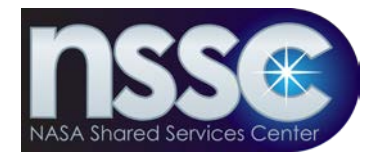

National Aeronautics and Space Administration

NASA Shared Services Center Stennis Space Center, MS 39529-6000 www.nssc.nasa.gov

# **NASA Shared Services Center Process Work Instruction**

NSPWI-1280-0003 Revision 0001

Effective Date:August 13, 2014Expiration Date:August 13, 2015

# **NASA EXIT SURVEY** - FOR NSSC INTERNAL USE ONLY -

**Responsible Office: Quality and Performance Measurement** 

| NSSC Process Work Instruction              | NSPWI-1280-0003  | Revision 0001   |               |
|--------------------------------------------|------------------|-----------------|---------------|
|                                            | Number           |                 |               |
|                                            | Effective Date:  | August 13, 2014 |               |
|                                            | Expiration Date: | August 13, 2015 |               |
|                                            |                  |                 | Page 2 of 126 |
| Responsible Office: Quality and Performanc | e Measurement    |                 |               |
| SUBJECT: NASA Exit Survey                  |                  |                 |               |
| SUBJECT: NASA Exit Survey                  | e measurement    |                 |               |

| NSSC Process Work Instruction              | NSPWI-1280-0003  | Revision 0001   |               |
|--------------------------------------------|------------------|-----------------|---------------|
|                                            | Number           |                 |               |
|                                            | Effective Date:  | August 13, 2014 |               |
|                                            | Expiration Date: | August 13, 2015 |               |
|                                            |                  |                 | Page 3 of 126 |
| Responsible Office: Quality and Performanc | e Measurement    |                 |               |
| SUBJECT: NASA Exit Survey                  |                  |                 |               |
|                                            |                  |                 |               |

# Approved by

Matthew Drudy (affiliate)

Matthew Drudy Quality & Performance Measurement Manager

Nettie Fornea (affiliate) <sup>Digitaly dynamic by Netto Forma (MIDate)</sup> <sup>Digitaly dynamic by Netto Forma (MIDate)</sup> <sup>Digitaly dynamic by Neto Forma (MIDate)</sup> <sup>Digitaly dynamic by Neto Forma (MIDate)</sup> <sup>Digitaly dynamic </sup>

Libbie Fornea Quality Management Lead

| NSSC Process Work Instruction              | NSPWI-1280-0003  | Revision 0001   |               |
|--------------------------------------------|------------------|-----------------|---------------|
|                                            | Number           |                 |               |
|                                            | Effective Date:  | August 13, 2014 |               |
|                                            | Expiration Date: | August 13, 2015 |               |
|                                            |                  |                 | Page 4 of 126 |
| Responsible Office: Quality and Performanc | e Measurement    |                 |               |
| SUBJECT: NASA Exit Survey                  |                  |                 |               |

# DOCUMENT HISTORY LOG

| Status   | Document<br>Version | Effective<br>Date | Description of Change                |
|----------|---------------------|-------------------|--------------------------------------|
| Basic    | Basic               | 8/13/2014         | Basic release                        |
| Revision | 0001                | 8/13/2014         | Update and format text to new system |

NSPWI-1280-0003 Number NSSC Process Work Instruction Revision 0001 August 13, 2014 Effective Date: Expiration Date: August 13, 2015 Page 5 of 126

Responsible Office: Quality and Performance Measurement SUBJECT: NASA Exit Survey

# TABLE OF CONTENTS

| 1.0                                  | Purpose6                                                                                                    |             |
|--------------------------------------|----------------------------------------------------------------------------------------------------|-------------|
| 2.0                                  | Authority6                                                                                                    | 5           |
| 3.0                                  | Applicable Documents and References                                                                                                    | 5           |
| 4.0                                  | Procedures:       6         4.1       Statement of Work – Exit Survey.       6         4.1.1       Current State.       6         4.1.2       Implementation Process       6         4.1.3       Survey Process.       7         4.1.4       Activity Details       7                                                | ;;;;;       |
|                                      | <ul> <li>4.1.5 Development of Survey Items</li> <li>4.1.6 Tools/Systems</li> <li>4.1.7 Reports/Data Extracts</li> <li>4.1.8 NASA Contacts</li> <li>4.1.9 General Assumptions</li> </ul>                                                                                                    | , , , ,     |
|                                      | 4.2 Exit Survey Deployment Instructions:                                                                                                    | )<br>)<br>) |
|                                      | 4.3Exit Survey Reporting Instructions:424.3.1Exit Survey Report424.3.2General Preparations424.3.3Agency Text Report424.3.4Access Data for Agency and Center Full Reporting524.3.5Inquisite Confirmation Report744.3.6Format Agency and Center Reports904.3.7Preparing Methodology Page904.3.8Distributing Reports120 | ??????      |
| 5.0                                  | Objective                                                                                                    |             |
| 6.0                                  | Roles and Responsibilities121                                                                                                    | l           |
| 7.0                                  | Records                                                                                                    | )           |
| 8.0                                  | Cancellation/Supersession of Previous Documents                                                                                                    | <u>&gt;</u> |
| APPE<br>APPE<br>APPE<br>APPE<br>APPE | NDIX A – ACRONYM LIST                                                                                                    | ***         |

| NSSC Process Work Instruction              | NSPWI-1280-0003  | Revision 0001   |               |
|--------------------------------------------|------------------|-----------------|---------------|
|                                            | Number           |                 |               |
|                                            | Effective Date:  | August 13, 2014 |               |
|                                            | Expiration Date: | August 13, 2015 |               |
|                                            |                  |                 | Page 6 of 126 |
| Responsible Office: Quality and Performanc | e Measurement    |                 |               |
| SUBJECT: NASA Exit Survey                  |                  |                 |               |

## 1.0 Purpose:

- 1.1 The National Aeronautics Space and Administration (NASA) Exit Survey to be developed under the Service Provider (SP) Process Work Instruction (PWI) will be a tool used by all centers to obtain valuable input from employees moving from center to center or departing NASA entirely.
- 1.2 The Survey results received will provide information relative to reason for departure and quality of life and employment data assisting center management in improving many areas of employment. Employee turnover is costly to any Agency. The cost of recruitment, training, and the loss of experience and knowledge can be extensive.
- 1.3 Management at various levels can obtain valuable information which can assist in addressing a myriad of issues. Data collected by the Exit Interview/Survey will provide insight into the employee perspective of NASA programs and policies as well.
- 1.4 The task overview is to develop, administer, and report results on a questionnaire for employees deciding to separate from a center of the Agency. The survey will be conducted via a Web site and will remain voluntary and completely confidential. As part of the survey, employees will be asked if they have or would be willing to speak with a Human Resources (HR) Specialist regarding the decision to leave the Agency. If a personal interview is requested, one will be conducted in conjunction with the on-line Exit Survey.

# 2.0 Authority:

2.1 None

# 3.0 Applicable Documents and References:

3.1 Inquisite Survey System Training Plan-PWS 116 and PWS 132

# 4.0 Procedures:

- 4.1 Statement of Work (SOW) Exit Survey
  - 4.1.1 Current State: A few centers have Exit Survey processes, both automated and manual.
  - 4.1.2 Implementation Process:
    - a. When an employee decides to leave the Agency, the HR Office will

| NSSC Process Work Instruction              | NSPWI-1280-0003  | Revision 0001   |               |
|--------------------------------------------|------------------|-----------------|---------------|
|                                            | Number           |                 |               |
|                                            | Effective Date:  | August 13, 2014 |               |
|                                            | Expiration Date: | August 13, 2015 |               |
|                                            |                  |                 | Page 7 of 126 |
| Responsible Office: Quality and Performanc | e Measurement    |                 |               |

enter information into the Workforce Transformation and Tracking System (WTTS). The WTTS will automatically notify the NSSC an employee is separating from the Agency.

- b. A file containing information on the separating employee will be collected from WTTS to the Exit Survey tool. From the WTTS file, a survey will be generated for each separating employee. The survey must be taken from a government computer.
- c. Survey responses will be collected and remain strictly confidential. NASA Centers will be provided survey results for the respective center. The Office of Human Capital Management (OHCM) will receive data for all centers given the Survey. High level comparison reports can be generated across centers for both center and OHCM.
- 4.1.3 Survey Process: See Appendices 6.1 for Flow Chart:
  - a. Develop survey questions.
  - b. Create survey in Inquisite Survey Builder (Software Program).
  - c. The HR publishes loss (when person has left the organization) into WTTS.
  - d. The list of loses are obtained on a weekly basis from WTTS, and the file is manually uploaded to Inquisite.
  - e. Inquisite Survey Tool will generate e-mails and track use of survey.
  - f. Employees receive an e-mail (personal e-mail or work e-mail) containing a survey link.
  - g. Employees receive one invitation and if they do not respond initially, they will receive two reminders (if there is no response).
  - h. The NSSC will collect information, analyze, and create Agency and center reports on a quarterly basis.
- 4.1.4 Activity Details: Description The survey should be open for two weeks and a reminder for participants to complete it will be sent and forwarded out on the 4<sup>th</sup> day.
- 4.1.5 Development of Survey Items: Identify designs or strategic actions required of NSSC for the following:
  - a. New Survey Items
  - b. Survey Design

| NSSC Process Work Instruction              | NSPWI-1280-0003 Revision 0001    |
|--------------------------------------------|----------------------------------|
|                                            | Number                           |
|                                            | Effective Date: August 13, 2014  |
|                                            | Expiration Date: August 13, 2015 |
|                                            | Page 8 of 126                    |
| Responsible Office: Quality and Performanc | e Measurement                    |

- c. Survey Development
- d. Data Analysis-incorporate WTTS information for reporting purposes. Include the following data elements in file layout: Universal Uniform Personal Identification Code (UUPIC), gender, ethnicity, age, position title, pay period, series, grade, skill group, and supervisory status. Need to incorporate Nature of Action Code (NOAC) and legal authority into WTTS version 2.
- e. Survey Reporting
- 4.1.6 Tools/Systems: Standard survey tool and WTTS file will be utilized for the survey implementation, administration, and end results.
- 4.1.7 Reports/Data Extracts: See Table 1 for sample of Reports/Data Extracts.

| Work Product | Data Source<br>(i.e. Inquisite) | Data Selection<br>(Criteria) | Fields | Frequency | Timing |
|--------------|---------------------------------|------------------------------|--------|-----------|--------|
|              |                                 |                              |        |           |        |

#### Table 1. Sample Reports/Data Extracts

4.1.8 NASA Contacts: Provide Point of Contact (POC) at NASA for NASA Shared Services Center (NSSC) to contact regarding survey implementation, information, and the reporting process.

| Name                           | Email                                            | Phone | Location                   | Primary     |
|--------------------------------|--------------------------------------------------|-------|----------------------------|-------------|
| Gregg Alan Phelps              | Linda.l.pultz@nasa.govgregg.ph<br>elps@nasa.gov  |       | Headquarters<br>(HQ), OHCM | $\boxtimes$ |
| Tremper, Nadine (HQ-<br>IM020) | nadine.tremper@nasa.gov                          |       | HQ, OHCM                   |             |
| Mcgee, Sherri (HQ-<br>LE050)   | <u>sherri.mcgee@nasa.gov</u>                     |       | HQ, OHCM                   |             |
| O'Connor-Jobe,<br>Shannon      | <u>shannon.k.oconnorjobe@nasa.g</u><br><u>ov</u> |       | HQ, OHCM                   |             |
| Cordova, Carol                 | carol.a.cordova@nasa.gov                         |       | HQ, OHCM                   |             |

Table 2. NASA Contacts

| NSSC Process Work Instruction               | NSPWI-1280-0003 Revision 0001    |
|---------------------------------------------|----------------------------------|
|                                             | Number                           |
|                                             | Effective Date: August 13, 2014  |
|                                             | Expiration Date: August 13, 2015 |
|                                             | Page 9 of 126                    |
| Responsible Office: Quality and Performance | e Measurement                    |

- 4.1.0 General Assumptions:
  - a. Identify assumptions and risks affecting the survey project.
  - b. Exiting employees will not take the time to fill out the survey because they are out of the door.
  - c. Length of survey may deter employees taking the time.
  - d. Honesty on survey if someone is leaving under bad circumstances data can be skewed.
  - e. Timing of survey Probably get better response/results if completed before employee leaves getting file out of WTTS.
- 4.2 Exit Survey Deployment Instructions:
  - 4.2.1 Logging into WTTS:
    - a. Login to WTTS located at (<u>https://wtts.nasa.gov</u>), and click **I Agree to These Terms** as shown in Figure 1.

| - WTTS LOGIN          | + GAINS                                                             | + LOSSES                                                                | + MOVES                                                                           |                                                                                    |                                                        |
|-----------------------|---------------------------------------------------------------------|-------------------------------------------------------------------------|-----------------------------------------------------------------------------------|------------------------------------------------------------------------------------|--------------------------------------------------------|
|                       | WITS LOGIN                                                          |                                                                         |                                                                                   |                                                                                    |                                                        |
|                       | In order to log<br>an account yo<br>you do have o<br>Representation | in in to WITS you m<br>su can have your as<br>an IdMAX account a<br>re. | ust have a valid kMAX ac<br>scount information sent to<br>nd need access to WITTS | count. If you are not sure<br>by using the IoMAX paney<br>please contact your WITS | if you already have<br>word recovery link.<br>S Center |
| WTTS                  |                                                                     |                                                                         |                                                                                   |                                                                                    |                                                        |
| WHAT'S NEW            |                                                                     | Note: This is a L                                                       | I.S. Government System.                                                           | This system is for the use                                                         |                                                        |
| CONTACT YOUR WITS REP |                                                                     | of authorized us                                                        | ers only. By accessing an<br>consenting to system more                            | d using the computer                                                               |                                                        |
| FAQS                  | 1                                                                   | monitoring of key<br>computer system                                    | strokes. Unsufrorized us                                                          | e of, or access to, this<br>ploary action and crimpal                              |                                                        |
| WTTS BROCHURE         |                                                                     | prosecution.                                                            |                                                                                   |                                                                                    |                                                        |
| WTTS PROCESS FLOWS    |                                                                     |                                                                         | LAgree to These Te                                                                | erra 🖉                                                                             |                                                        |
| WTTS USER GUIDE       |                                                                     |                                                                         | 6                                                                                 |                                                                                    |                                                        |
| Adober Sader          |                                                                     |                                                                         |                                                                                   |                                                                                    |                                                        |

Figure 1. Log in Screen for WTTS

b. If the screen as shown in Figure 2 appears, click **Yes**.

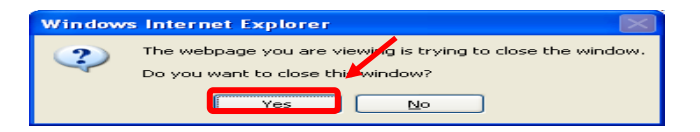

Figure 2. Pop up Screen

| NCCC Dropped Work Instruction              | NSDW/1-1280-0003 | Pavision 000    | 1              |
|--------------------------------------------|------------------|-----------------|----------------|
| NSSC Process work instruction              | Nor WI-1200-0003 | Trevision 000   |                |
|                                            | Inumber          |                 |                |
|                                            | Effective Date:  | August 13, 2014 |                |
|                                            | Expiration Date: | August 13, 2015 |                |
|                                            |                  |                 | Page 10 of 126 |
| Responsible Office: Quality and Performanc | e Measurement    |                 |                |
| SUBJECT: NASA Exit Survey                  |                  |                 |                |

c. After logging into WTTS, type in **Agency Unique Identification** (AUID) and **Password** as shown in Figure 3.

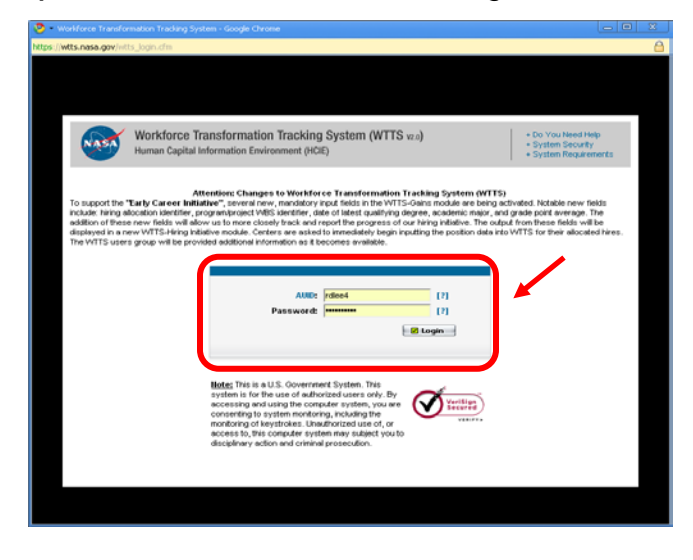

Figure 3. AUID and Password Screen for WTTS

d. When the screen appears as shown in Figure 4, click **Launch** (1) under *Special Programs* (2).

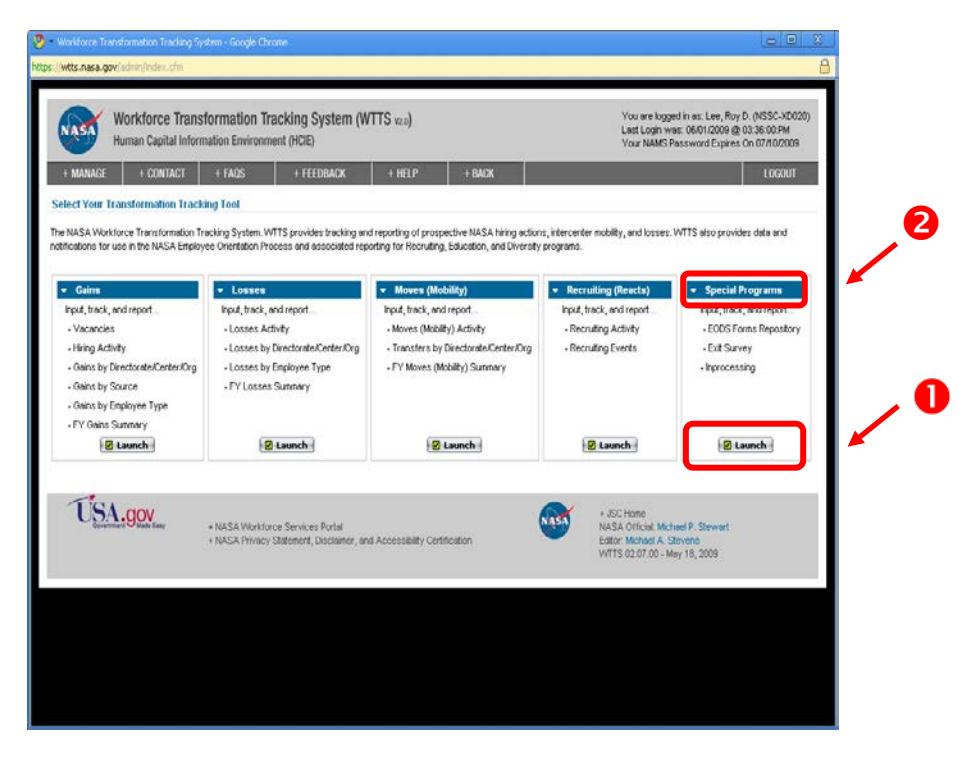

Figure 4. Launch Screen

| NSSC Process Work Instruction              | NSPWI-1280-0003 Revision 0001    |
|--------------------------------------------|----------------------------------|
|                                            | Number                           |
|                                            | Effective Date: August 13, 2014  |
|                                            | Expiration Date: August 13, 2015 |
|                                            | Page 11 of 126                   |
| Responsible Office: Quality and Performanc | e Measurement                    |
| SUBJECT: NASA Exit Survey                  |                                  |

e. When the screen appears as shown in Figure 5, click **Exit Surveys** to open the report.

| 🦻 – Workforce Transformation Tracking System - Google Chrome                                                                                                    | _ = X                                                                                                    |
|----------------------------------------------------------------------------------------------------|----------------------------------------------------------------------------------------------------|
| https://wtts.nasa.gov/admin/sprograms/index.cfm                                                                                                    | A                                                                                                    |
| Workforce Transformation Tracking System (WTTS v2.0) - Special Programs           Human Capital Information Environment (HCIE)           + REPORTS         + MANAGE         + CONTACT         + FAQS         + FEEDBACK         + HELP           Home > Special Programs | Your logged in as: Lee, Roy D. (NSSC-XD020)<br>Last Login was: 06/01/2009 @ 03:36:00:PM<br>Your NAMS Password Expires On 07/10/2009<br>+ Logout |
| Special Program Menu     Welcome to the Specials Program Area.     Drum Texting     Fixt Surveys     ractities     Personnel Security     Recruiting Opportunities     Who To Call Registry     SWAT                                                                     |                                                                                                    |
| + NASA Workforce Services Portal<br>+ NASA Privacy Statement, Disclaimer, and Accessibility Certification                                                                                                    | + JSC Home<br>NASA Official: Michael P. Stewart<br>Editor: Michael A. Stevens<br>WTTS 02.07.00 - May 18, 2009                                   |
|                                                                                                    |                                                                                                    |

Figure 5. Exit Surveys Screen

| NSSC Process Work Instruction                           | NSPWI-1280-0003 Revision 0001    |  |  |  |  |  |  |  |
|---------------------------------------------------------|----------------------------------|--|--|--|--|--|--|--|
|                                                         | Number                           |  |  |  |  |  |  |  |
|                                                         | Effective Date: August 13, 2014  |  |  |  |  |  |  |  |
|                                                         | Expiration Date: August 13, 2015 |  |  |  |  |  |  |  |
|                                                         | Page 12 of 126                   |  |  |  |  |  |  |  |
| Responsible Office: Quality and Performance Measurement |                                  |  |  |  |  |  |  |  |

f. When the screen appears as shown in Figure 6, click **Download to Excel**.

| • Worlfore: Tradination Trading System - Google Chrone                                                                                                    |                                                                                                    |                                                                                                    |                                              |                                              |                                    |                                                        |                |           |           |                                                 |                 |                        |                    |                               |
|----------------------------------------------------------------------------------------------------|----------------------------------------------------------------------------------------------------|----------------------------------------------------------------------------------------------------|----------------------------------------------|----------------------------------------------|------------------------------------|--------------------------------------------------------|----------------|-----------|-----------|-------------------------------------------------|-----------------|------------------------|--------------------|-------------------------------|
| ttps://wtis.ness.gov/chir/grogens/index.cfini?action=ent                                                                                                    |                                                                                                    |                                                                                                    |                                              |                                              |                                    |                                                        |                |           |           |                                                 |                 |                        |                    |                               |
| Workforce Transformation Tracking System (WTTS v2) - Special Programs       You toget in as Lee, Roy 0, 0552-00000)<br>Lest Login was: GE07000 80 03:00PM<br>Vour NMS Password Epres 0n 07100009<br>+ Represts         + REPRITS       + MAWARE       + 00NIGCT       + FE00       + HELP         Hume > Special Programs > Exit Survey Report       + HELP |                                                                                                    |                                                                                                    |                                              |                                              |                                    |                                                        |                |           |           |                                                 |                 |                        |                    |                               |
| <ul> <li>Special Program Menu</li> <li>Drug Testing</li> <li>Exit Surveys</li> </ul>                                                                                                    | The purpose of the report is to provide a list of sepan<br>have any questions regarding data validation please of | aling engloyees for NSSC Exit Survey Team. This data<br>contact the person who last published the VVTTS reco | i is used to send to<br>rd by click on the A | o the employee info<br>NUD listed in the "Pi | rnation regardi<br>osted By" Colun | ng a Exit Survey. The target audience is the er<br>rn. | nployee and NS | SC Exit S | lurvey Ti | ean. The data is displayed for only employees v | vho's separatic | n dato is less then or | equal to today's d | ste. If you<br>nload to Excel |
| - Facilities                                                                                                    | ID SEPARATION TYPE                                                                                                | LOSING JOB TITLE                                                                                             | LOSING SERIES                                | LAST NAME                                    | FIRST NAME                         | NASA EMAL                                              | UUPIC          | GRADE     | GENDER    | R DVERSITY                                      | AGE LOSING      | CENTER LOSING OR       | LEAVING ON         | POSTED BY                     |
| Personnel Security                                                                                                    | 11176 RETIREMENT - VOLUNTARY OPTIONAL                                                                             | ELECTRONICS TECHNICIAN                                                                                       | 856                                          | FLECKENSTEIN                                 | ROBERT                             | ROBERT.FLECKENSTEIN-1@NASA.GOV                         | 512529012      | 11        | N         | WHITE                                           | 60 DFRC         | OA                     | 10/23/2009         | MLMISCH                       |
| - Recruing upportunities     - Whin Tri Call Resistry                                                                                                    | 10907 RETIREMENT - VOLUNTARY OPTIONAL                                                                             | PHYSICAL SCIENTIST                                                                                           | 1301                                         | RIND                                         | DAVID                              | DAVID.H.RIND@NASA.GOV                                  | 488858761      | 15        | N         | WHITE                                           | 61 GSFC         | 6110                   | 09/02/2009         | MLMISCH                       |
| - SMAT                                                                                                    | 11156 RETIREMENT - VOLUNTARY OPTIONAL                                                                             | SUPERVISORY HISTORIAN                                                                                        | 170                                          | DICK                                         | STEVEN                             | STEVENJ,DICK@NASA.GOV                                  | 545057652      | 15        | N         | WHITE                                           | 60 HQ           | TC000                  | 08/02/2009         | NMADIGAN                      |
|                                                                                                    | 11240 RETIREMENT - VOLUNTARY OPTIONAL                                                                             | . TRAFFIC MANAGEMENT SPECIALIST                                                                              | 2130                                         | ANKERMAN                                     | Н                                  | FREDERICK.ANKERMAN-1@NASA.GOV                          | 752853762      | 12        | N         | NHITE                                           | 66 GSFC         | 2740                   | 08/01/2009         | NMADIGAN                      |
|                                                                                                    | 11027 RETIREMENT - VOLUNTARY OPTIONAL                                                                             | SECRETARY (OA)                                                                                               | 318                                          | RINKER                                       | NANCY                              | NANCY.V.RINKER@NASA.GOV                                | 951582860      | 8         | F         | NHITE                                           | 55 GSFC         | 4000                   | 07/31/2009         | NMADIGAN                      |
|                                                                                                    | 11231 TRANSFER TO OTHER AGENCY                                                                                    | STUDENT TRAINEE (ENGINEERING)                                                                                | 899                                          | ORTIZ-RIVERA                                 | PEDRO                              | PEDRO.J.ORTIZ-RIVERA@NASA.GOV                          | 711333550      | 6         | N         | HISPANIC OR LATINO                              | 24 DFRC         | н                      | 07/04/2009         | SSEVANS                       |
|                                                                                                    | 11193 RETIREMENT - VOLUNTARY OPTIONAL                                                                             | HUMAN RESOURCES SPECIALIST                                                                                   | 201                                          | SPEIR                                        | SHARLENE                           | SHON.SPEIR@NASA.GOV                                    | 017589914      | 14        | F         | WHITE                                           | 60 HQ           | LM041                  | 07/03/2009         | NMADIGAN                      |
|                                                                                                    | 11071 RETIREMENT - VOLUNTARY OPTIONAL                                                                             | AST, EXPER FACILITIES DEVELOP                                                                                | 801                                          | GOODSON                                      | JESSE                              | JESSE.F.GOODSON@NASA.GOV                               | 955222605      | 13        | N         | WHITE                                           | 64 JSC          | JM411                  | 07/03/2009         | MLMISCH                       |
|                                                                                                    | 11146 RETIREMENT - VOLUNTARY                                                                                      | PROGRAM ANALYST                                                                                              | 343                                          | BRUMFIELD                                    | CINDY                              | CINDY.LBRUMFIELD@NASA.GOV                              | 603599355      | 15        | F         | WHITE                                           | 55 HQ           | IBODO                  | 07/03/2009         | MLMISCH                       |
|                                                                                                    | 11147 RETIREMENT - VOLUNTARY OPTIONAL                                                                             | COMPUTER ENGINEER                                                                                            | 854                                          | COOLS                                        | JOHN                               | JOHN.E.COOLS@NASA.GOV                                  | 849378255      | 15        | N         | WHITE                                           | 66 JSC          | IA111                  | 07/03/2009         | RESPINO                       |
|                                                                                                    | 11148 RETIREMENT - VOLUNTARY OPTIONAL                                                                             | PROGRAM ANALYST                                                                                              | 343                                          | MERCURE                                      | ROBERT                             | ROBERT.A.MERCURE@NASA.GOV                              | 700909861      | 15        | N         | WHITE                                           | 76 HQ           | FD000                  | 07/03/2009         | JEKELLVI                      |
|                                                                                                    | 10925 RETIREMENT - VOLUNTARY OPTIONAL                                                                             | QUALITY ASSURANCE SPEC (AEROSPACE)                                                                           | 1910                                         | SHEPHERD                                     | CHRISTENA                          | CHRISTENA.C.SHEPHERD@NASA.GOV                          | 560707241      | 13        | F         | WHITE                                           | 57 MSFC         | QD11                   | 07/03/2009         | JEKELLV1                      |
|                                                                                                    | 10832 RETIREMENT - VOLUNTARY OPTIONAL                                                                             | SECRETARY (OA)                                                                                               | 318                                          | HANLON                                       | KATHRYN                            | KATHRYN, K.HANLON@NASA.GOV                             | 543375324      | 7         | F         | WHITE                                           | 73 GSFC         | 4220                   | 07/03/2009         | MLMISCH                       |
|                                                                                                    | 10833 RETIREMENT - VOLUNTARY OPTIONAL                                                                             | ELECTRONICS TECHNICIAN                                                                                       | 856                                          | PFENNING                                     | DAVID                              | DAVID.C.PFENNING@NASA.GOV                              | 333817345      | 13        | N         | WHITE                                           | 55 GSFC         | 5440                   | 07/01/2009         | MLMISCH                       |
|                                                                                                    | 10854 RETIREMENT - VOLUNTARY OPTIONAL                                                                             | ACCOUNTING TECHNICIAN (OA)                                                                                   | 525                                          | TRIPLETT                                     | JOSEPHINE                          | JOSEPHINE.L.TRIPLETT@NASA.GOV                          | 033566942      | 8         | F         | BLACK OR AFRICAN AMERICAN                       | 69 GSFC         | 1551                   | 06/30/2009         | RESPINO                       |
|                                                                                                    | 10906 RETIREMENT - VOLUNTARY OPTIONAL                                                                             | CONTRACT SPECIALIST                                                                                          | 1102                                         | STEWART                                      | STEPHEN                            | STEPHEN.S.STEWART@NASA.GOV                             | 671520632      | 12        | N         | WHITE                                           | 63 MSFC         | P\$21                  | 06/30/2009         | MLMISCH                       |
|                                                                                                    | 10831 RETIREMENT - VOLUNTARY OPTIONAL                                                                             | AEROSPACE ENGINEER                                                                                           | 861                                          | WATSON                                       | JAMES                              | JAMES.F.WATSON@NASA.GOV                                | 086162002      | 15        | N         | WHITE                                           | 67 LARC         | D318                   | 06/30/2009         | MLMISCH                       |
|                                                                                                    | 11075 RETIREMENT - VOLUNTARY OPTIONAL                                                                             | AEROSPACE ENGINEER                                                                                           | 861                                          | TURCZYN                                      | MARK                               | MARK.T.TURCZYN@NASA.GOV                                | 906496002      | 15        | N         | WHITE                                           | 59 GSFC         | 5990                   | 06/30/2009         | JEKELLY1                      |
|                                                                                                    | 11063 BUYOUT                                                                                                    | AST-TECHNICAL MANAGEMENT                                                                                     | 801                                          | MATIS                                        | MARK                               | MARK.F.MATIS@NASA.GOV                                  | 112390323      | 14        | N         | WHITE                                           | 59 KSC          | NED20                  | 06/30/2009         | RESPINO                       |
|                                                                                                    | 10773 RESIGNATION                                                                                                 | GOVERNMENT & COMMUNITY LIASON                                                                                | 301                                          | BARRERA                                      | RICHARD                            | RICHARD.A.BARRERA@NASA.GOV                             | 478531441      | 9         | N         | HISPANIC/LATINO AND WHITE                       | 30 JSC          | AP161                  | 06/26/2009         | MECORTEZ                      |
|                                                                                                    | 11131 TRANSFER TO OTHER AGENCY                                                                                    | COMPUTER ENGINEER                                                                                            | 854                                          | PHAM                                         | PHUC                               | PAUL.T.PHAM@NASA.GOV                                   | 845216111      | 12        | N         | ASIAN                                           | 39 DFRC         | MC                     | 06/20/2009         | SSEVANS                       |

| Figure 6 | . Download | Report to | Excel | Screen |
|----------|------------|-----------|-------|--------|
|          | Donnoad    |           | =     | 00.00  |

| NSSC Process Work Instruction                           | NSPWI-1280-0003  | Revision 000    | )1             |  |  |  |  |  |
|---------------------------------------------------------|------------------|-----------------|----------------|--|--|--|--|--|
|                                                         | Number           |                 |                |  |  |  |  |  |
|                                                         | Effective Date:  | August 13, 2014 |                |  |  |  |  |  |
|                                                         | Expiration Date: | August 13, 2015 |                |  |  |  |  |  |
|                                                         |                  |                 | Page 13 of 126 |  |  |  |  |  |
| Responsible Office: Quality and Performance Measurement |                  |                 |                |  |  |  |  |  |
|                                                         |                  |                 |                |  |  |  |  |  |

- g. When the screen as shown in Figure 7 appears, overwrite the old file (1).
  - 1. Always retain the file name In-Work Losses-Exit Surveys.xls (2).
  - 2. Click Save (3).
  - 3. Close WTTS.

| Save As                                           |                                                                                                    |                                                                                                    |            |       |            |   | ? 🗙          |
|---------------------------------------------------|----------------------------------------------------------------------------------------------------|----------------------------------------------------------------------------------------------------|------------|-------|------------|---|--------------|
| Savejn:                                           | 🚞 Exit                                                                                                    |                                                                                                    | *          | G     | <b>B</b> 🖻 | • |              |
| My Recent<br>Documents<br>Desktop<br>My Documents | Backup<br>FY09-1stQtr<br>FY09-2ndQtr<br>In-Work Losses<br>Misc Data<br>Published Losses<br>In-Work Losses<br>In-Work Losses<br>qryNotSentToLis | - Exit Surveys_files<br>sExit_Surveys_files<br>=_files<br>- Exit Surveys.xls<br>- Exit Surveysa.xls<br>st.xls | 0          |       |            |   | 3            |
| My Computer                                       | File <u>n</u> ame:                                                                                                    | In-Work Losses - Exit S                                                                                       | urveys.xls |       | 1          | • | <u>S</u> ave |
| My Network                                        | Save as <u>t</u> ype:                                                                                                    | Microsoft Office Excel S                                                                                      | 7-2003 Wor | kshee | t 💌        | / | Cancel       |

Figure 7. Overwrite and Save Screen

| NSSC Process Work Instruction               | NSPWI-1280-0003 Revision 0001    |
|---------------------------------------------|----------------------------------|
|                                             | Number                           |
|                                             | Effective Date: August 13, 2014  |
|                                             | Expiration Date: August 13, 2015 |
|                                             | Page 14 of 126                   |
| Responsible Office: Quality and Performance | e Measurement                    |
| SUBJECT: NASA Exit Survey                   |                                  |

h. Open the report in Excel (1), clicking **Yes** (2) to ignore the warning and open the file as shown in Figure 8.

| D:Wocuments and Settings/rdiee4Wy Documents/Surveys/Lxit                                     |                                       |                                         |                                                             |  |  |  |  |  |
|----------------------------------------------------------------------------------------------|---------------------------------------|-----------------------------------------|-------------------------------------------------------------|--|--|--|--|--|
| Elle Edit View Favorites Iools Help                                                          |                                       |                                         | <b>40</b>                                                   |  |  |  |  |  |
| 🌀 Back 🔹 💿 🕤 🏂 🔎 Search 🎼 Folders 🛄 🔹 🗙 🎉                                                    |                                       |                                         |                                                             |  |  |  |  |  |
| Address 🗁 D:\Documents and Settings\rdlee4\My Documents\Surveys\Exit                         |                                       |                                         | ×                                                           |  |  |  |  |  |
| Name                                                                                         | Size Type                             | Date Modified 🔺                         |                                                             |  |  |  |  |  |
| File and Folder Tasks 🔕 🛅 FY09-1stQtr                                                        | File Folder                           | 3/6/2009 11:49 AM                       |                                                             |  |  |  |  |  |
| Rename this file     Backup                                                                  | File Folder                           | 4/7/2009 7:56 PM                        |                                                             |  |  |  |  |  |
| Move this file                                                                               | File Folder<br>File Folder            | 4/27/2009 10:46 AM<br>5/8/2009 6:22 PM  |                                                             |  |  |  |  |  |
| Copy this file                                                                               | File Folder                           | 6/1/2009 4:17 PM                        |                                                             |  |  |  |  |  |
| 🔗 E-mail this file 🛅 Misc Data                                                               | File Folder                           | 6/2/2009 12:22 PM                       |                                                             |  |  |  |  |  |
| Print this file Dir-Work Losses - Exit Surveys_files                                         | File Folder                           | 6/5/2009 8:12 AM                        |                                                             |  |  |  |  |  |
| Delete this file                                                                             | 2,324 KB Microsoft Office Acc         | 2/4/2009 1:00 PM                        |                                                             |  |  |  |  |  |
| ExitSurveyReports.accdb                                                                      | 4,936 KB Microsoft Office Acc         | 2/4/2009 1:24 PM                        |                                                             |  |  |  |  |  |
| Parkey Places                                                                                | 2.304 KB Microsoft Office Acc         | 2/0/2009 12:37 PM<br>2/10/2009 12:06 PM |                                                             |  |  |  |  |  |
|                                                                                              |                                       | 2,10,2007 12100 111                     |                                                             |  |  |  |  |  |
| Microsoft Office Excel                                                                       |                                       |                                         | 🔛 🛛                                                         |  |  |  |  |  |
|                                                                                              | · · · · · · · · · · · · · · · · · · · |                                         |                                                             |  |  |  |  |  |
| The file you are trying to open. 'In-Work Losses                                             | - Exit Surveys 25, is in a diff       | erent format tha                        | an specified by the file extension. Verify that the file is |  |  |  |  |  |
| not corrupted and is from a trusted source befo                                              | re opening the file. Do you wa        | ant to open the l                       | file now?                                                   |  |  |  |  |  |
|                                                                                              |                                       |                                         |                                                             |  |  |  |  |  |
| l F                                                                                          |                                       |                                         |                                                             |  |  |  |  |  |
| L                                                                                            | Yes No                                | Help                                    |                                                             |  |  |  |  |  |
| INQ-20080822163224-774223299-FY09-2Q.MDB                                                     | 2,052 KB Microsoft Office Acc         | 5/4/2009 4:08 PM                        |                                                             |  |  |  |  |  |
| Distro List.xlsx                                                                             | 11 KB Microsoft Office Exc            | 5/6/2009 10:03 AM                       |                                                             |  |  |  |  |  |
| 🔯 tblExitSurveySentToList.xlsx                                                               | 102 KB Microsoft Office Exc           | 5/8/2009 2:23 PM                        |                                                             |  |  |  |  |  |
| tblExitSurveySentToList09-04-24.xlsx                                                         | 83 KB Microsoft Office Exc            | 5/8/2009 6:37 PM                        |                                                             |  |  |  |  |  |
| EXISURVEYV3.RTF                                                                              | 76 KB Rich Text Format                | 5/19/2009 2:32 PM                       |                                                             |  |  |  |  |  |
| NASA Exit Survey v3.pdtx                                                                     | 617 KB Microsoft Office Po            | 5/22/2009 9:28 AM                       |                                                             |  |  |  |  |  |
| NASA Exit Survey v3 (1).docx                                                                 | 370 KB Microsoft Office Wo            | 5/22/2009 9:37 AM                       |                                                             |  |  |  |  |  |
| NASA Exit Survey v3.docx                                                                     | 370 KB Microsoft Office Wo            | 5/22/2009 10:57 AM                      |                                                             |  |  |  |  |  |
| ₩JNQ-20080822163224-774223299.C5V                                                            | 272 KB Microsoft Office Exc           | 5/22/2009 11:12 AM                      |                                                             |  |  |  |  |  |
| PillinQ-20080822163224-774223299.MDB                                                         | 2,180 KB Microsoft Office Acc         | 5/22/2009 11:25 AM                      |                                                             |  |  |  |  |  |
| LEXICOURVEYREports-2.accob                                                                   | 1,364 KB Microsoft Office Exc         | 5/22/2009 11:31 AM                      |                                                             |  |  |  |  |  |
| ary NotSentToList.csv                                                                        | 2 KB Microsoft Office Exc             | 5/29/2009 9:51 AM                       |                                                             |  |  |  |  |  |
| ExitSurveyInvitationManager.accdb                                                            | 2,668 KB Microsoft Office Acc         | 5/29/2009 9:54 AM                       |                                                             |  |  |  |  |  |
| NASA Exit Survey v3a.docx                                                                    | 370 KB Microsoft Office Wo            | 5/29/2009 3:44 PM                       |                                                             |  |  |  |  |  |
| NASA Exit Survey v3 (1).xlsx                                                                 | 70 KB Microsoft Office Exc            | 5/29/2009 3:46 PM                       |                                                             |  |  |  |  |  |
| Ten INQ-20080822163224-774223299.PDF                                                         | 54 KB Adobe Acrobat Doc               | 5/29/2009 3:51 PM                       |                                                             |  |  |  |  |  |
| In-Work Losses - Evit Surveys vis                                                            | 37 KB Microsoft Office Exc            | 5/29/2009 3:58 PM<br>6/5/2009 8:18 AM   |                                                             |  |  |  |  |  |
| an work cosos - Exit Surveys xis                                                             | 57 KB THICKBOR OFFICE EXC             | 0/3/2009 0.10 MM                        |                                                             |  |  |  |  |  |
|                                                                                              |                                       |                                         |                                                             |  |  |  |  |  |
|                                                                                              |                                       |                                         |                                                             |  |  |  |  |  |
|                                                                                              |                                       |                                         |                                                             |  |  |  |  |  |
|                                                                                              |                                       |                                         |                                                             |  |  |  |  |  |
|                                                                                              |                                       |                                         |                                                             |  |  |  |  |  |
| Type: Microsoft Office Excel 97-2003 Worksheet Date Modified: 6/5/2009 8:18 AM Size: 36 1 KB |                                       |                                         | 36.1 KB 😏 My Computer                                       |  |  |  |  |  |

Figure 8. Ignore Warning Screen

| NSSC Process Work Instruction               | NSPWI-1280-0003 Revision 0001    |
|---------------------------------------------|----------------------------------|
|                                             | Number                           |
|                                             | Effective Date: August 13, 2014  |
|                                             | Expiration Date: August 13, 2015 |
|                                             | Page 15 of 126                   |
| Responsible Office: Quality and Performance | e Measurement                    |
| SUBJECT: NASA Exit Survey                   |                                  |

i. When the screen opens as shown in Figure 9, highlight the **top two rows** (1), right click and choose **Delete** (2).

|    | 💽 🖬 🤊 - 🔍 - 🛕 🍘 = 🛛 In-Work Losses - Exit Surveys.xls - N                                                                                                    |                     |          |                         |              |               |               |        |                |
|----|----------------------------------------------------------------------------------------------------|---------------------|----------|-------------------------|--------------|---------------|---------------|--------|----------------|
|    | Но                                                                                                    | me Insert Page      | e Layo   | out Formula             | s Data       | Review        | View          |        |                |
| Pa | Calibri     * 8     * A* A*     The second second |                     |          |                         |              |               | Gene          | eral • |                |
|    | 11                                                                                                    |                     | Calil    |                         | <u>م</u>     | 0/ • <i>A</i> |               | 0      | Rumber         |
|    | A                                                                                                    | В                   | B        |                         | а.<br>Э А */ | , 00 🖅        |               |        | D              |
| 1  | Total                                                                                                    | Agongy Dublished Lo | _        |                         |              | -             |               |        |                |
| 2  | ID: S                                                                                                    | SEPARATION TYPE:    | ×        | Cut                     |              |               |               |        | LOSING SERIES: |
| 4  | 11176 F                                                                                                    | RETIREMENT - VOLUN  | Ð        | <u>С</u> ору            |              |               | CIAN          |        | 856            |
| 5  | 10907 F                                                                                                    | RETIREMENT - VOLUM  | 2        | <u>P</u> aste           |              |               |               |        | 1301           |
| 6  | 11156 F                                                                                                    | RETIREMENT - VOLUM  |          | Paste <u>S</u> pecial   | 2            |               | IAN           |        | 170            |
| 7  | 11240 F                                                                                                    | RETIREMENT - VOLUM  |          | Insert                  |              |               | NT SPECIALIST |        | 2130 /         |
| 8  | 11027 F                                                                                                    | RETIREMENT - VOLUM  |          | <u>D</u> elete          |              |               |               |        | 318            |
| 9  | 11231 1                                                                                                    | TRANSFER TO OTHER   |          | Clear Co <u>n</u> tents |              |               | IGINEERING)   |        | 899 (          |
| 10 | 11193 F                                                                                                    | RETIREMENT - VOLUN  | <b>P</b> | Format Cells            |              |               | PECIALIST     |        | 201            |
| 11 | 11071 F                                                                                                    | RETIREMENT - VOLUN  |          | Row Height              |              |               | DEVELOP       |        | 801            |
| 12 | 11146 F                                                                                                    | RETIREMENT - VOLUN  |          | Hida                    |              |               |               |        | 343            |
| 13 | 11147 F                                                                                                    | RETIREMENT - VOLUN  |          | <u>n</u> ide            |              |               |               |        | 854 (          |
| 14 | 11148 F                                                                                                    | RETIREMENT - VOLUN  |          | Unhide                  |              |               | ļ             |        | 343            |
|    |                                                                                                    |                     |          |                         |              |               |               |        |                |

Figure 9. Delete Top Two Rows Screen

| NSSC Process Work Instruction              | NSPWI-1280-0003  | Revision 000    | 1              |
|--------------------------------------------|------------------|-----------------|----------------|
|                                            | Number           |                 |                |
|                                            | Effective Date:  | August 13, 2014 |                |
|                                            | Expiration Date: | August 13, 2015 |                |
|                                            |                  |                 | Page 16 of 126 |
| Responsible Office: Quality and Performanc | e Measurement    |                 |                |
| SUBJECT: NASA Exit Survey                  |                  |                 |                |

j. When the screen appears as shown in Figure 10, save as *Excel 2003* format.

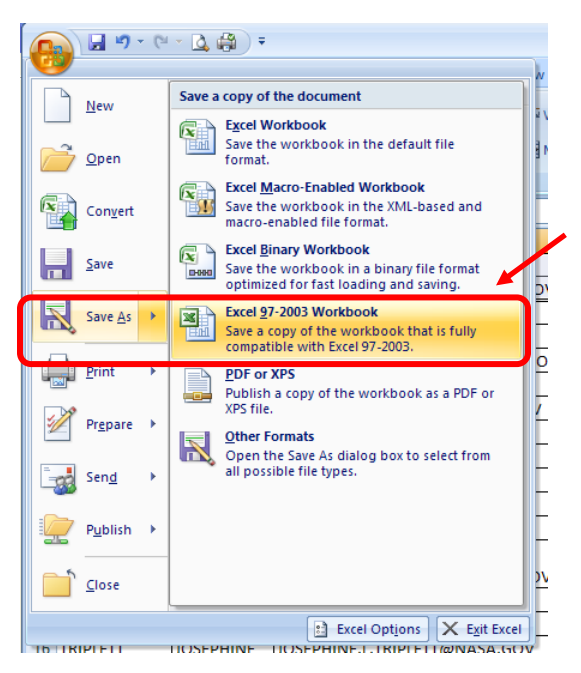

Figure 10. Save as Excel 2003 Format

1. Keep the same name and replace the old file by clicking **Yes** when the warning sign appears as shown in Figure 11.

| Microsof | t Office Excel                                                                                       |
|----------|----------------------------------------------------------------------------------------------------|
| 1        | The file In-Work Losses - Exit Surveys,xls already exists. Do you want to replace the existing file? |

Figure 11. Warning Sign to Replace Existing File

2. Close Excel.

| NSSC Process Work Instruction              | NSPWI-1280-0003  | Revision 000    | 1              |
|--------------------------------------------|------------------|-----------------|----------------|
|                                            | Number           |                 |                |
|                                            | Effective Date:  | August 13, 2014 |                |
|                                            | Expiration Date: | August 13, 2015 |                |
|                                            |                  |                 | Page 17 of 126 |
| Responsible Office: Quality and Performanc | e Measurement    |                 |                |

k. Open *ExitSurveyInvitationManager* (File should be in the same directory as the file just saved from WTTS) as shown in Figure 12.

| 🔄 qryNotSentToList.xls              | 11 KB    | Microsoft Office Exc | 5/29/2009 9:50 AM |  |
|-------------------------------------|----------|----------------------|-------------------|--|
| 🖾 arvNotSeptToList.csv              | 2 KB     | Microsoft Office Exc | 5/29/2009 9:51 AM |  |
| ExitSurveyInvitationManager.accdb   | 2,668 KB | Microsoft Office Acc | 5/29/2009 9:54 AM |  |
| MASA Exit Survey v3a.docx           | 370 KB   | Microsoft Office Wo  | 5/29/2009 3:44 PM |  |
| MASA Exit Survey v3 (1).xlsx        | 70 KB    | Microsoft Office Exc | 5/29/2009 3:46 PM |  |
| TINQ-20080822163224-774223299.PDF   | 54 KB    | Adobe Acrobat Doc    | 5/29/2009 3:51 PM |  |
| MASA Exit Survey v3 (1).pptx        | 617 KB   | Microsoft Office Po  | 5/29/2009 3:58 PM |  |
| 🗐 In-Work Losses - Exit Surveys.xls | 35 KB    | Microsoft Office Exc | 6/5/2009 8:12 AM  |  |
|                                     |          |                      |                   |  |
|                                     |          |                      |                   |  |
|                                     |          |                      |                   |  |
|                                     |          |                      |                   |  |

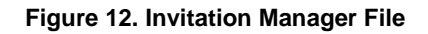

- I. When the screen appears as shown in Figure 13, complete the following:
  - 1. Clear any security alerts by clicking **Options** (1)
  - 2. Click Enable this content (2)
  - 3. Click OK (3).

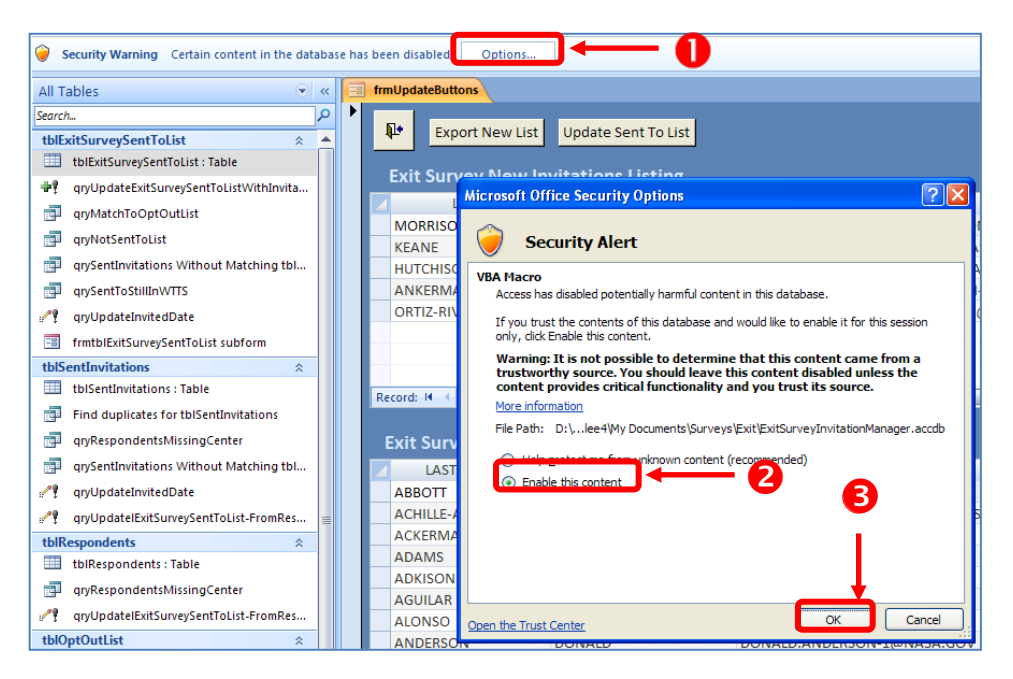

Figure 13. Options Screen

| NSSC Process Work Instruction              | NSPWI-1280-0003  | Revision 000    | 1              |
|--------------------------------------------|------------------|-----------------|----------------|
|                                            | Number           |                 |                |
|                                            | Effective Date:  | August 13, 2014 |                |
|                                            | Expiration Date: | August 13, 2015 |                |
|                                            |                  |                 | Page 18 of 126 |
| Responsible Office: Quality and Performanc | e Measurement    |                 |                |

- m. When the screen as shown in Figure 14 appears, check for names in the top grid and click **Export New List** button (1).
  - 1. Box (2) represents respondent-mail addresses in the *WTTS Export*, but not already included in the *Sent to List*.
  - 2. Box (3) represents the Sent to List.

| Image: A = A = A = A = A = A = A = A = A = A | ExitSurvey                                       | InvitationManager : Database | e (Access 2007) - Micr                                        | osoft Access                                                                                    |                                                                                                    | _ = X              |
|----------------------------------------------|--------------------------------------------------|------------------------------|---------------------------------------------------------------|-------------------------------------------------------------------------------------------------|----------------------------------------------------------------------------------------------------|--------------------|
| Home Create External Data Data               | base Tools                                       |                              |                                                               |                                                                                                 |                                                                                                    | 0                  |
| View Clipboard                               | • • ■ = = =<br>• • • • • • • • • • • • • • • • • | Rich Text                    | New ∑ Totals<br>Save ♥ Spelling<br>Delete ▼ More ▼<br>Records | Ž↓     ∑     Selection       Å↓     Filter     Advances       A₂     Sort & Filter     Toggle F | d → Find the select → Go To → Find the select → Find the select → |                    |
| All Tables                                   | frmUpdateButtons                                 |                              |                                                               |                                                                                                 |                                                                                                    | ×                  |
| Search O                                     |                                                  |                              |                                                               |                                                                                                 |                                                                                                    |                    |
| thExitSurveySentToList                       | Export New List                                  | Update Sent To List          |                                                               |                                                                                                 |                                                                                                    |                    |
| tblExitSurveySentToList : Table              |                                                  |                              |                                                               |                                                                                                 |                                                                                                    |                    |
| and IndateEvitSuprevSentToListWithInvitatio  | Exit Survey New In                               | vitations Listing            |                                                               |                                                                                                 |                                                                                                    |                    |
|                                              | LAST NAME                                        | → FIRST NAM                  | ∕IE →                                                         | NASA EMAIL                                                                                      | <ul> <li>LOSING CENTER</li> </ul>                                                                                                    | R 👻                |
| diymatchioOptouttist                         | MORRISON                                         | AMANI                        | AMAN                                                          | I.C.MORRISON@NASA.                                                                              | GC LARC                                                                                                    | 6/7/2              |
| gryNotSentToList                             | KEANE                                            | THERESA                      | THERE                                                         | SA.A.KEANE@NASA.GO                                                                              | V GSFC                                                                                                    | 6/12/              |
| grySentInvitations Without Matching tblExit  | HUTCHISON                                        | KAY                          | KAY.A.                                                        | HUTCHISON@NASA.GO                                                                               | V ARC                                                                                                    | 6/15/              |
| grySentToStillInWT                           | ANKERMAN                                         | H                            | FREDE                                                         | RICK.ANKERMAN-1@NA                                                                              | AS. GSFC                                                                                                    | 8/1/2              |
| ryUpdateInvitedDate                          | ORTIZ-RIVERA                                     | PEDRO                        | PEDRO                                                         | J.ORTIZ-RIVERA@NAS                                                                              | A. DFRC                                                                                                    | 7/4/2              |
| frmtblExitSurveySentToList subform           |                                                  |                              |                                                               |                                                                                                 |                                                                                                    |                    |
| tblSentInvitations                           |                                                  |                              |                                                               |                                                                                                 |                                                                                                    |                    |
| tblSentInvitations : Table                   | Perord: M. 4 1 of 5 h N                          | No Filter Search             | 4                                                             |                                                                                                 | 1                                                                                                    |                    |
| Find duplicates for tblSentInvitations       | Record. IN Y TOPS Y M                            | With Miller Search           |                                                               |                                                                                                 |                                                                                                    |                    |
| gryRespondentsMissingCenter                  | Evit Survey Sent To                              | list                         |                                                               |                                                                                                 |                                                                                                    |                    |
| anySentInvitations Without Matching th/Evit  |                                                  | FIDET MANAG                  | NACAE                                                         | 100                                                                                             |                                                                                                    | Cantonia           |
| and Indote Invited Date                      |                                                  |                              |                                                               |                                                                                                 | ING CENTER + Invitatio                                                                                                    | 12/24/2008         |
|                                              |                                                  |                              | MARIALYN G ACHIL                                              |                                                                                                 | -<br>-                                                                                                    | 4/2/2008           |
| gryUpdatelExitSurveySentToList-FromRespon    |                                                  | DONALD                       |                                                               |                                                                                                 |                                                                                                    | 9/16/2008          |
| tblRespondents                               | ADAMS                                            | FREDERICK                    | FREDERICK, W.ADAI                                             | VIS@NASA.GOV KSC                                                                                |                                                                                                    | 9/30/2008          |
| tbikespondents : lable                       | ADKISON                                          | LAUREY                       | LAUREY.A.ADKISON                                              | @NASA.GOV GSF                                                                                   | C                                                                                                    | 12/24/2008         |
| gu qryRespondentsMissingCenter               | AGUILAR                                          | KENNY                        | KENNY.AGUILAR@N                                               | NASA.GOV GRO                                                                                    | :                                                                                                    | 11/28/2008         |
| gryUpdatelExitSurveySentToList-FromRespon    | ALONSO                                           | JOSE                         | JOSE.J.ALONSO@N                                               | ASA.GOV KSC                                                                                     |                                                                                                    | 9/16/2008          |
| tblOptOutList                                | ANDERSON                                         | DONALD                       | DONALD.ANDERSO                                                | N-1@NASA.GOV HQ                                                                                 |                                                                                                    | 2/20/2009          |
| 🕼 tblOptOutList                              | APP                                              | SANDRA                       | SANDRA.A.APP@N                                                | ASA.GOV GRO                                                                                     | :                                                                                                    | 9/16/2008          |
| gryMatchToOptOutList                         | ARBUCKLE                                         | Р                            | DOUG.ARBUCKLE@                                                | NASA.GOV LAR                                                                                    | C                                                                                                    | 2/10/2009          |
| tbl-Linked-In-Work Losses - Exit Surveys 🔗   | ASNER                                            | GLEN                         | GLEN.R.ASNER@NA                                               | SA.GOV GSF                                                                                      | C                                                                                                    | 11/13/2008         |
| * tbl-Linked-In-Work Losses - Exit Surveys   | AUSTILL                                          | JANET                        | JANET.M.AUSTILL@                                              | NASA.GOV SSC                                                                                    |                                                                                                    | 3/13/2009          |
| frmqryNotSentToList subform                  | BAHRE                                            | LINDA                        | LINDA.BAHRE-1@N                                               | ASA.GOV JSC                                                                                     |                                                                                                    | 9/30/2008          |
| Unrelated Objects                            | BAILEY                                           | BRENDA                       | BRENDA.BAILEY@N                                               | ASA.GOV MSI                                                                                     | FC                                                                                                    | 3/20/2009          |
| ₽? qryUpdateSentToList                       | BAIN                                             | JOHN                         | JOHN A BAKERONU                                               | A.GOV JSC                                                                                       |                                                                                                    | 4/17/2008          |
| Find duplicates for qryNotSentToList         | Record: I4 → 1 of 393 ► H                        | 🕫 🔆 No Filter Search         |                                                               |                                                                                                 |                                                                                                    |                    |
| Find duplicates for tbl-LinkedTo-In-Work Lo  |                                                  |                              |                                                               |                                                                                                 |                                                                                                    |                    |
| frml IndateButtons                           |                                                  |                              |                                                               |                                                                                                 |                                                                                                    |                    |
|                                              |                                                  |                              |                                                               |                                                                                                 |                                                                                                    |                    |
| AutoLitet                                    |                                                  |                              |                                                               |                                                                                                 |                                                                                                    |                    |
|                                              |                                                  | W No Filter Search           |                                                               |                                                                                                 |                                                                                                    |                    |
| Form View                                    | 1011                                             | Startin                      |                                                               |                                                                                                 |                                                                                                    | Num Lock 📴 🖬 🏥 🔛 🔛 |

Figure 14. Export New List

| NSSC Process Work Instruction              | NSPWI-1280-0003  | Revision 000    | )1             |
|--------------------------------------------|------------------|-----------------|----------------|
|                                            | Number           |                 |                |
|                                            | Effective Date:  | August 13, 2014 |                |
|                                            | Expiration Date: | August 13, 2015 |                |
|                                            |                  |                 | Page 19 of 126 |
| Responsible Office: Quality and Performanc | e Measurement    |                 |                |
| SUBJECT: NASA Exit Survey                  |                  |                 |                |

- n. When the screen as shown in Figure 15 appears, overwrite the old file (1).
  - 1. Retain the file name *qryNotSenttoList.xls* (2).
  - 2. Click **OK** (3).

| Save in:       Exit                                                                                                    |    |
|----------------------------------------------------------------------------------------------------|----|
| Backupi         FY09-1stQtr         Documents         In-Work Losses - Exit Surveys_files         In-Work LossesLexit_Surveys_files         Misc Data         Published Losses_files         In-Work Losses_files                                                                                                    |    |
| Image: Second control of the second control of the second                                |    |
| My Recent FY09-2ndQtr<br>Documents FY09-2ndQtr<br>In-Work Losses - Exit Surveys_files<br>In-Work_LossesExit_Surveys_files<br>Misc Data<br>Published Losses_files<br>In-Work Losses_files<br>Misc Data                                                                                                    |    |
| Desktop                                                                                                    |    |
| In-Work_LossesExit_Surveys_files     Misc Data     Desktop     Published Losses_files     The Auror A Losses_Files                                                                                                    |    |
| Desktop Misc Data                                                                                                    |    |
| Desktop Published Losses_hies                                                                                                    |    |
| 194 I D-Work Losses - Exit Surveys Vis                                                                                                    |    |
|                                                                                                    |    |
| Contraction of the second second seco |    |
|                                                                                                    |    |
| hy bouners                                                                                                    |    |
|                                                                                                    |    |
| My Computer                                                                                                    |    |
| 2                                                                                                    |    |
|                                                                                                    |    |
| Places                                                                                                    |    |
|                                                                                                    |    |
| File <u>Dame</u> : qryNotSentToList.xls 3                                                                                                    |    |
| Save as type: Excel 97 - Excel 2003 Workbook (*,xls)                                                                                                    |    |
|                                                                                                    |    |
|                                                                                                    | el |

Figure 15. Overwrite the Old File Screen

3. Keep the same name and replace the old file by clicking **Yes** when the warning sign appears as shown in Figure 16.

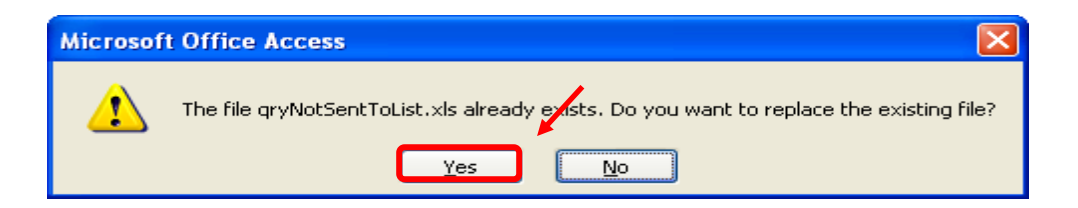

Figure 16. Warning Sign to Replace Existing File Screen

- o. Leave the Invitation Manager open.
- p. Open the exported file (1), which is in the same directory as the file just saved from WTTS and as the Invitation Manager shown in Figure 17.

| NSSC Process Work Instruction              | NSPWI-1280-0003 Revision 0001    |
|--------------------------------------------|----------------------------------|
|                                            | Number                           |
|                                            | Effective Date: August 13, 2014  |
|                                            | Expiration Date: August 13, 2015 |
|                                            | Page 20 of 126                   |
| Responsible Office: Quality and Performanc | e Measurement                    |
| SUBJECT: NASA Exit Survey                  |                                  |

1. Check to confirm the date (2) reflects the file was just saved (should be current date).

| INQ-20080822163224-774223299.MDB                               | 2,180 KB | Microsoft Office Acc  | 5/22/2009 11:25 AM |     |
|----------------------------------------------------------------|----------|-----------------------|--------------------|-----|
| Contraction of Property Contractor                             | 1,384 KB | Microsoft Office Acc  | 5/22/2009 11:31 AM |     |
| aryNotSentToList.xls                                           | 11 KB    | Microsoft Office Exc. | 6/5/2009 8:24 AM   | ← 2 |
|                                                                | 2 KB     | Microsoft Office Exc  | 5/29/2009 9:51 AM  |     |
| ExitSurveyInvil Type: Microsoft Office Excel 97-2003 Worksheet | 2,668 KB | Microsoft Office Acc  | 6/5/2009 8:25 AM   |     |
| MASA Exit Surv Date Modified: 6/5/2009 8:24 AM                 | 370 KB   | Microsoft Office Wo   | 5/29/2009 3:44 PM  |     |
| NASA Exit Surv                                                 | 70 KB    | Microsoft Office Exc  | 5/29/2009 3:46 PM  |     |
| T INQ-20080822163224-774223299.PDF                             | 54 KB    | Adobe Acrobat Doc     | 5/29/2009 3:51 PM  |     |
| MASA Exit Survey v3 (1).pptx                                   | 617 KB   | Microsoft Office Po   | 5/29/2009 3:58 PM  |     |
| In-Work Losses - Exit Surveys.xls                              | 35 KB    | Microsoft Office Exc  | 6/5/2009 8:22 AM   |     |

Figure 17. Exported File

2. Save the file as a Common Separated Version (CSV) file (1), overwrite the old file (2), and click **Save** (3) as shown in Figure 18.

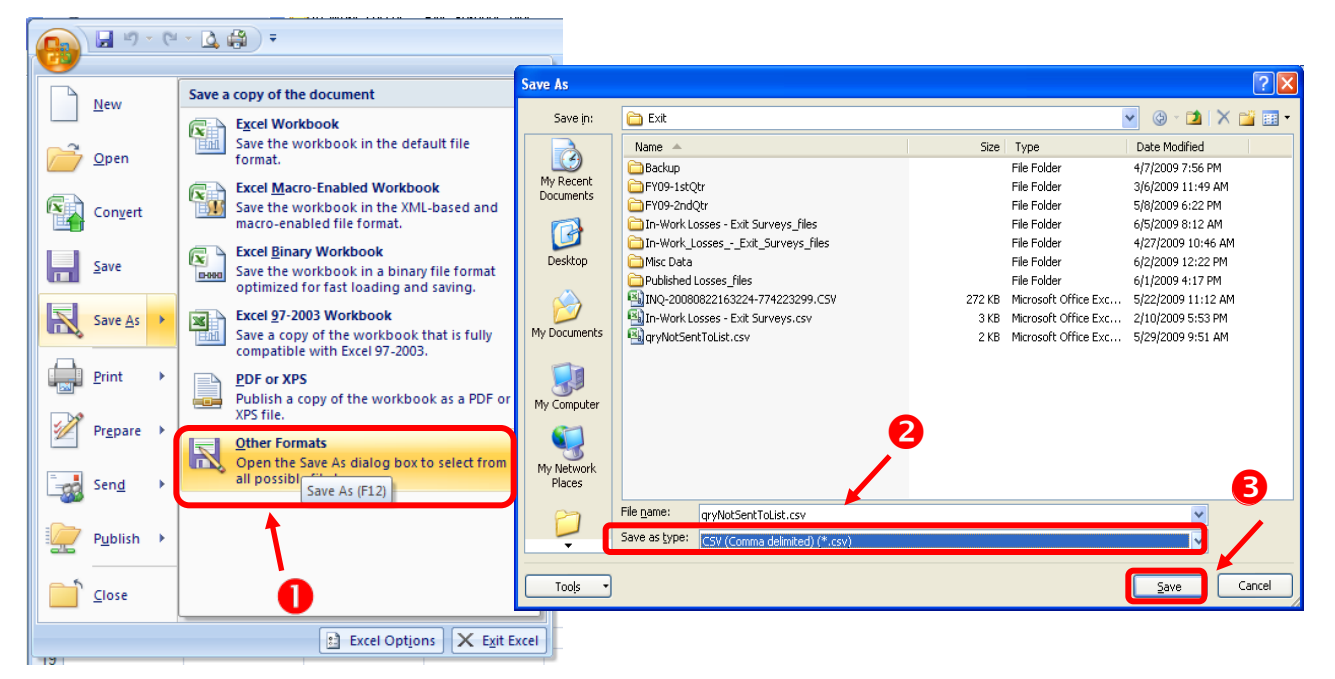

Figure 18. Saved File Screen

3. Replace the old file by clicking **Yes** when the warning sign appears as shown in Figure 19.

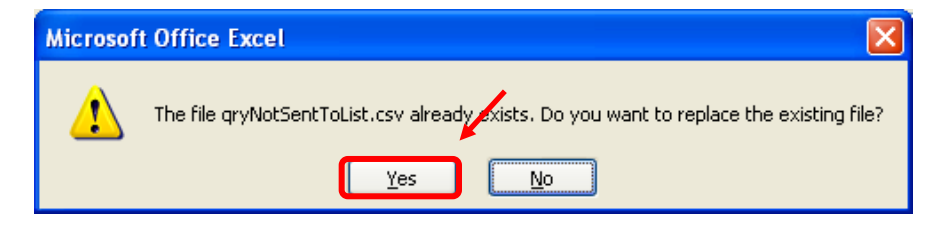

Figure 19. Warning Sign to Replace Old File

| NSSC Process Work Instruction              | NSPWI-1280-0003  | Revision 000    | )1             |
|--------------------------------------------|------------------|-----------------|----------------|
|                                            | Number           |                 |                |
|                                            | Effective Date:  | August 13, 2014 |                |
|                                            | Expiration Date: | August 13, 2015 |                |
|                                            |                  |                 | Page 21 of 126 |
| Responsible Office: Quality and Performanc | e Measurement    |                 |                |
| SUBJECT: NASA Exit Survey                  |                  |                 |                |

4. To keep the workbook in the same format, click Yes when the warning sign appears as shown in Figure 20.

| Microsof | t Office Excel                                                                                                    |
|----------|----------------------------------------------------------------------------------------------------|
| į        | <ul> <li>qryNotSentToList.csv may contain features that are not compatible with CSV (Comma delimited). Do you want to keep the workbook in this format?</li> <li>To keep this format, which leaves out any incompatible features, click Yes.</li> <li>To preserve the features, click No. Then save a copy in the latest Excel format.</li> <li>To see what might be lost, click Help.</li> </ul> |

Figure 20. Warning Sign to Keep the Workbook in Same Format

- q. Open the Survey Builder (Inquisite Builder Software).
  - 1. Select Open an exiting survey (1) and Exit Survey.iqs file (2) as shown in Figure 21.
  - 2. Click OK (3).

| Inquisite                    | . 🛛 🔀                                                                                                    |   |
|------------------------------|----------------------------------------------------------------------------------------------------|---|
| Select ar                    | n option to start composing your survey:                                                                             |   |
|                              | <ul> <li>Use the content wizard to help create my survey.</li> </ul>                                                 |   |
|                              | Use a template to borrow the style of another survey.                                                                |   |
|                              | Start with a <u>b</u> lank survey.                                                                                   |   |
|                              | Import my survey from a formatted document.                                                                          |   |
|                              | Open an existing survey                                                                                              | 2 |
| More F<br>C:\Prog<br>C:\Prog | iles<br>tram Eiles\Inquisite\Surveus\Evit Surveu iqs<br>tram Files\Inquisite\Surveys\Backup-reference only\Exit Surv |   |
| <                            |                                                                                                    |   |
|                              | B → OK Cancel                                                                                                    |   |

Figure 21. Open Exiting Survey Screen

| NSSC Process Work Instruction              | NSPWI-1280-0003  | Revision 000    | 1              |
|--------------------------------------------|------------------|-----------------|----------------|
|                                            | Number           |                 |                |
|                                            | Effective Date:  | August 13, 2014 |                |
|                                            | Expiration Date: | August 13, 2015 |                |
|                                            |                  |                 | Page 22 of 126 |
| Responsible Office: Quality and Performanc | e Measurement    |                 |                |
| SUBJECT: NASA Exit Survey                  |                  |                 |                |

- r. Open the Data Import Wizard:
  - 1. From the *Tools* (1) menu, click on **Data Import Wizard** (2) as shown in Figure 22.

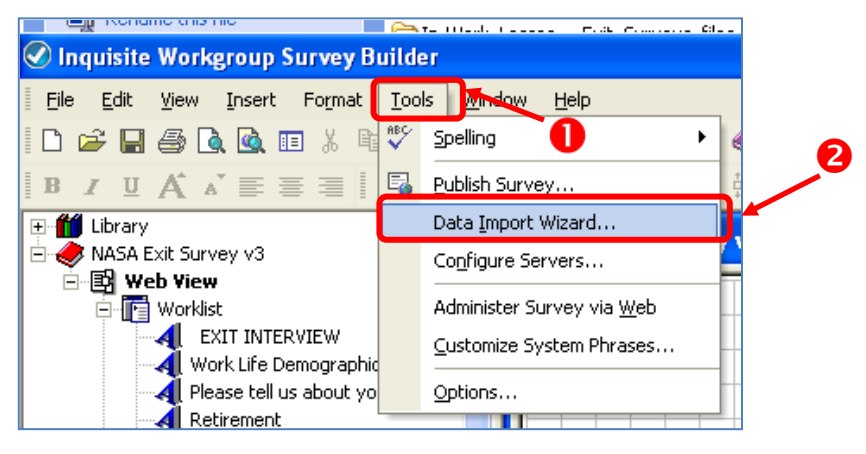

Figure 22. Data Import Wizard

2. When the screen as shown in Figure 23 opens, click Next.

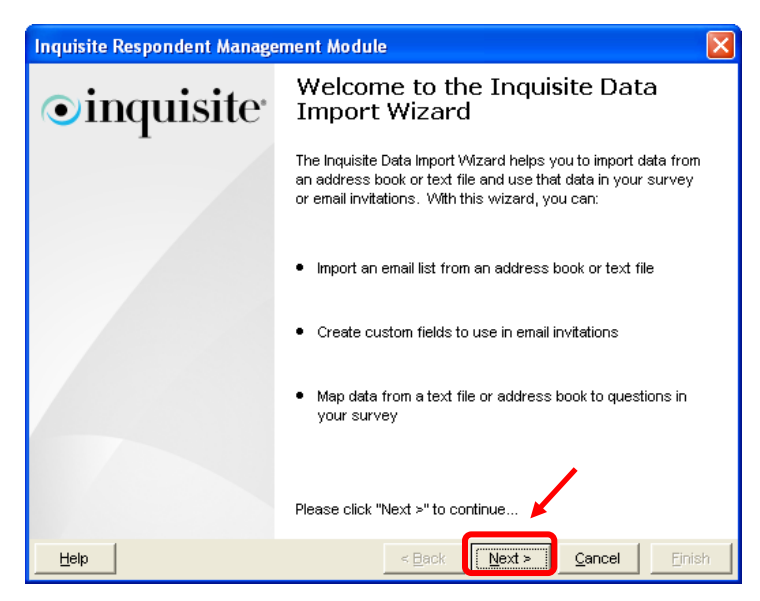

Figure 23. Welcome to Inquisite Data Import Wizard

| NSSC Process Work Instruction              | NSPWI-1280-0003  | Revision 000    | 1              |
|--------------------------------------------|------------------|-----------------|----------------|
|                                            | Number           |                 |                |
|                                            | Effective Date:  | August 13, 2014 |                |
|                                            | Expiration Date: | August 13, 2015 |                |
|                                            |                  |                 | Page 23 of 126 |
| Responsible Office: Quality and Performanc | e Measurement    |                 |                |
| SUBJECT: NASA Exit Survey                  |                  |                 |                |

3. When the screen as shown in Figure 24 opens, choose **ASCII Text** File (1), and click **Next** (2).

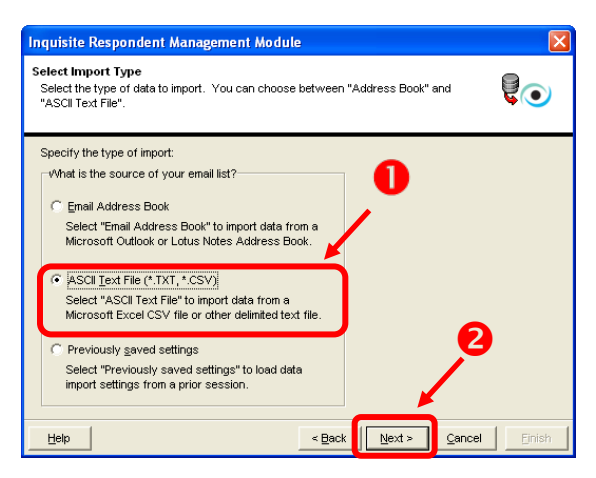

Figure 24. Type of Import Screen

- 4. Verify the CSV file previously saved is selected, if not, browse to the correct file and **select it** (1) as shown in Figure 25.
- 5. Click **Next** (2).

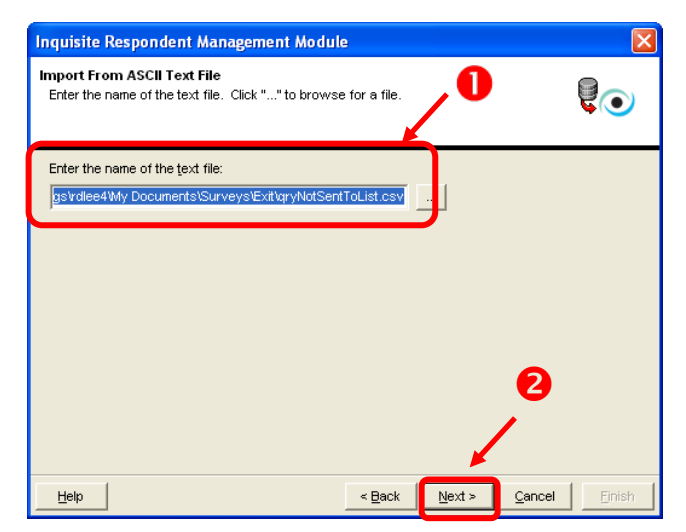

Figure 25. Verify CSV File Screen

| NSSC Process Work Instruction                           | NSPWI-1280-0003 Revision 0001    |  |  |  |  |
|---------------------------------------------------------|----------------------------------|--|--|--|--|
|                                                         | Number                           |  |  |  |  |
|                                                         | Effective Date: August 13, 2014  |  |  |  |  |
|                                                         | Expiration Date: August 13, 2015 |  |  |  |  |
|                                                         | Page 24 of 126                   |  |  |  |  |
| Responsible Office: Quality and Performance Measurement |                                  |  |  |  |  |

6. When the screen appears as shown in Figure 26, check the prepopulated data for proper formatting by scrolling right (1) and clicking **Next** (2).

| Inquisite Respondent Management Module                                                                                                    |                                                                              | Inquisite Respond                                                    | ent Management                                               | Module                       |                   | X                                                   |                                 |
|----------------------------------------------------------------------------------------------------|------------------------------------------------------------------------------|----------------------------------------------------------------------|--------------------------------------------------------------|------------------------------|-------------------|-----------------------------------------------------|---------------------------------|
| Import From ASCII Text File<br>Configure the format of your text file by specifying the delimiter<br>whether or not the file contains field names. |                                                                              | Import From ASCII 1<br>Configure the format<br>whether or not the fi | Fext File<br>of your text file by s<br>le contains field nam | pecifying the delimit<br>es. | er and specifying |                                                     |                                 |
| Please specify the format of your text file                                                                                                    | Field <u>D</u> elimiter<br>Comma<br>▼ First row contains <u>fi</u> eld names | 0                                                                    | Please specify the fo                                        | ormat of your text file      | 1                 | Field <u>D</u> elimiter<br>Comma<br>I✓ First row co | ▼<br>ntains <u>f</u> ield names |
| SEPARATION TYPE: LOSING JOBTITLE: LOSING SERIES:                                                                                                   | LAST NAME: EIRST NAME:                                                       |                                                                      | AGE                                                          | LOSING CENTER:               | LOSING ORG:       | LEAVING ON:                                         |                                 |
| EXPIRATION OF APP ADMINISTRATIVE SU303                                                                                                    | MORRISON AMANI                                                               |                                                                      | 19                                                           | LARC                         | B405              | 6/7/2009                                            |                                 |
| RESIGNATION ADMINISTRATIVE SV301                                                                                                    | KEANE THERESA                                                                |                                                                      | 45                                                           | GSFC                         | 2400              | 6/12/2009                                           |                                 |
| RETIREMENT - VOLL ATTORNEY ADVISE 305                                                                                                    | HUTCHISON KAY                                                                |                                                                      | 59                                                           | ARC                          | DL                | 6/15/2009                                           |                                 |
| RETIREMENT - VOLUTEAFTIC MANAGEM 2130                                                                                                    | ANKERMAN H                                                                   |                                                                      | 66                                                           | GSFC                         | 2740              | 8/1/2009                                            |                                 |
| TRANSFER TO OTHESTUDENT TRAINEE (1899                                                                                                    | ORTIZ-RIVERA PEDRO                                                           |                                                                      | 24                                                           | DFRC                         | Н                 | 7/4/2009                                            |                                 |
|                                                                                                    | >                                                                            |                                                                      | <                                                            |                              |                   |                                                     |                                 |
|                                                                                                    |                                                                              |                                                                      |                                                              |                              |                   | /*                                                  | •                               |
| <u>H</u> elp < <u>B</u> ack                                                                                                    |                                                                              | Help                                                                 |                                                              | < <u>B</u> ack               | Next > Canc       | el <u>Finish</u>                                    |                                 |

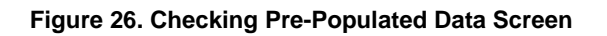

| NSSC Process Work Instruction               | NSPWI-1280-0003 Revision 0001    |
|---------------------------------------------|----------------------------------|
|                                             | Number                           |
|                                             | Effective Date: August 13, 2014  |
|                                             | Expiration Date: August 13, 2015 |
|                                             | Page 25 of 126                   |
| Responsible Office: Quality and Performance | e Measurement                    |
| SUBJECT: NASA Exit Survey                   |                                  |

- 7. Check for complete pre-population of the name and e-mail fields (as minimum) by scrolling to the right (1), and checking **Next** (2) as shown in Figure 27.
- 8. The invitations and reminders are pre-populated.

| nquisite Respo                                                | ndent Management                                         | Module                    |                        | X           |
|---------------------------------------------------------------|----------------------------------------------------------|---------------------------|------------------------|-------------|
| Email Invitation Fi<br>To assign a colum<br>column's drop dov | <b>ields</b><br>nn in the text file to an em<br>wn list. | ail invitation field, se  | elect a value from the |             |
| Text File Fields:                                             |                                                          |                           |                        |             |
| SEPARATION T                                                  | YPELOSING JOBTITLE:                                      | LOSING SERIES:            | LAST NAME:             | FIRST NAME: |
| <unassigned></unassigned>                                     | V (Unassigned) V                                         | <unassigned></unassigned> | 🖌 Last Name 🛛 🗸        | First Name  |
| EXPIRATION OF                                                 | FAF ADMINISTRATIVE S                                     | 303                       | MORRISON               | AMANI       |
| RESIGNATION                                                   | ADMINISTRATIVE S                                         | 301                       | KEANE                  | THERESA     |
| RETIREMENT -                                                  | VOLATTORNEY ADVISE                                       | 905                       | HUTCHISON              | KAY         |
| RETIREMENT -                                                  | VOL TRAFFIC MANAGEN                                      | 2130                      | ANKERMAN               | н           |
| TRANSFER TO                                                   | OTHSTUDENT TRAINER                                       | 899                       | ORTIZ-RIVERA           | PEDRO       |
|                                                               |                                                          |                           |                        | >           |
|                                                               |                                                          |                           |                        | Clear       |
|                                                               |                                                          |                           |                        |             |
|                                                               |                                                          |                           |                        |             |
|                                                               |                                                          |                           |                        |             |
| Heln                                                          |                                                          | < Back                    | Next > Can             | reel Finish |
|                                                               |                                                          |                           |                        |             |

Figure 27. Name and E-mail Verification

| NSSC Process Work Instruction               | NSPWI-1280-0003 Revision 0001    |
|---------------------------------------------|----------------------------------|
|                                             | Number                           |
|                                             | Effective Date: August 13, 2014  |
|                                             | Expiration Date: August 13, 2015 |
|                                             | Page 26 of 126                   |
| Responsible Office: Quality and Performance | e Measurement                    |
| SUBJECT: NASA Exit Survey                   |                                  |

s. When the screen as shown in Figure 28 appears, ensure the **Enable Survey Prepopulation** box (1) is checked and click **Next** (2).

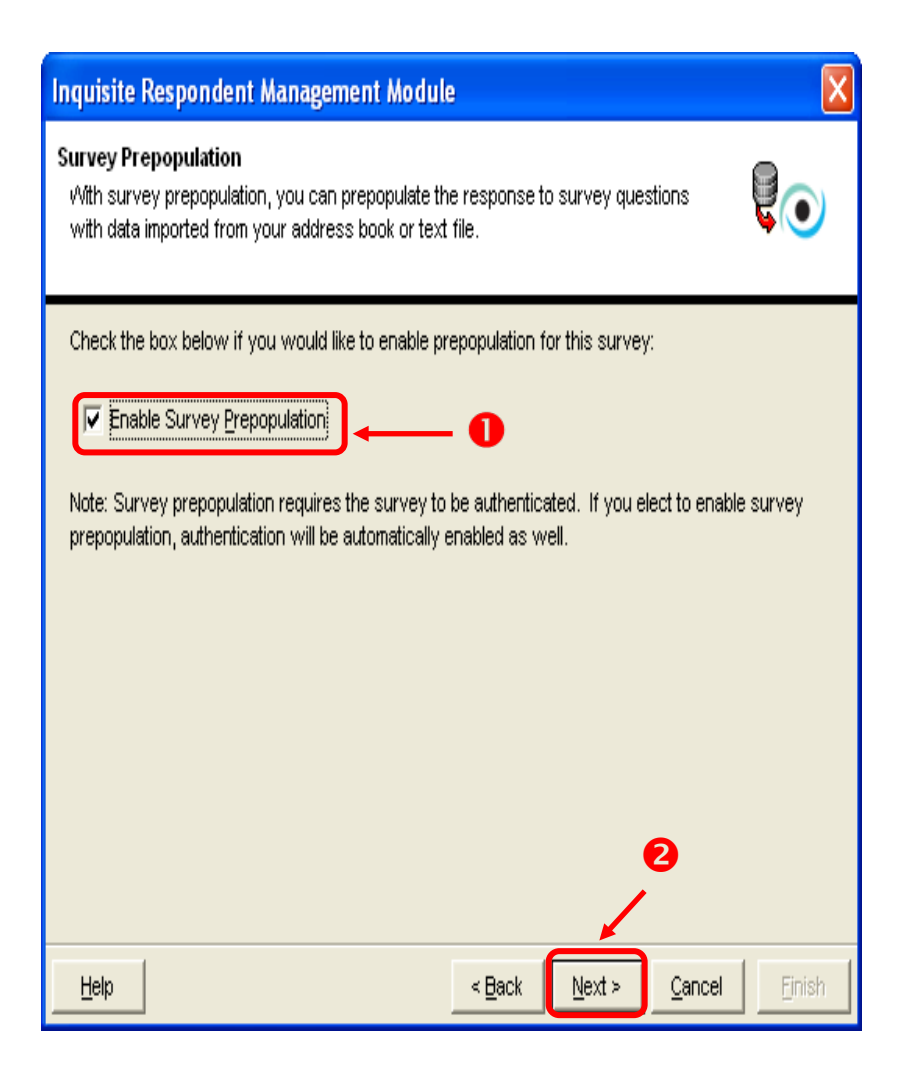

Figure 28. Enable Survey Prepopulation Screen

| NSSC Process Work Instruction              | NSPWI-1280-0003  | Revision 000    | )1             |  |  |
|--------------------------------------------|------------------|-----------------|----------------|--|--|
|                                            | Number           |                 |                |  |  |
|                                            | Effective Date:  | August 13, 2014 |                |  |  |
|                                            | Expiration Date: | August 13, 2015 |                |  |  |
|                                            |                  |                 | Page 27 of 126 |  |  |
| Responsible Office: Quality and Performanc | e Measurement    |                 |                |  |  |
| SUBJECT: NASA Exit Survey                  |                  |                 |                |  |  |

t. Scroll to the right confirming all fields (1) are assigned as indicated, and clicking **Next** (2) as shown in Figure 29.

| Inquisite Respondent Management Module                                                                                                    |   | Inquisite Respond                                                                               | lent Management                                                    | Module                                          |                                             | X         |
|----------------------------------------------------------------------------------------------------|---|-------------------------------------------------------------------------------------------------|--------------------------------------------------------------------|-------------------------------------------------|---------------------------------------------|-----------|
| Prepopulation Field Assignments<br>To prepopulate a survey question with data from a column in the text file, select a<br>column in the text file, then select a question or scale to assign to that column. |   | Prepopulation Field<br>To prepopulate a su<br>column in the text fil                            | I Assignments<br>Irvey question with da<br>le, then select a quest | ta from a column in t<br>ion or scale to assigi | he text file, select a<br>n to that column. |           |
| Select a column SEPARATION TYPE Select a guestion or scale to assign to the column SEPARATION TYPE  Characterized exercises and exercise                                                                     | 0 | Select a column<br>SEPARATION TYPE<br>Select a guestion or<br>SEPARATION TYPE<br>Show only tage | scale to assign to the                                             | ; column<br>es                                  |                                             | T         |
| ) Show only tagged questions and scales                                                                                                    |   | AGE                                                                                             | I OSING LENTER                                                     | LOSING OBG                                      | I FAVING ON:                                |           |
| SEPARATION TYPELUSING JUBITILE: LUSING SEPILES: LAST NAME: FIRST NAME:                                                                                                    |   | <assigned></assigned>                                                                           | <assigned></assigned>                                              | (Assigned)                                      | <assigned></assigned>                       |           |
| EXPIRATION OF AF ADMINISTRATIVE \$303 MORRISON AMANI                                                                                                    |   | 19                                                                                              | LARC                                                               | B405                                            | 6/7/2009                                    |           |
| RESIGNATION ADMINISTRATIVE \$301 KEANE THERESA                                                                                                    |   | 45                                                                                              | GSFC                                                               | 2100                                            | 6/12/2009                                   |           |
|                                                                                                    |   | 59                                                                                              | ARC                                                                | DI                                              | 6/15/2009                                   |           |
| Clear                                                                                                    |   |                                                                                                 |                                                                    |                                                 | / 2                                         | Clear     |
| Help Cancel Einish                                                                                                    |   | Help                                                                                            |                                                                    | < <u>B</u> ack                                  | Next > Canc                                 | el Einish |

Figure 29. Confirming All Fields are Assigned Screen

| NSSC Process Work Instruction              | NSPWI-1280-0003 Revision 0001    |  |  |  |  |  |
|--------------------------------------------|----------------------------------|--|--|--|--|--|
|                                            | Number                           |  |  |  |  |  |
|                                            | Effective Date: August 13, 2014  |  |  |  |  |  |
|                                            | Expiration Date: August 13, 2015 |  |  |  |  |  |
|                                            | Page 28 of 126                   |  |  |  |  |  |
| Responsible Office: Quality and Performanc | e Measurement                    |  |  |  |  |  |
| SUBJECT: NASA Exit Survey                  |                                  |  |  |  |  |  |

- u. The first time the wizard is ran with a survey, save the settings (1) as shown in Figure 30.
  - 1. Click Next (2) to log into the Inquisite server and upload data.

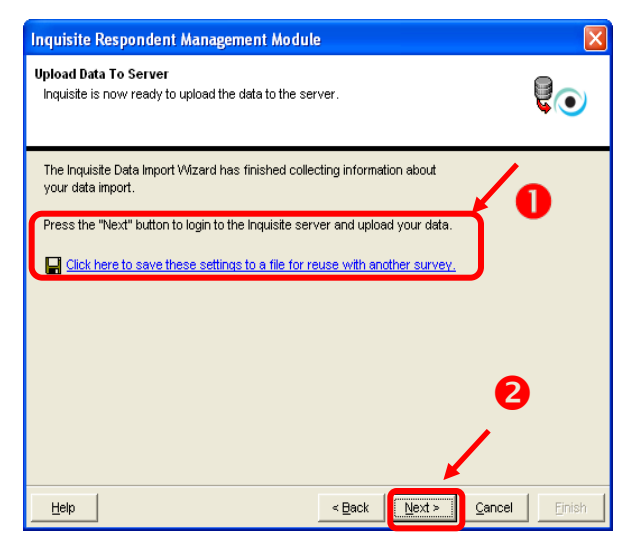

Figure 30. Next Screen for First Time Running Wizard with Survey

2. If it is not the first time the wizard is ran with a survey, just click **Next**.

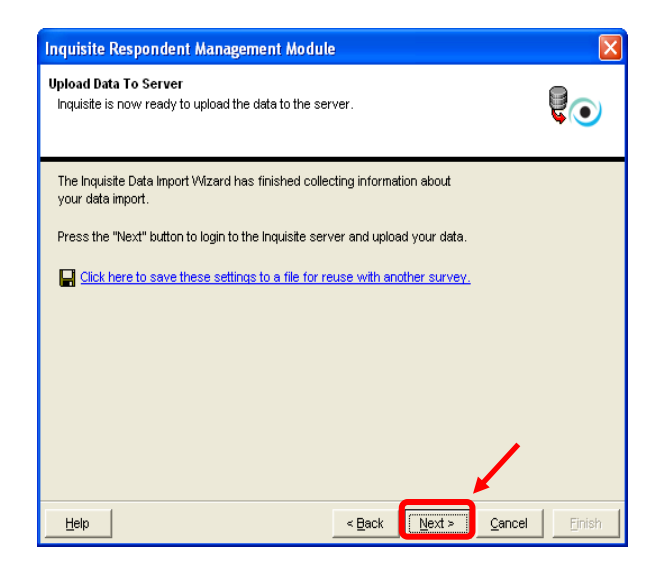

Figure 31. Next Screen Running Wizard with Survey

| NSSC Process Work Instruction                           | NSPWI-1280-0003  | Revision 000    | )1             |  |  |  |
|---------------------------------------------------------|------------------|-----------------|----------------|--|--|--|
|                                                         | Number           |                 |                |  |  |  |
|                                                         | Effective Date:  | August 13, 2014 |                |  |  |  |
|                                                         | Expiration Date: | August 13, 2015 |                |  |  |  |
|                                                         |                  |                 | Page 29 of 126 |  |  |  |
| Responsible Office: Quality and Performance Measurement |                  |                 |                |  |  |  |
|                                                         |                  |                 |                |  |  |  |

- 3. To log in as shown in Figure 32 complete the following:
  - Type in <u>Email address</u> (1)
  - Type in **Password** (2)
  - Choose Prod-Public under Server (3)
  - Click Next (4).

| Inquisite Respondent Management Module                                                                                          | X      |
|----------------------------------------------------------------------------------------------------|--------|
| Login To Your Account<br>Enter your email address and password below to login to your account.                                  | 0      |
| Enter the information to login to your account:<br>Email: roy.d.lee@nasa.gov<br>Password: *********<br>Server: Prod-Public<br>3 |        |
| Help < Back Next > Cancel                                                                                                    | Einish |

Figure 32. Login Screen

| NSSC Process Work Instruction              | NSPWI-1280-0003  | Revision 000    | 1              |
|--------------------------------------------|------------------|-----------------|----------------|
|                                            | Number           |                 |                |
|                                            | Effective Date:  | August 13, 2014 |                |
|                                            | Expiration Date: | August 13, 2015 |                |
|                                            |                  |                 | Page 30 of 126 |
| Responsible Office: Quality and Performanc | e Measurement    |                 |                |
| SUBJECT: NASA Exit Survey                  |                  |                 |                |

4. When the screen as shown in Figure 33 appears, change the dropdown to \*New Mail List\* (1), and click Next (2).

| Inquisite Respondent Management Module                                                                                        |            |
|----------------------------------------------------------------------------------------------------|------------|
| Select Email List<br>Select the target email list from the list below. Select "New Email List" to create a new<br>email list. | <b>©</b> ⊙ |
| Select the gmail list                                                                                                    |            |
|                                                                                                    |            |
| 2                                                                                                    |            |
|                                                                                                    |            |
| Help < Back Next > Cancel                                                                                                    | Einish     |

Figure 33. New Mail List Screen

5. When the screen as shown in Figure 34 appears, type in **Exit** and the **two-digit year, month** and **day** (1), and click **Next** (2).

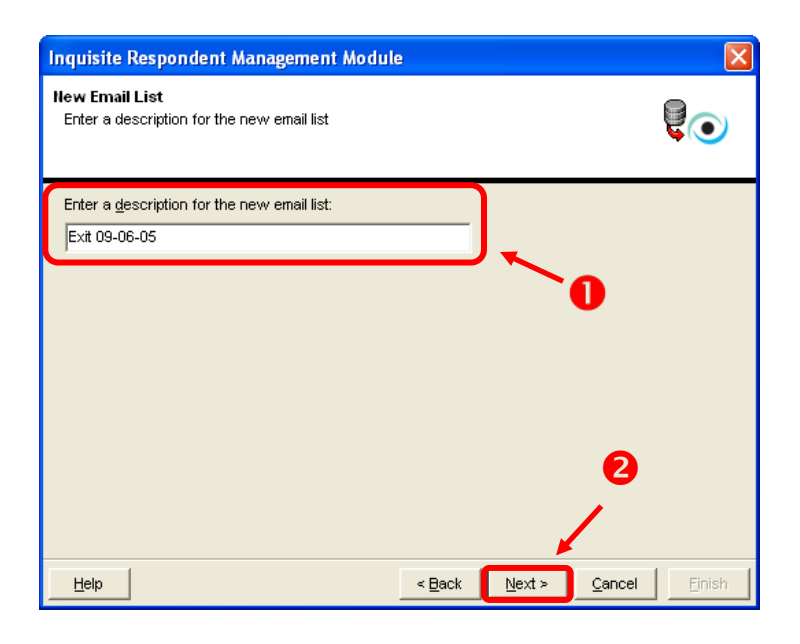

Figure 34. Exit and Two-Digit Year Screen

| NSSC Process Work Instruction                           | NSPWI-1280-0003 Revision 0001    |  |  |  |
|---------------------------------------------------------|----------------------------------|--|--|--|
|                                                         | Number                           |  |  |  |
|                                                         | Effective Date: August 13, 2014  |  |  |  |
|                                                         | Expiration Date: August 13, 2015 |  |  |  |
|                                                         | Page 31 of 126                   |  |  |  |
| Responsible Office: Quality and Performance Measurement |                                  |  |  |  |
|                                                         |                                  |  |  |  |

- 6. When the screen appears as shown in Figure 35, click the **Message** (1) button and review the number of records imported.
- 7. Click OK (2).
- 8. Click **Next** (3).

| Inquisite Respondent Management Module                                                 | Import Messages                                                                                                    |
|----------------------------------------------------------------------------------------|----------------------------------------------------------------------------------------------------|
| Import Status<br>The data import is currently in progress.                             | Creating temporary sample import file<br>Custom invitation Fields<br>Importing sample data<br>Compressing sample package |
| The data import currently in progress.<br>The status of the import is displayed below. | Transmitting sample package<br>Data transmission complete                                                                |
| Data transmission complete                                                             | . 2                                                                                                    |
| Messages                                                                               |                                                                                                    |
|                                                                                        |                                                                                                    |
|                                                                                        | E                                                                                                    |
| Help Seck Next >                                                                       | Cancel Enish                                                                                                    |

Figure 35. Message Screen

9. When the screen as shown in Figure 36 appears, click Finish.

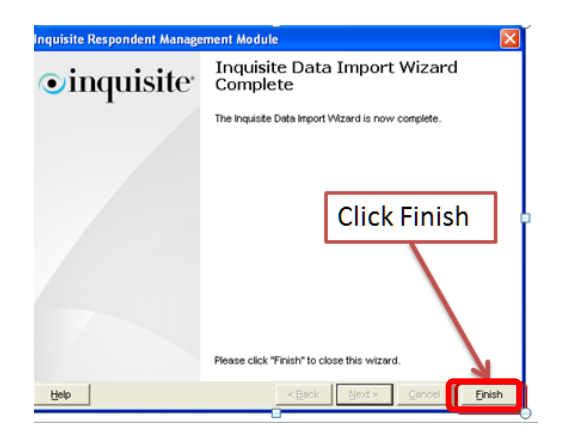

Figure 36. Finish Screen

| NSSC Process Work Instruction              | NSPWI-1280-0003  | Revision 000    | )1             |
|--------------------------------------------|------------------|-----------------|----------------|
|                                            | Number           |                 |                |
|                                            | Effective Date:  | August 13, 2014 |                |
|                                            | Expiration Date: | August 13, 2015 |                |
|                                            |                  |                 | Page 32 of 126 |
| Responsible Office: Quality and Performanc | e Measurement    |                 |                |
| SUBJECT: NASA Exit Survey                  |                  |                 |                |

- 4.2.2 Sending Invitations:
  - a. Invitations are sent using normal Inquisite deployment procedures.
  - b. Login to Inquisite Web site located at <u>https://survey.nssc.nasa.gov/cgi-bin/qsurveyadmin.cgi</u>
  - c. Enter **User Name** and **Password** (1), and click **Log In** (2) as shown in Figure 37.

|                                     | the inquisite Survey Sys | stern |
|-------------------------------------|--------------------------|-------|
| Please Log                          | g In                     | 6     |
| Email Address:                      |                          |       |
| Password:                           |                          |       |
|                                     | Log In                   | ∣ ←2  |
| » New users clic<br>» Forget passwo | k here<br>rd?            |       |

Figure 37. Inquisite Log In Screen

d. When the screen appears as shown in Figure 38, click on **Surveys**.

| Survey Administration                                       |       |                                                                                                    |
|-------------------------------------------------------------|-------|----------------------------------------------------------------------------------------------------|
| ©inquisite                                                  | _     | Logged in as                                                                                                    |
| Reports                                                     |       |                                                                                                    |
| Inquisite Survey Administration                             |       |                                                                                                    |
| My Surveys [Manage]                                         |       | Interactive Reports                                                                                                    |
| Shared surveys                                              | 3     | The Inquisite Survey System provides you the ability to cre<br>interactive online reports that you can analyze, customize<br>and export to PDF. |
| Active surveys                                              | 8     | Create a comprehensive interactive report                                                                                                    |
| Inactive surveys                                            | 95    | NSSC Retirement Counseling                                                                                                    |
| Total survey responses                                      | 22337 |                                                                                                    |
| Go directly to a survey:<br>NSSC Retirement Counseling ▼ Go |       | Predefined Reports [Manage]                                                                                                    |
|                                                             |       | Create a Report:                                                                                                    |
|                                                             |       | » Frequency Distribution                                                                                                    |
|                                                             |       | » Cross Tabulation                                                                                                    |
|                                                             |       | » Response Summary                                                                                                    |
|                                                             |       | » Survey Campaign                                                                                                    |
|                                                             |       | Export Collected Data To:                                                                                                    |

Figure 38. Surveys Screen

| NSSC Process Work Instruction                           | NSPWI-1280-0003 Revision 0001    |  |  |
|---------------------------------------------------------|----------------------------------|--|--|
|                                                         | Number                           |  |  |
|                                                         | Effective Date: August 13, 2014  |  |  |
|                                                         | Expiration Date: August 13, 2015 |  |  |
|                                                         | Page 33 of 126                   |  |  |
| Responsible Office: Quality and Performance Measurement |                                  |  |  |
|                                                         |                                  |  |  |

e. When the screen as shown in Figure 39 appears, choose the *Exit Survey* from the list by clicking **survey name**.

| 12/21/2010                           | NSSC Retirement Counseling Survey December 2010 | Inactive | 11    | view |
|--------------------------------------|-------------------------------------------------|----------|-------|------|
| 11/18/2010                           | NSSC Retirement Counseling Syrvey November 2010 | Inactive | 47    | view |
| 11/1/2010                            | Customer Contact Center - 7 ctober 2010         |          | 520   | view |
| 10/27/2010                           | NSSC Retirement Courteling Survey October 2010  |          | 4     | view |
| 10/20/2010                           | NASA Exit Survey v3                             | Active   | 660   | view |
| Total                                |                                                 |          | 23642 |      |
|                                      |                                                 |          |       |      |
| © Copyright 1997-2009 Inquisite Inc. |                                                 |          |       |      |

#### Figure 39. Exit Survey Screen

f. When the screen as shown in Figure 40 appears, click **Manage Invitations**.

| urvey Administrat                                        | ion<br>yy v3                  |                                   |                             | NASA      | vey to administer:       |   |
|----------------------------------------------------------|-------------------------------|-----------------------------------|-----------------------------|-----------|--------------------------|---|
| urvey status                                             |                               |                                   |                             |           |                          | 0 |
| urvey code                                               | 3HB7H7                        |                                   |                             | D.        | Preview survey           |   |
| urrent status                                            | Active                        |                                   |                             | 3         | Take survey              |   |
| ast published                                            | 10/20/2010                    |                                   |                             | ×         | Deactivate this survey   |   |
| lesponse summary                                         |                               | Email Lists                       |                             |           |                          | 0 |
| ompleted                                                 | 660                           | # Email Lists                     | 75                          | = <b></b> | Build interactive report |   |
| n progress                                               | 2                             | Invitations sent                  | 1297                        |           | Viewreports              |   |
|                                                          |                               | Reminders sent                    | 640                         |           | Manage invitations       |   |
|                                                          |                               | Authentication                    | On                          | ĝ.        | Manage responses         |   |
| <ul> <li>This survey is curren response data.</li> </ul> | tly active, and response data | has been collected. Click 'View r | eports' to view and analyze |           |                          |   |
| urvey options                                            |                               |                                   |                             |           |                          | 0 |
| lame                                                     | NASA Exit Surve               | y v3                              |                             | <b></b>   | Edit survey options      |   |
| lesponse limit                                           | -                             |                                   |                             | <b>1</b>  | Deployment History       |   |
| utoff date                                               | -                             |                                   |                             | ×         | Delete this survey       |   |

Figure 40. Manage Invitations Screen

| NSSC Process Work Instruction              | NSPWI-1280-0003 Revision 0001    |
|--------------------------------------------|----------------------------------|
|                                            | Number                           |
|                                            | Effective Date: August 13, 2014  |
|                                            | Expiration Date: August 13, 2015 |
|                                            | Page 34 of 126                   |
| Responsible Office: Quality and Performanc | e Measurement                    |
| SUBJECT: NASA Exit Survey                  |                                  |

g. When the screen appears as shown in Figure 41, click **Send Invitations**.

| Indra                                                          | e                                |           |
|----------------------------------------------------------------|----------------------------------|-----------|
| 💎 Home                                                         | <b>Surveys</b>                   | Reports   |
| Survey                                                         | NASA Exit                        | Survey v3 |
| Manage Invitat<br>NASA Exit Sun                                | ions<br>/ey v3                   |           |
| Authenticatio                                                  | n                                |           |
| 🖲 On 🔘 Off                                                     | Update                           | ©         |
| Invitations<br>No invitations are                              | scheduled                        |           |
| <ul> <li>Customize invita</li> <li>Send invitations</li> </ul> | tion text                        | <b></b> * |
| Reminders                                                      |                                  |           |
| Reminders schedu<br>August 02, 2013 a                          | iled to be sent on<br>t 09:00 AM |           |
| o Customize remi                                               | nder text                        |           |
| o Edit reminder so                                             | hedule                           |           |
| o Cancel reminder                                              | s                                |           |
|                                                                |                                  |           |

Figure 41. Send Invitations

h. When the screen appears as shown in Figure 42, select the **list** need (1), and click **Next** (2).

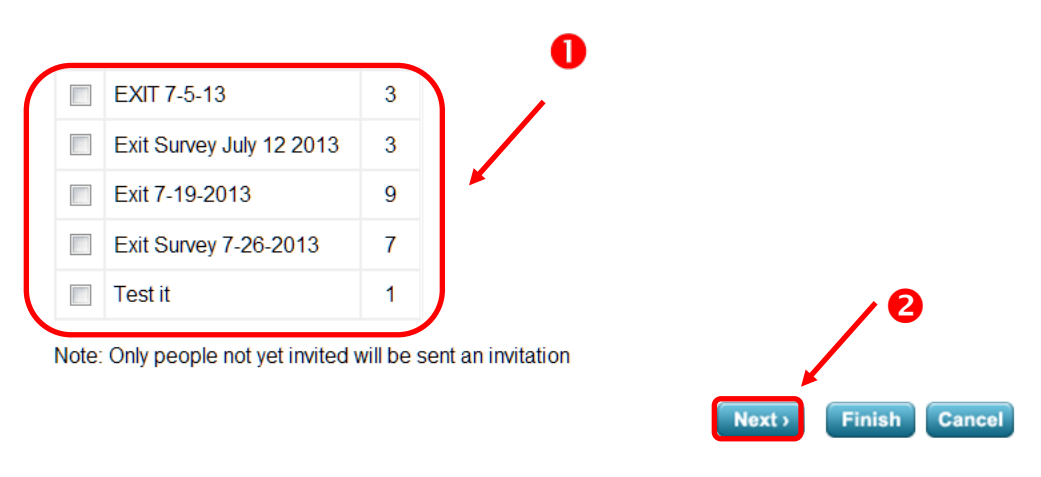

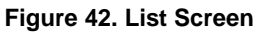

| NSSC Process Work Instruction                           | NSPWI-1280-0003 Revision 0001    |  |  |  |  |  |  |
|---------------------------------------------------------|----------------------------------|--|--|--|--|--|--|
|                                                         | Number                           |  |  |  |  |  |  |
|                                                         | Effective Date: August 13, 2014  |  |  |  |  |  |  |
|                                                         | Expiration Date: August 13, 2015 |  |  |  |  |  |  |
|                                                         | Page 35 of 126                   |  |  |  |  |  |  |
| Responsible Office: Quality and Performance Measurement |                                  |  |  |  |  |  |  |
| SUBJECT: NASA Exit Survey                               |                                  |  |  |  |  |  |  |

- - i. Review the invitation and make changes if needed.
  - j. Click **Next** as shown in Figure 43.

| From Display Name:                                                                                                    | NASA Shared Services Center                                                           |  |  |  |  |  |
|----------------------------------------------------------------------------------------------------|---------------------------------------------------------------------------------------|--|--|--|--|--|
| From Email Address:                                                                                                    | nssc-contactcenter@nasa.gov                                                           |  |  |  |  |  |
| Reply To Email Address:                                                                                                    | nssc-contactcenter@nasa.gov                                                           |  |  |  |  |  |
| Subject:                                                                                                    | NASA Exit Survey                                                                      |  |  |  |  |  |
| Message:                                                                                                    |                                                                                       |  |  |  |  |  |
| Arial ▼ 1 (3                                                                                                    | 3 pt) 🔻 <b>B I U</b> 📰 🚍 🔚 🗄 🛱 🖆 Ta 🌆 🏧 🌉<br>nvitation Field 🔻                        |  |  |  |  |  |
| Hello [FIRST NAME],                                                                                                    |                                                                                       |  |  |  |  |  |
| You are invited to complete the NASA Exit Survey. Information you provide<br>through this survey will help the Agency learn more about what it does well<br>and what areas can be improved upon for the next generation. |                                                                                       |  |  |  |  |  |
| Click here to begin                                                                                                    |                                                                                       |  |  |  |  |  |
| Thank you for your pa                                                                                                    | articipation.                                                                         |  |  |  |  |  |
| Note - If the above link do<br>[SURVEY URL]<br>This email was sent to: [E                                                                                                    | es not work, copy and paste the following URL into your web browser:<br>MAIL ADDRESS] |  |  |  |  |  |
|                                                                                                    |                                                                                       |  |  |  |  |  |
|                                                                                                    |                                                                                       |  |  |  |  |  |
| Standard Editor                                                                                                    | Reset Default 🔻                                                                       |  |  |  |  |  |
| Send a test message to vo                                                                                                    | urself (Back Next) Finish Cancel                                                      |  |  |  |  |  |

Figure 43. Review Invitation

| NOOO Des ses Marile la struction                        | NSDW/L 1290,0002                 |  |  |  |  |  |  |
|---------------------------------------------------------|----------------------------------|--|--|--|--|--|--|
| NSSC Process work instruction                           | NSFWI-1200-0003 REVISION 0001    |  |  |  |  |  |  |
|                                                         | Number                           |  |  |  |  |  |  |
|                                                         | Effective Date: August 13, 2014  |  |  |  |  |  |  |
|                                                         | Expiration Date: August 13, 2015 |  |  |  |  |  |  |
|                                                         | Page 36 of 126                   |  |  |  |  |  |  |
| Responsible Office: Quality and Performance Measurement |                                  |  |  |  |  |  |  |
|                                                         |                                  |  |  |  |  |  |  |

- SUBJECT: NASA Exit Survey
  - k. When the screen as shown in Figure 44 appears, fill in the **Distribution Times** (1), and click **Next** (2).

| Invitation Wizard<br>Invitation Schedule                                            |                        |                 |               |                     |         |
|-------------------------------------------------------------------------------------|------------------------|-----------------|---------------|---------------------|---------|
|                                                                                     | Select Recipi          | ents   Customiz | ze Invitation | Invitation Schedule | Confirm |
| Distribution Times<br>Between 8:00 AM ▼ on ♥ Monday<br>and 5:00 PM ▼<br>♥ Wednesday | ☑ Thursday<br>☑ Friday | Saturday        |               |                     |         |
| Distribution Rate<br>500 invitations per hour (max: 500)<br>Invitation Start Time   |                        | (Back N         | lext > Fini   | 2<br>sh Cancel      |         |

Figure 44. Distribution Time/Next Screen
| NSSC Process Work Instruction                                                                                                    | NSPWI-1280-0003 Revision 0001    |  |
|----------------------------------------------------------------------------------------------------|----------------------------------|--|
|                                                                                                    | Number                           |  |
|                                                                                                    | Effective Date: August 13, 2014  |  |
|                                                                                                    | Expiration Date: August 13, 2015 |  |
|                                                                                                    | Page 37 of 126                   |  |
| Responsible Office: Quality and Performance                                                                                                    | e Measurement                    |  |
| SUBJECT: NASA Exit Survey                                                                                                    |                                  |  |
| I. Review the settings, and c                                                                                                    | ick Send,                        |  |
| Invitation Wizard<br>Confirm Invitations<br>Select Recipients   Customize Invitation   Invitation Schedule   Confirm<br>You are now ready to start sending invitations |                                  |  |

| Recipients        | 1 (view recipients)               |
|-------------------|-----------------------------------|
| Distribution time | Monday-Friday, 8:00 AM to 5:00 PM |
| Distribution rate | 500 invitations per hour          |
| Start sending     | Now                               |

Click the button labeled "Send" to begin sending invitations now.

|      | 1           |
|------|-------------|
| Back | Send Cancel |

© Copyright 1997-2009 Inquisite Inc.

Figure 45. Send Screen

<

| NSSC Process Work Instruction                           | NSPWI-1280-0003  | Revision 000    | )1             |
|---------------------------------------------------------|------------------|-----------------|----------------|
|                                                         | Number           |                 |                |
|                                                         | Effective Date:  | August 13, 2014 |                |
|                                                         | Expiration Date: | August 13, 2015 |                |
|                                                         |                  |                 | Page 38 of 126 |
| Responsible Office: Quality and Performance Measurement |                  |                 |                |
| SUBJECT: NASA Exit Survey                               |                  |                 |                |

- 1. Reminders are sent to the previous two week's respondent pool.
- 2. Send reminders by selecting **Send Reminders** on the *Manage Invitations* screen as show in Figure 46.

| 💎 Home                                                         | Surveys         | Reports   |
|----------------------------------------------------------------|-----------------|-----------|
| Survey                                                         | NASA Exit       | Survey v3 |
| Manage Invitat<br>NASA Exit Sur                                | tions<br>vey v3 |           |
| Authenticatio                                                  | n               |           |
| Invitations                                                    | opuare          |           |
| No invitations are                                             | scheduled       |           |
| <ul> <li>Customize invita</li> <li>Send invitations</li> </ul> | ation text      |           |
| Reminders<br>No reminders are                                  | scheduled       |           |
| o Send reminders                                               | nder tex        |           |
|                                                                |                 |           |
|                                                                |                 |           |

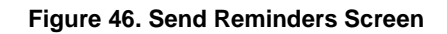

m. Select the needed list as shown in Figure 47.

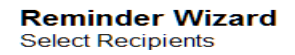

Select Recipients | Customize Reminder |

Select one or more email lists to include in the reminder:

| $\frown$ | Email list | Size |  |
|----------|------------|------|--|
|          | 10-10-26   | 46   |  |
|          | 11/9/10    | 22   |  |
| ~        | 11/22/10   | 22   |  |
|          | 12-03-10   | 26   |  |

Figure 47. Selected List

| NSSC Process Work Instruction                           | NSPWI-1280-0003  | Revision 000    | 1              |
|---------------------------------------------------------|------------------|-----------------|----------------|
|                                                         | Number           |                 |                |
|                                                         | Effective Date:  | August 13, 2014 |                |
|                                                         | Expiration Date: | August 13, 2015 |                |
|                                                         |                  |                 | Page 39 of 126 |
| Responsible Office: Quality and Performance Measurement |                  |                 |                |
| SUBJECT: NASA Exit Survey                               |                  |                 |                |

n. Review reminder text, edit if needed, and click Next.

| From Display Name:                                                                            | NASA Shared Services Center                                                                                              |
|-----------------------------------------------------------------------------------------------|----------------------------------------------------------------------------------------------------|
| From Email Address:                                                                           | nssc-contactcenter@nasa.gov                                                                                              |
| Reply To Email Address:                                                                       | nssc-contactcenter@nasa.gov                                                                                              |
| Subject:                                                                                      | NASA Exit Survey - Reminder                                                                                              |
| lessage.                                                                                      |                                                                                                    |
| Arial 🔹 1 (                                                                                   | 8pp ▼ B X U 新春浦 注注详详 Ta Ona Loo Mana<br>Invitation Field - ▼                                                             |
| Hello [FIRST NAME],                                                                           |                                                                                                    |
| through this survey w<br>and what areas can b<br>Click here to begin<br>Thank you for your pa | vill help the Agency learn more about what it does well<br>be improved upon for the next generation.<br>An articipation. |
| Note - If the above link do<br>[SURVEY URL]                                                   | oes not work, copy and paste the following URL into your web browser:                                                    |
| This email was sent to: [E                                                                    | MAIL ADDRESS                                                                                                    |
| Standard Editor                                                                               | Reset Defauer-                                                                                                    |
| end a test message to yo                                                                      | (Back Next) Finish Cance                                                                                                 |

Figure 48. Next Screen

o. When the screen appears as shown in Figure 49, select **Reminder Start Times** (1), and click **Next** (2).

| Reminder Wizard<br>Reminder Schedule                                          | Select Recipierte I. Curtemize Reminder I. Reminder Schedule I. Co |
|-------------------------------------------------------------------------------|--------------------------------------------------------------------|
|                                                                               | Select Recipients   Customize Reminder   Reminder Schedule   Co    |
| Send reminder only to re-opened respondent                                    | ts                                                                 |
| Distribution Times                                                            |                                                                    |
| Between 8:00 AM 👻 on 🗹 Monday                                                 | Thursday Saturday                                                  |
| and 5:00 PM                                                                   | ✓ Friday Sunday                                                    |
| Distribution Rate<br>500 reminders per hour (max: 500)<br>Reminder Start Time | Cancel                                                             |

Figure 49. Reminder Start Times/Next Screen

| NSSC Process Work Instruction                           | NSPWI-1280-0003  | Revision 000    | 1              |
|---------------------------------------------------------|------------------|-----------------|----------------|
|                                                         | Number           |                 |                |
|                                                         | Effective Date:  | August 13, 2014 |                |
|                                                         | Expiration Date: | August 13, 2015 |                |
|                                                         |                  |                 | Page 40 of 126 |
| Responsible Office: Quality and Performance Measurement |                  |                 |                |
| SUBJECT: NASA Exit Survey                               |                  |                 |                |

p. When the screen appears as shown in Figure 50, review the reminder setting, and click **Send**.

| ⊙inquisite°                                                      |                                   | Logged in as A                                        |
|------------------------------------------------------------------|-----------------------------------|-------------------------------------------------------|
| 💦 Home 📋 Su                                                      | rveys 🥼 Reports                   |                                                       |
| Survey NASA                                                      | Exit Survey v3                    |                                                       |
| Reminder Wizard<br>Confirm Reminders<br>You are now ready to sta | Select Recipier                   | ts   Customize Reminder   Reminder Schedule   Confirm |
| Recipients                                                       | 5 (view recipients)               |                                                       |
| Distribution time                                                | Monday-Friday, 8:00 AM to 5:00 PM |                                                       |
| Distribution rate                                                | 500 reminders per hour            |                                                       |
| Start sending                                                    | Now                               |                                                       |
| Click the button labeled                                         | "Send" to begin sending reminders | now.<br>(Back Send Cancel                             |

Figure 50. Send Screen

| NSSC Process Work Instruction                           | NSPWI-1280-0003 Revision 0001    |  |
|---------------------------------------------------------|----------------------------------|--|
|                                                         | Number                           |  |
|                                                         | Effective Date: August 13, 2014  |  |
|                                                         | Expiration Date: August 13, 2015 |  |
|                                                         | Page 41 of 126                   |  |
| Responsible Office: Quality and Performance Measurement |                                  |  |
| SUBJECT: NASA Exit Survey                               |                                  |  |

- q. Return to ExitSurveyInvitationManager, and access database.
- r. Click the **Update Sent to List** button as shown in Figure 51.

| Inter     Cardo     Description       Inter     1/1000       Production     Inter       Tables     Inter       Construction     Inter       Construction     Inter       Tables     Inter       Construction     Inter       Construction     Inter                                                                                                    | an colle :                                                                                                    | ExitSun                   | veylsvitationManager : Databas              | e (Access 2007) - Microsoft Access                                         |                            |                            |
|----------------------------------------------------------------------------------------------------|----------------------------------------------------------------------------------------------------|---------------------------|---------------------------------------------|----------------------------------------------------------------------------|----------------------------|----------------------------|
|                                                                                                    | Hone Create External Data Datab                                                                                                    |                           | B (R (R +1))<br>E (R +1)<br>Refresh<br>All* | New Σ lotau ±1 ▼ Vise<br>#Save ▼ Spelling ±1 ™ ™Ac<br>Delay ■More ↓ ™ ∀ 10 | hanced -<br>ggle Filter    | eplace<br>o To -<br>cect - |
| Cardio-Work       Control         Control       Control         Control       Control         Contre       Control         <                                                                                                    | Tables                                                                                                    | And Included all officers | - Northa                                    | tana ji aatia na                                                           | 1 1 1 1 1                  |                            |
| Cardinal data  Second data  Second data  Se                                                                                                    |                                                                                                    |                           |                                             |                                                                            |                            |                            |
| Volumentationality Bit Matching Bit Matching Bit Matching Bit Matching Bit Matching Bit Matching Bit Matching Bit Bit Matching Bit Bit Matching Bit Bit Matching Bit Bit Matching Bit Bit Bit Bit Bit Bit Bit Bit Bit Bit                                                                                                    | ExitSurveySentToList                                                                                                    | Exit Survey New           | t Update Sent To List                       |                                                                            |                            |                            |
| AVANUE ANDRESON         AMANY         AMANY CANDRESONAL GUARC         Control (Control (Contro) (Contro) (Control (Control (Control (Cont))))))))))))))))))))))                                                                                                    | gryoposebolserrepsentroentmination                                                                                                    | LAST NAME                 | <ul> <li>FIRST NA</li> </ul>                | ME                                                                         | <ul> <li>LOSING</li> </ul> | CENTER +                   |
| Press A statements were and the second state and the second state                                                                                                    | / gryMatchToOptOutList                                                                                                    | MORRISON                  | AMANI                                       | AMANI.C.MORRISON@N                                                         | ASA.GC LARC                | 6/7/2                      |
|                                                                                                    | grjNotSentToList                                                                                                    | KEANE                     | THERESA                                     | THERESA, A. KEANE@NAS                                                      | A.GOV GSFC                 | 6/12/                      |
|                                                                                                    | qrySentInvitations Without Matching toExit                                                                                                    | HUTCHISON                 | KAY                                         | KAY.A.HUTCHISON@NAS                                                        | A.GOV ARC                  | 6/15/                      |
| gryCybatchinksdow         z           gryCybatchinksdow         z           gryCybatchink         z                                                                                                    | grySentToStatinwTTS                                                                                                    | ANKERMAN                  | н                                           | FREDERICK.ANKERMAN-                                                        | LØNAS GSFC                 | 8/1/2                      |
| Version       2         Version       2         Ubidedbituises       1 at 5 * * * * * * * * * * * * * * * * * *                                                                                                    | and induite/multer/Trate                                                                                                    | ORTIZ-RIVERA              | PEDRO                                       | PEDRO.J.ORTIZ-RIVERAG                                                      | INASA. DERC                | 7/4/2                      |
| Immediately only updated on grades       Immediately only updated on grades       Immediately only updated on grades         Immediately only updated on grades       Immediately only updated on grades       Immediately only updated on grades       Immediately only updated on grades         Immediately only updated on grades       Immediately only updated on grades       Immediately on grades       Immediately on grades                                                                                                    | to a state of the state of the  |                           |                                             |                                                                            |                            |                            |
| Second Motor II Second Motor Second Motor Mathematican Second Mathematican Second Mat                                                                                                    | Initibilities and the second second                                                                                                    |                           |                                             |                                                                            |                            |                            |
| Bibledhaddensi Take<br>Too Aukotar torbeishindson<br>a gelezondensitäsingCenter<br>grybedhadinasi Nikhod Mahing Biblet.<br>grybedhadinestikation Withoud Mahing Biblet.<br>grybedhadinestikation Withoud Mahing Biblet.<br>grybedhadinestikation Withoud Mahing Biblet.<br>grybedhadinestikation Withoud Mahing Biblet.<br>grybedhadinestikation Withoud Mahing Biblet.<br>Reported Statistics Provide Provide                                                                                                    | Sentinvitations                                                                                                    |                           |                                             |                                                                            |                            |                            |
| Ind Adjustatis for Bisethinations<br>generative for Bisethinations<br>generative for Bisethinati                                                                                                    | toiSentamitations : Table                                                                                                    | Record: H 1 1 of 5 +      | M 11 We like Fuller Search                  | 1                                                                          |                            |                            |
| oprogrammentaktionsporterie<br>gryfsendentaktionsporterie<br>gryfsendentaktionsporterie<br>g                                                                                                    | Find duplicates for tblSentInvitations                                                                                                    |                           |                                             |                                                                            |                            |                            |
| gr\0 defbuilduou         Viewoolf Maching Billikk.         Viewoolf Maching Billikk.         Viewoolf Ma                                                                                                    | an Respondents Missing Center                                                                                                    | Exit Survey Sent 1        | o List                                      |                                                                            |                            |                            |
| grypsdatkintestarte<br>grypsdatkintestarte<br>grypsdatkintestartestartestartestartestartestartestartestartestartestartestartestartestartestartestartestartestartestartestartestartestartestartestartestartestartestartestartestartestartestartestartestartestartestartestartestartestartestartestartestartestartestartestartestartestartestartestartestartest                                     | qrySentInvitations Without Matching IblExit                                                                                                    | LAST NAME                 | # FIRST NAME                                | NASA FMAR                                                                  | LOSING CENTER + In         | vitationSentDate · ·       |
| arviolantelistisversfertfoldt fromReport<br>langenodents: Table<br>Billergenodents: Table<br>Billergenodents                                                                                                    | an/UpdateInvitedDate                                                                                                    | ABBOTT                    | JOHN                                        | JOHN, M. ABBOTT (ENASA, GOV                                                | GRC                        | 12/24/2008                 |
| Verycenskim         a           AckERMAN         DONALD         DONALD         DONALD         Sector         \$9/15/208           Billingsondentis: Table         a         AckERMAN         DONALD         DONALD         Sector         \$9/15/208           apikapodentis: Table         adxxis.onv         KEINY         KEINY AUXADANS(INVALAQINASA.GOV         SSC         \$9/15/208           apikapodentis: Table         adxxis.onv         KEINY         KEINY AUXADANS(INVALAQINASA.GOV         SSC         \$9/15/208           apikapodentis: Table         adxxis.onv         KEINY         KEINY AUXADANG/INVALAQINASA.GOV         SSC         \$9/15/208           apikapodentis: Table         adxxis.onv         KEINY         KEINY AUXADANG/INVALAQINASA.GOV         SSC         \$9/15/208           apikapodentis: Table         apikapodentis: Table         apikapodentis: Table         AXDER         \$12/28/208         \$12/28/208           apikapodentis: Table         apikapodentis: Table         apikapodentis: Table         apikapodentis: Table         \$2/20209         \$2/20209         \$2/20209         \$2/20209         \$2/20209         \$2/20209         \$2/20209         \$2/20209         \$2/20209         \$2/20209         \$2/20209         \$2/20209         \$2/20209         \$2/20/2009         \$2/20/2009         \$2/20/                                                                                                    | and Indetail full up and and fail in from Parana                                                                                                    | ACHILLE-ARGAEZ            | MARIALYN                                    | MARIALYN G.ACHILLE-ARGAEZ/RNASA                                            | KSC                        | 4/3/2009                   |
| Experiment         a           ADMAG         FREEPRICK         FREEPRICK         FREEPRICK         9/30/2008           ap/Astronov         LUREY         LUREY         LUREY         Sector         12/24/2008           ap/Astronov         LUREY         LUREY         LUREY         Sector         12/24/2008           ap/Astronov         LUREY         LUREY         LUREY         Sector         12/24/2008           ap/Astronov         LUREY         LUREY         ADMAG         Sector         12/24/2008           ap/Astronov         LUREY         LUREY         ADMAG         Sector         12/24/2008           ap/Astronov         ADMAG         PEDERICK         Sector         12/24/2008         Sector           aproportion         a         ADMAG         PEDERICK         Sector         12/24/2008         Sector         12/24/2008         Sector         12/24/2008         ADMAG         Sector         12/22/2009         BABCKE         PADMAG         Sector         12/22/2009         ADMAG         ADMAG         FREEDERICK         Sector         12/22/2009         ADMAG         ADMAG         ADMAG         FREEDERICK         Sector         12/22/2009         ADMAG         ADMAG         ADMAG         ADMAG                                                                                                    | distant provident and service the service                                                                                                    | ACKERMAN                  | DONALD                                      | DONALD L ACKERMAN@NASA.GOV                                                 | KSC                        | 9/16/2008                  |
| Bankgowith: Isair<br>gryCodardie/ItSure/SertFold: Aronik.com/<br>aryUodardie/ItSure/SertFold: Aronik.com/<br>aryUodardie/ItSure/SertFold: Aronik.com/<br>gryCodardie/ItSure/SertFold: Aronik.com/<br>aryUodardie/ItSure/SertFold: Aronik.com/<br>aryUodardie/ItSure/SertFold: Aronik.com/<br>aryUodardie/ItSure/SertFold: Aronik.com/<br>aryUodardie/ItSure/SertFold: Aronik.com/<br>aryUodardie/ItSure/SertFold: Aronik.com/<br>aryUodardie/ItSure/SertFold:<br>AryUodardie/ItSure/SertFold:<br>AryUodardie/                                                                                                 | A A A A A A A A A A A A A A A A A A A                                                                                                    | ADAMS                     | FREDERICK                                   | FREDERICK, W.ADAMS/INASA.GOV                                               | KSC                        | 9/30/2008                  |
| op/ReisonerintAnsing/Leter         ADULAR         KENNY         KENNY                                                                                                    | toixtspondents : Noie                                                                                                    | ADKISON                   | LAUREY                                      | LAUREY.A. ADKISON@NASA.GOV                                                 | GSEC                       | 12/24/2008                 |
| apóbadati al apóbalist         ALDISO         JOSE         JOSEJ ALDISO (BNARA GOV         ISC         9/16/208           bajbolitik         a         ADDISON         DONALD ANDESON-16/NASA.GOV         ISC         9/16/208           apóbadati         a         P         SANDRA         SANDRA         SANDRA         SANDRA           apóbadati         apóbadati         ADDISON         DONALD ANDESON-16/NASA.GOV         ISC         9/16/208           apóbadati         apóbadati         ADDISON         DONALD ANDESON-16/NASA.GOV         ISC         9/16/208           Libard In Work Issers - Ind Swergy         BALDY         SANDRA         SANDRA         SANDRA         SANDRA           ANBUCKE         P         DOUGABBUCKE/ENASA.GOV         GEC         1/13/208           ANSTILL         IANET         IANET.ALSTILL/IANSA.GOV         SCC         9/13/208           ANSTILL         IANET         IANET.ALSTILL/IANSA.GOV         SCC         9/13/208           BALEY         BENR         JOHN         JOHN JOHN ALGOV         SCC         9/13/208           BALEY         BENR         JOHN         JOHN ALGONABALE/MASA.GOV         SCC         1/13/2008           BALEY         BENR         JOHN         JOHN ALGONABALE/MASA.GOV                                                                                                    | qrjRespondentsMissingCenter                                                                                                    | AGUILAR                   | KENNY                                       | KENNY, AGUILAR/ØNASA.GOV                                                   | GRC                        | 11/28/2008                 |
| Spholidik         9           Bidpohuturi         Bidpohuturi           Bidpohuturi         ANDESCON         DONALD         DONALDANDESCON 1-BIONESCON 1-BIONESCON                                                                                                    | gryUpdatelExitSurveySentToUst-FromRespon                                                                                                    | ALONSO                    | JOSE                                        | JOSEJ.ALONSO@NASA.GOV                                                      | KSC                        | 9/16/2008                  |
| Ib OptOvklini<br>eynkanni (optovlasi)<br>(marked in Work Kanser, Heft Samoye, a)<br>(backed in Work Kanser, Heft Samoye, a)<br>(backed in Work Kanser, Heft Samoye, a)<br>(backed in Work Kanser, Heft Samoye, a)<br>(backed in Work Kanser, Heft Samoye, a)<br>(backed in Work Kanser, Heft Samoye, a)<br>(backed in Work Kanser, Heft Samoye, a)<br>(backed in Work Kanser, Heft Samoye, a)<br>(backed in Work Kanser, Heft Samoye, a)<br>(backed in Work Kanser, Heft Samoye, a)<br>(backed in Work Kanser, Heft Samoye, a)<br>(backed in Work Kanser, Heft Samoye, a)<br>(backed in Work Kanser, Heft Samoye, a)<br>(backed Dispects)<br>(backed Dispects | OptOutList a                                                                                                    | ANDERSON                  | DONALD                                      | DONALD.ANDERSON-1@NASA.GOV                                                 | HQ                         | 2/20/2009                  |
| eynexnitycycusus         AMBUCKLE         P         DOUGAMBUCKLERNASA.60V         LAC         2/10/2009           Likade in Work Lasers - Ent Surveys         S         GLEN         GLEN         GLEN         GLEN         SC         2/10/2009           Image/sectors/sectors/sector                                                                                                    | tbiOptOut(int                                                                                                    | APP                       | SANDRA                                      | SANDRA.A.APP@NASA.GOV                                                      | GRC                        | 9/16/2008                  |
| Lisked in Work Loses - Ext Surveys 3         ASNER         GLEN         GLEN.R.ASNER@NASA.GOV         GSFC         11/12/2008           thu-Linked-hillow-low conses - Ext Surveys         ASNER         GLEN.R.ASNER@NASA.GOV         GSFC         11/12/2008           marginetic-fields underses         ASNER         GLEN.R.ASNER@NASA.GOV         GSFC         11/12/2008           BARKE         UNDA         UNDA.BARKEF_MARSINL@NASA.GOV         SSC         3/13/2009           BARKE         UNDA         UNDA.BARKEF_MARSINL@NASA.GOV         SSC         3/20/2008           BARKE         UNDA         UNDA.BARKEF_MARSA.GOV         SC         3/20/2009           BAIKE         UNDA         UNDA.BARKEF_MARSA.GOV         SC         3/20/2009           BAIKE         UNDA         UNDA.BARKEF_MARSA.GOV         SC         3/20/2009           BAIKE         UNDA         UNDA.BARKEF_MARSA.GOV         SC         3/20/2009           BAIKE         UNDA         UNDA.BARKEF_MARSA.GOV         SC         3/20/2009           BAIKE         UNDA         UNDA.BARKEF_MARSA.GOV         SC         3/20/2009           BAIKE         UNDA         UNDA.BARKEF_MARSA.GOV         SC         3/20/2009           BAIKER         UNDA         SC         3/20/2009                                                                                                    | gryMatchToOptOutList                                                                                                    | ARBUCKLE                  | P                                           | DOUG.ARBUCKLE@NASA.GOV                                                     | LARC                       | 2/10/2009                  |
| BALRY Linked-InviteX-order     AUSTILL     JANET     JANET     JANET ALARETALIUSASA.GOV     SSC     3/13/2009       Image/scientisist undrame     AUSTILL     JANET     JUNDA     JUNDA     SSC     3/13/2009       BALRY     UNDA     UNDA     AUSTILL     JANET     JUNDA     SSC     3/13/2009       Image/scientisist     AUSTILL     JANET     JUNDA     SSC     3/13/2009       BALRY     BIN     JOHN     JOHN     JOHN ALARTHUR/NASA.GOV     MSC     3/20/2009       BALRY     BIN     JOHN     JOHN ALARTHUR/NASA.GOV     MSC     3/20/2009       BALRY     BIN     JOHN     JOHN ALARTHUR/NASA.GOV     MSC     3/20/2009       Production for cyllectiontisk     H + 3 of 381 & H + 1 & Statistic     Search     MSC     A/15/2009       Revold     H + 3 of 381 & H + 1 & Statistic     Search     MSC     A/15/2009       Additions     Australianter     Search     MSC     A/15/2009                                                                                                    | Linked In Work Losses - Full Surveys                                                                                                    | ASNER                     | GLEN                                        | GLEN.R.ASNER@NASA.GOV                                                      | GSFC                       | 11/13/2008                 |
| Image/indicients/uit subform         BAHRE         UNDA         UNDA BAHRE / BINASA.GOV         SC         9/30/2008           readed Organization         B         BRIDA         BRIDA BARRE/ BINASA.GOV         MSFC         3/20/2009           BANKE         UNDA         BRIDA BARRE/ BINASA.GOV         MSFC         3/20/2009         BANKE           Priod application         BANKE         UNDA         BRIDA BARRE/ BINASA.GOV         JSC         1/20/2009         BANKE         3/20/2009         BANKE         3/20/2009         BANKE         1/20/2009         JSC         1/20/2009         JSC         1/20/2009         BANKE         1/20/2009         JSC         1/20/2009         JSC         1/20/20/2009         JSC         1/20/20/20/                                                                                                    | tbi-Linked-In-Work Lasses - Exit Survey                                                                                                    | AUSTILL                   | JANET                                       | JANET.M.AUSTILL@NASA.GOV                                                   | SSC                        | 3/13/2009                  |
| BANK Production Revenue         BALEY         BENDA         BENDA         BENDA         BENDA         BALEY         BALEY         BENDA         BENDA         BEND                                                                                                    | for and intracting sublants                                                                                                    | BAHRE                     | UNDA                                        | UNDA.BAHRE-1@NASA.GOV                                                      | JSC                        | 9/30/2008                  |
| Kened by the second second secon                                                                                                    | mada workup to the state of the state of the | BAILEY                    | BRENDA                                      | BRENDA.BAILEY(PNASA.GOV                                                    | MSEC                       | 3/20/2009                  |
| eqropathonsmissin     Barger     Unitative       Pind duploster for eyNetter/foliat     Record: M + 3 of 981 + M + 1 C (In Filter Search)     Search       Rod duploster for this/invertia-low-Work (i.e., invertiged biological)     Invertiged biological     Search                                                                                                    | related Ubjects X                                                                                                    | BAIN                      | JOHN                                        | JOHN.H.BAIN@NASA.GOV                                                       | JSC                        | 11/28/2008                 |
| Prod duploter for opinetereficiet Prod duploter for billinke/bio-Work (a. Intropade/bins Autobre:                                                                                                    | gryup datesentToList                                                                                                    | RAVER                     | IDAN                                        | KOAN A RAKERIONASA GOM                                                     | isr                        | A/12/2009                  |
| Ped diplote for this lake of the New York is a finite of the New York is a finite of t                                                                                                    | Find duplicates for gryNotSentToList                                                                                                    | Record: N   1 of 393 )    | H M G, Ilo Filter   Search                  |                                                                            |                            |                            |
| Invibilitations<br>Adobae                                                                                                    | Find duplicates for tbi-LinkedTo-In-Work_Lo                                                                                                    |                           |                                             |                                                                            |                            |                            |
| Addaer                                                                                                    | fmUpdateButtons                                                                                                    |                           |                                             |                                                                            |                            |                            |
|                                                                                                    | auffahuur.                                                                                                    |                           |                                             |                                                                            |                            |                            |
|                                                                                                    | PLOVEN                                                                                                    |                           |                                             |                                                                            |                            |                            |
| A REAL PROPERTY AND A REAL PROPERTY AND A REAL                                                                                                    |                                                                                                    |                           |                                             |                                                                            |                            |                            |

Figure 51. Update Sent to List Screen

| NSSC Process Work Instruction              | NSPWI-1280-0003 Revision 0001 |                 |                |
|--------------------------------------------|-------------------------------|-----------------|----------------|
|                                            | Number                        |                 |                |
|                                            | Effective Date:               | August 13, 2014 |                |
|                                            | Expiration Date:              | August 13, 2015 |                |
|                                            |                               |                 | Page 42 of 126 |
| Responsible Office: Quality and Performanc | e Measurement                 |                 |                |
| SUBJECT: NASA Exit Survey                  |                               |                 |                |

s. When the pop up screens appear as shown in Figures 52A and 52B, click **Yes**.

| Microsoft Office Access                                                                                                    | Microsoft Office Access                                                                                                    |
|----------------------------------------------------------------------------------------------------|----------------------------------------------------------------------------------------------------|
| You are about to run an append query that will modify data in your table.         Are you sure you want to run this type of action query?         For information on turning off confirmation messages for document deletions, click Help.         Show Hgip >>         Yes         Yes         Yes         Yes         Yes         Yes | You are about to append 0 row(s).<br>Once you click Yes, you can't use the ando command to reverse the changes.<br>Are you sure you want to append the selected rows? |

Figure 52A. Run an Append Query Screen

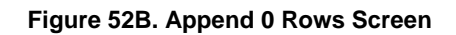

- 4.3 Exit Survey Reporting Instructions:
  - 4.3.1 Exit Survey Report: The report is due quarterly, 30 days after the end of the quarter. There is one Agency Report and a Center Specific Report for each center.
  - 4.3.2 General Preparations:
    - a. Navigate to N://SP Human Resources/HR Surveys/3.2.2.6-OHCM HR Special Studies/Exit Survey/Exit Survey-Cs transfer/Reporting.
    - b. Choose the current Fiscal Year (FY).
    - c. Create a folder for the reporting quarter.
  - 4.3.3 Agency Text Report:
    - a. Navigate to https://survey.nssc.nasa.gov/cgi-bin/qsurveyadmin.cgi (Inquisite).
    - b. Log in using User Identification (ID) and Password.
    - c. Under the drop-down menu, *Go directly to a survey*, select **NASA Exit Survey v3** (1) as shown in Figure 53.

| NSSC Process Work Instruction               | NSPWI-1280-0003 Revision 0001    |
|---------------------------------------------|----------------------------------|
|                                             | Number                           |
|                                             | Effective Date: August 13, 2014  |
|                                             | Expiration Date: August 13, 2015 |
|                                             | Page 43 of 126                   |
| Responsible Office: Quality and Performance | e Measurement                    |
| SUBJECT: NASA Exit Survey                   |                                  |

d. Select the blue Go (2) button.

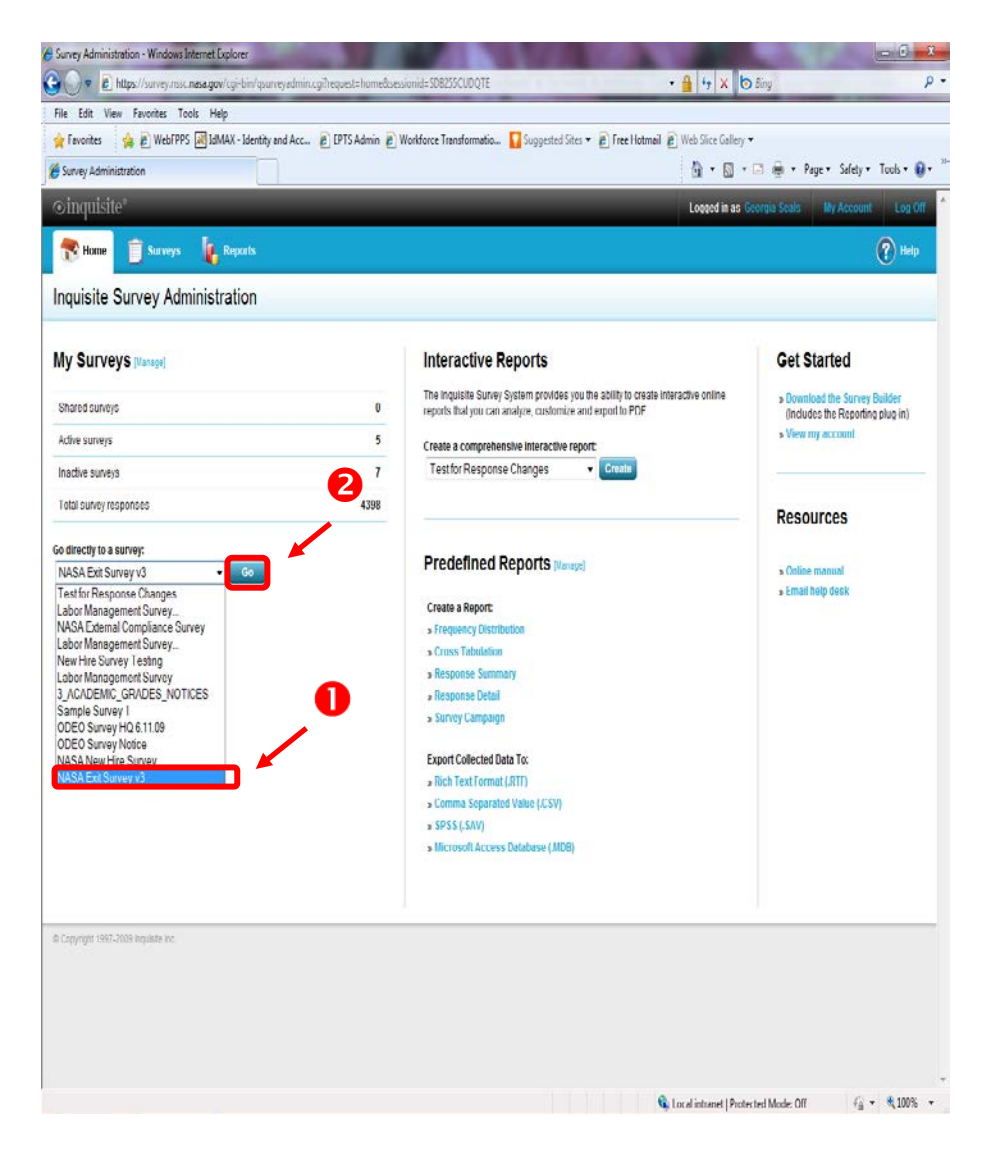

Figure 53. Go directly to a survey Drop-down Menu

| NSSC Process Work Instruction              | NSPWI-1280-0003 Revision 0001 |                 | 1              |
|--------------------------------------------|-------------------------------|-----------------|----------------|
|                                            | Number                        |                 |                |
|                                            | Effective Date:               | August 13, 2014 |                |
|                                            | Expiration Date:              | August 13, 2015 |                |
|                                            |                               |                 | Page 44 of 126 |
| Responsible Office: Quality and Performanc | e Measurement                 |                 |                |
| SUBJECT: NASA Exit Survey                  |                               |                 |                |

# e. When the screen as shown in Figure 54 appears, choose View Reports.

| 🥖 Survey Administration - Windows Internet Exp | plorer                        |                                              |                                 |            | and the second second              | _ 0 <b>_ X</b>  |
|------------------------------------------------|-------------------------------|----------------------------------------------|---------------------------------|------------|------------------------------------|-----------------|
| ← ← kttps://survey.nssc.nasa.gov/              | cgi-bin/qsurveyadmin.cgi      |                                              | a second a second               | -          | 🖅 🗙 📴 Bing                         | + م             |
| File Edit View Favorites Tools Help            | )                             |                                              |                                 |            |                                    |                 |
| 🖕 Favorites 🛛 👍 💋 WebFPPS 🛃 IdMA               | AX - Identity and Acc 👔 EPTS  | Admin 🔊 Workforce Transformatio 🚺 Si         | uggested Sites 🔻 🙋 Free Hotmail | 🟉 Web      | Slice Gallery 👻                    |                 |
| Survey Administration                          |                               |                                              |                                 | 6          | 💌 🔝 💌 🖃 🖷 💌 Page 🕶 Safety 🖲        | r Tools 🔻 🔞 👻 🤲 |
| ⊙inquisite®                                    | _                             | _                                            | _                               | Log        | gged in as Georgia Seals My Accoun | t Log Off 个     |
| 📸 Home 📋 Surveys 🚺 F                           | Reports                       |                                              |                                 |            |                                    | PHelp           |
| Survey NASA Exit Surve                         | ey v3                         |                                              |                                 |            |                                    |                 |
|                                                |                               |                                              |                                 |            |                                    |                 |
| Survey Administration                          |                               |                                              |                                 |            | Select another survey              | to administer:  |
| Survey: NASA Exit Survey v3                    |                               |                                              |                                 |            | NASA EXILOUIVEY VS                 |                 |
| Survey status                                  |                               |                                              |                                 |            |                                    | 0               |
| Survey code                                    | 3HB7H7                        |                                              |                                 | Q          | Preview survey                     |                 |
| Current status                                 | Active                        |                                              |                                 | 2          | Take survey                        |                 |
| Last published                                 | 10/20/2010                    |                                              |                                 | ×          | Deactivate this survey             |                 |
| Response summary                               |                               | Email Lists                                  |                                 |            |                                    | 0               |
| Completed                                      | 603                           | # Email Lists                                | 61                              | 11.        | Build interactive report           |                 |
| In progress                                    | 9                             | Invitations sent                             | 1187                            | <u>hi</u>  | View reports                       |                 |
|                                                |                               | Reminders sent                               | 582                             | 2          | Manage invitations                 |                 |
|                                                |                               | Authentication                               | On                              | <u>8</u> 2 | Manage responses                   |                 |
| This survey is currently active, and r         | esponse data has been collect | ed. Click 'View reports' to view and analyze | response data.                  |            |                                    |                 |
| Survey options                                 |                               |                                              |                                 |            |                                    | 0               |
| Name                                           | NASA Exit Survey v3           |                                              |                                 | 2          | Edit survey options                |                 |
| Response limit                                 | -                             |                                              |                                 | <b>11</b>  | Deployment History                 |                 |
| Cutoff date                                    | -                             |                                              |                                 | ×          | Delete this survey                 |                 |
| Protection                                     | On                            |                                              |                                 |            |                                    |                 |
|                                                |                               |                                              |                                 |            |                                    |                 |
| © Copyright 1997-2009 Inquisite Inc.           |                               |                                              |                                 |            |                                    |                 |
|                                                |                               |                                              |                                 |            |                                    |                 |
|                                                |                               |                                              |                                 |            |                                    |                 |
|                                                |                               |                                              |                                 |            |                                    |                 |
|                                                |                               |                                              |                                 |            |                                    | Ŧ               |
| Done                                           |                               |                                              | (                               | 💺 Local in | tranet   Protected Mode: Off 🛛 🖓   | ▼ € 100% ▼      |

Figure 54. View Reports Screen

| NSSC Process Work Instruction                           | NSPWI-1280-0003  | Revision 000    | 1              |
|---------------------------------------------------------|------------------|-----------------|----------------|
|                                                         | Number           |                 |                |
|                                                         | Effective Date:  | August 13, 2014 |                |
|                                                         | Expiration Date: | August 13, 2015 |                |
|                                                         |                  |                 | Page 45 of 126 |
| Responsible Office: Quality and Performance Measurement |                  |                 |                |

f. When the screen as shown in Figure 55 appears, choose **Response Detail Reports** (1) under *Create a new report* (2).

| A Report Administration - Windows Internet Explorer                                                                                                |                                                                        |
|----------------------------------------------------------------------------------------------------|------------------------------------------------------------------------|
| ⓒ ◯ ♥ 🙋 https://survey.nssc.nasa.gov/cgi-bin/qreports.cgi?request=report_admin&sessionid=SI                                                        | DB255CUDQTE - 🔒 🙀 🗙 🔯 Bing 🔎                                           |
| File Edit View Favorites Tools Help                                                                                                    |                                                                        |
| 👷 Favorites 🛛 👍 💋 WebFPPS 減 IdMAX - Identity and Acc 💋 EPTS Admin 🖉 Workforce                                                                      | Transformatio 🚦 Suggested Sites 🔻 👩 Free Hotmail 😰 Web Slice Gallery 👻 |
| C Report Administration                                                                                                    | 🏠 🔻 🔂 🤟 🖃 😽 Vage 👻 Safety 🕶 Tools 🕶 🔞 👻                                |
| ⊙inquisite°                                                                                                    | Logged in as Georgia Seals My Account Log Off                          |
| Home 📋 Surveys 🗽 Reports                                                                                                    | 🕐 Help                                                                 |
| Reports                                                                                                    |                                                                        |
| Survey Analysis<br>NASA Exit Survey v3<br>Administer this survey                                                                                   | Select a survey.<br>NASA Exit Survey v3 	✓                             |
| Interactive Reports                                                                                                    | Reporting Summary                                                      |
| The Inquisite Survey System provides you the ability<br>to create interactive online reports that you can<br>analyze, customize and export to PDF. | Recent reports view all Response Grid                                  |
| • Create a comprehensive interactive report                                                                                                    | Analysts modify                                                        |
| Create a new report                                                                                                    | Carol Cordova                                                          |
| Generate a new report for analysis, publishing or                                                                                                  | Colleen Fricke<br>Ray Lee                                              |
| sharing. Click on a report type below to begin<br>creating your report.                                                                            | Shannon O'Connor-Jobe                                                  |
| • Frequency Distribution Reports                                                                                                    | Saved reports view all                                                 |
| Cross Tabulation Reports                                                                                                    | No Saved Reports                                                       |
| Response Summary Reports                                                                                                    | Published reports view all                                             |
| Response Detail Reports                                                                                                    | No Published Reports                                                   |
| • Survey Campaign Reports                                                                                                    |                                                                        |
| Export data                                                                                                    |                                                                        |
| formats by clicking a link below.                                                                                                    |                                                                        |
| • Export Survey to Word (.RTF Format)                                                                                                    |                                                                        |
| • Export Responses to Text (.CSV Format)                                                                                                    |                                                                        |
| • Export Responses to SPSS (.SAV Format)                                                                                                    |                                                                        |
| • Export Responses to Access (.MDB Format)                                                                                                    |                                                                        |
|                                                                                                    |                                                                        |
|                                                                                                    | G Local intranet   Protected Mode: Off Øa ▼ € 100% ▼                   |
|                                                                                                    | Color intrance Protected Mode, On the California California            |

Figure 55. Create a new report Screen

| NSSC Process Work Instruction              | INSPWI-1280-0003 Revision 0001   |
|--------------------------------------------|----------------------------------|
|                                            | Number                           |
|                                            | Effective Date: August 13, 2014  |
|                                            | Expiration Date: August 13, 2015 |
|                                            | Page 46 of 126                   |
| Responsible Office: Quality and Performanc | e Measurement                    |
| SUBJECT: NASA Exit Survey                  |                                  |

g. When the screen as shown in Figure 56 appears, choose **Run With Custom Settings** (1) under *Text and Paragraph Responses* (2).

| 🔗 Report Administration - Response Detail Reports - Windows Internet Explorer                                                  |                                                                                                   | - 0 ×                                |
|----------------------------------------------------------------------------------------------------|---------------------------------------------------------------------------------------------------|--------------------------------------|
| 😧 🕞 🗢 🖉 https://survey.nssc.nasa.gov/cgi-bin/qreports.cgi?request=report_admin_resp_det&sessionid=SDB255CUDQTE                 | 🕶 🔒 🔩 🗙 🌔 Bing                                                                                    | ۰ م                                  |
| File Edit View Favorites Tools Help                                                                                            |                                                                                                   |                                      |
| 👷 Favorites 🛛 🙀 🙋 WebFPPS 🛃 IdMAX - Identity and Acc 🙋 EPTS Admin 🙋 Workforce Transformatio 🚺 Suggested Sites 🔻 🖉 Free Hotmail | 🙋 Web Slice Gallery 🔻                                                                             |                                      |
| C Report Administration - Response Detail Reports                                                                              | 🟠 🔻 🖾 👻 🖶 🖷 Page 🕶                                                                                | Safety ▼ Tools ▼ 🕢 ▼                 |
| ©inquisite°                                                                                                    | Logged in as Georgia Seals My                                                                     | y Account Log Off                    |
| The Surveys Legents                                                                                                    |                                                                                                   | 🕐 Help                               |
| Reports                                                                                                    |                                                                                                   |                                      |
| Survey Analysis - Response Detail<br>NASA Exit Survey v3                                                                       |                                                                                                   | ack to Survey Analysis               |
| Selected Responses - Advanced Search<br>This report shows all responses to all<br>questions. Use custom settings to filter     | Text and Paragraph Respon<br>This report shows all text respo<br>text and paragraph type question | nses by Question<br>Inses to<br>Drs. |
| G Run With Default Settings view sample                                                                                        | Run With Default Settings     o Run With Custom Settings                                          | view sample                          |
| Run With Custom Settings                                                                                                    | Text Questions with Numeri                                                                        | c Response                           |
| Listing of "other" Responses by Question<br>This report lists responses to questions<br>where an 'other' option was included.  | This report shows all numeric re<br>to text type questions.                                       | esponses                             |
| o Run With Default Settings                                                                                                    | o Run With Default Settings                                                                       | view sample                          |
| o Run With Custom Settings                                                                                                    | <ul> <li>Run With Custom Settings</li> </ul>                                                      |                                      |
| Copyright 1997-2009 Inquisite Inc.                                                                                             |                                                                                                   |                                      |
|                                                                                                    |                                                                                                   |                                      |
|                                                                                                    |                                                                                                   |                                      |
|                                                                                                    |                                                                                                   |                                      |
|                                                                                                    |                                                                                                   |                                      |
|                                                                                                    |                                                                                                   |                                      |
|                                                                                                    |                                                                                                   |                                      |

Figure 56. Text and Paragraph Responses Screen

h. Under Select the questions you would like to include in your report (1), select Questions 1 through 10 (2), excluding the demographic data; such as, AGE, GENDER, and so on (3) (Select just the items by clicking Question 1, scrolling down, holding down the *shift* key and selecting Question 10).

| <b></b>                                    |                                  |
|--------------------------------------------|----------------------------------|
| NSSC Process Work Instruction              | NSPWI-1280-0003 Revision 0001    |
|                                            | Number                           |
|                                            | Effective Date: August 13, 2014  |
|                                            | Expiration Date: August 13, 2015 |
|                                            | Page 47 of 126                   |
| Responsible Office: Quality and Performanc | e Measurement                    |
| SUBJECT: NASA Exit Survey                  |                                  |

i. Choose **Next** (4) as shown in Figure 57.

| 🖉 Edit Report Criteria - (new report) - Windows Internet Explorer                                                                                                    |
|----------------------------------------------------------------------------------------------------|
| 😧 🕞 🗢 🖉 https://survey.nssc.nasa.gov/cgi-bin/qreports.cgi?reportid=16&request=report_question_filter&sessionid=SDB255CUDQTE&newreport=1 🔹 🔒 👍 🗙 🐌 Bing 🖉 🗧                                                                                                    |
| File Edit View Favorites Tools Help                                                                                                    |
| 🖕 🙀 Favorites 🛛 🎪 🔊 WebFPPS 🛃 IdMAX - Identity and Acc 👔 EPTS Admin 🗿 Workforce Transformatio 🚺 Suggested Sites 👻 🔊 Free Hotmail 🔊 Web Site Gallery 🕶                                                                                                    |
| 🍘 Edit Report Criteria - (new report) 👘 💌 🖻 👻 Page 💌 Safety 💌 Tools 🕷 🖉                                                                                                    |
| ©inquisite® Logged in as Georgia Seals My Account Log Off                                                                                                    |
| 🔁 Home 📋 Surveys 📗 Reports                                                                                                    |
| Reports                                                                                                    |
| Selected Responses using Advanced Search<br>NASA Exit Survey v3                                                                                                    |
| Questions   Responses   Dates   Appearance                                                                                                    |
| Question Filtering Options                                                                                                    |
| Select the questions you would like to include in your report.           7. I would be likely to accept another position with NASA in the future         2           8. I would recommend NASA as a good place to work to a fined or relative         9. Use the space below to provide any additional comments. (Character limit. 10. Would you be willing to take with smeane in Human Resources about your                                                                                                    |
| Actives voir request for contact will be addressed after the next quarterly           Actives         Image: Second active second after the next quarterly           Actives         Image: Second active second after the next quarterly           Actives         Image: Second active second after the next quarterly           Actives         Image: Second active second after the next quarterly           Actives         Image: Second active second after the next quarterly           Second active         Image: Second active second after the next quarterly           Second active         Image: Second active second after the next quarterly |
| Exclude unanswered questions                                                                                                    |
| Exclude deleted questions                                                                                                    |
| © Copyright 1997-2009 Inquisite Inc.                                                                                                    |
|                                                                                                    |
|                                                                                                    |
|                                                                                                    |
| Second intranet   Protected Mode: Off 🛛 🖓 ▼ 💐 100% ▼                                                                                                    |

Figure 57. Questions 1 through 10

| NSSC Process Work Instruction               | NSPWI-1280-0003 Revision 0001    |
|---------------------------------------------|----------------------------------|
|                                             | Number                           |
|                                             | Effective Date: August 13, 2014  |
|                                             | Expiration Date: August 13, 2015 |
|                                             | Page 48 of 126                   |
| Responsible Office: Quality and Performance | e Measurement                    |
| SUBJECT: NASA Exit Survey                   |                                  |

j. When the screen as shown in Figure 58 appears, choose Next.

| 🥖 Edit Report Criteria - (new report) - Windows Internet Explorer                                                                            |                                      |                       |
|----------------------------------------------------------------------------------------------------|--------------------------------------|-----------------------|
| 🚱 🕞 🔻 🔊 https://survey.nssc.nasa.gov/cgi-bin/qreports.cgi                                                                                    | - 🔒 😽 🗙 🙋 Bing                       | + م                   |
| File Edit View Favorites Tools Help                                                                                                    |                                      |                       |
| 🖕 Favorites 🛛 🖕 🖉 WebFPPS 💐 IdMAX - Identity and Acc 👩 EPTS Admin 🍘 Workforce Transformatio 🚺 Suggested Sites 🔻 🔊 Free Hotmail 慮             | Web Slice Gallery 🔻                  |                       |
| C Edit Report Criteria - (new report)                                                                                                    | 🏠 🔻 🖾 👻 🖶 👻 Page 🕶 Sa                | afety 🔻 Tools 🕶 🔞 🕶 🎽 |
| ©inquisite°                                                                                                    | Logged in as Georgia Seals My Ac     | count Log Off         |
| The Home Surveys                                                                                                    |                                      | 🕐 Help                |
| Reports                                                                                                    |                                      |                       |
| Selected Responses using Advanced Search<br>NASA Exit Survey v3<br>Questions   Responses   Dates   Appearance                                |                                      |                       |
| Respondent Filtering Options                                                                                                    |                                      |                       |
|                                                                                                    |                                      |                       |
| When asked:<br>1. We've found that people leave organizations for different reasons. Please  The response:<br>Is Equal to  A. Nature of work |                                      |                       |
| Add Rule                                                                                                    |                                      |                       |
| Question Condition Response                                                                                                    |                                      |                       |
| No rules have been defined                                                                                                    |                                      |                       |
| Clear Rules                                                                                                    |                                      |                       |
| Include respondent states:                                                                                                    |                                      |                       |
| ✓ Complete                                                                                                    |                                      |                       |
| ✓ Incomplete                                                                                                    |                                      |                       |
|                                                                                                    |                                      |                       |
| <pre><back next=""></back></pre> Execute Web (HTML)                                                                                          |                                      |                       |
|                                                                                                    |                                      |                       |
|                                                                                                    |                                      |                       |
| © Copyright 1997-2009 Inquisite Inc.                                                                                                    |                                      |                       |
|                                                                                                    |                                      |                       |
|                                                                                                    |                                      |                       |
|                                                                                                    |                                      | ~                     |
| Done                                                                                                    | Local intranet   Protected Mode: Off | √                     |

Figure 58. Next Screen

| NSSC Process Work Instruction               | NSPWI-1280-0003 Revision 0001    |
|---------------------------------------------|----------------------------------|
|                                             | Number                           |
|                                             | Effective Date: August 13, 2014  |
|                                             | Expiration Date: August 13, 2015 |
|                                             | Page 49 of 126                   |
| Responsible Office: Quality and Performance | e Measurement                    |
| SUBJECT: NASA Exit Survey                   |                                  |

- k. When the screen as shown in Figure 59 appears, choose the **Filter by** date range box (1).
- I. Add the **date** (2) of the quarter being reported (Add one day prior to the beginning of the quarter and one day to the end of the quarter to ensure all of the data was captured).

| 🖉 Edit Report Criteria - (new report) - Windows Internet Explorer                                       |                                              | - 0 X         |
|----------------------------------------------------------------------------------------------------|----------------------------------------------|---------------|
| €                                                                                                    | - 🔒 😽 🗙 🚺 🖢 Bing                             | + م           |
| File Edit View Favorites Tools Help                                                                     |                                              |               |
| 🙀 Favorites 🙀 🔊 WebFPPS 💌 IdMAX - Identity and Acc 🔊 EPTS Admin 🔊 Workforce Transformatio 🚺 Suggested S | Sites 🔻 🔊 Free Hotmail 🔊 Web Slice Gallery 💌 |               |
| Belit Report Criteria - (new report)                                                                    | 🟠 🔻 🔝 👻 🖃 🖶 👻 Page 🔻 Safety 🕶                | Tools 🔻 🔞 👻 🧷 |
| ⊙inquisite°                                                                                             | Logged in as Georgia Seals My Account        | Log Off       |
| To Home 🗊 Surveys 🗽 Reports                                                                             |                                              | ? Help        |
| Reports                                                                                                 |                                              |               |
| Selected Responses using Advanced Search<br>NASA Exit Survey v3                                         |                                              |               |
| Questions   Responses   Dates   App                                                                     | earance                                      |               |
| Date Range Filtering Options                                                                            |                                              |               |
| ✓ Filter by date range                                                                                  |                                              |               |
| From date: 12/31/2012 (Md/9799)<br>To date: 04/01/2013 (Md/9799)                                        |                                              |               |
| <back next=""> Execute Web (HTML) -</back>                                                              | Save Report                                  |               |
| © Copyright 1997-2009 Inquisite Inc.                                                                    |                                              |               |
|                                                                                                    |                                              |               |
|                                                                                                    |                                              |               |
|                                                                                                    |                                              |               |
|                                                                                                    |                                              |               |
|                                                                                                    |                                              |               |
|                                                                                                    |                                              |               |
|                                                                                                    |                                              |               |
|                                                                                                    |                                              |               |
|                                                                                                    |                                              |               |
|                                                                                                    |                                              | -             |
| Done                                                                                                    | 🔩 Local intranet   Protected Mode: Off 🛛 🖓 🔻 | 🔍 100% 👻      |

m. Choose Next (3).

Figure 59. Filter by date Range Screen

| NSSC Process Work Instruction               | NSPWI-1280-0003 Revision 0001    |
|---------------------------------------------|----------------------------------|
|                                             | Number                           |
|                                             | Effective Date: August 13, 2014  |
|                                             | Expiration Date: August 13, 2015 |
|                                             | Page 50 of 126                   |
| Responsible Office: Quality and Performance | e Measurement                    |

- n. When the screen appears as shown in Figure 60, under *Report Title* type the **year** and **quarter of the report** (1).
- o. Choose Word (RTF) (2) in the *Execute* drop-down menu.
- p. Select the **Execute** button (3).

| 🟉 Edit Report Criteria - (new report) - Windows Internet Explorer                                                                |                                            |               |
|----------------------------------------------------------------------------------------------------|--------------------------------------------|---------------|
| G O ♥ D https://survey.nssc.nasa.gov/cgi-bin/qreports.cgi                                                                        | • 🔒 🔸 🗙 🏷 Bing                             | + م           |
| File Edit View Favorites Tools Help                                                                                              |                                            |               |
| 👷 Favorites 🛛 👍 😰 WebFPPS 💐 IdMAX - Identity and Acc 😰 EPTS Admin 😰 Workforce Transformatio 🌄 Suggested Sites 🔻 🖉 Free Hotmail 🐲 | Web Slice Gallery 🔻                        |               |
| 🧭 Edit Report Criteria - (new report)                                                                                            | 🛐 🔻 🔝 👻 🚍 📥 👻 Page 👻 Safety 🕶              | Tools 🔻 🔞 👻 🥍 |
| ©inquisite®                                                                                                    | Logged in as Georgia Seals My Account      | Log Off       |
| Reports                                                                                                    |                                            | 🕐 Help        |
| Reports                                                                                                    |                                            |               |
| Selected Responses using Advanced Search<br>NASA Exit Survey v3                                                                  |                                            |               |
| Questions   Responses   Dates   Appearance                                                                                       |                                            | _             |
| Report Title:                                                                                                    |                                            |               |
| FY13 QTR2 Text Report                                                                                                    |                                            |               |
| Survey Title:                                                                                                    |                                            |               |
| NASA Exit Survey v3                                                                                                    |                                            |               |
| Title Font: Size: Color:                                                                                                    |                                            |               |
| Arial 🔹 20 👻 Black 👻                                                                                                    |                                            |               |
| Body Font: Size: Color: 3 2                                                                                                    |                                            |               |
| Arial v 9 V Black V                                                                                                    |                                            |               |
|                                                                                                    |                                            |               |
| < Back Execute Word (RTF)  Save Report Save Report                                                                               |                                            |               |
| © Convrint 1997,2009 Innuiste Inn                                                                                                |                                            |               |
| o opyrgin roor-wooringaalaa in.                                                                                                  |                                            |               |
|                                                                                                    |                                            |               |
|                                                                                                    |                                            |               |
|                                                                                                    |                                            |               |
|                                                                                                    |                                            |               |
|                                                                                                    |                                            |               |
|                                                                                                    |                                            |               |
|                                                                                                    | Local intranet   Protected Mode: Off 🛛 🖓 🔹 | • @ 100% • "  |
|                                                                                                    |                                            |               |

Figure 60. Report Title Screen

| NSSC Process Work Instruction              | NSPWI-1280-0003  | Revision 000    | 1              |
|--------------------------------------------|------------------|-----------------|----------------|
|                                            | Number           |                 |                |
|                                            | Effective Date:  | August 13, 2014 |                |
|                                            | Expiration Date: | August 13, 2015 |                |
|                                            |                  |                 | Page 51 of 126 |
| Responsible Office: Quality and Performanc | e Measurement    |                 |                |
| SUBJECT: NASA Exit Survey                  |                  |                 |                |

- q. The report will generate data.
- r. When the screen appears as shown in Figure 61, click here in the *Click here to download the file* phrase.

| 🤗 Report Export Download - Windows Internet Explorer                                                                                           |                                      |                       |
|----------------------------------------------------------------------------------------------------|--------------------------------------|-----------------------|
| 🚱 🕞 🔻 🔊 https://survey.nssc.nasa.gov/cgi-bin/qreports.cgi?request=report_generate&generating=1&sessionid=SDB255CUDQTE&statusid=6-8QYPNN-413: 🕶 | 🔒 😽 🗙 🔁 Bing                         | + م                   |
| File Edit View Favorites Tools Help                                                                                                    |                                      |                       |
| 👷 Favorites 🛛 🖕 🔊 WebFPPS 減 IdMAX - Identity and Acc 😰 EPTS Admin 😰 Workforce Transformatio 🚺 Suggested Sites 🔻 😰 Free Hotmail 🙋               | Web Slice Gallery 🔻                  |                       |
| C Report Export Download                                                                                                    | 🟠 🕶 🖾 👻 🚍 🖶 👻 Page 🕶 S               | afety 🕶 Tools 🕶 🔞 🕶 ≫ |
| ©inquisite <sup>®</sup>                                                                                                    | Logged in as Georgia Seals My A      | ccount Log Off        |
| reports                                                                                                    |                                      | 🕐 Help                |
| Reports                                                                                                    |                                      |                       |
| The report has been exported to Microsoft Word (.RTF) format.                                                                                  |                                      |                       |
| Click here to download the file.                                                                                                    |                                      |                       |
| Click here to return to the survey analysis page.                                                                                              |                                      |                       |
| © Copyright 1997-2009 Inquisite Inc.                                                                                                    |                                      |                       |
| Done 📢                                                                                                    | .ocal intranet   Protected Mode: Off | 🖓 🔻 🍕 100% 💌 💡        |

Figure 61. Click here to download the file Screen

| NSSC Process Work Instruction              | NSPWI-1280-0003 Revision 0001 |                 |                |
|--------------------------------------------|-------------------------------|-----------------|----------------|
|                                            | Number                        |                 |                |
|                                            | Effective Date:               | August 13, 2014 |                |
|                                            | Expiration Date:              | August 13, 2015 |                |
|                                            |                               |                 | Page 52 of 126 |
| Responsible Office: Quality and Performanc | e Measurement                 |                 |                |
| SUBJECT: NASA Exit Survey                  |                               |                 |                |

s. When the screen appears as shown in Figure 62, choose **Open**.

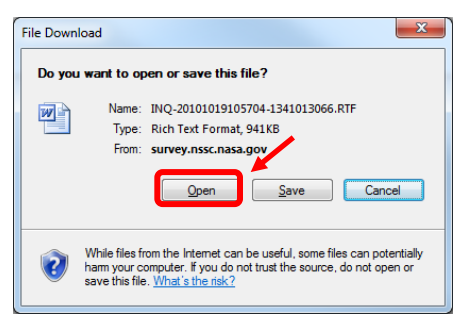

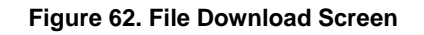

t. A report appears as shown in the sample in Figure 63.

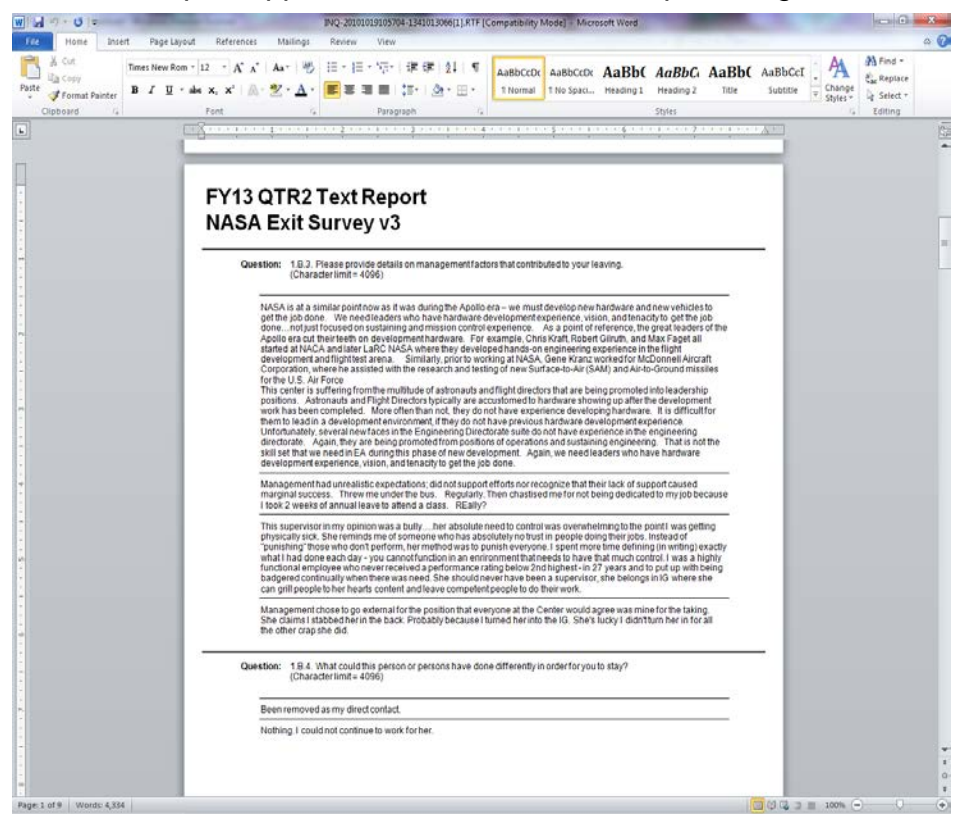

Figure 63. Sample Report

- 4.3.4 Access Data for Agency and Center Full Reporting:
  - a. Navigate to <u>https://survey.nssc.nasa.gov/cgi-bin/qsurveyadmin.cgi</u> (Inquisite).

| NSSC Process Work Instruction              | NSPWI-1280-0003 Revision 0001    |
|--------------------------------------------|----------------------------------|
|                                            | Number                           |
|                                            | Effective Date: August 13, 2014  |
|                                            | Expiration Date: August 13, 2015 |
|                                            | Page 53 of 126                   |
| Responsible Office: Quality and Performanc | e Measurement                    |
| SUBJECT: NASA Exit Survey                  |                                  |

- b. Log in using User ID and Password.
- c. When the screen appears as shown in Figure 64, select **NASA Exit Surveyv3** (1) from the drop-down menu under *Go directly to a survey*.
- d. Select the blue **Go** (2) button.

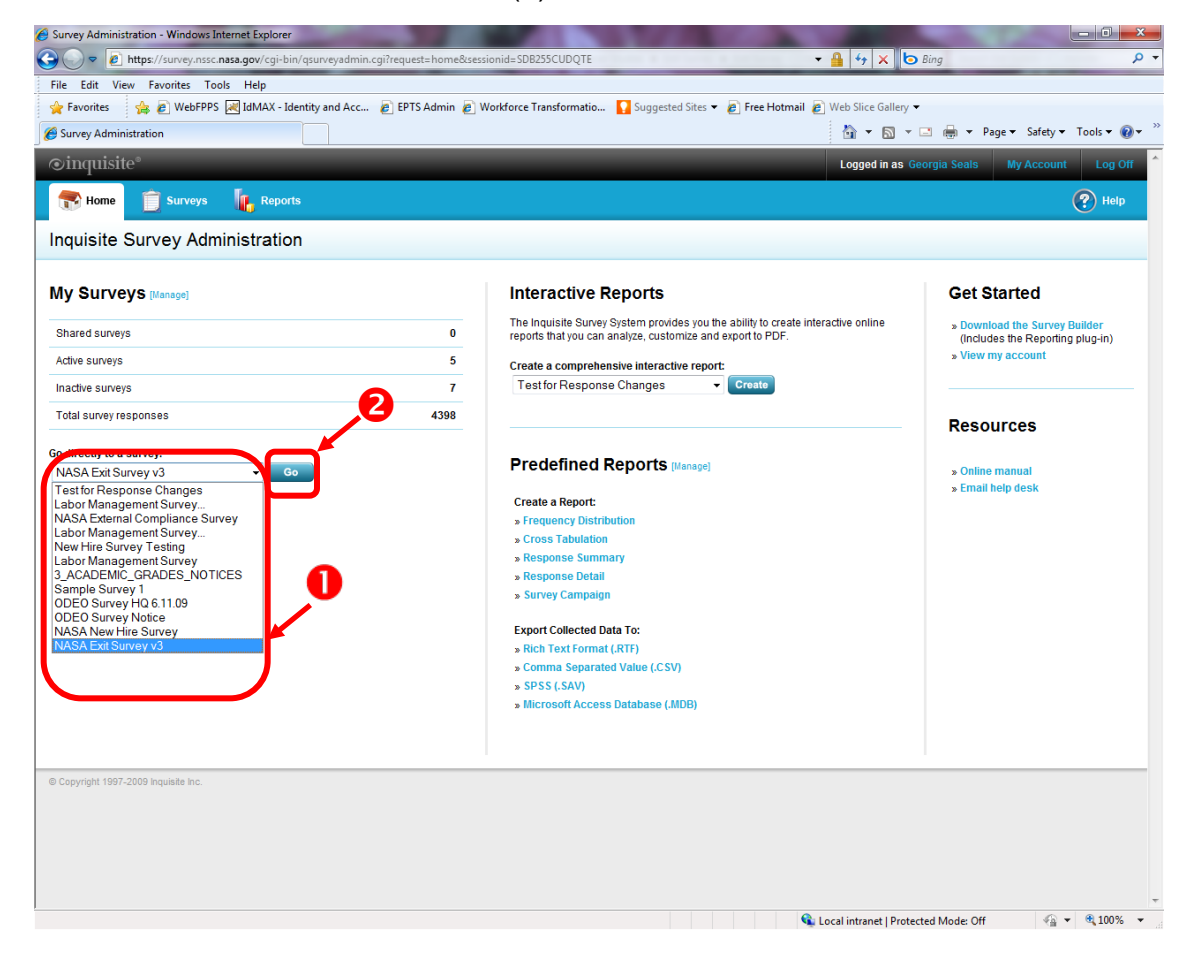

Figure 64. Go directly to a survey Screen

| NSSC Process Work Instruction              | NSPWI-1280-0003  | Revision 000    | 1              |
|--------------------------------------------|------------------|-----------------|----------------|
|                                            | Number           |                 |                |
|                                            | Effective Date:  | August 13, 2014 |                |
|                                            | Expiration Date: | August 13, 2015 |                |
|                                            |                  |                 | Page 54 of 126 |
| Responsible Office: Quality and Performanc | e Measurement    |                 |                |
| SUBJECT: NASA Exit Survey                  |                  |                 |                |

e. When the screen as shown in Figure 65 appears, choose View Reports.

| Survey Administration - Windows Internet | et Explorer                  | 1000                                  | the second second                  |                       | and the second second se |                            |
|------------------------------------------|------------------------------|---------------------------------------|------------------------------------|-----------------------|----------------------------------------------------------------------------------------------------|----------------------------|
| O ♥ I https://survey.nssc.nasa.g         | gov/cgi-bin/qsurveyadmin.cgi |                                       |                                    | - 🔒                   | 😽 🗙 🙋 Bing                                                                                                    | ◄ ٩                        |
| File Edit View Favorites Tools           | Help                         |                                       |                                    |                       |                                                                                                    |                            |
| 🖕 Favorites 🛛 👍 🖉 WebFPPS 📈 I            | IdMAX - Identity and Acc 👔 E | PTS Admin 🏿 🔊 Workforce Transform     | natio 🚺 Suggested Sites 🔻 🙋 Free H | <b>lotmail </b> @ Web | Slice Gallery 🔻                                                                                                    |                            |
| Survey Administration                    |                              |                                       |                                    | 6                     | 🛉 🕶 🔝 👻 🚍 🕶 Pag                                                                                                    | e▼ Safety▼ Tools▼ 🕢▼ ≫     |
| ⊙inquisite®                              | _                            | _                                     | _                                  | Lo                    | gged in as Georgia Seals                                                                                                    | My Account Log Off         |
| Home 📋 Surveys                           | Reports                      |                                       |                                    |                       |                                                                                                    | 🕐 Help                     |
| Survey NASA Exit Su                      | rvey v3                      |                                       |                                    |                       |                                                                                                    |                            |
|                                          |                              |                                       |                                    |                       |                                                                                                    |                            |
| Survey Administration                    |                              |                                       |                                    |                       | Select and                                                                                                    | ther survey to administer: |
| Survey: NASA Exit Survey v3              |                              |                                       |                                    |                       | NASA EXit Survey V3                                                                                                    | <b>↓</b> G0                |
| Survey status                            |                              |                                       |                                    |                       |                                                                                                    | 0                          |
| Survey code                              | 3HB7H7                       |                                       |                                    | <u>A</u>              | Preview survey                                                                                                    |                            |
| Current status                           | Active                       |                                       |                                    |                       | Take survey                                                                                                    |                            |
| Last published                           | 10/20/2010                   |                                       |                                    | ×                     | Deactivate this survey                                                                                                    |                            |
| Response summary                         |                              | Fmail Lists                           |                                    |                       |                                                                                                    | 0                          |
| Completed                                | 603                          | # Email Lists                         | 61                                 |                       | Build interactive report                                                                                                    | <u> </u>                   |
| In progress                              | 9                            | Invitations sent                      | 1187                               |                       | View reports                                                                                                    |                            |
|                                          |                              | Reminders sent                        | 582                                | -                     | Manage invitations                                                                                                    |                            |
|                                          |                              | Authentication                        | On                                 | <u>g</u> []           | Manage responses                                                                                                    |                            |
| This survey is currently active, a       | nd response data has been co | llected. Click 'View reports' to view | and analyze response data.         |                       |                                                                                                    |                            |
| Survey options                           |                              |                                       |                                    |                       |                                                                                                    | 0                          |
| Name                                     | NASA Exit Survey v3          |                                       |                                    | 1                     | Edit survey options                                                                                                    |                            |
| Response limit                           | -                            |                                       |                                    | 12                    | Deployment History                                                                                                    |                            |
| Cutoff date                              |                              |                                       |                                    | ×                     | Delete this survey                                                                                                    |                            |
| Protection                               | On                           |                                       |                                    | • (                   | Delete and barrey                                                                                                    |                            |
|                                          |                              |                                       |                                    |                       |                                                                                                    |                            |
| © Copyright 1997-2009 Inquisite Inc.     |                              |                                       |                                    |                       |                                                                                                    |                            |
|                                          |                              |                                       |                                    |                       |                                                                                                    |                            |
|                                          |                              |                                       |                                    |                       |                                                                                                    |                            |
|                                          |                              |                                       |                                    |                       |                                                                                                    |                            |
|                                          |                              |                                       |                                    |                       |                                                                                                    | Ŧ                          |
| Done                                     |                              |                                       |                                    | 👊 Local ir            | ntranet   Protected Mode: Off                                                                                                    | 🖓 🔻 🍕 100% 👻               |

Figure 65. View Reports Screen

| NSSC Process Work Instruction              | NSPWI-1280-0003 Revision 0001    |
|--------------------------------------------|----------------------------------|
|                                            | Number                           |
|                                            | Effective Date: August 13, 2014  |
|                                            | Expiration Date: August 13, 2015 |
|                                            | Page 55 of 126                   |
| Responsible Office: Quality and Performanc | e Measurement                    |

f. When the screen as shown in Figure 66 appears, choose **Export Responses to Access (Microsoft Access Database (MDB) Format)** under *Export data*.

| 🔗 Report Administration - Windows Internet Explorer                                                       |                                                        | ĸ          |
|----------------------------------------------------------------------------------------------------|--------------------------------------------------------|------------|
| €                                                                                                    | 👻 🔒 😽 🗙 🛛 🐱 Bing                                       | <b>-</b> C |
| File Edit View Favorites Tools Help                                                                       |                                                        |            |
| 👷 Favorites 🛛 🙀 🖉 WebFPPS 💹 IdMAX - Identity and Acc 🖉 EPTS Admin 🖉 Workforce Transformatio 🚺 S           | Suggested Sites 🔻 🙋 Free Hotmail 🙋 Web Slice Gallery 👻 |            |
| C Report Administration                                                                                   | 🟠 🔻 🖾 👻 🖃 🖶 👻 Page 👻 Safety 👻 Tools 👻 🔞                | ×          |
| ©inquisite°                                                                                               | Logged in as Georgia Seals My Account Log Off          | Ê          |
| Home 🗊 Surveys 🗽 Reports                                                                                  | (?) Help                                               |            |
| Reports                                                                                                   |                                                        |            |
| Survey Analysis<br>NASA Exit Survey v3<br>Administer this survey                                          | Select a survey:<br>NASA Exit Survey v3                |            |
| Interactive Reports                                                                                       | Reporting Summary                                      |            |
| The Inquisite Survey System provides you the ability<br>to create interactive online reports that you can | Recent reports view all                                |            |
| analyze, customize and export to PDF.                                                                     | Response Grid                                          |            |
| o Create a comprehensive interactive report                                                               | Analysts modify                                        |            |
| Granta a naw ranart                                                                                       | Carol Cordova                                          |            |
| Generate a new report<br>Generate a new report for analysis, publishing or                                | Colleen Fricke<br>Roy Lee                              |            |
| sharing. Click on a report type below to begin<br>creating your report.                                   | Shannon O'Connor-Jobe                                  | E          |
| o Frequency Distribution Reports                                                                          | Saved reports view all                                 |            |
| • Cross Tabulation Reports                                                                                | No Saved Reports                                       |            |
| o Response Summary Reports                                                                                | Published reports view all                             |            |
| Response Detail Reports                                                                                   | No Published Reports                                   |            |
| • Survey Campaign Reports                                                                                 |                                                        |            |
| Export data                                                                                               |                                                        |            |
| Export your survey and responses into different<br>formats by clicking a link below.                      |                                                        |            |
| • Export Survey to Word (.RTF Format)                                                                     |                                                        |            |
| <ul> <li>Export Responses to Text (.CSV Format)</li> </ul>                                                |                                                        |            |
| <ul> <li>Export Responses to SPSS (.SAV Format)</li> </ul>                                                |                                                        |            |
| • Export Responses to Access (.MDB Format)                                                                |                                                        |            |
|                                                                                                    |                                                        |            |
|                                                                                                    |                                                        |            |
|                                                                                                    | 🔩 Local intranet   Protected Mode: Off 🛛 🍕 🔻 🎕 100%    | •          |

Figure 66. Export data Screen

| NSSC Process Work Instruction              | NSPWI-1280-0003  | Revision 000    | 1              |
|--------------------------------------------|------------------|-----------------|----------------|
|                                            | Number           |                 |                |
|                                            | Effective Date:  | August 13, 2014 |                |
|                                            | Expiration Date: | August 13, 2015 |                |
|                                            |                  |                 | Page 56 of 126 |
| Responsible Office: Quality and Performanc | e Measurement    |                 |                |
| SUBJECT: NASA Exit Survey                  |                  |                 |                |

g. When the screen appears as shown in Figure 67, choose Next.

| 🍎 Edit Report Criteria - (new report) - Windows Internet Explorer                                                                                                    |
|----------------------------------------------------------------------------------------------------|
| 🕒 🖉 🖉 https://survey.nssc.nasa.gov/cgi-bin/qreports.cgi?reportid=28&request=report_question_filter&sessionid=SDB255CUDQTE&newreport=1 🔹 🔒 🍫 🗙 📴 Bing 🖉 🗸                                                                                                    |
| File Edit View Favorites Tools Help                                                                                                    |
| 🖕 Favorites 🛛 🙀 🖉 WebFPPS 🛃 IdMAX - Identity and Acc 👩 EPTS Admin 🖉 Workforce Transformatio 🌄 Suggested Sites 🔻 👩 Free Hotmail 🖉 Web Slice Gallery 💌                                                                                                    |
| 🌮 Edit Report Criteria - (new report) 👘 🔻 🔝 👻 🖬 🔻 Page 🔻 Safety 🔻 Tools 🕶 🔞 👻                                                                                                    |
| Oinquisite®     Logged in as Georgia Seals     My Account     Log Off                                                                                                    |
| 😵 Home 🍵 Surveys 🗽 Reports                                                                                                    |
| Reports                                                                                                    |
| Response MDB<br>NASA Exit Survey v3                                                                                                    |
| Questions   Responses   Dates   Appearance                                                                                                    |
| Question Filtering Options                                                                                                    |
|                                                                                                    |
| Select the questions you would like to include in your report:           1         We've found that people leave organizations for different reasons. Please.           1.1         Please select the Nature of Work reason indicated in Part.           1.3.2         Please provide details on Nature of Work reason indicated in Part.           1.4.1         Please provide details on Nature of Work reason indicated in Part.           1.4.3         In your current position, were you doing the type of work you were           1.4.4         Hyour answre to 1.4.3 above was No. or Somewhat, please explain           1.8.1         With which level(s) of management factors which man have contributed to your           1.8.2         Please provide details on management factors which man have contributed to your           1.8.3         Please provide details on reparsons have done differently in order for           1.8.4         What could this person or persons have done differently in order for           1.8.5         Were complaints and problems resolved fairly? (Choose one)           Next>         Execute         MS Access (mdb) |
|                                                                                                    |
| © Copyright 1947-2009 induste inc.                                                                                                    |
|                                                                                                    |
|                                                                                                    |
|                                                                                                    |
|                                                                                                    |
|                                                                                                    |
|                                                                                                    |
|                                                                                                    |
| Done 📢 Local intranet   Protected Mode: Off 🏾 🖓 🔻 🍕 100% 🔻                                                                                                    |

Figure 67. Question Filtering Option Screen

| NSSC Process Work Instruction              | NSPWI-1280-0003  | Revision 000    | 1              |
|--------------------------------------------|------------------|-----------------|----------------|
|                                            | Number           |                 |                |
|                                            | Effective Date:  | August 13, 2014 |                |
|                                            | Expiration Date: | August 13, 2015 |                |
|                                            |                  |                 | Page 57 of 126 |
| Responsible Office: Quality and Performanc | e Measurement    |                 |                |
| SUBJECT: NASA Exit Survey                  |                  |                 |                |

h. When the screen appears as shown in Figure 68, choose Next.

| 🖉 Edit Report Criteria - (new report) - Windows Internet Explorer                                                                                                    | x          |
|----------------------------------------------------------------------------------------------------|------------|
| 🕞 🕞 🐑 🛃 Https://survey.nssc.nasa.gov/cgi-bin/greports.cgi + 🔒 4- 🗴 to Bing                                                                                                    | + ۹        |
| File Edit View Favorites Tools Help                                                                                                    |            |
| 👷 Favorites 👍 🔊 WebFPPS 🌉 IdMAX - Identity and Acc 👔 EPTS Admin 🔊 Workforce Transformatio 🚺 Suggested Sites 🔻 🖉 Free Hotmail 🔊 Web Slice Gallery 🔻                                                                                                    |            |
| 🍘 🗲 Edit Report Criteria - (new report)                                                                                                    | <b>?</b> ▼ |
| Oinquisite®     Logged in as Georgia Seals     My Account     Log                                                                                                    | Off ^      |
| Reports                                                                                                    | lp         |
| Reports                                                                                                    |            |
| Response MDB<br>NASA Exit Survey v3                                                                                                    |            |
| Questions   Responses   Dates   Appearance                                                                                                    |            |
|                                                                                                    |            |
| Respondent Filtering Options                                                                                                    | _          |
| When asked:<br>1. We've found that people leave organizations for different reasons. Please  The response:<br>Is Equal to  A. Nature of work  A. Nature of work  A. Na |            |
| Question Condition Response                                                                                                    |            |
| No rules have been defined                                                                                                    |            |
| Clear Rules                                                                                                    |            |
| Include respondent states:                                                                                                    |            |
| Complete                                                                                                    |            |
| Incomplete<br>Ø Abandoned                                                                                                    |            |
| < Back Next> Execute MS Access (mdb) - Save Report                                                                                                    |            |
| © Copyright 1997-2009 Inquisite Inc.                                                                                                    |            |
|                                                                                                    |            |
|                                                                                                    |            |
|                                                                                                    | -          |
| Done 🗣 Local intranet   Protected Mode: Off 🍕 🔻 🔍 100                                                                                                    | % •        |

#### Figure 68. Respondent Filtering Options Screen

| NSSC Process Work Instruction              | NSPWI-1280-0003  | Revision 000    | 1              |
|--------------------------------------------|------------------|-----------------|----------------|
|                                            | Number           |                 |                |
|                                            | Effective Date:  | August 13, 2014 |                |
|                                            | Expiration Date: | August 13, 2015 |                |
|                                            |                  |                 | Page 58 of 126 |
| Responsible Office: Quality and Performanc | e Measurement    |                 |                |
| SUBJECT: NASA Exit Survey                  |                  |                 |                |

i. When the screen appears, as shown in Figure 69, choose Next.

| 🖉 Edit Report Criteria - (new report) - Windows Internet Explorer                                                                                   |
|----------------------------------------------------------------------------------------------------|
| 😧 🕞 💌 🖻 https://survey.nssc.nasa.gov/cgi-bin/qreports.cgi 🔹 🗧 🍕 🗙 📴 Bing 🖉 🗸                                                                        |
| File Edit View Favorites Tools Help                                                                                                    |
| 🖕 Favorites  🎪 🔊 WebFPPS 🛃 IdMAX - Identity and Acc 👔 EPTS Admin 🔊 Workforce Transformatio 🚺 Suggested Sites 🕶 🔊 Free Hotmail 🔊 Web Slice Gallery 🕶 |
| 🍘 🖉 Edit Report Criteria - (new report)                                                                                                    |
| ©inquisite° Logged in as Georgia Seals My Account Log Off ▲                                                                                         |
| The forme is Surveys in Reports                                                                                                    |
| Reports                                                                                                    |
| Response MDB<br>NASA Exit Survey v3                                                                                                    |
| Questions   Responses   Dates   Appearance                                                                                                    |
|                                                                                                    |
| Date Range Filtering Options                                                                                                    |
| Filter by date range                                                                                                    |
| From date:                                                                                                    |
| To date:                                                                                                    |
|                                                                                                    |
| <back next=""> Execute MS Access (mdb)  Save Report</back>                                                                                          |
| © Copyright 1997-2009 Inquisite Inc.                                                                                                    |
|                                                                                                    |
|                                                                                                    |
|                                                                                                    |
|                                                                                                    |
|                                                                                                    |
|                                                                                                    |
|                                                                                                    |
|                                                                                                    |
|                                                                                                    |
|                                                                                                    |
| Done Que Local intranet   Protected Mode: Off 🖉 🔻 😢 100% 🔻                                                                                          |

#### Figure 69. Date Range Filtering Options Screen

| NSSC Process Work Instruction              | NSPWI-1280-0003  | Revision 000    | 1              |
|--------------------------------------------|------------------|-----------------|----------------|
|                                            | Number           |                 |                |
|                                            | Effective Date:  | August 13, 2014 |                |
|                                            | Expiration Date: | August 13, 2015 |                |
|                                            |                  |                 | Page 59 of 126 |
| Responsible Office: Quality and Performanc | e Measurement    |                 |                |
| SUBJECT: NASA Exit Survey                  |                  |                 |                |

# j. When the screen appears as shown in Figure 70, choose **Execute**.

| 🥖 Edit Report Criteria - (new report) - Windows Internet Explorer                                                                | and the second second                 | _ 0 <u>_ x</u> |
|----------------------------------------------------------------------------------------------------|---------------------------------------|----------------|
| 🚱 🕞 🗢 🙋 https://survey.nssc.nasa.gov/cgi-bin/qreports.cgi 🔹 🗸                                                                    | 🔒 😽 🗙 ២ Bing                          | + م            |
| File Edit View Favorites Tools Help                                                                                              |                                       |                |
| 🖕 Favorites 🛛 🖕 🔊 WebFPPS 🔊 IdMAX - Identity and Acc 🖉 EPTS Admin 🍘 Workforce Transformatio 🚺 Suggested Sites 🕶 🔊 Free Hotmail 👰 | Web Slice Gallery 🔻                   |                |
| 🏉 Edit Report Criteria - (new report)                                                                                            | 🏠 🕶 🔝 👻 🚔 🖷 Page 🕶 Safety 🕶           | Tools 🔻 🔞 👻 🥍  |
| ⊙inquisite <sup>®</sup>                                                                                                    | Logged in as Georgia Seals My Account | Log Off        |
| 📸 Home 🧊 Surveys 🗽 Reports                                                                                                    |                                       | 🕐 Help         |
| Reports                                                                                                    |                                       |                |
|                                                                                                    |                                       |                |
| Response MDB                                                                                                    |                                       |                |
| NASA Exit Survey v3                                                                                                    |                                       |                |
|                                                                                                    |                                       |                |
| Questions   Responses   Dates   Appearance                                                                                       |                                       |                |
| Annegrance Ontions                                                                                                    |                                       |                |
|                                                                                                    |                                       |                |
| Report Title:                                                                                                    |                                       |                |
| Response MDB                                                                                                    |                                       |                |
| Survey Title:                                                                                                    |                                       |                |
| NASA Exit Survey v3                                                                                                    |                                       |                |
| Title Font: Size: Color:                                                                                                    |                                       |                |
| Arial 🔹 20 🔹 Black 📼                                                                                                    |                                       |                |
| Body Font: Size: Color:                                                                                                    |                                       |                |
| Arial V 9 V Black V                                                                                                    |                                       |                |
|                                                                                                    |                                       |                |
| ✓Back Save Report                                                                                                    |                                       |                |
| @ 0-strick/2007.0000 keyline ke                                                                                                  |                                       |                |
| © copyrigint raar-zuva indrasiis inc.                                                                                            |                                       |                |
|                                                                                                    |                                       |                |
|                                                                                                    |                                       |                |
|                                                                                                    |                                       |                |
|                                                                                                    |                                       |                |
|                                                                                                    |                                       |                |
|                                                                                                    |                                       |                |
|                                                                                                    |                                       | Ŧ              |
| Done 😪                                                                                                    | cal intranet   Protected Mode: Off    | • 🔍 100% 👻 🖉   |

Figure 70. Appearance Options Screen

|                                            |                  | B : : 000       |                |
|--------------------------------------------|------------------|-----------------|----------------|
| NSSC Process Work Instruction              | NSPWI-1280-0003  | Revision 000    | )1             |
|                                            | Number           |                 |                |
|                                            | Effective Date:  | August 13, 2014 |                |
|                                            | Expiration Date: | August 13, 2015 |                |
|                                            |                  |                 | Page 60 of 126 |
| Responsible Office: Quality and Performanc | e Measurement    |                 |                |
| SUBJECT: NASA Exit Survey                  |                  |                 |                |

- k. Inquisite generates the data.
- I. When the screen appears as shown in Figure 71, click here in the *Click here to download the file* phrase.

| 🖉 Report Export Download - Windows Internet Explorer                                                                                        |                                           | - 0 <b>- X</b>              |
|----------------------------------------------------------------------------------------------------|-------------------------------------------|-----------------------------|
| 😧 🕞 🗢 🖉 https://survey.nssc.nasa.gov/cgi-bin/qreports.cgi?request=report_generate&generating=1&sessionid=SDB255CUDQTE&statusid=6-SGUSAM-41: | ): 🔻 🔒 🍫 🗙 🌔 Bing                         | <mark>ب م</mark>            |
| File Edit View Favorites Tools Help                                                                                                    |                                           |                             |
| 🖕 Favorites 🛛 🖕 🙋 WebFPPS 💐 IdMAX - Identity and Acc 🙋 EPTS Admin 🙋 Workforce Transformatio 🚺 Suggested Sites 💌 🖉 Free Hotmai               | I 🙋 Web Slice Gallery 🗸                   |                             |
| Seport Export Download                                                                                                    | 🟠 🔻 🖾 👻 🚍 🖶 👻 Page 🕶                      | Safety ▼ Tools ▼ 🕢 ▼        |
| ©inquisite <sup>®</sup>                                                                                                    | Logged in as Georgia Seals My             | Account Log Off             |
| Reports                                                                                                    |                                           | 🕐 Help                      |
| Reports                                                                                                    |                                           |                             |
| The response database has been exported to MS Access (.MDB) format.                                                                         |                                           |                             |
|                                                                                                    |                                           |                             |
| Dick here to download the file.                                                                                                    |                                           |                             |
| Click here to return to the survey analysis page.                                                                                           |                                           |                             |
|                                                                                                    |                                           |                             |
| © Copyright 1997-2009 Inquisite Inc.                                                                                                    |                                           |                             |
|                                                                                                    |                                           |                             |
|                                                                                                    |                                           |                             |
|                                                                                                    |                                           |                             |
|                                                                                                    |                                           |                             |
|                                                                                                    |                                           |                             |
|                                                                                                    |                                           |                             |
|                                                                                                    |                                           |                             |
|                                                                                                    |                                           |                             |
|                                                                                                    |                                           |                             |
|                                                                                                    |                                           |                             |
|                                                                                                    |                                           |                             |
|                                                                                                    |                                           |                             |
|                                                                                                    |                                           |                             |
|                                                                                                    |                                           |                             |
|                                                                                                    |                                           |                             |
|                                                                                                    |                                           |                             |
|                                                                                                    |                                           |                             |
|                                                                                                    |                                           |                             |
|                                                                                                    |                                           |                             |
| Done Done Done Done Done Done Done Done                                                                                                    | な Local intranet   Protected Mode: Off    | √a <b>▼</b> € 100% <b>▼</b> |
| bone -                                                                                                    | - cocar initialiter   riotected model Off |                             |

Figure 71. Reports Screen

| NSSC Process Work Instruction              | NSPWI-1280-0003       | Revision 0001  |
|--------------------------------------------|-----------------------|----------------|
|                                            | Number                |                |
|                                            | Effective Date: Augu  | ust 13, 2014   |
|                                            | Expiration Date: Augu | ust 13, 2015   |
|                                            |                       | Page 61 of 126 |
| Responsible Office: Quality and Performanc | e Measurement         |                |
| SUBJECT: NASA Exit Survey                  |                       |                |

m. When the screen as shown in Figure 72 appears, choose Save.

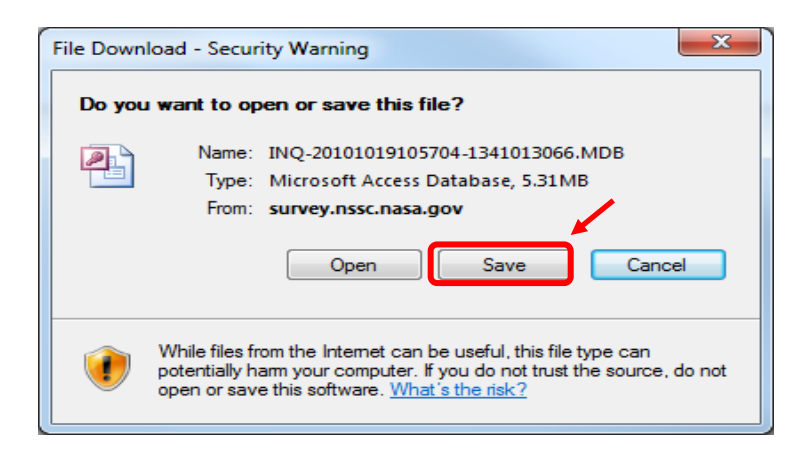

Figure 72. File Download –Security Warning Screen

n. When the screen as shown in Figure 73 appears, choose Save.

| Save As                        | (1000) famal                                   |                          |                  |               |                   | x   |
|--------------------------------|------------------------------------------------|--------------------------|------------------|---------------|-------------------|-----|
| O → I ← HR Surveys → 3.2.2     | 6 - OHCM HR Special Studies 🔸 Exit Survey 🔸 Ex | it Survey -CS transfer 🕨 | • • • •          | Search Exit S | urvey -CS transfe | r 🔎 |
| Organize 🔻 New folder          |                                                |                          |                  |               |                   | •   |
| 🖳 Recent Places 🔷              | Name                                           | Date modified            | Туре             | Size          |                   |     |
| 🎉 Data - Shortcut              | APPROVED_REPORTS                               | 12/2/2008 4:45 PM        | File folder      |               |                   |     |
| INANCIAL DISCLOSURES - :       | Draft Documents                                | 4/9/2013 10:14 AM        | File folder      |               |                   |     |
| HK Surveys - Shortcut          | 腸 In-Work Losses - Exit Surveys_files          | 1/5/2011 11:22 AM        | File folder      |               |                   |     |
| 🚍 Librarier                    | In-Work_LossesExit_Surveys_files               | 5/10/2012 2:25 PM        | File folder      |               |                   |     |
| Documents                      | 鷆 New folder                                   | 4/9/2013 10:14 AM        | File folder      |               |                   |     |
|                                | la Reporting                                   | 4/9/2013 10:17 AM        | File folder      |               |                   |     |
| Pictures                       | SAMPLE REPORTS                                 | 12/2/2008 4:45 PM        | File folder      |               |                   |     |
| Videos                         | ExitSurvey-90.MDB                              | 11/7/2011 12:13 PM       | Microsoft Access | 4,736 KB      |                   |     |
|                                | P INQ-20101019105704-1341013066.MDB            | 1/15/2013 7:30 AM        | Microsoft Access | 1,476 KB      |                   |     |
| 🖳 Computer                     |                                                |                          |                  |               |                   |     |
| 🚢 Local Disk (C:)              |                                                |                          |                  |               |                   |     |
| 👷 nssc-shared (\\nsscfs01p) (N |                                                |                          |                  |               |                   |     |
| 🚽 nssc-mfdscan (\\nsscmfd01 👡  |                                                |                          |                  |               |                   |     |
| File name: INQ-2010101910      | 5704-1341013066.MDB                            |                          |                  |               |                   | •   |
| Save as type: Microsoft Access | Database                                       |                          |                  |               |                   | -   |
|                                |                                                |                          |                  |               | _                 |     |
| 💿 Hide Folders                 |                                                |                          |                  | Save          | Cancel            |     |

Figure 73. Save As Screen

| NSSC Process Work Instruction              | NSPWI-1280-0003  | Revision 000    | 1              |
|--------------------------------------------|------------------|-----------------|----------------|
|                                            | Number           |                 |                |
|                                            | Effective Date:  | August 13, 2014 |                |
|                                            | Expiration Date: | August 13, 2015 |                |
|                                            |                  |                 | Page 62 of 126 |
| Responsible Office: Quality and Performanc | e Measurement    |                 |                |
| SUBJECT: NASA Exit Survey                  |                  |                 |                |

o. When the screen as shown in Figure 74 appears, choose **Yes** (Updates the file connected to the Access Database Source file).

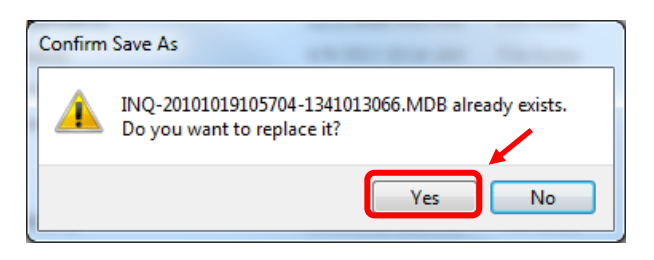

Figure 74. Confirm Save As Screen

p. When the screen as shown in Figure 75 appears, choose **Close**.

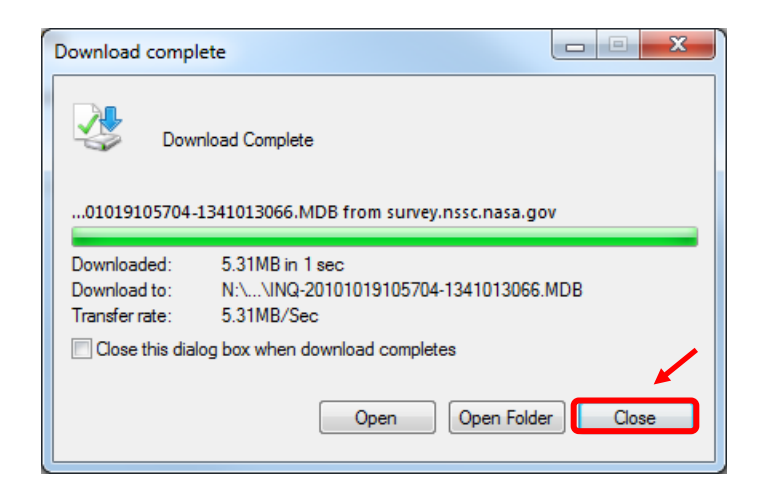

Figure 75. Download Complete Screen

| NSSC Process Work Instruction                           | NSPWI-1280-0003 Revision 0001    |  |  |  |  |
|---------------------------------------------------------|----------------------------------|--|--|--|--|
|                                                         | Number                           |  |  |  |  |
|                                                         | Effective Date: August 13, 2014  |  |  |  |  |
|                                                         | Expiration Date: August 13, 2015 |  |  |  |  |
|                                                         | Page 63 of 126                   |  |  |  |  |
| Responsible Office: Quality and Performance Measurement |                                  |  |  |  |  |

q. When the screen as shown in Figure 76 appears, confirm the date for the .MDB file is current.

| NAME OF BRIDE                         | ALC: NOT THE OWNER OF THE OWNER OF THE OWNER OWNER OF THE OWNER OF THE OWNER OF THE OWNER OF THE OWNER OF THE OWNER OF THE OWNER OF THE OWNER OF THE OWNER OF THE OWNER OF THE OWNER OF THE OWNER OF THE OWNER OF THE OWNER OF THE OWNER OWNER OWNE |                      | 100                     | 1000                    |            | and the second second |                  | x |
|---------------------------------------|----------------------------------------------------------------------------------------------------|----------------------|-------------------------|-------------------------|------------|-----------------------|------------------|---|
| 🕞 🕞 🗢 📕 « nssc-shared (\\nsscfs01p)   | (N:) ► SP Human Resources ► HR Surveys ► 3.                                                                                                    | 2.2.6 - OHCM HR Spec | ial Studies 🔸 Exit Surv | rey ► Exit Survey -CS t | transfer 🕨 | ✓ 4 Search Exit Sur   | vey -CS transfer | Q |
| Organize 🔻 Burn New folder            |                                                                                                    |                      |                         |                         |            |                       | i≡ <b>•</b> F    | 0 |
| - Carrière                            | Name                                                                                                    | Date modified        | Туре                    | Size                    |            |                       |                  |   |
| Pavorites                             |                                                                                                    | 12/2/2008 4.45 DM    | Ella de Islan           |                         |            |                       |                  |   |
| Becont Discor                         |                                                                                                    | 12/2/2008 4:45 PM    | File folder             |                         |            |                       |                  |   |
| Data - Shortcut                       | In Work Lasses Fuit Suprary files                                                                                                    | 4/5/2013 10:14 AM    | File folder             |                         |            |                       |                  |   |
| EINANCIAL DISCLOSURES - Shortcut      | In Work Losses - Exit Surveys_files                                                                                                    | 5/10/2011 11:22 AIM  | File folder             |                         |            |                       |                  |   |
| HR Supreys - Shortcut                 | New folder                                                                                                    | A/0/2012 10:14 AM    | File folder             |                         |            |                       |                  |   |
| a incouveys shorear                   | Penorting                                                                                                    | 4/9/2013 10:14 AM    | File folder             |                         |            |                       |                  |   |
| 🔄 Libraries                           |                                                                                                    | 4/9/2015 10:17 AM    | File folder             |                         |            |                       |                  |   |
| Documents                             | Backup of Conv of the EvitSup of SentTol i                                                                                                    | 10/7/2000 10/1 AM    | Microsoft Evcal Pa      | 0 KP                    |            |                       |                  |   |
| -) Music                              | Backup of the Sont multitations vik                                                                                                    | 10/7/2000 0.52 AM    | Microsoft Excel Ba      | 25 / P                  |            |                       |                  |   |
| <ul> <li>Pictures</li> </ul>          | Conv of this interview Sent Tol ist-Colleen                                                                                                    | 10/7/2009 5.55 AM    | Microsoft Excel W       | 105 KB                  |            |                       |                  |   |
| Videos                                | Evit Report Database Zipped zip                                                                                                    | 2/8/2011 0-16 AM     | Compressed (zipp        | 261 KB                  |            |                       |                  |   |
| La viacos                             | A evit suprev 4th repsonses visy                                                                                                    | 10/7/2000 10-43 AM   | Microsoft Excel W       | A7 KB                   |            |                       |                  |   |
| 📧 Computer                            | Exit Survey in reponses his                                                                                                    | 3/21/2013 10:17 AM   | IO~ File                | 193 KB                  |            |                       |                  |   |
| Local Disk (C:)                       | Exit Survey.iq~                                                                                                    | 4/5/2013 12:33 PM    | IQ~ File                | 193 KB                  |            |                       |                  |   |
| nssc-shared (\nsscfs01p) (N:)         | Exit Survey.rtf                                                                                                    | 7/22/2010 12:54 PM   | Rich Text Format        | 27 KB                   |            |                       |                  |   |
| nssc-mfdscan (\nsscmfd01.ndc.nasi     | Exit Survey-90 MDB                                                                                                    | 11/7/2011 12:13 PM   | Microsoft Access        | 4 736 KB                |            |                       |                  |   |
| -                                     | ExitSurvey Service     ExitSurveyInvitationManager.actub                                                                                                    | 4/5/2013 12:34 PM    | Microsoft Access        | 1,720 KB                |            |                       |                  |   |
| 👊 Network                             | ExitSurveyReports-2.accd                                                                                                    | 2/25/2013 11:57 AM   | Microsoft Access        | 8 452 KB                |            |                       |                  |   |
| · · · · · · · · · · · · · · · · · · · | 1 ING 2000022163221 774223299                                                                                                    | 7/26/2010 3:34 PM    | Compressed (zipp        | 1.375 KB                |            |                       |                  |   |
|                                       | INO-20101019105704-1341013066.MDB                                                                                                    | 4/9/2013 11:52 AM    | Microsoft Access        | 5,444 KB                |            |                       |                  |   |
|                                       | In-work cosses - Exit Surveys.xis                                                                                                    | 4/5/2013 12:29 PM    | Microsoft Excel 97      | 37 KB                   |            |                       |                  |   |
|                                       | NewHireData-QRY.bgy                                                                                                    | 4/9/2013 9:55 AM     | BrioQuery Docum         | 116 KB                  |            |                       |                  |   |
|                                       | aryAgency.xlsx                                                                                                    | 10/9/2009 3:02 PM    | Microsoft Excel W       | 170 KB                  |            |                       |                  |   |
|                                       | aryNotSentToList.csv                                                                                                    | 4/5/2013 12:31 PM    | Microsoft Excel C       | 2 KB                    |            |                       |                  |   |
|                                       | 🖄 qryNotSentToList.xls                                                                                                    | 4/5/2013 12:30 PM    | Microsoft Excel 97      | 11 KB                   |            |                       |                  |   |
|                                       | 🕑 rptAmes.rtf                                                                                                    | 7/14/2011 11:25 AM   | Rich Text Format        | 10 KB                   |            |                       |                  |   |
|                                       | SurveyDBUpdates.accdb                                                                                                    | 10/31/2011 1:48 PM   | Microsoft Access        | 340 KB                  |            |                       |                  |   |
|                                       | tblExitSurveySentToList.xlsx                                                                                                    | 10/7/2009 10:30 AM   | Microsoft Excel W       | 69 KB                   |            |                       |                  |   |
|                                       | ItblSentInvitations.xlsx                                                                                                    | 10/7/2009 10:04 AM   | Microsoft Excel W       | 62 KB                   |            |                       |                  |   |
|                                       | Test Population.csv                                                                                                    | 10/20/2010 9:12 AM   | Microsoft Excel C       | 2 KB                    |            |                       |                  |   |
|                                       |                                                                                                    |                      |                         |                         |            |                       |                  |   |
|                                       |                                                                                                    |                      |                         |                         |            |                       |                  |   |
|                                       |                                                                                                    |                      |                         |                         |            |                       |                  |   |
|                                       |                                                                                                    |                      |                         |                         |            |                       |                  |   |
|                                       |                                                                                                    |                      |                         |                         |            |                       |                  |   |
|                                       |                                                                                                    |                      |                         |                         |            |                       |                  |   |
|                                       |                                                                                                    |                      |                         |                         |            |                       |                  |   |
|                                       |                                                                                                    |                      |                         |                         |            |                       |                  |   |
|                                       |                                                                                                    |                      |                         |                         |            |                       |                  |   |
| 30 items Offline status: Or           | nline                                                                                                    |                      |                         |                         |            |                       |                  |   |
| Offline availability: No              | ot available                                                                                                    |                      |                         |                         |            |                       |                  |   |
| 30 items                              |                                                                                                    |                      |                         |                         |            |                       |                  |   |

#### Figure 76. Confirmation Screen for .MDB File

| NSSC Process Work Instruction                           | NSPWI-1280-0003 Revision 0001    |  |  |  |  |
|---------------------------------------------------------|----------------------------------|--|--|--|--|
|                                                         | Number                           |  |  |  |  |
|                                                         | Effective Date: August 13, 2014  |  |  |  |  |
|                                                         | Expiration Date: August 13, 2015 |  |  |  |  |
|                                                         | Page 64 of 126                   |  |  |  |  |
| Responsible Office: Quality and Performance Measurement |                                  |  |  |  |  |

r. When the screen as shown in Figure 77 appears, double-click **ExitSurveyReports-2.accdb** to open the Exit Survey Reporting Database.

| A DECEMBER OF THE OWNER OF THE OWNER OWNER OF THE OWNER OF THE OWNER OF THE OWNER OWNER OWNER OWNER OWNER OWNER OWNER OWNER OWNER OWNER OWNER OWNER OWNER OWNER OWNER OWNER OWNER OWNER OWNER OWNER OWNER OWNER OWNER OWNER OWNER OWNER OWNER OWNER OWNER OWNER OWNER OWNER OWNER OWNER OWNER OWNER OWNER OWNER OWNER OWNE |                                                     |                       |                         | 100                   |            | -          |                     | - 0 ×        |
|----------------------------------------------------------------------------------------------------|-----------------------------------------------------|-----------------------|-------------------------|-----------------------|------------|------------|---------------------|--------------|
| 🕞 🔾 🗢 📕 « nssc-shared (\\nsscfs01p) (                                                                                                    | N:)      SP Human Resources      HR Surveys      3. | 2.2.6 - OHCM HR Speci | ial Studies 🕨 Exit Surv | rey 🕨 Exit Survey -CS | transfer 🕨 | 👻 🍫 Search | Exit Survey -CS tra | insfer 🖇     |
| Organize - Burn New folder                                                                                                    |                                                     |                       |                         |                       |            |            | 8==                 | - <b>- 0</b> |
| organize · ban New lolder                                                                                                    | A                                                   | Data and I'C all      | T                       | Car                   |            |            | 0                   | . 🔟 🖉        |
| 🔶 Favorites                                                                                                    | Name                                                | Date modified         | туре                    | Size                  |            |            |                     |              |
| bownloads                                                                                                    | APPROVED_REPORTS                                    | 12/2/2008 4:45 PM     | File folder             |                       |            |            |                     |              |
| Recent Places                                                                                                    | Draft Documents                                     | 4/9/2013 10:14 AM     | File folder             |                       |            |            |                     |              |
| Data - Shortcut                                                                                                    | In-Work Losses - Exit Surveys_files                 | 1/5/2011 11:22 AM     | File folder             |                       |            |            |                     |              |
| FINANCIAL DISCLOSURES - Shortcut                                                                                                    | In-Work_LossesExit_Surveys_files                    | 5/10/2012 2:25 PM     | File folder             |                       |            |            |                     |              |
| HR Surveys - Shortcut                                                                                                    | 퉬 New folder                                        | 4/9/2013 10:14 AM     | File folder             |                       |            |            |                     |              |
|                                                                                                    | 🎉 Reporting                                         | 4/9/2013 10:17 AM     | File folder             |                       |            |            |                     |              |
| 📜 Libraries                                                                                                    | SAMPLE REPORTS                                      | 12/2/2008 4:45 PM     | File folder             |                       |            |            |                     |              |
| Documents                                                                                                    | Backup of Copy of tblExitSurveySentToLi             | 10/7/2009 10:41 AM    | Microsoft Excel Ba      | 0 KB                  |            |            |                     |              |
| J Music                                                                                                    | Backup of tblSentInvitations.xlk                    | 10/7/2009 9:53 AM     | Microsoft Excel Ba      | 35 KB                 |            |            |                     |              |
| Pictures                                                                                                    | Copy of tblExitSurveySentToList-Colleen             | 10/7/2009 10:41 AM    | Microsoft Excel W       | 105 KB                |            |            |                     |              |
| 💾 Videos                                                                                                    | Exit Report Database Zipped.zip                     | 2/8/2011 9:16 AM      | Compressed (zipp        | 861 KB                |            |            |                     |              |
|                                                                                                    | exit survey 4th repsonses.xlsx                      | 10/7/2009 10:43 AM    | Microsoft Excel W       | 47 KB                 |            |            |                     |              |
| P Computer                                                                                                    | Exit Survey.iq~                                     | 3/21/2013 10:17 AM    | IQ~ File                | 193 KB                |            |            |                     |              |
| Kocal Disk (C:)                                                                                                    | Exit Survey.iqs                                     | 4/5/2013 12:33 PM     | IQS File                | 193 KB                |            |            |                     |              |
| 🚽 nssc-shared (\\nsscfs01p) (N:)                                                                                                    | Exit Survey.rtf                                     | 7/22/2010 12:54 PM    | Rich Text Format        | 27 KB                 |            |            |                     |              |
| 🚽 nssc-mfdscan (\\nsscmfd01.ndc.nasa                                                                                                    | ExitSurvey-90.MDB                                   | 11/7/2011 12:13 PM    | Microsoft Access        | 4,736 KB              |            |            |                     |              |
|                                                                                                    | ChisarreyInitationimanagenacedi                     | 4/5/2013 12:34 PM     | Microsoft Access        | 1,720 KB              |            |            |                     |              |
| 🙀 Network                                                                                                    | ExitSurveyReports-2.accdb                           | 2/25/2013 11:57 AM    | Microsoft Access        | 8,452 KB              |            |            |                     |              |
|                                                                                                    | INQ-20080822163224-774223299.zip                    | 7/26/2010 3:34 PM     | Compressed (zipp        | 1,375 KB              |            |            |                     |              |
|                                                                                                    | INQ-20101019105704-1341013066.MDB                   | 4/9/2013 11:52 AM     | Microsoft Access        | 5,444 KB              |            |            |                     |              |
|                                                                                                    | In-Work_LossesExit_Surveys.xls                      | 4/5/2013 12:29 PM     | Microsoft Excel 97      | 37 KB                 |            |            |                     |              |
|                                                                                                    | NewHireData-QRY.bqy                                 | 4/9/2013 9:55 AM      | BrioQuery Docum         | 116 KB                |            |            |                     |              |
|                                                                                                    | 🔄 qryAgency.xlsx                                    | 10/9/2009 3:02 PM     | Microsoft Excel W       | 170 KB                |            |            |                     |              |
|                                                                                                    | 👜 qryNotSentToList.csv                              | 4/5/2013 12:31 PM     | Microsoft Excel C       | 2 KB                  |            |            |                     |              |
|                                                                                                    | aryNotSentToList.xls                                | 4/5/2013 12:30 PM     | Microsoft Excel 97      | 11 KB                 |            |            |                     |              |
|                                                                                                    | mi rptAmes.rtf                                      | 7/14/2011 11:25 AM    | Rich Text Format        | 10 KB                 |            |            |                     |              |
|                                                                                                    | SurveyDBUpdates.accdb                               | 10/31/2011 1:48 PM    | Microsoft Access        | 340 KB                |            |            |                     |              |
|                                                                                                    | tblExitSurveySentToList.xlsx                        | 10/7/2009 10:30 AM    | Microsoft Excel W       | 69 KB                 |            |            |                     |              |
|                                                                                                    | tblSentInvitations.xlsx                             | 10/7/2009 10:04 AM    | Microsoft Excel W       | 62 KB                 |            |            |                     |              |
|                                                                                                    | Test Population.csv                                 | 10/20/2010 9:12 AM    | Microsoft Excel C       | 2 KB                  |            |            |                     |              |
|                                                                                                    |                                                     |                       |                         |                       |            |            |                     |              |
|                                                                                                    |                                                     |                       |                         |                       |            |            |                     |              |
|                                                                                                    |                                                     |                       |                         |                       |            |            |                     |              |
|                                                                                                    |                                                     |                       |                         |                       |            |            |                     |              |
|                                                                                                    |                                                     |                       |                         |                       |            |            |                     |              |
|                                                                                                    |                                                     |                       |                         |                       |            |            |                     |              |
|                                                                                                    |                                                     |                       |                         |                       |            |            |                     |              |
|                                                                                                    |                                                     |                       |                         |                       |            |            |                     |              |
|                                                                                                    |                                                     |                       |                         |                       |            |            |                     |              |
| 30 items Offline status: On                                                                                                    | line                                                |                       |                         |                       |            |            |                     |              |
| Offline availability: No                                                                                                    | t available                                         |                       |                         |                       |            |            |                     |              |
| 30 items                                                                                                    |                                                     |                       |                         |                       |            |            |                     |              |
| 50 ments                                                                                                    |                                                     |                       |                         |                       |            |            |                     |              |

#### Figure 77. ExitSurveyReports-2.accdb Screen

| NSSC Process Work Instruction                           | NSPWI-1280-0003 Revision 0001    |  |  |  |  |  |
|---------------------------------------------------------|----------------------------------|--|--|--|--|--|
|                                                         | Number                           |  |  |  |  |  |
|                                                         | Effective Date: August 13, 2014  |  |  |  |  |  |
|                                                         | Expiration Date: August 13, 2015 |  |  |  |  |  |
|                                                         | Page 65 of 126                   |  |  |  |  |  |
| Responsible Office: Quality and Performance Measurement |                                  |  |  |  |  |  |

- s. Figure 32 is a sample of the database when it is opened.
- t. Click on **qryAgency** under the *Queries* as shown in Figure 78.

| <b>▲</b> <del>,  ,  ,  ,  ,  ,  ,  ,  ,  ,  ,  ,  , </del> | ExitSurveyReports-2 : Database | (Access 2007) - Microsoft Access |                 |
|------------------------------------------------------------|--------------------------------|----------------------------------|-----------------|
| File Home Create External Data Database Tools Acrobat      |                                |                                  | ۵ ۵             |
| 💦 🚔 🔏 Cut 🛛 🖉 🎍 Ascending 🦉 Selection -                    | New Σ Totals                   | an Replace                       |                 |
| View Pacta Copy                                            | Pafrach                        | Find Go To T                     |                 |
| + View Format Painter A Remove Sort V Toggle Filter        | All * X Delete * More *        | Fit Form Windows *               |                 |
| Views Clipboard Ta Sort & Filter                           | Records                        | Find Window                      | Text Formatting |
| All Access Objects                                         |                                |                                  |                 |
| Tables A A                                                 |                                |                                  |                 |
| Gategony                                                   |                                |                                  |                 |
| Category Category                                          |                                |                                  |                 |
|                                                            |                                |                                  |                 |
| Bespondent                                                 |                                |                                  |                 |
| Besponse                                                   |                                |                                  |                 |
| Scale                                                      |                                |                                  |                 |
| Survey 🗏                                                   |                                |                                  |                 |
| * Answer-Linked                                            |                                |                                  |                 |
| * CategoryAssignment                                       |                                |                                  |                 |
| CategoryAssignment-Linked                                  |                                |                                  |                 |
| * Category-Linked                                          |                                |                                  |                 |
| * Question-Linked                                          |                                |                                  |                 |
| * Respondent-Linked                                        |                                |                                  |                 |
| * Response-Linked                                          |                                |                                  |                 |
| * Scale-Linked                                             |                                |                                  |                 |
| Survey-Linked                                              |                                |                                  |                 |
| * tblExitSurveySentToList                                  |                                |                                  |                 |
| Queries *                                                  |                                |                                  |                 |
| Copy Of gryAgency                                          |                                |                                  |                 |
| Copy Of gryAgencyAllDates                                  |                                |                                  |                 |
| Copy Of gryAgencyAllDates-ARC                              |                                |                                  |                 |
| r qryAgency                                                |                                |                                  |                 |
| gu qryAgencyAllDates                                       |                                |                                  |                 |
| gu gryAgencyAllDates-KSC                                   |                                |                                  |                 |
| gu gryAgetoRespondent                                      |                                |                                  |                 |
| ma qiyAmes                                                 |                                |                                  |                 |
| gu gryCenterList                                           |                                |                                  |                 |
| gu qryDFRC                                                 |                                |                                  |                 |
|                                                            |                                |                                  |                 |
|                                                            |                                |                                  |                 |
| and and a                                                  |                                |                                  |                 |
| 😅 quying                                                   |                                |                                  |                 |
|                                                            |                                |                                  |                 |
| Ready                                                      |                                |                                  | Num Lock        |

Figure 78. Sample of Opened Database

| NSSC Process Work Instruction              | NSPWI-1280-0003  | Revision 000    | )1             |
|--------------------------------------------|------------------|-----------------|----------------|
|                                            | Number           |                 |                |
|                                            | Effective Date:  | August 13, 2014 |                |
|                                            | Expiration Date: | August 13, 2015 |                |
|                                            |                  |                 | Page 66 of 126 |
| Responsible Office: Quality and Performanc | e Measurement    | :               |                |
| SUBJECT: NASA Exit Survey                  |                  |                 |                |

u. When the screen as shown in Figure 79 appears, click on the View icon.

| × (≥ +  =                                                                                                    | -                       | Microso                         | ft Access              |                       | the second second second second second second second second second second second second second second second se | _ 0          |          |
|----------------------------------------------------------------------------------------------------|-------------------------|---------------------------------|------------------------|-----------------------|----------------------------------------------------------------------------------------------------|--------------|----------|
| Home Create External Data Da                                                                                                    | tabase Tools Acrobat    | _                               |                        |                       |                                                                                                    |              | e        |
| Cut Ascen                                                                                                    | ding V Selection *      | New Σ Totals                    | ab Replace             |                       |                                                                                                    |              |          |
|                                                                                                    | nding Advanced •        | Save AS Spelling                |                        | Calit                 | ori • 11 • 1= 1=                                                                                                | 월프 월프   MI   |          |
| v Paste Filter                                                                                                    | ve Sort 🐨 Toggle Eilter | Refresh                         | Find Select Size t     | Switch B              | I <u>U</u> <u>A</u> • 🕸 • 🏂 • 🔳 =                                                                               | · · · · ·    |          |
| /s Clipboard 5 So                                                                                                    | rt & Filter             | Records                         | Find                   | m windows *<br>Window | Text Formatting                                                                                                 | 5            |          |
| Assass Objects                                                                                                    | 9.4                     |                                 |                        |                       |                                                                                                    |              | _        |
| loc                                                                                                    | >> •                    |                                 |                        |                       |                                                                                                    |              |          |
| Answer                                                                                                    |                         |                                 |                        |                       |                                                                                                    |              |          |
| Catagon                                                                                                    | gi qryAgen              | cy                              |                        | 0                     |                                                                                                    |              | 25       |
|                                                                                                    |                         | ONDIS - QuestionID -            | C                      | QuestionText          | - 1:55                                                                                                    | AnsweriD - A | Ar 🔺     |
| CategoryAssignment1                                                                                                    |                         | 243 1. We've                    | found that people leav | e organizations to    | r different reasons. Please select fro                                                                          | 949          |          |
| Question                                                                                                    |                         | 1 243 1. We've                  | found that people leav | e organizations to    | r different reasons. Please select fro                                                                          | 949          |          |
| Respondent                                                                                                    |                         | 1 243 1. We ve                  | found that people leav | e organizations to    | r different reasons. Please select inc                                                                          | 949          |          |
| Response                                                                                                    |                         | 1 243 1. We ve                  | found that people leav | e organizations fo    | r different reasons. Please select fro                                                                          | 949          |          |
| Scale                                                                                                    |                         | 1 245 1. We ve                  | found that people leav | e organizations fo    | r different reasons. Please select fro                                                                          | 949          |          |
| Super                                                                                                    |                         | 1 243 1. We've                  | found that people leav | e organizations fo    | r different reasons. Please select fro                                                                          | 949          |          |
| Survey                                                                                                    |                         | 1 243 1. We've                  | found that people leav | e organizations fo    | r different reasons. Please select fro                                                                          | 949          |          |
| Answer-Linked                                                                                                    |                         | 1 243 1. We've                  | found that people leav | e organizations fo    | r different reasons. Please select fro                                                                          | 949          |          |
| CategoryAssignment                                                                                                    |                         | 1 243 1 We've                   | found that people leav | e organizations fo    | r different reasons. Please select fro                                                                          | 949          |          |
| CategoryAssignment-Linked                                                                                                    |                         | 1 243 1 We've                   | found that people leav | e organizations fo    | r different reasons. Please select fro                                                                          | 949          |          |
| Category-Linked                                                                                                    |                         | 1 243 1. We've                  | found that people leav | e organizations fo    | r different reasons. Please select fro                                                                          | 949          |          |
| Question-Linked                                                                                                    |                         | 1 243 1. We've                  | found that people leav | e organizations fo    | r different reasons. Please select fro                                                                          | 949          |          |
| Deeper and the last of the last of the las |                         | 1 243 1. We've                  | found that people leav | e organizations fo    | r different reasons. Please select fro                                                                          | 949          |          |
| Respondent-Linked                                                                                                    |                         | 1 243 1. We've                  | found that people leav | e organizations fo    | r different reasons. Please select fro                                                                          | 949          |          |
| Response-Linked                                                                                                    |                         | 1 243 1. We've                  | found that people leav | e organizations fo    | r different reasons. Please select fro                                                                          | 949          |          |
| Scale-Linked                                                                                                    |                         | 1 243 1. We've                  | found that people leav | e organizations fo    | r different reasons. Please select fro                                                                          | 949          |          |
| Survey-Linked                                                                                                    |                         | 1 243 1. We've                  | found that people leav | e organizations fo    | r different reasons. Please select fro                                                                          | 949          |          |
| tblExitSurveySentToList                                                                                                    |                         | 1 243 1. We've                  | found that people leav | e organizations fo    | r different reasons. Please select fro                                                                          | 949          |          |
| ies .                                                                                                    | *                       | 1 243 1. We've                  | found that people leav | e organizations fo    | r different reasons. Please select fro                                                                          | 949          |          |
|                                                                                                    |                         | 1 243 1. We've                  | found that people leav | e organizations fo    | r different reasons. Please select fro                                                                          | 949          |          |
|                                                                                                    |                         | 1 243 1. We've                  | found that people leav | e organizations fo    | r different reasons. Please select fro                                                                          | 949          |          |
| Copy Of dryAgencyAllDates                                                                                                    |                         | 1 243 1. We've                  | found that people leav | e organizations fo    | r different reasons. Please select fro                                                                          | 949          |          |
| Copy Of qryAgencyAllDates-ARC                                                                                                    |                         | 1 243 1. We've                  | found that people leav | e organizations fo    | r different reasons. Please select fro                                                                          | 949          |          |
| qryAgency                                                                                                    |                         | 1 243 1. We've                  | found that people leav | e organizations fo    | r different reasons. Please select fro                                                                          | 950          |          |
| qryAgencyAllDates                                                                                                    |                         | 1 243 1. We've                  | found that people leav | e organizations fo    | r different reasons. Please select fro                                                                          | 950          |          |
| gryAgencyAllDates-KSC                                                                                                    |                         | 1 243 1. We've                  | found that people leav | e organizations fo    | r different reasons. Please select fro                                                                          | 950          |          |
| an/AgetoBespondent                                                                                                    |                         | 1 243 1. We've                  | found that people leav | e organizations fo    | r different reasons. Please select fro                                                                          | 950          |          |
|                                                                                                    |                         | 1 243 1. We've                  | found that people leav | e organizations fo    | r different reasons. Please select fro                                                                          | 950          |          |
| qryAmes                                                                                                    |                         | 1 243 1. We've                  | found that people leav | e organizations fo    | r different reasons. Please select fro                                                                          | 950          |          |
| qryCenterList                                                                                                    |                         | 1 243 1. We've                  | found that people leav | e organizations fo    | r different reasons. Please select fro                                                                          | y 950        |          |
| qryDFRC                                                                                                    |                         | 1 243 1. We've                  | found that people leav | e organizations fo    | r different reasons. Please select fro                                                                          | 950          |          |
| qryGetUUPIC                                                                                                    |                         | 1 243 1. We've                  | found that people leav | e organizations fo    | r different reasons. Please select fro                                                                          | y 950        |          |
| gryGRC                                                                                                    |                         | 1 243 1. We've                  | found that people leav | e organizations fo    | r different reasons. Please select fro                                                                          | y 950        |          |
| an/GSEC                                                                                                    |                         | 1 243 1. We've                  | found that people leav | e organizations fo    | r different reasons. Please select fro                                                                          | y 950        |          |
| 400                                                                                                    |                         | 1 243 1. We've                  | found that people leav | e organizations fo    | r different reasons. Please select fro                                                                          | 950 או       |          |
| qıynıç                                                                                                    |                         | 1 243 1. We've                  | found that people leav | e organizations fo    | r different reasons. Please select fro                                                                          | 950 אין      |          |
| qryJSC                                                                                                    | Record: M               | 4 1 of 9504 ► ► ► ► ★ No Filter | Search 4               |                       |                                                                                                    | 1            | <b>F</b> |

Figure 79. View Screen

| NSSC Process Work Instruction                           | NSPWI-1280-0003  | Revision 000    | 1              |  |  |  |
|---------------------------------------------------------|------------------|-----------------|----------------|--|--|--|
|                                                         | Number           |                 |                |  |  |  |
|                                                         | Effective Date:  | August 13, 2014 |                |  |  |  |
|                                                         | Expiration Date: | August 13, 2015 |                |  |  |  |
|                                                         |                  |                 | Page 67 of 126 |  |  |  |
| Responsible Office: Quality and Performance Measurement |                  |                 |                |  |  |  |

- v. When the screen appears as shown in Figure 80, use the bottom horizontal scroll (1) to scroll over to *Completed Date* (2).
- w. Right click on the **dates** in the *Criteria* row from the drop-down menu, (e.g. >#9/30/2011# and <#1/1/2013#) and select the **Build** icon (3).

| A   🚽 ৺) + (≅ +   =                        | Query T                                        | ools Microsoft Access                                       |                                       |                                     |
|--------------------------------------------|------------------------------------------------|-------------------------------------------------------------|---------------------------------------|-------------------------------------|
| File Home Create External Data Database To | ools Acrobat Desig                             | n                                                           |                                       | ۵ 3                                 |
| View Run<br>Results Query Type             | O Union     Pass-Through     A Data Definition | Je Insert Rows<br>→ Delete Rows<br>→ Builder<br>Query Setup | Totals Parameters                     |                                     |
| All Access Objects 🔍 «                     |                                                |                                                             | ""                                    |                                     |
| Tables *                                   |                                                |                                                             |                                       |                                     |
| Answer                                     | gryAgency                                      |                                                             |                                       | - = = -                             |
| Category                                   |                                                |                                                             |                                       |                                     |
| CategoryAssignment1                        |                                                |                                                             |                                       |                                     |
|                                            |                                                |                                                             |                                       |                                     |
| Espondent Respondent                       |                                                |                                                             |                                       | × 💋 🚽                               |
| Response                                   | •                                              |                                                             |                                       |                                     |
| Scale                                      | Field: AnswerTer                               | t DecoorceText DecoorceMemo                                 | Bernendent/au BernendentID            | BernendentStan CompletedDate        |
| Survey                                     | Table: Answer-Lir                              | iked Response-Linked Response-Linked                        | d Respondent-Linked Respondent-Linked | Respondent-Linked Respondent-Linked |
| Answer-Linked                              | Sort:<br>Show:                                 |                                                             |                                       |                                     |
| CategoryAssignment                         | Criteria:                                      |                                                             |                                       | >#9/30/2011# And <#                 |
| CategoryAssignment-Linked                  |                                                |                                                             |                                       |                                     |
| Category-Linked                            |                                                |                                                             |                                       |                                     |
| Question-Linked                            |                                                |                                                             |                                       |                                     |
| Respondent-Linked                          |                                                |                                                             |                                       |                                     |
| Response-Linked                            |                                                |                                                             |                                       |                                     |
| State-Linked                               |                                                |                                                             |                                       |                                     |
| Survey-Linked                              |                                                |                                                             |                                       |                                     |
|                                            |                                                |                                                             |                                       |                                     |
| Copy Of qryAgency                          |                                                |                                                             |                                       |                                     |
| Copy Of qryAgencyAllDates                  |                                                |                                                             |                                       |                                     |
| Copy Of qryAgencyAllDates-ARC              |                                                |                                                             |                                       |                                     |
| 📑 qryAgency                                |                                                |                                                             |                                       |                                     |
| gryAgencyAllDates                          |                                                |                                                             |                                       |                                     |
| gryAgencyAllDates-KSC                      |                                                |                                                             |                                       |                                     |
| 🗊 qryAgetoRespondent                       |                                                |                                                             |                                       |                                     |
| gryAmes                                    |                                                |                                                             |                                       |                                     |
| rgu qryCenterList                          |                                                |                                                             |                                       |                                     |
| gryDFRC                                    |                                                |                                                             |                                       |                                     |
| aryGetUUPIC                                |                                                |                                                             |                                       |                                     |
| qryGRC                                     |                                                |                                                             |                                       |                                     |
| rga di di di di di di di di di di di di di |                                                |                                                             |                                       |                                     |
| gryHQ                                      |                                                |                                                             |                                       |                                     |
| aryJSC                                     |                                                |                                                             |                                       |                                     |
| Form View                                  |                                                |                                                             |                                       | Num Lock 🔲 🛱 🕮 sq. 👱                |

Figure 80. Completed Date Screen

| NSSC Process Work Instruction              | NSPWI-1280-0003 Revision 0001    |
|--------------------------------------------|----------------------------------|
|                                            | Number                           |
|                                            | Effective Date: August 13, 2014  |
|                                            | Expiration Date: August 13, 2015 |
|                                            | Page 68 of 126                   |
| Responsible Office: Quality and Performanc | e Measurement                    |

- When the screen as shown in Figure 81A appears, change the dates

   (1) to meet the current quarterly criteria remember to add an extra day to the beginning of the quarter and one to the end to ensure all the data is captured.
- y. Click OK (2).

aa. Click OK (4).

Note: Figure 71A is a sample of the changing the dates and Figure 81B is the result of changing the dates.

- z. The screen as shown in Figure 81B will appear with the **dates** changed (3).
- **Expression Builder** 2 Enter an Expression to use in the guery criteria: (Examples of expressions include [field1] + [field2] and [field1] < 5) >#9/30/2011# And <#1/1/2013# OK Cancel Help << Less Expression Elements Expression Values Expression Categories ryAgency QuestionDisplaySequenc QuestionID ExitSurveyReports-2.accd ÷. QuestionText Constants Operators AnswerID AnswerDisplaySequence AnswerText Common Expressions ResponseText ResponseMemo RespondentKey RespondentID

Figure 81A. Change Dates Screen

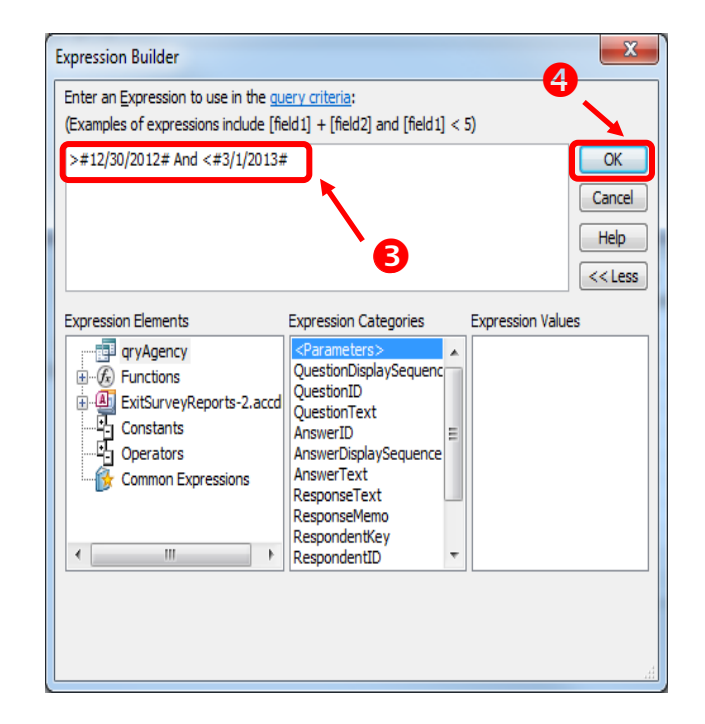

Figure 81B. Result from Changed Dates

| NSSC Process Work Instruction               | NSPWI-1280-0003 Revision 0001    |
|---------------------------------------------|----------------------------------|
|                                             | Number                           |
|                                             | Effective Date: August 13, 2014  |
|                                             | Expiration Date: August 13, 2015 |
|                                             | Page 69 of 126                   |
| Responsible Office: Quality and Performance | e Measurement                    |
| SUBJECT: NASA Exit Survey                   |                                  |

# bb. When the screen as shown in Figure 82 appears, click the **red**

Exclamation Run icon

| A 🖌 🤊 - 🕐 -                   | -                    | -                                                                       | Query Tools     | Microsoft Acc                                       | cess                                      |                   |                              | 1000                | - 0 - X             |
|-------------------------------|----------------------|-------------------------------------------------------------------------|-----------------|-----------------------------------------------------|-------------------------------------------|-------------------|------------------------------|---------------------|---------------------|
| File Home Create External D   | ata Database Tool    | ls Acrobat                                                              | Design          |                                                     |                                           |                   |                              |                     | ۵ 😮                 |
| View Run<br>Results           | date Crosstab Delete | <ul> <li>① Union</li> <li>② Pass-Throu</li> <li>2 Data Defin</li> </ul> | ition Table     | nsert Rows<br>Delete Rows<br>Builder<br>Query Setup | ert Columns<br>ete Columns<br>urn: All To | tals Parameters   | Property Sheet<br>able Names |                     |                     |
| All Access Objects            |                      |                                                                         |                 |                                                     |                                           |                   |                              |                     |                     |
| Tables                        | *                    |                                                                         |                 |                                                     |                                           |                   |                              |                     |                     |
| Answer                        |                      | 📑 qryAgen                                                               | ayyAgency 🗆 🗆 🕱 |                                                     |                                           |                   |                              |                     |                     |
| Category                      |                      |                                                                         |                 |                                                     |                                           |                   |                              |                     |                     |
| CategoryAssignment1           |                      |                                                                         |                 |                                                     |                                           |                   |                              |                     |                     |
| Question                      |                      |                                                                         |                 |                                                     |                                           |                   |                              |                     |                     |
| Respondent                    |                      |                                                                         |                 |                                                     |                                           |                   |                              |                     | -                   |
| Response                      |                      | 4                                                                       |                 |                                                     |                                           |                   |                              | IIII                |                     |
| Scale                         |                      | Field                                                                   | DeserverText    | Bernenseldene                                       | Person dentifier:                         | Passa and antiD   | Dece on dentState            | CompletedDate       | Center ResponseText |
| Survey                        | =                    | Table:                                                                  | Response-Linked | Response-Linked                                     | Respondent-Linked                         | Respondent-Linked | Respondent-Linked            | Respondent-Linked   | qryRespondentToCen  |
| Answer-Linked                 |                      | Sort:<br>Show:                                                          |                 |                                                     |                                           |                   |                              |                     |                     |
| CategoryAssignment            |                      | Criteria:                                                               |                 |                                                     |                                           |                   |                              | >#12/30/2012# And < |                     |
| CategoryAssignment-Linked     |                      | or:                                                                     |                 |                                                     |                                           |                   |                              |                     |                     |
| Category-Linked               |                      |                                                                         |                 |                                                     |                                           |                   |                              |                     |                     |
| Question-Linked               |                      |                                                                         |                 |                                                     |                                           |                   |                              |                     |                     |
| Respondent-Linked             |                      |                                                                         |                 |                                                     |                                           |                   |                              |                     |                     |
| Response-Linked               |                      |                                                                         | -               |                                                     |                                           |                   |                              |                     |                     |
| Scale-Linked                  |                      |                                                                         | 4               |                                                     |                                           |                   |                              | <b>&gt;</b>         |                     |
| Survey-Linked                 |                      |                                                                         |                 |                                                     |                                           |                   |                              |                     |                     |
| tblExitSurveySentToList       |                      |                                                                         |                 |                                                     |                                           |                   |                              |                     |                     |
| Queries                       | *                    |                                                                         |                 |                                                     |                                           |                   |                              |                     |                     |
|                               |                      |                                                                         |                 |                                                     |                                           |                   |                              |                     |                     |
| Copy of gryAgencyAllDates_ABC |                      |                                                                         |                 |                                                     |                                           |                   |                              |                     |                     |
| anyAgency                     |                      |                                                                         |                 |                                                     |                                           |                   |                              |                     |                     |
| gryAgencyAllDates             |                      |                                                                         |                 |                                                     |                                           |                   |                              |                     |                     |
| gryAgencyAllDates-KSC         |                      |                                                                         |                 |                                                     |                                           |                   |                              |                     |                     |
| gryAgetoRespondent            |                      |                                                                         |                 |                                                     |                                           |                   |                              |                     |                     |
| gryAmes                       |                      |                                                                         |                 |                                                     |                                           |                   |                              |                     |                     |
| qryCenterList                 |                      |                                                                         |                 |                                                     |                                           |                   |                              |                     |                     |
| qryDFRC                       |                      |                                                                         |                 |                                                     |                                           |                   |                              |                     |                     |
| qryGetUUPIC                   |                      |                                                                         |                 |                                                     |                                           |                   |                              |                     |                     |
| qryGRC                        |                      |                                                                         |                 |                                                     |                                           |                   |                              |                     |                     |
| qryGSFC                       |                      |                                                                         |                 |                                                     |                                           |                   |                              |                     |                     |
| qryHQ                         |                      |                                                                         |                 |                                                     |                                           |                   |                              |                     |                     |
| qryJSC                        |                      |                                                                         |                 |                                                     |                                           |                   |                              |                     |                     |
| From Minut                    |                      | L                                                                       |                 | 1                                                   |                                           |                   |                              |                     |                     |
| Form View                     |                      |                                                                         |                 |                                                     |                                           |                   |                              | N                   | um Lock 🛛 🖽 🖽 sqL 😫 |

Figure 82. Red Exclamation Run Icon Screen

| NSSC Process Work Instruction              | NSPWI-1280-0003 Revision 0001    |
|--------------------------------------------|----------------------------------|
|                                            | Number                           |
|                                            | Effective Date: August 13, 2014  |
|                                            | Expiration Date: August 13, 2015 |
|                                            | Page 70 of 126                   |
| Responsible Office: Quality and Performanc | e Measurement                    |

- cc. The query runs, displaying the page as shown in Figure 83.
- dd. Close the query by clicking the **small white**  $\square$  in the query window.

| A   🚽   | E) - (E -  =                  | 10.00              | -               |                   | Micro                      | osoft Access       | -                     |                 | 100 T                             | _ 0            | x            |
|---------|-------------------------------|--------------------|-----------------|-------------------|----------------------------|--------------------|-----------------------|-----------------|-----------------------------------|----------------|--------------|
| File    | Home Create Exter             | nal Data Database  | Tools Acrobat   | t                 |                            |                    |                       |                 |                                   |                | ~ ?          |
| 2       | K Cut                         | Z Ascending        | 🎸 Selection 🔻   | New 🛋             | <b>Σ</b> Totals            | ab Replace         | 2 m                   | Calibri         | - 11 - E = E                      | e de la milio  |              |
| View    | Copy                          | Z Descending       | 🔁 Advanced 🔻    | Befrech           | 💞 Spelling                 | Go To ▼            | Size to Switch        |                 | A 352 A = = =                     |                |              |
| view    | V Format Painter              | A Remove Sort      | 🍸 Toggle Filter | All - X Delete    | • More •                   | Select *           | Fit Form Windows *    | BIU             | <u>A</u> • ♥ • <u>A</u> •   ≡ ≡ ≡ | · · ·          |              |
| Views   | Clipboard 🕞                   | Sort & Fill        | er              | Record            | ls                         | Find               | Window                |                 | Text Formatting                   | G              |              |
| All Ac  | cess Objects                  | $\bigtriangledown$ | «               |                   |                            |                    |                       |                 |                                   |                |              |
| Table   | 5                             | \$                 | <u> </u>        |                   |                            |                    |                       |                 |                                   |                |              |
| i 💷 /   | Answer                        |                    | gryAge          | ncy               |                            |                    |                       |                 |                                   |                | 23           |
|         | Category                      |                    | Questi          | ionDis 🗸 Question | nID →                      |                    | Question              | Text            | *                                 | AnswerID -     | Ar 🔺         |
|         | CategoryAssignment1           |                    |                 | 1                 | 243 1. We'                 | ve found that peop | ole leave organizatio | ons for differe | nt reasons. Please select from    | 949            |              |
|         | Ouestion                      |                    |                 | 1                 | 243 1. We'                 | ve found that peop | ole leave organizatio | ons for differe | nt reasons. Please select from    | 950            |              |
|         | Pernondent                    |                    |                 | 1                 | 243 1. We'                 | ve found that peop | ole leave organizatio | ons for differe | nt reasons. Please select from    | 950            |              |
|         | 2                             |                    |                 | 1                 | 243 1. We'                 | ve found that peop | ple leave organizatio | ons for differe | nt reasons. Please select from    | 950            |              |
|         | Response                      |                    |                 | 1                 | 243 1. We'                 | ve found that peop | ple leave organizatio | ons for differe | nt reasons. Please select from    | 951            |              |
|         | Scale                         |                    |                 | 1                 | 243 1. We'                 | ve found that peop | ole leave organizatio | ons for differe | nt reasons. Please select from    | 951            |              |
| 💷 :     | Survey                        |                    | =               | 1                 | 243 1. We'                 | ve found that peop | ple leave organizatio | ons for differe | nt reasons. Please select from    | 951            | _            |
| * 💷 /   | Answer-Linked                 |                    |                 | 1                 | 243 1. We'                 | ve found that peop | ple leave organizatio | ons for differe | nt reasons. Please select from    | 952            | _            |
| *       | CategoryAssignment            |                    |                 | 1                 | 243 1. We'                 | ve found that peop | ole leave organizatio | ons for differe | nt reasons. Please select from    | 953            | _            |
| •       | CategoryAssignment-Linked     |                    |                 | 1                 | 243 1. We'v                | ve found that peop | ole leave organizatio | ons for differe | nt reasons. Please select from    | 953            | _            |
| •       | Category-Linked               |                    |                 | 1                 | 243 1. We'                 | ve found that peop | pie leave organizatio | ons for differe | nt reasons. Please select from    | 954            | _            |
| •==     | Oversteen Linked              |                    |                 | 1                 | 243 1. We V                | ve found that peop | pie leave organizatio | ins for differe | int reasons. Please select from   | 955            | _            |
|         | Question-Linked               |                    |                 | 1                 | 245 1. We'                 | ve found that peop | ole leave organizatio | ons for differe | int reasons. Please select from   | 955            | - 11         |
|         | Respondent-Linked             |                    |                 | 1                 | 243 1. We'                 | ve found that peop | ole leave organizatio | ins for differe | int reasons. Please select from   | 956            | _            |
| 1 1     | Response-Linked               |                    |                 | 1                 | 243 1. We'v                | ve found that peop | ole leave organizatio | ons for differe | nt reasons. Please select from    | 957            |              |
| ****    | Scale-Linked                  |                    |                 | 1                 | 243 1. We'                 | ve found that peop | ole leave organizatio | ons for differe | nt reasons. Please select from    | 957            |              |
| **      | Survey-Linked                 |                    |                 | 1                 | 243 1. We'                 | ve found that peop | ole leave organizatio | ons for differe | nt reasons. Please select from    | 957            |              |
| *       | blExitSurveySentToList        |                    |                 | 1                 | 243 1. We'                 | ve found that peop | ole leave organizatio | ons for differe | nt reasons. Please select from    | 957            |              |
| Queri   | es                            | \$                 |                 | 1                 | 243 1. We'                 | ve found that peop | ple leave organizatio | ons for differe | nt reasons. Please select from    | 957            |              |
|         | Copy Of qryAgency             |                    |                 | 1                 | 243 1. We'                 | ve found that peop | ole leave organizatio | ons for differe | nt reasons. Please select from    | 957            |              |
|         | Copy Of gryAgencyAllDates     |                    |                 | 1                 | 243 1. We'                 | ve found that peop | ple leave organizatio | ons for differe | nt reasons. Please select from    | 957            |              |
|         | Copy Of an/Agapa/AllDates ABC |                    |                 | 1                 | 243 1. We'                 | ve found that peop | ple leave organizatio | ons for differe | nt reasons. Please select from    | 957            | _            |
|         | copy or gryagencyanbates-acc  |                    |                 | 1                 | 243 1. We'                 | ve found that peop | ole leave organizatio | ons for differe | nt reasons. Please select from    | 957            |              |
|         | qiyagency                     |                    |                 | 1                 | 243 1. We'                 | ve found that peop | ple leave organizatio | ons for differe | nt reasons. Please select from    | 957            |              |
|         | qryAgencyAllDates             |                    |                 | 1                 | 243 1. We'                 | ve found that peop | ole leave organizatio | ons for differe | nt reasons. Please select from    | 957            |              |
|         | qryAgencyAllDates-KSC         |                    |                 | 1                 | 243 1. We'                 | ve found that peop | ple leave organizatio | ons for differe | nt reasons. Please select from    | 957            | _            |
|         | qryAgetoRespondent            |                    |                 | 1                 | 243 1. We'\                | ve round that peop | pie ieave organizatio | ins for differe | nt reasons. Please select from    | 957            |              |
|         | qryAmes                       |                    |                 | 1                 | 243 1. We'                 | ve found that peop | ple leave organizatio | ons for differe | int reasons. Please select from   | 957            |              |
|         | qryCenterList                 |                    |                 | 1                 | 245 1. We \<br>243 1. We \ | ve found that peop | ole leave organizatio | ins for differe | int reasons. Please select from   | 957            |              |
|         | arvDFRC                       |                    |                 | 1                 | 243 1. We'                 | ve found that peop | ole leave organizatio | ons for differe | int reasons. Please select from   | 957            |              |
|         | ny Geti II IDIC               |                    |                 | 1                 | 243 1. We'v                | ve found that neor | ole leave organizatio | ons for differe | nt reasons. Please select from    | 957            |              |
| , ago , | anyoeroonic                   |                    |                 | 1                 | 243 1. We'                 | ve found that peop | ole leave organizatio | ons for differe | nt reasons. Please select from    | 958            |              |
|         | <b>qryGRC</b>                 |                    |                 | 1                 | 243 1. We'                 | ve found that peop | ole leave organizatio | ons for differe | nt reasons. Please select from    | 958            |              |
|         | qryGSFC                       |                    |                 | 1                 | 243 1. We'                 | ve found that peop | ole leave organizatio | ons for differe | nt reasons. Please select from    | 958            |              |
|         | qryHQ                         |                    |                 | 1                 | 243 1. We'                 | ve found that peop | ole leave organizatio | ons for differe | nt reasons. Please select from    | 958            | -            |
|         | qryJSC                        |                    | Record: H       | < 1 of 603 ► H    | 🛱 🐺 No Filte               | r Search           | •                     |                 |                                   | [              |              |
| Datash  | eet View                      |                    |                 |                   |                            |                    |                       |                 | 1                                 | lum Lock 🛛 🛅 🏭 | ) (11. sql 🖌 |

Figure 83. Close Query Screen

| NSSC Process Work Instruction              | NSPWI-1280-0003  | Revision 000    | 1              |
|--------------------------------------------|------------------|-----------------|----------------|
|                                            | Number           |                 |                |
|                                            | Effective Date:  | August 13, 2014 |                |
|                                            | Expiration Date: | August 13, 2015 |                |
|                                            |                  |                 | Page 71 of 126 |
| Responsible Office: Quality and Performanc | e Measurement    | :               |                |
| SUBJECT: NASA Exit Survey                  |                  |                 |                |

ee. When the screen as shown in Figure 84 appears, click **Yes** to save the changes.

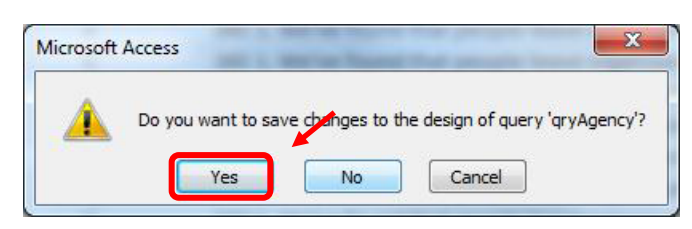

Figure 84. Save Screen

ff. Scroll down the Reports section of the screen and double-click **rptAgency** as shown in Figure 85.

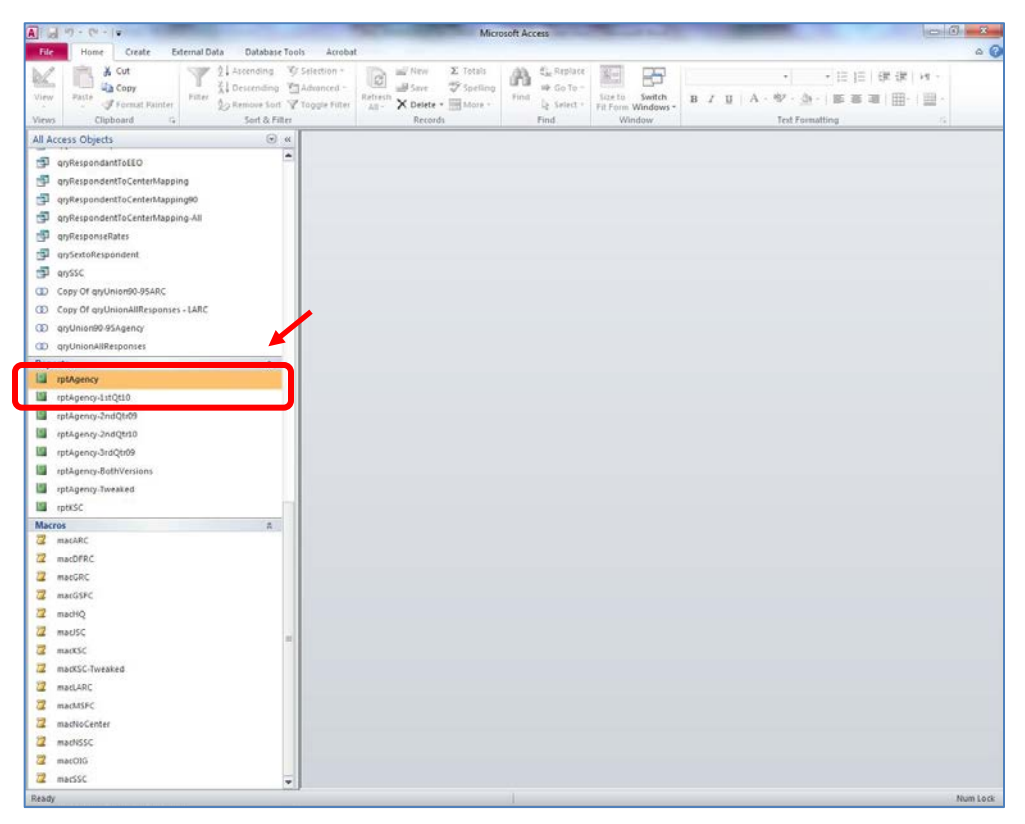

Figure 85. rptAgency Screen

| NSSC Process Work Instruction              | NSPWI-1280-0003 Revision 0001    |
|--------------------------------------------|----------------------------------|
|                                            | Number                           |
|                                            | Effective Date: August 13, 2014  |
|                                            | Expiration Date: August 13, 2015 |
|                                            | Page 72 of 126                   |
| Responsible Office: Quality and Performanc | e Measurement                    |
| SUBJECT: NASA Exit Survey                  |                                  |

- gg. The report appears as shown in the example in Figure 86.
- hh. The dates will not be correct.

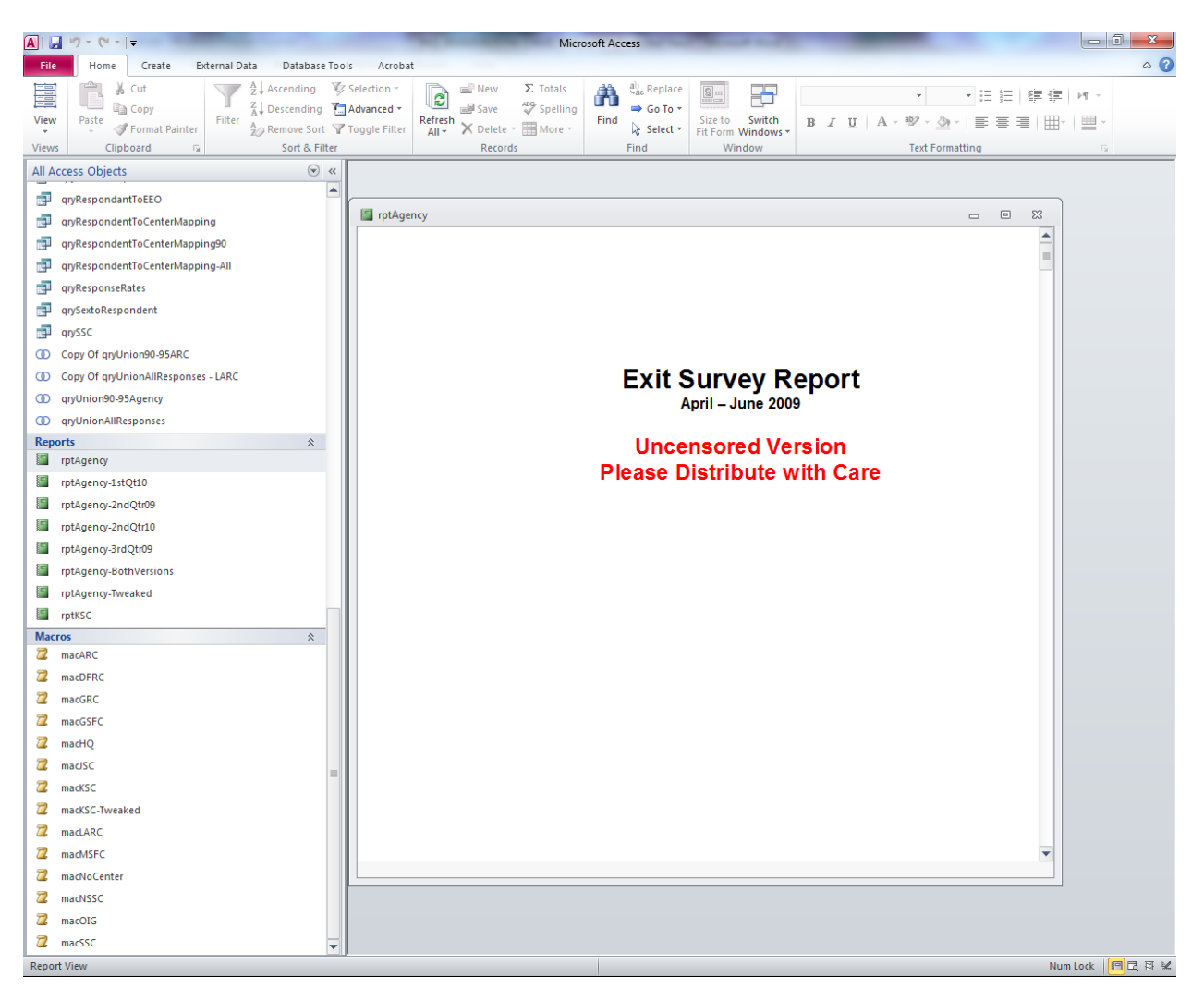

Figure 86. Example of Report
| NSSC Process Work Instruction                           | NSPWI-1280-0003  | Revision 000    | )1             |
|---------------------------------------------------------|------------------|-----------------|----------------|
|                                                         | Number           |                 |                |
|                                                         | Effective Date:  | August 13, 2014 |                |
|                                                         | Expiration Date: | August 13, 2015 |                |
|                                                         |                  |                 | Page 73 of 126 |
| Responsible Office: Quality and Performance Measurement |                  |                 |                |

- ii Use the scroll bar (1) to the right of the report as shown in Figure 87 to scroll down to Question 1 (2).
- jj. In order to ensure the numbers are correct, a separate report (Instructions on how to run the report are in Section 3.2.5) in Inquisite will need to be run.

| A                                                                                                    | Microsoft Access                                                                                                    | - 0 - X          |
|----------------------------------------------------------------------------------------------------|----------------------------------------------------------------------------------------------------|------------------|
| File Home Create External Data Database To                                                                                                    | ols Acrobat                                                                                                    | ۵ 🕜              |
| View Clipboard 5                                                                                                    | Selection *       ● ● New Σ Totals       ● ● Save ※ Spelling         Advanced *       ● Save ※ Spelling       ● Go To         Find       ● Save % Selection       ● Save % Spelling         Refresh All *       > Delete *       ● More *         Records       Find       ● Save % Selection         Window       Text Formatting                                                                                                    | ₩ <b>1 *</b><br> |
| All Access Objects 💿 «                                                                                                    |                                                                                                    |                  |
| Views     Clipboad     Soft & Filter       All Access Objects <ul> <li>qryRespondantToEEO</li> <li>qryRespondentToCenterMapping</li> <li>qryRespondentToCenterMapping-All</li> <li>qryRespondentToCenterMapping-All</li> <li>qrySextoRespondent</li> <li>qrySextoRespondent</li> <li>qrySextoRespondent</li> <li>qrySextoRespondent</li> <li>qrySextoRespondent</li> <li>qrySextoRespondent</li> <li>qrySextoRespondent</li> <li>qrySextoRespondent</li> <li>qrySextoRespondent</li> <li>qrySextoRespondent</li> <li>qrySextoResponses</li> <li>Copy Of qryUnion90-95ARC</li> <li>Copy Of qryUnion90-95ARC</li> <li>Copy Of qryUnion90-95ARC</li> <li>Copy Of qryUnion90-95ARC</li> <li>ToptAgency-1stQt10</li> <li>rptAgency-1stQt10</li> <li>rptAgency-2ndQtr09</li> <li>rptAgency-2ndQtr09</li> <li>rptAgency-3rdQtr09</li> <li>rptAgency-3rdQtr09</li> <li>rptAgency-Tweaked</li> <li>rptKSC</li> <li>Macros</li> <li>x</li> </ul>                                                                                                    | Records       Find       Window       Text Formatting         Implagency       Implagency       Implagency       Implagency       Implagency         Uncensored Version - Please Distribute with Care       1. We've found that people leave organizations for different reasons. Please select from the list below the factor[s] that contributed to your reason to leave your current position.       Implagency         A. Nature of work       1       4         B. Management       1       4         C. Career advancement/development       3       3         E. NASA's culture/environment       3       2         G. Work/life balance       2       3         H. Career change       1       1         I. Retirement       23       3         J. Other (BRAc, buyout, etc. Please specify)       5         Buyout       1       5         Buyout       1       5         Buyout       1       5         Retore to JSC with Spouse       5 |                  |
| 2 macARC                                                                                                    | 1.A.1. Please select the Nature of Work reason(s) that affected your decision to leave.                                                                                                    |                  |
| acDFRC and a contract of the contract of the c | (Choose all that apply)                                                                                                    |                  |
| Z macGRC                                                                                                    | Work was not interesting or engaging 1                                                                                                    |                  |
| armacGSFC       armacHQ       armacJSC                                                                                                    | No potential for promotion 1<br>1.A.2. Please provide details on Nature of Work reason indicated in Part 1.A.1.<br>(Character limit = 4096)                                                                                                    |                  |
| ImacKSC       ImacKSC-Tweaked       ImacLARC                                                                                                    | 1<br>Political Inconsistency: There have been so many cancelled projects and programs, that I do not have<br>confidence in NASA to produce anything of national significance in the future. For my generation, canceled<br>programs and projects have become the norm (a                                                                                                    |                  |
| Z macMSFC                                                                                                    | 1.A.3. In your current position, were you doing the type of work you were selected to do?                                                                                                    |                  |
| Z macNoCenter                                                                                                    |                                                                                                    |                  |
| 2 macNSSC                                                                                                    |                                                                                                    |                  |
| Z macOIG                                                                                                    |                                                                                                    |                  |
| Z macSSC                                                                                                    |                                                                                                    |                  |
| Report View                                                                                                    | Num                                                                                                    | Lock 🔲 🖪 🗄 🖌     |

Figure 87. Scroll Bar Screen

| NSSC Process Work Instruction              | NSPWI-1280-0003  | Revision 000    | )1             |
|--------------------------------------------|------------------|-----------------|----------------|
|                                            | Number           |                 |                |
|                                            | Effective Date:  | August 13, 2014 |                |
|                                            | Expiration Date: | August 13, 2015 |                |
|                                            |                  |                 | Page 74 of 126 |
| Responsible Office: Quality and Performanc | e Measurement    | :               |                |
|                                            |                  |                 |                |

- 4.3.5 Inquisite Confirmation Report:
  - a. Navigate to https://survey.nssc.nasa.gov/cgi-bin/qsurveyadmin.cgi (Inquisite).
  - b. Log in using User ID and Password.
  - c. Select **NASA Exit Survey v3** (1) in the drop-down menu under *Go directly to a survey* as shown in Figure 88.
  - d. Select the blue Go (2) button.

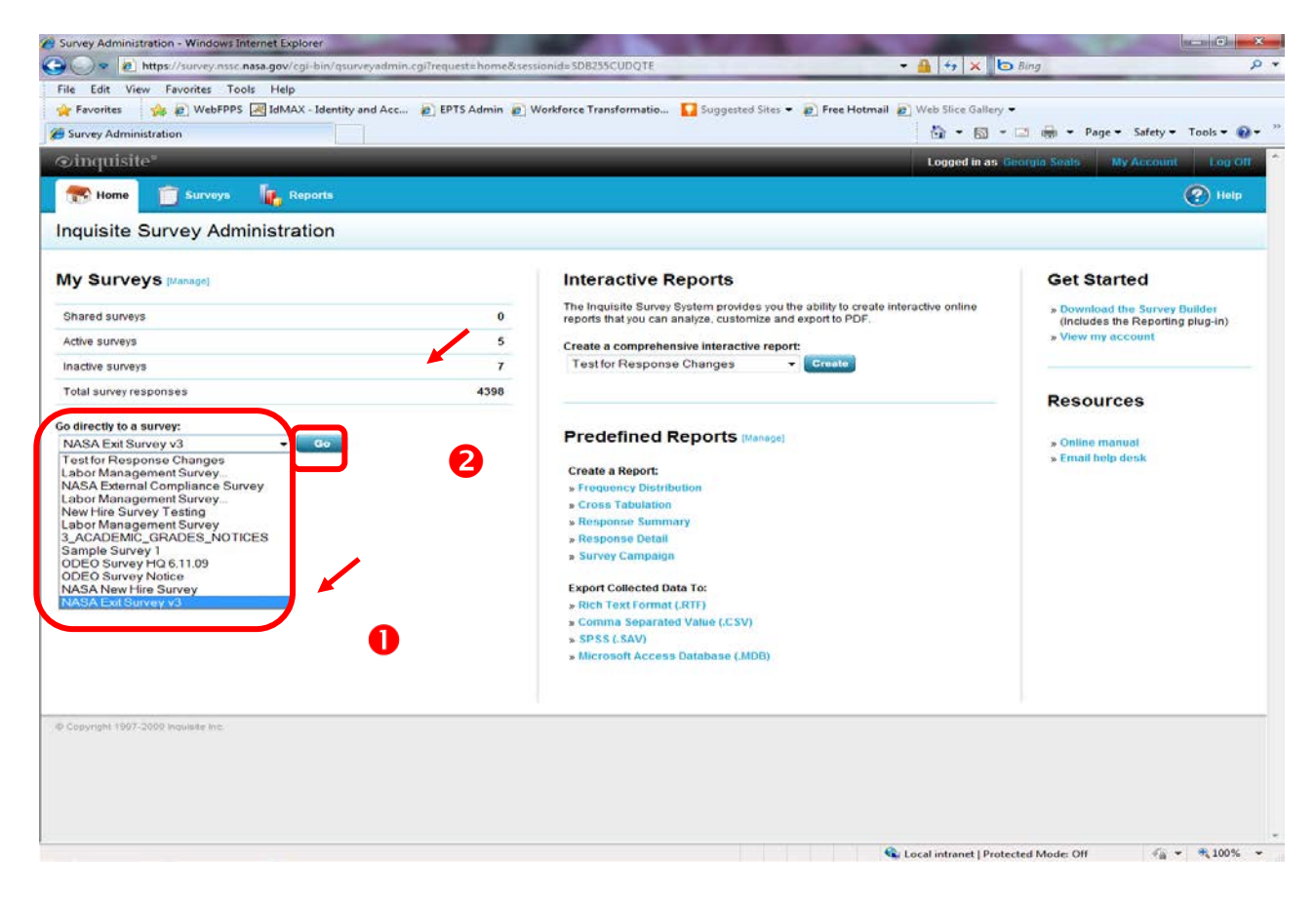

Figure 88. Go directly to a survey Screen

| NSSC Process Work Instruction               | NSPWI-1280-0003 Revision 0001    |
|---------------------------------------------|----------------------------------|
|                                             | Number                           |
|                                             | Effective Date: August 13, 2014  |
|                                             | Expiration Date: August 13, 2015 |
|                                             | Page 75 of 126                   |
| Responsible Office: Quality and Performance | e Measurement                    |
| SUBJECT: NASA Exit Survey                   |                                  |

e. When the screen appears as shown in Figure 89, choose **View Reports**.

| Survey Administration - Windows Internet E | Explorer                         |                                          | the second second              |            |                              | - 0 <b>- X</b>         |
|--------------------------------------------|----------------------------------|------------------------------------------|--------------------------------|------------|------------------------------|------------------------|
| C→ ♥ I https://survey.nssc.nasa.go         | v/cgi-bin/qsurveyadmin.cgi       |                                          | tions in the same in the same  | <b>- -</b> | ↔ 🗙 🕒 Bing                   | + م                    |
| File Edit View Favorites Tools He          | lp                               |                                          |                                |            |                              |                        |
| 🖕 Favorites 🛛 👍 💋 WebFPPS 😹 IdN            | MAX - Identity and Acc 👩 EPTS    | Admin 👩 Workforce Transformatio          | 🚺 Suggested Sites 👻 💋 Free Hot | mail 🙋 Web | Slice Gallery 🔻              |                        |
| Survey Administration                      |                                  |                                          |                                | 6          | 🔹 🔊 🔹 📑 🖛 🕶 Page 🕶           | Safety 🕶 Tools 💌 🔞 💌 🎬 |
| ⊙inquisite®                                | _                                | _                                        | _                              | Lo         | gged in as Georgia Seals My  | Account Log Off        |
| 💦 Home 📋 Surveys 🚺                         | Reports                          |                                          |                                |            |                              | 🕐 Help                 |
| Survey NASA Exit Surv                      | vey v3                           |                                          |                                |            |                              |                        |
|                                            |                                  |                                          |                                |            |                              |                        |
| Survey Administration                      |                                  |                                          |                                |            | Select another               | survey to administer:  |
| Survey: NASA Exit Survey v3                |                                  |                                          |                                |            | NASA EXIT Survey V3          |                        |
| Survey status                              |                                  |                                          |                                |            |                              | 0                      |
| Survey code                                | 3HB7H7                           |                                          |                                | <u>à</u>   | Preview survey               |                        |
| Current status                             | Active                           |                                          |                                |            | Take survey                  |                        |
| Last published                             | 10/20/2010                       |                                          |                                | ×          | Deactivate this survey       |                        |
| Response summary                           |                                  | Email Lists                              |                                |            |                              | 0                      |
| Completed                                  | 603                              | # Email Lists                            | 61                             |            | Build interactive report     |                        |
| In progress                                | 9                                | Invitations sent                         | 1187                           | 10         | View reports                 |                        |
|                                            |                                  | Reminders sent                           | 582                            |            | Manage invitations           |                        |
|                                            |                                  | Authentication                           | On                             | <u></u>    | Manage responses             |                        |
| This survey is currently active, and       | d response data has been collect | ted. Click 'View reports' to view and an | alyze response data.           |            |                              |                        |
| Survey options                             |                                  |                                          |                                |            |                              | 0                      |
| Name                                       | NASA Exit Survey v3              |                                          |                                | 3          | Edit survey options          |                        |
| Response limit                             | -                                |                                          |                                | 12         | Deployment History           |                        |
| Cutoff date                                |                                  |                                          |                                | ×          | Delete this survey           |                        |
| Protection                                 | On                               |                                          |                                |            | , i                          |                        |
|                                            |                                  |                                          |                                |            |                              |                        |
| © Copyright 1997-2009 Inquisite Inc.       |                                  |                                          |                                |            |                              |                        |
|                                            |                                  |                                          |                                |            |                              |                        |
|                                            |                                  |                                          |                                |            |                              |                        |
|                                            |                                  |                                          |                                |            |                              | *                      |
| Done                                       |                                  |                                          |                                | 👊 Local in | tranet   Protected Mode: Off | 🖓 🕶 🔍 100% 💌           |

Figure 89. View Reports Screen

| NSSC Process Work Instruction                           | NSPWI-1280-0003 Revision 0001    |  |
|---------------------------------------------------------|----------------------------------|--|
|                                                         | Number                           |  |
|                                                         | Effective Date: August 13, 2014  |  |
|                                                         | Expiration Date: August 13, 2015 |  |
|                                                         | Page 76 of 126                   |  |
| Responsible Office: Quality and Performance Measurement |                                  |  |

f. When the screen appears as shown in Figure 90, choose **Frequency Distribution Reports** (1) under *Create a new report* (2).

| €                                                                                                    | - Ⅰ 4 × bing                                          |
|----------------------------------------------------------------------------------------------------|-------------------------------------------------------|
| File Edit View Favorites Tools Help                                                                                                    |                                                       |
| 🚖 Favorites 🛛 👍 🙋 WebFPPS 減 IdMAX - Identity and Acc 💋 EPTS Admin 😰 Workforce Transformatio 🚺 St                                                                                                    | uggested Sites 🔻 🙋 Free Hotmail 🙋 Web Slice Gallery 👻 |
| C Report Administration                                                                                                    | 🟠 🔻 🖾 👻 📑 🖛 👻 Page 🕶 Safety 🕶 Tools 🕶 🔞 🕶             |
| ©inquisite°                                                                                                    | Logged in as Georgia Seals My Account Log Off         |
| The Design of the Design of th | Help                                                  |
| Reports                                                                                                    |                                                       |
| Survey Analysis<br>NASA Exit Survey v3<br>Administer this survey                                                                                                    | Select a survey:<br>NASA Exit Survey v3 	v            |
| Interactive Reports                                                                                                    | Reporting Summary                                     |
| The Inquisite Survey System provides you the ability<br>to create interactive online reports that you can<br>analyze, customize and export to PDF.                                                                                                    | Recent reports view all Response Grid                 |
| Create a comprehensive interactive report                                                                                                    | Analysts modify                                       |
| Create a pow report                                                                                                    | Carol Cordova                                         |
| Generate a new report for analysis, publishing or                                                                                                    | Colleen Fricke<br>Roy Lee                             |
| sharing. Click on a report type below to begin<br>creating your report.                                                                                                    | Shannon O'Connor-Jobe                                 |
| • Frequency Distribution Reports                                                                                                    | Saved reports view all                                |
| • Cross Tabulation Reports                                                                                                    | No Saved Reports                                      |
| Response Summary Reports                                                                                                    | Published reports view all                            |
| • Response Detail Reports                                                                                                    | No Published Reports                                  |
| Survey Campaign Reports                                                                                                    |                                                       |
| Export data<br>Export your survey and responses into different<br>formats by citcking a link below.                                                                                                    |                                                       |
| • Export Survey to Word (.RTF Format)                                                                                                    |                                                       |
| <ul> <li>Export Responses to Text (.CSV Format)</li> </ul>                                                                                                    |                                                       |
| <ul> <li>Export Responses to SPSS (.SAV Format)</li> </ul>                                                                                                    |                                                       |
| • Export Responses to Access (.MDB Format)                                                                                                    |                                                       |
|                                                                                                    |                                                       |
|                                                                                                    | 🕞 Local intranet I Protected Moder Off 🛛 🕼 🔻 🛞 100% 💌 |

Figure 90. Crate a new report Screen

| NSSC Process Work Instruction               | NSPWI-1280-0003 Revision 0001    |
|---------------------------------------------|----------------------------------|
|                                             | Number                           |
|                                             | Effective Date: August 13, 2014  |
|                                             | Expiration Date: August 13, 2015 |
|                                             | Page 77 of 126                   |
| Responsible Office: Quality and Performance | e Measurement                    |
| SUBJECT: NASA Exit Survey                   |                                  |

# g. When the screen appears as shown in Figure 91, choose **Run With Custom Settings** (1) under *Count and Percent* (2).

| C Report Administration - Frequency Distribution Reports - Windows Internet Explorer                                                                                           |                                                                                                    | _ 0 _ X             |
|----------------------------------------------------------------------------------------------------|----------------------------------------------------------------------------------------------------|---------------------|
| 🚱 🔍 💌 🖻 https://survey.nssc.nasa.gov/cgi-bin/qreports.cgi?request=report_admin_freq_dist&sessionid=OSRDE19T125                                                                 | →          →          Bing         →         →         →                                                           | - م                 |
| File Edit View Favorites Tools Help                                                                                                    |                                                                                                    |                     |
| 🚖 Favorites 🛛 👍 🔊 WebFPPS 😹 IdMAX - Identity and Acc 👔 EPTS Admin 👔 Workforce Transformatio 🚺 Suggested Sites 💌 🖉 Free Hotmai                                                  | il 🙋 Web Slice Gallery 🔻                                                                                           |                     |
| 🖉 Report Administration - Frequency Distribution R                                                                                                    | 🟠 🔻 🔝 👻 🖃 🖶 👻 Page 🕶 Safe                                                                                          | ety 🔻 Tools 🔻 🔞 👻 🎽 |
| ⊘inquisite°                                                                                                    | Logged in as Georgia Seals My Acc                                                                                  | ount Log Off        |
| The Thome The Surveys                                                                                                    |                                                                                                    | P Help              |
| Reports                                                                                                    |                                                                                                    |                     |
| Survey Analysis - Frequency Distribution<br>NASA Exit Survey v3                                                                                                    | Back tr                                                                                                    | o Survey Analysis   |
| Count and Percent This report will show respondent counts and percentages for each anglicable                                                                                  | Pie Chart<br>This report shows a pie chart breakd<br>of response to each question                                  | iown                |
| question.                                                                                                    | o Run With Default Settings                                                                                        |                     |
| Run With Custom Settings                                                                                                    | <ul> <li>Run With Custom Settings</li> </ul>                                                                       | view sample         |
| Cumulative Count and Percent<br>This report will show respondent counts<br>and percentages for each applicable<br>question. Cumulative totals and<br>Will all all and          | Bar Chart<br>This report shows a bar chart breakd<br>of responses to each question.<br>• Run With Default Settings | nwot                |
| percentages for each answer are also view sample                                                                                                    | Run With Custom Settings                                                                                           | view sample         |
| Run With Default Settings     Run With Custom Settings                                                                                                    |                                                                                                    |                     |
| Count and Weight with Percents                                                                                                    |                                                                                                    |                     |
| This report shows counts and percentages for weighted questions, as well as weighted totals. Question statistics such as mean, range and standard deviation are also included. |                                                                                                    |                     |
| Run With Default Settings                                                                                                    |                                                                                                    |                     |
| • Run With Custom Settings                                                                                                    |                                                                                                    |                     |
| © Copyright 1997-2009 Inquisite Inc.                                                                                                    |                                                                                                    |                     |
| Done                                                                                                    | 🕵 Local intranet   Protected Mode: Off                                                                             |                     |

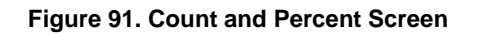

| NSSC Process Work Instruction              | NSPWI-1280-0003 Revision 0001    |
|--------------------------------------------|----------------------------------|
|                                            | Number                           |
|                                            | Effective Date: August 13, 2014  |
|                                            | Expiration Date: August 13, 2015 |
|                                            | Page 78 of 126                   |
| Responsible Office: Quality and Performanc | e Measurement                    |
| SUBJECT: NASA Exit Survey                  |                                  |

h. When the screen as shown in Figure 92 appears, choose Next.

| 🍘 Edit Report Criteria - (new report) - Windows Internet Explorer                                                                                                    |                                            |                              |
|----------------------------------------------------------------------------------------------------|--------------------------------------------|------------------------------|
| 🚱 💿 🔻 😰 https://survey.nssc.nasa.gov/cgi-bin/qreports.cgi?reportid=1&request=report_question_filter&sessionid=OSRDE19T125&newreport=1                                                                                                    | 🕶 🔒 🍫 🗙 🔄 Bing                             | ۶ -                          |
| File Edit View Favorites Tools Help                                                                                                    |                                            |                              |
| 👷 Favorites 🛛 🚔 🖉 WebFPPS 減 IdMAX - Identity and Acc 🖉 EPTS Admin 🖉 Workforce Transformatio 🚺 Suggested Sites 🔻 🖉 Free Hotmail                                                                                                    | Web Slice Gallery 🕶                        |                              |
| Ge Edit Report Criteria - (new report)                                                                                                    | 🐴 🔻 🖾 👻 🚍 🖶 🕈 Page 🕶 Safety                | Tools ▼                      |
| ⊙inquisite°                                                                                                    | Logged in as Georgia Seals My Account      | nt Log Off                   |
| To Home 🝵 Surveys 🗽 Reports                                                                                                    |                                            | 🕐 Help                       |
| Reports                                                                                                    |                                            |                              |
| Count and Percent<br>NASA Exit Survey v3                                                                                                    |                                            |                              |
| Questions   Responses   Dates   Appearance                                                                                                    |                                            |                              |
| Question Filtering Options                                                                                                    |                                            |                              |
|                                                                                                    |                                            |                              |
| Select the questions you would like to include in your report.           1. We've found that people leave organizations for different reasons. Please         Image: Comparison of the state of Work reasons (N that affected your decision)           1.A.2. Please select the Nature of Work reasons (N that affected your decision)         Image: Comparison of the state of Work reasons (N that affected your decision)           1.A.3. In your current position. were you doing the type of work you were         Image: Comparison of the state of Work reasons (N that affected the state of Work (N that affected the state of Work (N that affected the state of Work (N to ware)           1.A.4. If your answer to 1.A.3. above was No, or Somewhat, please explain         Image: Comparison of Work (N to ware)           1.B.1. With which level(s) of management were you dissatisfied? (Choose all         Image: Comparison or persons have done differently in order for           1.B.3. Please provide details on management factors that contributed to your         Image: Comparison or persons have done differently in order for           1.B.5. Were complaints and problems resolved fairly? (Choose one)         Image: Comparison or person or person or person or person or person or person have done differently in order for |                                            |                              |
| Exclude unanswered questions                                                                                                    |                                            |                              |
| Exclude deleted questions                                                                                                    |                                            |                              |
| For multi-response questions, calculate percentages based on:<br>© Total number of responses<br>© Total number of respondents<br>Next> Execute Web (HTML)  Save Report                                                                                                    |                                            |                              |
| © Copyright 1997-2009 Inquisite Inc.                                                                                                    |                                            |                              |
|                                                                                                    |                                            |                              |
|                                                                                                    |                                            |                              |
|                                                                                                    |                                            | ~                            |
|                                                                                                    | 💺 Local intranet   Protected Mode: Off 🛛 🖓 | <ul> <li>♥ € 100%</li> </ul> |

Figure 92. Question Filtering Options Screen

| NSSC Process Work Instruction              | NSPWI-1280-0003 Revision 0001    |
|--------------------------------------------|----------------------------------|
|                                            | Number                           |
|                                            | Effective Date: August 13, 2014  |
|                                            | Expiration Date: August 13, 2015 |
|                                            | Page 79 of 126                   |
| Responsible Office: Quality and Performanc | e Measurement                    |
| SUBJECT: NASA Exit Survey                  |                                  |

i. When the screen as shown in Figure 93 appears, choose Next.

| 🥖 Edit Report Criteria - (new report) - Windows Internet Explorer                                                                                              | _                                    | - 0 <b>x</b>          |
|----------------------------------------------------------------------------------------------------|--------------------------------------|-----------------------|
| 🚱 💿 🔻 🔊 https://survey.nssc.nasa.gov/cgi-bin/qreports.cgi                                                                                                    | 🕶 🔒 🔩 🗙 🗔 Bing                       | - م                   |
| File Edit View Favorites Tools Help                                                                                                    |                                      |                       |
| 🖕 Favorites 🛛 👍 🙋 WebFPPS 😹 IdMAX - Identity and Acc 🙋 EPTS Admin 🖉 Workforce Transformatio 🚺 Suggested Sites 💌 👰 Free Hotmail                                 | 🧉 Web Slice Gallery 👻                |                       |
| C Edit Report Criteria - (new report)                                                                                                    | 🟠 🔻 🔝 🔻 🖃 🖶 👻 Page 🕶 Sa              | .fety 🕶 Tools 🕶 🔞 🖛 🎬 |
| ©inquisite <sup>®</sup>                                                                                                    | Logged in as Georgia Seals My Ac     | count Log Off         |
| Tome 📋 Surveys 🗽 Reports                                                                                                    |                                      | P Help                |
| Reports                                                                                                    |                                      |                       |
| Count and Percent<br>NASA Exit Survey v3                                                                                                    |                                      |                       |
| Questions   Responses   Dates   Appearance                                                                                                    |                                      |                       |
| Respondent Filtering Options                                                                                                    |                                      |                       |
| When asked:<br>1. We've found that people leave organizations for different reasons. Please ▼<br>The response:<br>Is Equal to ▼ A Nature of work ▼<br>Add Rule |                                      |                       |
| Question Condition Response                                                                                                    |                                      |                       |
| No rules have been defined                                                                                                    |                                      |                       |
| Clear Rules                                                                                                    |                                      |                       |
| Include respondent states:   Complete  Incomplete  Abandoned                                                                                                   |                                      |                       |
| <back next=""> Execute Web (HTML) ▼ Save Report</back>                                                                                                    |                                      |                       |
| © Copyright 1997-2009 Inquisite Inc.                                                                                                    |                                      |                       |
|                                                                                                    |                                      |                       |
|                                                                                                    |                                      |                       |
|                                                                                                    |                                      | <b>•</b>              |
|                                                                                                    | Local intranet   Protected Mode: Off | 📲 🔻 🔍 100% 🔻 💡        |

Figure 93. Respondent Filtering Options Screen

| NSSC Process Work Instruction              | NSPWI-1280-0003  | Revision 000    | 1              |
|--------------------------------------------|------------------|-----------------|----------------|
|                                            | Number           |                 |                |
|                                            | Effective Date:  | August 13, 2014 |                |
|                                            | Expiration Date: | August 13, 2015 |                |
|                                            |                  |                 | Page 80 of 126 |
| Responsible Office: Quality and Performanc | e Measurement    | t               |                |
|                                            |                  |                 |                |

- j. When the screen appears as shown in Figure 94, choose the **Filter by** date range box (1).
- k. Add the **date** (2) of the quarter being reported (Add one day prior to the beginning of the quarter and one day to the end of the quarter to ensure all of the data was captured).

| 🧭 Edit Report Criteria - (new report) - Windows Internet Explorer | the second second second second second second second second second second second second second second second se | -                       |                                      | _ 0 <mark>_ x</mark>   |
|-------------------------------------------------------------------|----------------------------------------------------------------------------------------------------|-------------------------|--------------------------------------|------------------------|
| 🚱 🍚 🖻 https://survey.nssc.nasa.gov/cgi-bin/qreports.cgi           |                                                                                                    |                         | 🕶 🔒 🐓 🗙 🗔 Bing                       | - م                    |
| File Edit View Favorites Tools Help                               |                                                                                                    |                         |                                      |                        |
| 🚖 Favorites 🛛 🚖 🔊 WebFPPS 🛃 IdMAX - Identity and Acc              | 🔊 EPTS Admin 🏿 Workforce Transformatio 🎧 Sugges                                                                 | ted Sites 🔻 🙋 Free Hotn | nail 🙋 Web Slice Gallery 🕶           |                        |
| Ge Edit Report Criteria - (new report)                            |                                                                                                    |                         | 🏠 🕶 🔝 👻 🚍 🖶 🕶 Page                   | ▼ Safety ▼ Tools ▼ 🕢 ▼ |
| ⊚inquisite®                                                       |                                                                                                    |                         | Logged in as Georgia Seals           | My Account Log Off     |
| Thome 🗊 Surveys 🥼 Reports                                         |                                                                                                    |                         |                                      | 🕐 Help                 |
| Reports                                                           |                                                                                                    |                         |                                      |                        |
| Count and Percent<br>NASA Exit Survey v3                          |                                                                                                    |                         |                                      |                        |
| •                                                                 | Questions   Responses   Dates   /                                                                               | Appearance              |                                      |                        |
| Date Range Filtering Options                                      |                                                                                                    |                         |                                      |                        |
| 2                                                                 |                                                                                                    |                         |                                      |                        |
| Filter by date range                                              |                                                                                                    |                         |                                      |                        |
| From date: 12/31/2012 (New Yyyy)<br>To date: 04/01/13 (New Yyyy)  | 5                                                                                                    |                         |                                      |                        |
|                                                                   | <back next=""> Execute Web (HTML)</back>                                                                        | Save Report             | ]                                    |                        |
| © Copyright 1997-2009 Inquisite Inc.                              |                                                                                                    |                         |                                      |                        |
|                                                                   |                                                                                                    |                         |                                      |                        |
|                                                                   |                                                                                                    |                         |                                      |                        |
|                                                                   |                                                                                                    |                         |                                      |                        |
|                                                                   |                                                                                                    |                         |                                      |                        |
|                                                                   |                                                                                                    |                         |                                      |                        |
|                                                                   |                                                                                                    |                         |                                      |                        |
|                                                                   |                                                                                                    |                         |                                      |                        |
|                                                                   |                                                                                                    |                         |                                      |                        |
|                                                                   |                                                                                                    |                         |                                      |                        |
| Done                                                              |                                                                                                    |                         | Local intranet   Protected Moder Off |                        |

I. Choose Next (3).

Figure 94. Date Range Filtering Options Screen

| NSSC Process Work Instruction              | NSPWI-1280-0003 Revision 0001    |
|--------------------------------------------|----------------------------------|
|                                            | Number                           |
|                                            | Effective Date: August 13, 2014  |
|                                            | Expiration Date: August 13, 2015 |
|                                            | Page 81 of 126                   |
| Responsible Office: Quality and Performanc | e Measurement                    |
| SUBJECT: NASA Exit Survey                  |                                  |

- m. The report is not a saved report so do not change the title of the report.
- n. As shown in Figure 95, choose **Execute**.

| 🥖 Edit Report Criteria - (new report) - Windows Internet Explorer                     |                                                                 |
|---------------------------------------------------------------------------------------|-----------------------------------------------------------------|
|                                                                                       | 🗝 🔒 😽 🗙 🕒 Bing 🖉 🗸                                              |
| File Edit View Favorites Tools Help                                                   |                                                                 |
| 👷 Favorites 🛛 🍰 🙋 WebFPPS 😹 IdMAX - Identity and Acc 🙋 EPTS Admin 🖉 Workforce Transfe | rmatio 👔 Suggested Sites 🔻 🔊 Free Hotmail 🖉 Web Slice Gallery 👻 |
| A Edit Report Criteria - (new report)                                                 | 🟠 🔻 🔝 👻 🖃 🚔 Vage 🕶 Safety 🕶 Tools 🕶 🕢 👻                         |
| ©inquisite°                                                                           | Logged in as Georgia Seals My Account Log Off                   |
| 🔭 Home 🧊 Surveys 🗽 Reports                                                            | 🕐 Неір                                                          |
| Reports                                                                               |                                                                 |
| Count and Percent<br>NASA Exit Survey v3<br>Questions   Respo                         | nses   Dates   Appearance                                       |
| Appearance Options                                                                    |                                                                 |
| Report Title:                                                                         |                                                                 |
| Count and Percent                                                                     |                                                                 |
| Survey Title:                                                                         |                                                                 |
| NASA Exit Survey v3                                                                   |                                                                 |
| Title Font: Size: Color:                                                              |                                                                 |
| Arial 🔹 20 👻 Black 👻                                                                  |                                                                 |
| Body Font: Size: Color:<br>Arial ▼ 9 ▼ Black ▼                                        |                                                                 |
| < Back Execute V                                                                      | eb (HTML) 👻 Save Report                                         |
| © Copyright 1997-2009 Inquisite Inc.                                                  |                                                                 |
|                                                                                       |                                                                 |
|                                                                                       |                                                                 |
|                                                                                       |                                                                 |
|                                                                                       |                                                                 |
| Done                                                                                  | 📢 Local intranet I Protected Mode: Off 🛛 🖗 💌 👻 100% 💌           |

Figure 95. Execute Screen

| NSSC Process Work Instruction               | NSPWI-1280-0003 Revision 0001    |
|---------------------------------------------|----------------------------------|
|                                             | Number                           |
|                                             | Effective Date: August 13, 2014  |
|                                             | Expiration Date: August 13, 2015 |
|                                             | Page 82 of 126                   |
| Responsible Office: Quality and Performance | e Measurement                    |
| SUBJECT: NASA Exit Survey                   |                                  |

## o. An example of the report appears as shown in Figure 96.

| Count and Percent NASA Exit Survey v3                                                                                                    | e EPTS Admin e W | generating=1&sessio<br>forkforce Transforma            | id=OSRI0E19T125.                      | ed Sites 👻 🔊 Free    | K-413735! 🝷 🏭<br>: Hotmail 🔊 Web | **     ▷     Bing       Slice Gallery ▼       ↓     ○     ★ | 9 <b>→</b> Page <del>•</del> | Safety 🕶 | Tools <del>▼</del> ( |
|----------------------------------------------------------------------------------------------------|------------------|--------------------------------------------------------|---------------------------------------|----------------------|----------------------------------|-------------------------------------------------------------|------------------------------|----------|----------------------|
| Edit View Favorites Tools Help<br>Favorites & WebFPPS AldMAX - Identity and Acc<br>nline Reports<br>Count and Percent<br>NASA Exit Survey v3<br>1. We've found that people leave organizations for different n<br>Please select from the list below the factor(s) that contribute | EPTS Admin (2) W | lorkforce Transforma<br>  <u>Publish</u>   <u>Prin</u> | io 💽 Suggest<br>able   <u>Refresh</u> | ed Sites 👻 🔊 Free    | : Hotmail 慮 Web                  | Slice Gallery 👻                                             | n ▼ Page ▼                   | Safety 🔻 | Tools 🔻 (            |
| avorites $(a, b) \in WebFPPS @ IdMAX - Identity and Acc Inline Reports Count and Percent NASA Exit Survey v3 1. We've found that people leave organizations for different n Please select from the list below the factor(s) that contribute$                                      | EPTS Admin (E) V | lorkforce Transforma                                   | io <b>S</b> Suggest                   | ed Sites 👻 🖉 Free    | Hotmail 🤌 Web                    | Slice Gallery 🕶 🗐                                           | n ▼ Page ▼                   | Safety 🔻 | Tools 🔻              |
| nline Reports Count and Percent NASA Exit Survey v3 1. We've found that people leave organizations for different n Please select from the list below the factor(s) that contribute                                                                                                | Edit   Save      | <u>Publish</u>   <u>Prin</u>                           | <u>able   Refresh</u>                 | <u>Reports Menu</u>  | <u>.</u>                         | ì ▼ 🛛 ▼ 🗆 🦷                                                 | • Page ▼                     | Safety 🕶 | Tools 🔻              |
| Count and Percent<br>NASA Exit Survey v3                                                                                                    | Edit   Save      | <u>Publish</u>   <u>Prin</u>                           | <u>able   Refresh</u>                 | <u>Reports Men</u> u | 1                                |                                                             |                              |          |                      |
| Count and Percent<br>NASA Exit Survey v3                                                                                                    |                  |                                                        |                                       |                      | 2                                |                                                             |                              |          |                      |
| 1. We've found that people leave organizations for different in<br>Please select from the list below the factor(s) that contribute                                                                                                    |                  |                                                        |                                       |                      |                                  |                                                             |                              |          |                      |
| 1. We've found that people leave organizations for different in<br>Please select from the list below the factor(s) that contribute                                                                                                    |                  |                                                        |                                       |                      |                                  |                                                             |                              |          |                      |
| <ol> <li>We've found that people leave organizations for different n<br/>Please select from the list below the factor(s) that contribute</li> </ol>                                                                                                    | _                |                                                        |                                       |                      |                                  |                                                             |                              |          |                      |
| 1. We've found that people leave organizations for different -<br>Please select from the list below the factor(s) that contribute                                                                                                    |                  |                                                        |                                       |                      |                                  |                                                             |                              |          |                      |
| 1. We've found that people leave organizations for different re<br>Please select from the list below the factor(s) that contribute                                                                                                    | Count            | Percent                                                |                                       |                      |                                  |                                                             |                              |          |                      |
| Please select from the list below the factor(s) that contribute                                                                                                    | oacone           |                                                        |                                       |                      |                                  |                                                             |                              |          |                      |
|                                                                                                    | ed to            |                                                        |                                       |                      |                                  |                                                             |                              |          |                      |
| your reason to leave your current position. (Choose all that a                                                                                                    | pply)            |                                                        |                                       |                      |                                  |                                                             |                              |          |                      |
| A. Nature of work<br>B. Management                                                                                                    | 1                | 2.00 %                                                 |                                       |                      |                                  |                                                             |                              |          |                      |
| C. Career advancement/development                                                                                                    | 5                | 10.00 %                                                |                                       |                      |                                  |                                                             |                              |          |                      |
| D. Compensation/Benefits/Performance Recogniti                                                                                                    | ion 3            | 6.00 %                                                 |                                       |                      |                                  |                                                             |                              |          |                      |
| E. NASA'S culture/environment                                                                                                    | 3                | 6.00 %                                                 |                                       |                      |                                  |                                                             |                              |          |                      |
| G. Work/life balance                                                                                                    | 3                | 6.00 %                                                 |                                       |                      |                                  |                                                             |                              |          |                      |
| H. Career change                                                                                                    | 1                | 2.00 %                                                 |                                       |                      |                                  |                                                             |                              |          |                      |
| I. Retirement                                                                                                    | 23               | 46.00 %                                                |                                       |                      |                                  |                                                             |                              |          |                      |
| J. Other (BRAC, buyout, etc. Please specify)                                                                                                    | 5                | 10.00 %                                                |                                       |                      |                                  |                                                             |                              |          |                      |
| Total Re                                                                                                    | sponses 50       | 100.00 %                                               |                                       |                      |                                  |                                                             |                              |          |                      |
| 1.A.1. Please select the Nature of Work reason(s) that affect                                                                                                    | ed your          |                                                        |                                       |                      |                                  |                                                             |                              |          |                      |
| decision to leave. (Choose all that apply)                                                                                                    |                  | 00 75 M                                                |                                       |                      |                                  |                                                             |                              |          |                      |
| (Not Answered)                                                                                                    | 30               | 93.75 %                                                |                                       |                      |                                  |                                                             |                              |          |                      |
| No potential for promotion                                                                                                    | 1                | 3.13 %                                                 |                                       |                      |                                  |                                                             |                              |          |                      |
| Total Re                                                                                                    | sponses 32       | 100.00 %                                               |                                       |                      |                                  |                                                             |                              |          |                      |
| 1 A 3. In your current position, were you doing the type of wo                                                                                                    | rk vou           |                                                        |                                       |                      |                                  |                                                             |                              |          |                      |
| were selected to do? (Choose one)                                                                                                    | in jou           |                                                        |                                       |                      |                                  |                                                             |                              |          |                      |
| (Not Answered)                                                                                                    | 30               | 96.77 %                                                |                                       |                      |                                  |                                                             |                              |          |                      |
| Yes                                                                                                    | 1                | 3.23 %                                                 |                                       |                      |                                  |                                                             |                              |          |                      |
| Total Re                                                                                                    | sponses 31       | 100.00 %                                               |                                       |                      |                                  |                                                             |                              |          |                      |
| 1.B.1. With which level(s) of management were you dissatisf                                                                                                    | ied?             |                                                        |                                       |                      |                                  |                                                             |                              |          |                      |
| (Choose all that apply)                                                                                                    |                  |                                                        |                                       |                      |                                  |                                                             |                              |          |                      |
| (Not Answered)                                                                                                    | 27               | 79.41 %                                                |                                       |                      |                                  |                                                             |                              |          |                      |
| Second level supervisor                                                                                                    | 3                | o.o∠ %<br>5.88 %                                       |                                       |                      |                                  |                                                             |                              |          |                      |
| Senior management (e.g., Center management a                                                                                                    | nd 2             | 5.88 %                                                 |                                       |                      |                                  |                                                             |                              |          |                      |
| above) Total Re                                                                                                    | sponses 34       | 100.00 %                                               |                                       |                      |                                  |                                                             |                              |          |                      |
|                                                                                                    |                  |                                                        |                                       |                      |                                  |                                                             |                              |          |                      |
| 1.B.2. Please choose all management factors which may have                                                                                                    | /e               |                                                        |                                       |                      |                                  |                                                             |                              |          |                      |

Figure 96. Example of the Report

| NSSC Process Work Instruction              | NSPWI-1280-0003 Revision 0001    |
|--------------------------------------------|----------------------------------|
|                                            | Number                           |
|                                            | Effective Date: August 13, 2014  |
|                                            | Expiration Date: August 13, 2015 |
|                                            | Page 83 of 126                   |
| Responsible Office: Quality and Performanc | e Measurement                    |
| SUBJECT: NASA Exit Survey                  |                                  |

p. Compare the numbers from the Access Report and the Inquisite Report as shown in Figure 97.

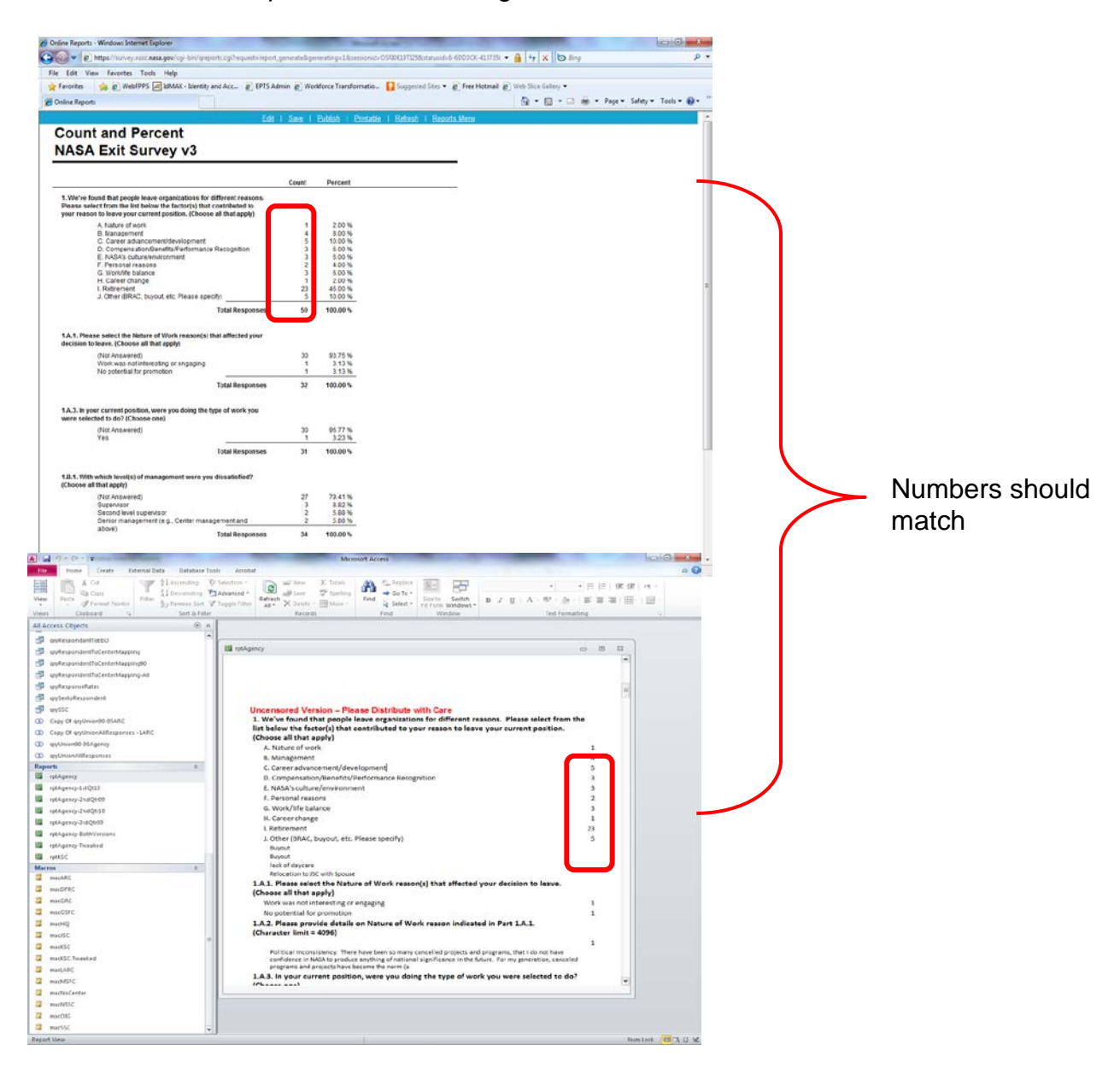

Figure 97. Comparison of Access Report and Inquisite Report

| NSSC Process Work Instruction              | NSPWI-1280-0003 Revision 0001    |
|--------------------------------------------|----------------------------------|
|                                            | Number                           |
|                                            | Effective Date: August 13, 2014  |
|                                            | Expiration Date: August 13, 2015 |
|                                            | Page 84 of 126                   |
| Responsible Office: Quality and Performanc | e Measurement                    |

- q. Once numbers have been checked, the Access Report can be exported for editing.
- r. To export the report into a Word format, choose the **more** (1) dropdown button under the *External Data* tab (2) as shown in Figure 98.

|                |                                                            |                 |                                 | 2                   |                   |                                  |             |           |                                                 |                      |                                                                       |                      |          |         |
|----------------|------------------------------------------------------------|-----------------|---------------------------------|---------------------|-------------------|----------------------------------|-------------|-----------|-------------------------------------------------|----------------------|-----------------------------------------------------------------------|----------------------|----------|---------|
| AL             | u) - (u -   <del>-</del>                                   | Sec. 1          |                                 |                     | -                 |                                  | rptAgency - | Microsoft | Access                                          | -                    | _                                                                     |                      |          | 0 X     |
| File           | Home Create Exte                                           | ernal Data      | Databas                         | e Tools             | Acrobat           |                                  |             |           | •                                               |                      |                                                                       |                      | ~        | 2 - # X |
| Savec<br>Impor | L Linked Table Excel Access<br>Manager D.<br>Import & Link | ODBC<br>atabase | iext File<br>(ML File<br>More * | Saved Ex<br>Exports | Kcel Text<br>File | XML PDF<br>File or XPS<br>Export | E-ma I      | e v       | Create Manage<br>E-mail Replies<br>Collect Data | Work Synch<br>Online | Discard Cr<br>Cache List<br>ronize<br>Relink List<br>Web Linked Lists | anges ~<br>Data<br>s |          |         |
| All A          | ccess Objects                                              |                 |                                 | ~                   |                   |                                  |             |           |                                                 |                      |                                                                       |                      |          |         |
|                | gryRespondantToEEO                                         |                 |                                 |                     |                   |                                  |             |           |                                                 |                      |                                                                       |                      |          | =       |
|                | qryRespondentToCenterMapping                               | 3               |                                 |                     |                   |                                  |             |           |                                                 |                      |                                                                       |                      |          |         |
|                | qryRespondentToCenterMapping                               | <b>,</b><br>190 |                                 |                     |                   |                                  |             |           |                                                 |                      |                                                                       |                      |          |         |
|                | qryRespondentToCenterMapping                               | g-All           |                                 |                     |                   |                                  |             |           |                                                 |                      |                                                                       |                      |          |         |
|                | qryResponseRates                                           |                 |                                 |                     |                   |                                  |             |           |                                                 |                      |                                                                       |                      |          |         |
|                | qrySextoRespondent                                         |                 |                                 |                     |                   |                                  |             | E         | cit Surv                                        | vev Re               | port                                                                  |                      |          |         |
| di i           | qrySSC                                                     |                 |                                 |                     |                   |                                  |             |           | April –                                         | June 2009            |                                                                       |                      |          |         |
| 00             | Copy Of qryUnion90-95ARC                                   |                 |                                 |                     |                   |                                  |             |           | •                                               |                      |                                                                       |                      |          |         |
| 00             | Copy Of qryUnionAllResponses -                             | LARC            |                                 |                     |                   |                                  |             | U         | ncenso                                          | red Ver              | sion                                                                  |                      |          |         |
| 00             | qryUnion90-95Agency                                        |                 |                                 |                     |                   |                                  |             | Pleas     | se Distri                                       | bute wi              | ith Care                                                              |                      |          |         |
| 00             | qryUnionAllResponses                                       |                 |                                 |                     |                   |                                  |             |           |                                                 |                      |                                                                       |                      |          |         |
| Rep            | orts                                                       |                 | *                               |                     |                   |                                  |             |           |                                                 |                      |                                                                       |                      |          |         |
|                | rptAgency                                                  |                 |                                 |                     |                   |                                  |             |           |                                                 |                      |                                                                       |                      |          |         |
|                | rptAgency-2ndOtr09                                         |                 |                                 |                     |                   |                                  |             |           |                                                 |                      |                                                                       |                      |          |         |
|                | rptAgency-2ndOtr10                                         |                 |                                 |                     |                   |                                  |             |           |                                                 |                      |                                                                       |                      |          |         |
|                | rptAgency-3rdOtr09                                         |                 |                                 |                     |                   |                                  |             |           |                                                 |                      |                                                                       |                      |          |         |
|                | rptAgency-BothVersions                                     |                 |                                 |                     |                   |                                  |             |           |                                                 |                      |                                                                       |                      |          |         |
|                | rptAgency-Tweaked                                          |                 |                                 |                     |                   |                                  |             |           |                                                 |                      |                                                                       |                      |          |         |
|                | rptKSC                                                     |                 |                                 |                     |                   |                                  |             |           |                                                 |                      |                                                                       |                      |          |         |
| Mac            | ros                                                        |                 | *                               |                     |                   |                                  |             |           |                                                 |                      |                                                                       |                      |          |         |
| 2              | macARC                                                     |                 |                                 |                     |                   |                                  |             |           |                                                 |                      |                                                                       |                      |          |         |
| 2              | macDFRC                                                    |                 |                                 |                     |                   |                                  |             |           |                                                 |                      |                                                                       |                      |          |         |
| 2              | macGRC                                                     |                 |                                 |                     |                   |                                  |             |           |                                                 |                      |                                                                       |                      |          |         |
| 2              | macGSFC                                                    |                 |                                 |                     |                   |                                  |             |           |                                                 |                      |                                                                       |                      |          |         |
|                | macHQ                                                      |                 |                                 |                     |                   |                                  |             |           |                                                 |                      |                                                                       |                      |          |         |
|                | macisc                                                     |                 |                                 | =                   |                   |                                  |             |           |                                                 |                      |                                                                       |                      |          |         |
| 7              | macKSC Tweeked                                             |                 |                                 |                     |                   |                                  |             |           | POC: F                                          | Rov D. Lee           |                                                                       |                      |          |         |
|                | maclARC                                                    |                 |                                 |                     |                   |                                  |             |           | (228)                                           | 813-6133             |                                                                       |                      |          |         |
|                | macMSFC                                                    |                 |                                 |                     |                   |                                  |             |           | roy.d.lee                                       | e@nasa.gov           |                                                                       |                      |          |         |
| 2              | macNoCenter                                                |                 |                                 |                     |                   |                                  |             | NAS       | A Shared Se                                     | rvices Cente         | er (NSSC)                                                             |                      |          |         |
| 2              | macNSSC                                                    |                 |                                 |                     |                   |                                  |             |           |                                                 |                      |                                                                       |                      |          |         |
| 2              | macOIG                                                     |                 |                                 |                     |                   |                                  |             |           |                                                 |                      |                                                                       |                      |          | _       |
| 2              | macSSC                                                     |                 |                                 | -                   |                   |                                  |             |           |                                                 |                      |                                                                       |                      |          |         |
| Repor          | t View                                                     |                 |                                 |                     |                   |                                  |             |           |                                                 |                      |                                                                       |                      | Num Lock |         |

Figure 98. Exit Survey Report

| NOOO Desses Wards Instruction              | NEDW/ 1280 0002  | Bayisian 000    | 1              |
|--------------------------------------------|------------------|-----------------|----------------|
| NSSC Process work instruction              | NSFWI-1260-0003  | Revision 000    |                |
|                                            | Number           |                 |                |
|                                            | Effective Date:  | August 13, 2014 |                |
|                                            | Expiration Date: | August 13, 2015 |                |
|                                            |                  |                 | Page 85 of 126 |
| Responsible Office: Quality and Performanc | e Measurement    |                 |                |
| SUBJECT: NASA Exit Survey                  |                  |                 |                |

1. When the screen as shown in Figure 99 appears, choose **Word** from the drop-down menu.

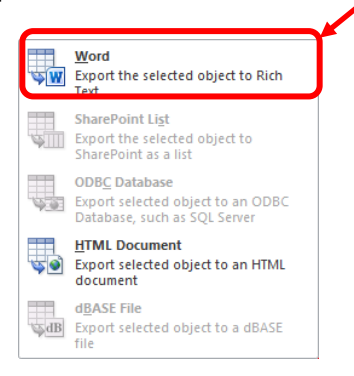

Figure 99. Word Screen

2. When the screen as shown in Figure 100 appears, choose **Browse**.

| ort - RTF File    | 8                                                                                                    |
|-------------------|----------------------------------------------------------------------------------------------------|
| Select the d      | estination for the data you want to export                                                                                                    |
| Specify the desti | ination file name and format.                                                                                                    |
| <u>File</u> name: | C:\Users\ghadxney\Documents\yptAgency.rtf                                                                                                    |
| Specify export o  | ptions.                                                                                                    |
| V Export          | t data with formatting and layout.                                                                                                    |
| Select            | this option to preserve most formatting and layout information when exporting a table, query, form, or report.                                                        |
| Onen i            | the destination file after the export operation is complete                                                                                                    |
| Select            | this option to view the results of the export operation. This option is available only when you export formatted data.                                                |
| C Frend           |                                                                                                    |
| Select 1          | I only the <u>s</u> elected records.<br>This option to export only the selected records. This option is only available when you export formatted data and have record |
| selecte           | ans option to export only the selected records. This option is only available when you export formatted data and have record<br>d.                                    |
|                   |                                                                                                    |
|                   |                                                                                                    |
|                   |                                                                                                    |
|                   |                                                                                                    |
|                   |                                                                                                    |
|                   |                                                                                                    |
|                   |                                                                                                    |
|                   |                                                                                                    |

Figure 100. Browse Screen

| NSSC Process Work Instruction                           | NSPWI-1280-0003 Revision 0001    |
|---------------------------------------------------------|----------------------------------|
|                                                         | Number                           |
|                                                         | Effective Date: August 13, 2014  |
|                                                         | Expiration Date: August 13, 2015 |
|                                                         | Page 86 of 126                   |
| Responsible Office: Quality and Performance Measurement |                                  |

- Navigate to N://SP Human Resources/HR Surveys/3.2.2.6 OHCM HR Special Studies/Exit Survey/Exit Survey – CS transfer/Reporting (1).
- 4. Select the current FY folder to save the report.
- 5. Choose Save (2) as shown in Figure 101.

| State and states a contra                                               | avey -containing + FY13 + FY1            | 9-200 Q1K         | •   •            | Secret Frid-2 | na Mile |    |
|-------------------------------------------------------------------------|------------------------------------------|-------------------|------------------|---------------|---------|----|
| irganiz 👻 New folder                                                    |                                          |                   |                  |               | 111 *   |    |
| Secent Places                                                           | Name                                     | Date modified     | Type             | Size          |         |    |
| Data - Shortcut     FINANCIAL DISCLOSURES - :     HR Surveys - Shortcut | 副 FY13-2nd QTR Inquisite Text Report.rtf | 4/9/2013 11:15 AM | Rich Text Format | 226 KB        |         |    |
| Libraries                                                               |                                          |                   |                  |               |         |    |
| Documents                                                               |                                          |                   |                  |               |         |    |
| J Music +                                                               |                                          |                   |                  |               |         |    |
| Pictures                                                                |                                          |                   |                  |               |         |    |
| Videos                                                                  |                                          |                   |                  |               |         |    |
| Computer                                                                |                                          |                   |                  |               |         |    |
| 🕰 Local Disk (C:)                                                       |                                          |                   |                  |               |         | Δ. |
| 🐙 nssc-shared (\\nsscfs01p) (N                                          |                                          |                   |                  |               |         | ,  |
| 😪 nssc-mfdscan (\\nsscmfd01 🖕                                           |                                          |                   |                  |               |         |    |
| File name: rptAgency.rtf                                                |                                          |                   |                  |               |         |    |
| for a second                                                            | (1 al)                                   |                   |                  |               | -       |    |

Figure 101. Save Screen

6. When the screen appears as shown in Figure 102, click OK.

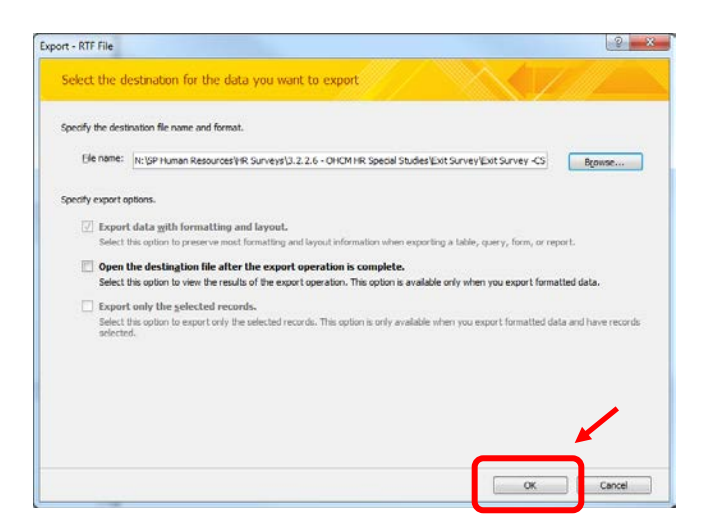

Figure 102. OK Screen

| NSSC Process Work Instruction               | NSPWI-1280-0003 Revision 0001    |
|---------------------------------------------|----------------------------------|
|                                             | Number                           |
|                                             | Effective Date: August 13, 2014  |
|                                             | Expiration Date: August 13, 2015 |
|                                             | Page 87 of 126                   |
| Responsible Office: Quality and Performance | e Measurement                    |
| SUBJECT: NASA Exit Survey                   |                                  |

7. When the screen as shown in Figure 103 appears, click Close.

| Export - RTF File                                                                                 |                                                                                                    | ? ×            |
|---------------------------------------------------------------------------------------------------|----------------------------------------------------------------------------------------------------|----------------|
| Save Export Steps                                                                                 |                                                                                                    |                |
| Finished exporting 'rptAgency' to file 'N:\SP Hu<br>transfer \Reporting \FY13\FY13-2nd QTR \rptAg | uman Resources\HR Surveys\3.2.2.6 - OHCM HR Special Studies\Exit Survey\E<br>gency.rtf successfully. | xit Survey -CS |
| Do you want to save these export steps? This                                                      | s will allow you to quickly repeat the operation without using the wizard.                           |                |
| Save export steps                                                                                 |                                                                                                    |                |
|                                                                                                   |                                                                                                    |                |
|                                                                                                   |                                                                                                    |                |
|                                                                                                   |                                                                                                    |                |
|                                                                                                   |                                                                                                    |                |
|                                                                                                   |                                                                                                    |                |
|                                                                                                   |                                                                                                    |                |
|                                                                                                   |                                                                                                    |                |
|                                                                                                   |                                                                                                    |                |
|                                                                                                   |                                                                                                    |                |
|                                                                                                   |                                                                                                    | <u>C</u> lose  |

Figure 103. Close Screen

| NSSC Process Work Instruction                           | NSPWI-1280-0003 Revision 0001    |
|---------------------------------------------------------|----------------------------------|
|                                                         | Number                           |
|                                                         | Effective Date: August 13, 2014  |
|                                                         | Expiration Date: August 13, 2015 |
|                                                         | Page 88 of 126                   |
| Responsible Office: Quality and Performance Measurement |                                  |

- 8. Run the other center reports by clicking each of the **Center Macro** along the left hand side of the screen (macARC, macGRC, macGSFC, macHQ, macJSC, macKSC, macLARC, masMSFC, macNSSC, and macSSC) as shown in Figure 104.
- 9. Each report will automatically save in the same location as the *rptAgency* which was previously saved.

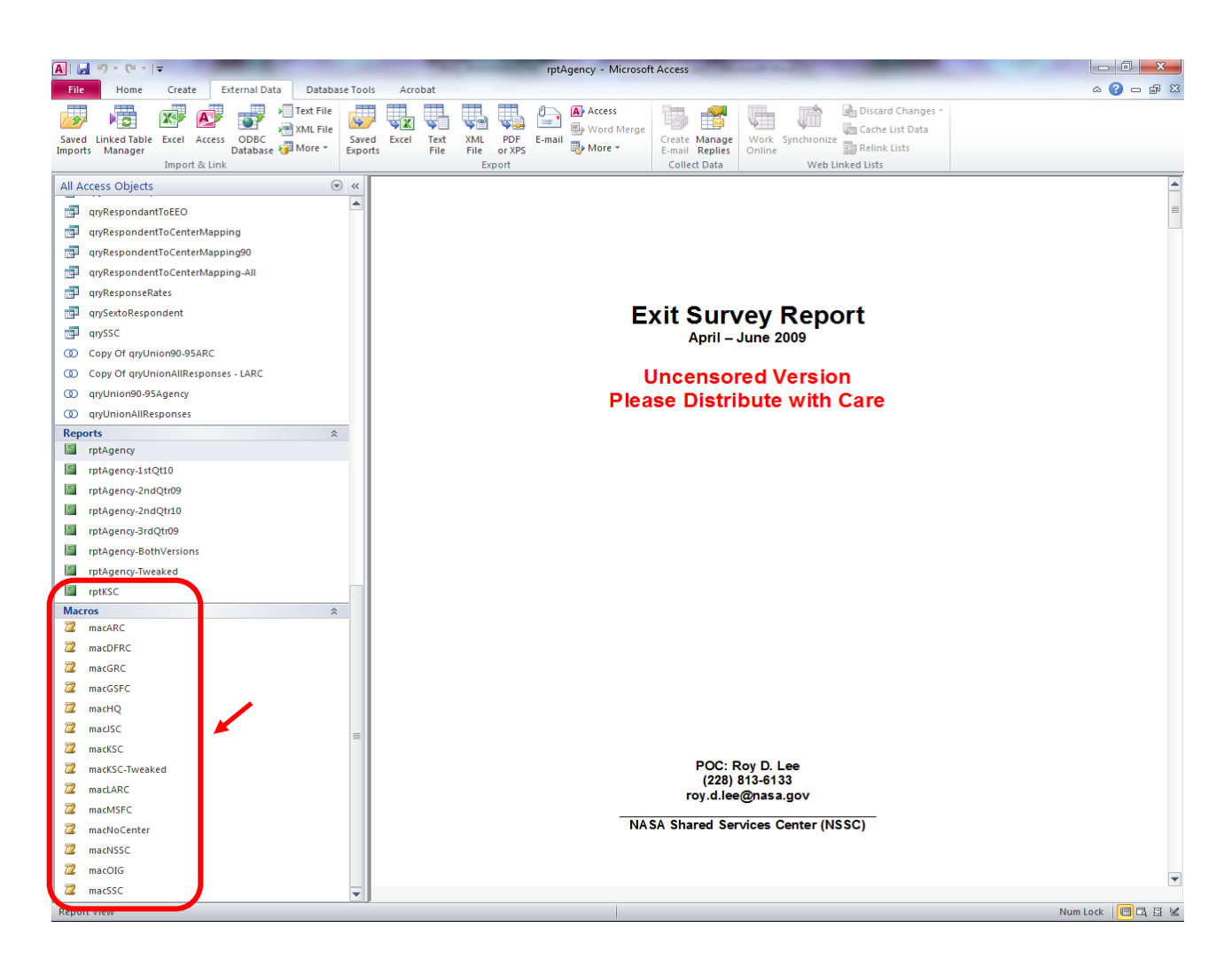

Figure 104. Center Macro Screen

| NSSC Process Work Instruction              | NSPWI-1280-0003  | Revision 000    | 1              |
|--------------------------------------------|------------------|-----------------|----------------|
|                                            | Number           |                 |                |
|                                            | Effective Date:  | August 13, 2014 |                |
|                                            | Expiration Date: | August 13, 2015 |                |
|                                            |                  |                 | Page 89 of 126 |
| Responsible Office: Quality and Performanc | e Measurement    |                 |                |
| SUBJECT: NASA Exit Survey                  |                  |                 |                |

10. Click the large Mutton to close Access as shown in Figure 105.

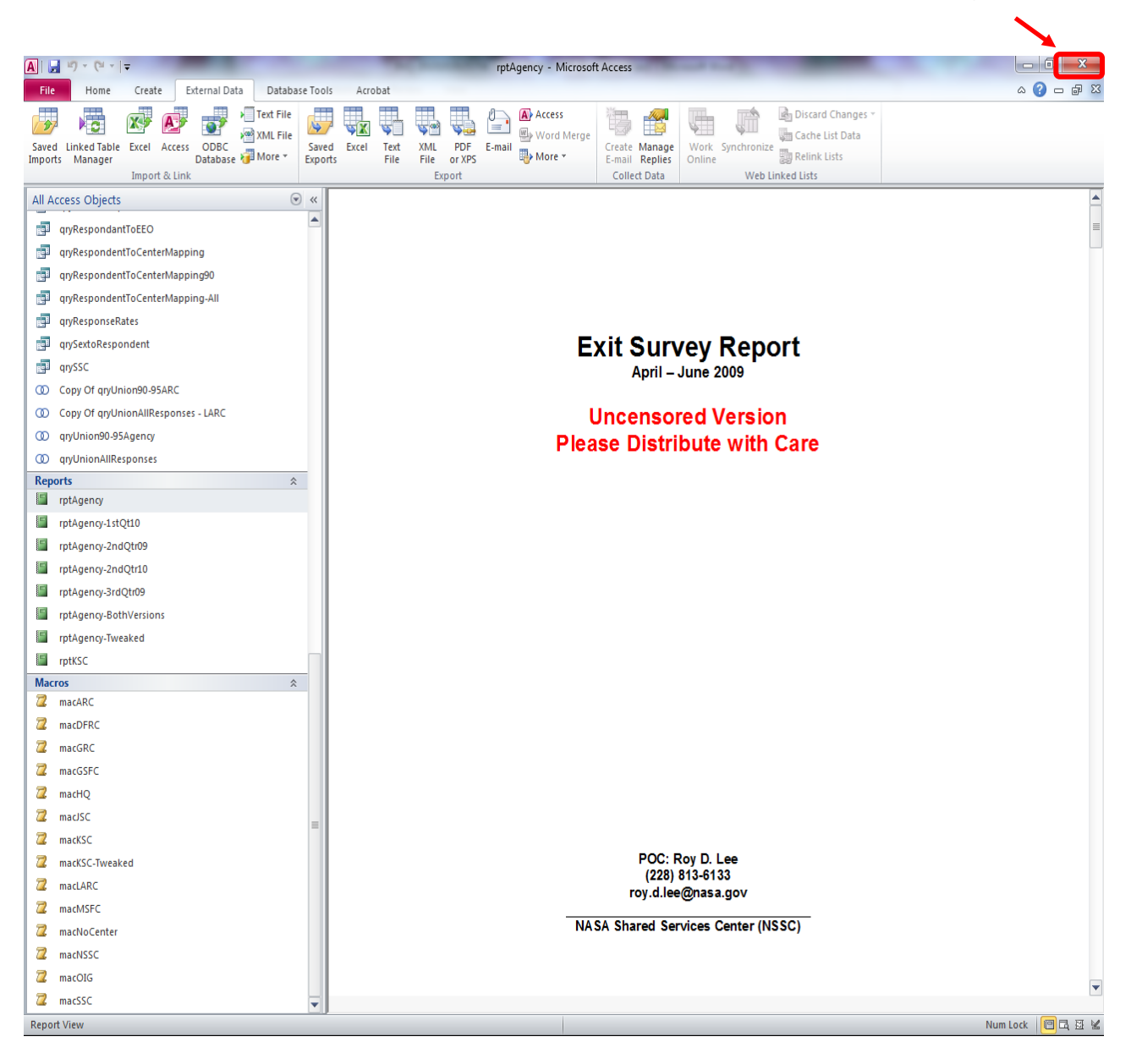

Figure 105. 🔤 Button Screen

| NSSC Process Work Instruction              | NSPWI-1280-0003 Revision 0001    |
|--------------------------------------------|----------------------------------|
|                                            | Number                           |
|                                            | Effective Date: August 13, 2014  |
|                                            | Expiration Date: August 13, 2015 |
|                                            | Page 90 of 126                   |
| Responsible Office: Quality and Performanc | e Measurement                    |
| SUBJECT: NASA Exit Survey                  |                                  |

- 4.3.6 Format Agency and Center Reports:
  - a. Click the **Select** drop-down list found in the top right hand corner of the screen and choose **Select All** as shown in Figure 106.

| _          |                                                   |
|------------|---------------------------------------------------|
| 5          | Select All                                        |
| $\searrow$ | Select Objects                                    |
|            | Select All Text With Similar Formatting (No Data) |
|            | Selection <u>P</u> ane                            |
|            |                                                   |

Figure 106. Select All Screen

- b. The entire document is highlighted.
- c. With the document highlighted, select **Aerial** as the font and <u>9</u> as the font size.
- d. Scroll down through the document adding a space between each question.
- e. For each question with inserted text answers, a space will need to be added to separate each individual answer; i.e., 1.A.2
  - 1. Text answers if too long will be cut off, reference the Exit Survey Text Report, find the text answer that was cut short, copy, and paste the answer into the full report.
  - 2. Confirm the number at the beginning of the text answer question, (i.e., 1.A.2) matches the number of responses.
  - 3. Delete the number and the wording (Character limit = 4096).
- f. Repeat the process for each report.
- 4.3.7 Preparing Methodology Page:
  - a. Navigate to N://SP Human Resources/HR Surveys/3.2.2.6 OHCM HR Special Studies/Exit Survey/Exit Survey – CS transfer/Reporting.
  - b. Choose the Excel Document titled Working Response Rate Charts.
  - c. Choose **Save As** and save the **Working Response Rate Charts** as a new file in the current quarter's folder.
  - d. The chart title includes the date span for which the charts will display, (i.e., FY13 QTR2 Charts will be saved in the FY13-2nd QTR folder and

| NSSC Process Work Instruction                           | NSPWI-1280-0003  | Revision 000    | 1              |
|---------------------------------------------------------|------------------|-----------------|----------------|
|                                                         | Number           |                 |                |
|                                                         | Effective Date:  | August 13, 2014 |                |
|                                                         | Expiration Date: | August 13, 2015 |                |
|                                                         |                  |                 | Page 91 of 126 |
| Responsible Office: Quality and Performance Measurement |                  |                 |                |

would be titled *Chart 1-13 to 3-13* since the chart covers January 2013 through March 2013).

- e. Minimize the Chart.
- f. Log into Inquisite using User ID and Password.
- g. Choose the NASA Exit Survey v3.
- h. Navigate to Manage invitations.
- i. Several *Inquisite Invitation Lists* are combined in order to get an accurate number of invitees by center.
- j. Locate the dates, including the quarter, for which the report is being developed as shown in Figure 107.

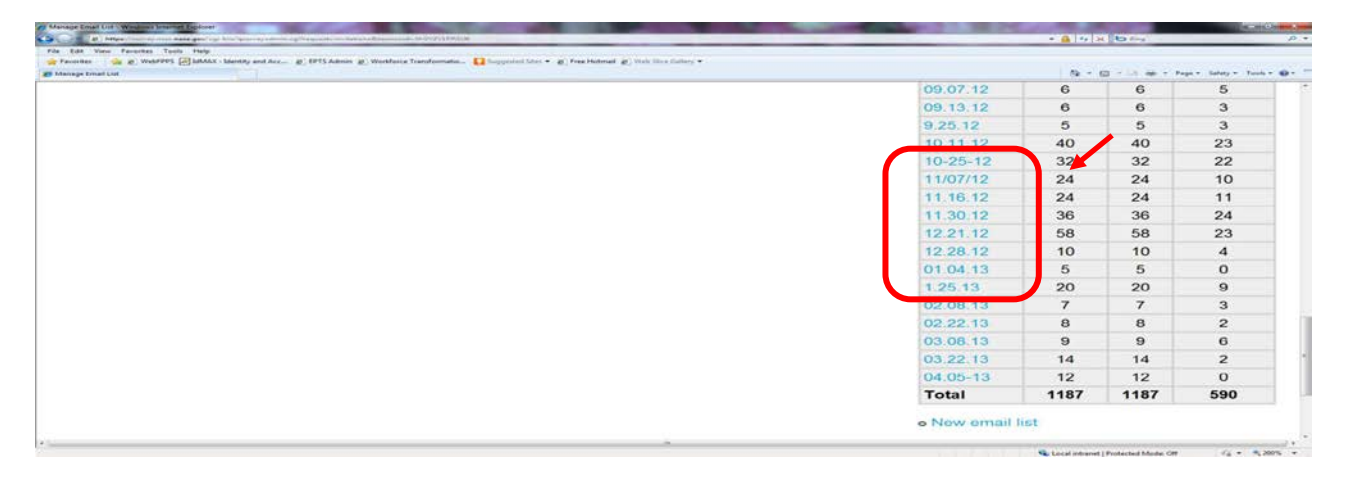

Figure 107. Dates for the Quarter

- k. Each invitation must be exported individually and combined into one spreadsheet.
- I. Click on the first date within the quarter as shown in Figure 108.

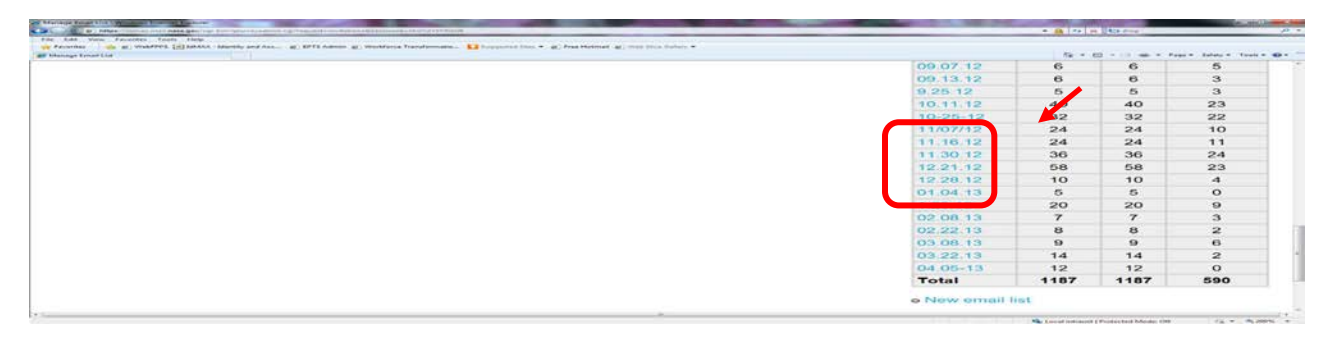

Figure 108. First date within the Quarter Screen

| NSSC Process Work Instruction                           | NSPWI-1280-0003 Revision 0001    |  |
|---------------------------------------------------------|----------------------------------|--|
|                                                         | Number                           |  |
|                                                         | Effective Date: August 13, 2014  |  |
|                                                         | Expiration Date: August 13, 2015 |  |
|                                                         | Page 92 of 126                   |  |
| Responsible Office: Quality and Performance Measurement |                                  |  |
| SUBJECT: NASA Exit Survey                               |                                  |  |

m. When the screen appears as shown in Figure 109, choose **Export this** email list to a text (CSV) file under the *Export email list* menu.

| 🖉 Marage Email List - Windows Internet Explorer<br>🐑 💭 🖕 🛙 Hittps://www.ynsc.mas.agov.cop-bin-gour.ex-admin.cop?repuests.sampleActions-manage&sampleids.300&session.dls.070977461.000/M | • 🔒 🕂 x 🛛 Sing 🖉                                      |
|----------------------------------------------------------------------------------------------------|-------------------------------------------------------|
| File Edit View Favorites Tools Help                                                                                                    |                                                       |
| 👷 Forontes 🎪 gi WebPPPS 🗐 bMAX - Identity and Acc gi (EPTS Admin gi) Wonkforce Transformation 🎧 Suggested Sters 👻 (Free Hotmail gi) Web Stere Gallery 👻                                 | 🖓 * 🔯 🕶 🖬 🗰 * Page * Safety * Tools * 📦 *             |
| ©inquisite <sup>«</sup>                                                                                                    | Logged in as Georgia Seals My Account Log Off         |
| Home Surveys Feports                                                                                                    | (?) Help                                              |
| Survey NASA Exit Survey v3                                                                                                    |                                                       |
| Manage Email List<br>01.04.13                                                                                                    | Back to Manage Invitations                            |
| Add to email list<br>• Add members manually<br>• Import mambers from an address book or text file                                                                                       | Email list statistics<br>Members 5                    |
| o Import an email list from another survey                                                                                                    | Invited 5<br>Responded 0                              |
| Edit email list                                                                                                    |                                                       |
| o View or edit the people in this email list<br>o Rename this email list                                                                                                    |                                                       |
| <ul> <li>Reset statistics for this email list</li> <li>Delete this email list</li> </ul>                                                                                                |                                                       |
| Export email list<br>o Export this email list to a text (CSV) file                                                                                                    |                                                       |
|                                                                                                    |                                                       |
| iei Lopyngin 1947-2009 industie inc.                                                                                                    |                                                       |
|                                                                                                    |                                                       |
| one                                                                                                    | 👊 Local intranet   Protected Mode: Off 🛛 🍕 🔹 📆 150% 📼 |

Figure 109. Export email list Screen

| NSSC Process Work Instruction              | NSPWI-1280-0003 Revision 0001    |
|--------------------------------------------|----------------------------------|
|                                            | Number                           |
|                                            | Effective Date: August 13, 2014  |
|                                            | Expiration Date: August 13, 2015 |
|                                            | Page 93 of 126                   |
| Responsible Office: Quality and Performanc | e Measurement                    |
| SUBJECT: NASA Exit Survey                  |                                  |

1. When the screen appears as shown in Figure 110, click here in the *Click here to download the file* phrase.

| Sample ready for download - Windows Internet Explorer     Development of the second of the second of the seco | • 🔒 🕂 🗙 🔀 Bing.                        | <mark>ه خس</mark> ان کې د مار<br>۲ م |
|----------------------------------------------------------------------------------------------------|----------------------------------------|--------------------------------------|
| File: Edit: View Favorites Tools Help<br>Favorites 🙀 @ WebFPPS @ JaMAX - Identity and Acc @ IPTS Admin @ Workforce Transformation 🚺 Supposted Step 👻 @ Free Hotmail @ Web Step Gallery ¥<br>@ Sample ready for download                                                                                                    | 🔓 - 🖸 - 🖬 🖶 - Page- Si                 | afety + Tools + 📦 + "                |
| ©inquisite"                                                                                                    | Logged in as Georgia Seals My Account  | Log Off                              |
| 📸 Home 🧊 Surveys 🙀 Reports                                                                                                    |                                        | 🕐 Help                               |
| Survey NASA Exit Survey v3                                                                                                    |                                        |                                      |
| Your email list has been exported to a comma-delimited file (.CSV) and is ready for download.<br>Click here to download the file.<br>Click here to return to Manage Email List.                                                                                                    |                                        |                                      |
| © Copyright 1997-2009 inquisite Inc.                                                                                                    |                                        |                                      |
|                                                                                                    |                                        | 1017                                 |
|                                                                                                    |                                        |                                      |
|                                                                                                    |                                        |                                      |
|                                                                                                    |                                        |                                      |
|                                                                                                    |                                        |                                      |
|                                                                                                    |                                        |                                      |
| Done                                                                                                    | 👊 Local intranet   Protected Mode: Off |                                      |

Figure 110. Click here to download the file Screen

| NSSC Process Work Instruction              | NSPWI-1280-0003  | Revision 000    | /1             |
|--------------------------------------------|------------------|-----------------|----------------|
|                                            | Number           |                 |                |
|                                            | Effective Date:  | August 13, 2014 |                |
|                                            | Expiration Date: | August 13, 2015 |                |
|                                            |                  |                 | Page 94 of 126 |
| Responsible Office: Quality and Performanc | e Measurement    |                 |                |
| SUBJECT: NASA Exit Survey                  |                  |                 |                |

2. When the screen as shown in Figure 111 appears, choose **Open**.

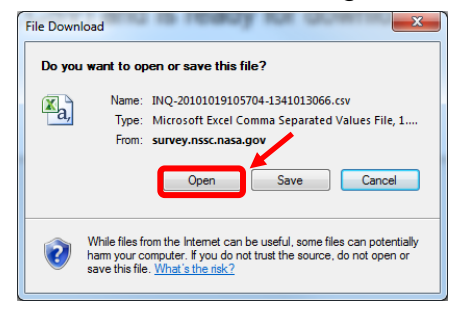

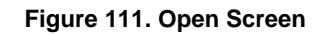

- 3. The CSV file will automatically open.
- 4. Minimize the file.

|        | -) - (    | [≝ -    - |       |         |                       |            |              | IN        | VQ-20101019 | 9105704-1 | 341( | 013066[1].cs | v - Mici | rosoft            | Excel                   |                            |        |               |              |                   |                             | x     |
|--------|-----------|-----------|-------|---------|-----------------------|------------|--------------|-----------|-------------|-----------|------|--------------|----------|-------------------|-------------------------|----------------------------|--------|---------------|--------------|-------------------|-----------------------------|-------|
| File   | Ho        | me I      | nser  | : Page  | Layout                | Formulas   | Data I       | Review    | View Ac     | robat     |      |              |          |                   |                         |                            |        |               |              |                   | ∾ 🕜 🗆                       | d X   |
| Ê      | ∦<br>⊫⊒ - | Calibri   |       | - 11    | · A A                 | = =        | <b>≡</b> ≫·· | 📑 Wra     | p Text      | Gene      | ral  |              | *        |                   | 84                      | /                          | ÷      | <b>P</b>      | Σ Au<br>Fill | toSum + A         | 7 🕅                         |       |
| Paste  | <b>V</b>  | BI        | Ū     | * 🖾 *   | <u>⊘</u> , - <u>A</u> | • = =      | ≣ ∰ ₹        | -a- Mer   | ge & Center | - \$ -    | · %  | • • • •.00   | .00 C    | Conditi<br>ormatt | onal For<br>ing ≠ as Ta | mat Cell<br>ble ▼ Styles ▼ | Insert | Delete Format | 🖉 Cle        | sor<br>ar * Filte | 2 & Find &<br>er ▼ Select ▼ |       |
| Clipbo | ard 🕠     |           |       | Font    |                       | Gi j       | Aligr        | nment     |             | Gi        | Nu   | umber        | - Fai    |                   | Styles                  |                            |        | Cells         |              | Editing           |                             |       |
|        | A1        |           | •     | (*      | <i>f</i> ∗ Sam        | pleDetaill | D            |           |             |           | _    |              |          |                   |                         |                            |        |               |              |                   |                             | ¥     |
|        | A         | B         |       | C       | D                     | E          | F            | G         | H           | 1         |      | J            | K        |                   | L                       | M                          | N      | 0             | Р            | Q                 | R                           | S 🔺   |
| 1 S    | ampleDe   | Sample    | eID I | Email   | Salutation            | FirstNam   | e LastName   | Authentic | Language    | Status    |      | InvitedDa    | Remin    | der R             | esponde                 | Reminder                   | Notes  | IsReopen(R    | leopenN      | (Q00020D          | [Q00021D                    | [Q000 |
| 2      | 335375    |           | 50    |         | E.E.GUIN@             | CHARLEN    | IE BREAUX    | SSBNFC    | English     |           | 0    | 1/3/2013     | 2/8/2    | 013               |                         | 2                          |        | FALSE         | FALSE        | RETIREME          | COMPLITE                    |       |
| 3      | 225277    |           | 250   |         | HER.E.BUC             |            | LUGO         | ATOERG    | English     |           | 0    | 1/3/2013     | 2/0/2    | 013               |                         | 2                          |        | FALSE         | EALSE        | DETIDEME          | DIRECTOR                    |       |
| 5      | 335377    |           | 850   |         |                       | MICHAEL    | RICHTER      | XWIY9I    | English     |           | 0    | 1/3/2013     | 2/0/2    | 013               |                         | 2                          |        | FALSE         | FALSE        | RETIREME          | INFORMA                     |       |
| 6      | 335379    |           | 350   | BRENDA. | M.IONES@              | BRENDA     | IONES        | 3H69Y5    | English     |           | 0    | 1/3/2013     | 2/8/2    | 013               |                         | 2                          |        | FALSE         | FALSE        | RETIREME          | SECRETAR                    |       |
| 7      |           |           |       |         |                       |            |              |           |             |           |      | -, -,        | -, -, -  |                   |                         |                            |        |               |              |                   |                             |       |
| 8      |           |           |       |         |                       |            |              |           |             |           |      |              |          |                   |                         |                            |        |               |              |                   |                             |       |
| 9      |           |           |       |         |                       |            |              |           |             |           |      |              |          |                   |                         |                            |        |               |              |                   |                             |       |
| 10     |           |           |       |         |                       |            |              |           |             |           |      |              |          |                   |                         |                            |        |               |              |                   |                             |       |
| 11     |           |           |       |         |                       |            |              |           |             |           |      |              |          |                   |                         |                            |        |               |              |                   |                             |       |
| 12     |           |           |       |         |                       |            |              |           |             |           |      |              |          |                   |                         |                            |        |               |              |                   |                             |       |
| 13     |           |           |       |         |                       |            |              |           |             |           |      |              |          |                   |                         |                            |        |               |              |                   |                             |       |
| 14     |           |           |       |         |                       |            |              |           |             |           |      |              |          |                   |                         |                            |        |               |              |                   |                             |       |
| 15     |           |           |       |         |                       |            |              |           |             |           |      |              |          |                   |                         |                            |        |               |              |                   |                             |       |
| 16     |           |           |       |         |                       |            |              |           |             |           |      |              |          |                   |                         |                            |        |               |              |                   |                             |       |
| 1/     |           |           |       |         |                       |            |              |           |             |           |      |              |          |                   |                         |                            |        |               |              |                   |                             |       |
| 10     |           |           |       |         |                       |            |              |           |             |           |      |              |          |                   |                         |                            |        |               |              |                   |                             |       |
| 14 4   | NI IN     | Q-2010    | 1019  | 0105704 | 13410130              | 66(1 🧷     | i/           |           |             |           |      |              |          | I                 | •                       |                            |        |               |              |                   |                             |       |
| Ready  | (         |           |       |         |                       |            |              |           |             |           |      |              |          |                   |                         |                            |        |               |              | 100% 🗩            | $-\overline{0}$             | -+ "; |

Figure 112. CSV File Screen

| NSSC Process Work Instruction                           | NSPWI-1280-0003  | Revision 000    | 1              |  |
|---------------------------------------------------------|------------------|-----------------|----------------|--|
|                                                         | Number           |                 |                |  |
|                                                         | Effective Date:  | August 13, 2014 |                |  |
|                                                         | Expiration Date: | August 13, 2015 |                |  |
|                                                         |                  |                 | Page 95 of 126 |  |
| Responsible Office: Quality and Performance Measurement |                  |                 |                |  |

5. On the Inquisite screen, click **here** in the *Click here to return to Manage Email List* phrase as shown in Figure 113.

| A Sample result for download: "Windows: Internet Epilorer<br>() () () () () () () () () () () () () (                                                                                       | • 🔒 🕂 🗙 🗗 Bir                | 9 P ·                 |
|----------------------------------------------------------------------------------------------------|------------------------------|-----------------------|
| File Edit View Favorites Tools Help<br>👷 Evorites 🎪 🖉 WebSPPS 🗷 IdMAX - Identity and Acc., 😰 EPTS Admin 👰 Workforce Transformation, 🚺 Supported Sites * 😰 Free Hotmail 😰 Web Size Gallery * |                              |                       |
| © Semple ready for download                                                                                                    | Logged in as Georgia Seals   | My Account Log Off    |
| Reports                                                                                                    |                              | 🕐 Help                |
| Survey NASA Exit Survey v3                                                                                                    |                              |                       |
| Your email list has been exported to a comma-delimited file (.CSV) and is ready for download.                                                                                               |                              |                       |
| Click here to download the file.                                                                                                    |                              |                       |
| Click here to return to Manage Email List.                                                                                                    |                              |                       |
| © Copyright 1997-2009 Inquisite Inc.                                                                                                    |                              |                       |
|                                                                                                    |                              |                       |
|                                                                                                    |                              |                       |
|                                                                                                    |                              |                       |
|                                                                                                    |                              |                       |
|                                                                                                    |                              |                       |
|                                                                                                    |                              |                       |
|                                                                                                    |                              |                       |
|                                                                                                    | 🔓 Local intranet   Protected | Mode Off 🖓 + 🔩 150% + |

Figure 113. Click here to return to Manage Email List Screen

| NSSC Process Work Instruction              | NSPWI-1280-0003 Revision 0001    |          |
|--------------------------------------------|----------------------------------|----------|
|                                            | Number                           |          |
|                                            | Effective Date: August 13, 2014  |          |
|                                            | Expiration Date: August 13, 2015 |          |
|                                            | Page 9                           | 6 of 126 |
| Responsible Office: Quality and Performanc | e Measurement                    |          |
| SUBJECT: NASA Exit Survey                  |                                  |          |

6. When the screen as shown in Figure 114 appears, click **Back** in the *Back to Manage Invitations* phrase.

| Manage Email List - Windows Internet Explorer                                                                                                    |                                                                |
|----------------------------------------------------------------------------------------------------|----------------------------------------------------------------|
| 🕒 🕜 z 👔 https://www.ynssc.nasa.gow/cgi-bin/gourvey.edmin.cgi?requestv.sample8.ds38/8.seesandu.GTD#7V6E/DEQM                                                                  | • 🔒 + 🗙 🔽 🖉 Burg 🖉 🔶                                           |
| File Edit View Favorites Tools Help                                                                                                    |                                                                |
| 👷 Favorites 👔 😰 WebFPPS 🔄 IdMAX - Identity and Acc 👔 EPTS Admin 😰 Workforce Transformatio 🎧 Suggested Stes 🔹 😰 Free Hotmail 😰 Web Stee Galley 🔹                              |                                                                |
| 🖉 Manage Email List                                                                                                    | Gg ▼ 🔂 ▼ 🖂 👼 ▼ Page ▼ Safety ▼ Tools ▼ 🔮 ▼                     |
| ⊘inquisite®                                                                                                    | Logged in as Georgia Seals My Account Log Off                  |
| Reports                                                                                                    | 🕐 Help                                                         |
| Survey NASA Exit Survey v3                                                                                                    |                                                                |
| Manage Email List<br>01.04.13                                                                                                    | Back to Manage Invitations                                     |
| Add to email list<br>o Add members manually<br>o Import members from an address book or text file<br>o Import an email list from another survey                              | Email list statistics<br>Members 5<br>Invited 5<br>Responded 0 |
| Edit email list                                                                                                    |                                                                |
| <ul> <li>View or edit the people in this email list</li> <li>Rename this email list</li> <li>Reset statistics for this email list</li> <li>Delete this email list</li> </ul> |                                                                |
| Export email list<br>• Export this email list to a text (CSV) file                                                                                                    |                                                                |
| © Copyright 1997-2009 inquisite Inc.                                                                                                    |                                                                |
|                                                                                                    |                                                                |
|                                                                                                    | 🗣 Local intranet   Protected Mode: Off 🛛 🖓 🔹 🗮 1903. •         |
|                                                                                                    |                                                                |

Figure 114. Back to Manage Invitations Screen

| NSSC Process Work Instruction              | NSPWI-1280-0003  | Revision 000    | )1             |
|--------------------------------------------|------------------|-----------------|----------------|
|                                            | Number           |                 |                |
|                                            | Effective Date:  | August 13, 2014 |                |
|                                            | Expiration Date: | August 13, 2015 |                |
|                                            |                  |                 | Page 97 of 126 |
| Responsible Office: Quality and Performanc | e Measurement    |                 |                |
| SUBJECT: NASA Exit Survey                  |                  |                 |                |

7. When the screen as shown in Figure 115 appears, click on the **next** date within the quarter.

| tes 🏨 😰 WebFPPS 🛃 laMAX - Identity and Acc 😰 IBPTS Admin 😰 Workforce Transformatio 🚺 Suggested Stes 👻 😰 Free Hotmail 😰 Web Stice Gallery 🕶 |          |      |      |               |
|----------------------------------------------------------------------------------------------------|----------|------|------|---------------|
| Emsi Lit                                                                                                    | 00 07 12 | 6    | 6    | ge • sarety • |
|                                                                                                    | 09.07.12 | 6    | 6    | 2             |
|                                                                                                    | 0.25.12  | 5    | 5    | 3             |
|                                                                                                    | 10 11 12 | 10   | 10   | 22            |
|                                                                                                    | 10.11.12 | 40   | 40   | 20            |
|                                                                                                    | 10-20-12 | 32   | 32   | 10            |
|                                                                                                    | 11/0//12 | 24   | 24   | 10            |
|                                                                                                    | 11.10.12 | 24   | 24   | 04            |
|                                                                                                    | 11.30.12 | 36   | 30   | 24            |
|                                                                                                    | 12.21.12 | 58   | 58   | 23            |
|                                                                                                    | 12.28.12 | 10   | 10   | 4             |
|                                                                                                    | 01.04.13 | 5    | 5    | 0             |
|                                                                                                    | 1.25.13  | 20   | 20   | 9             |
|                                                                                                    | 02.08.13 | 7    | 7    | 3             |
|                                                                                                    | 02.22.13 | 8    | 8    | 2             |
|                                                                                                    | 03.08.13 | 9    | 9    | 6             |
|                                                                                                    | 03.22.13 | 14   | 14   | 2             |
|                                                                                                    | 04.05-13 | 12   | 12   | 0             |
|                                                                                                    | Total    | 1187 | 1187 | 590           |

Figure 115. Next Date within the Quarter Screen

| NSSC Process Work Instruction               | NSPWI-1280-0003 Revision 0001    |
|---------------------------------------------|----------------------------------|
|                                             | Number                           |
|                                             | Effective Date: August 13, 2014  |
|                                             | Expiration Date: August 13, 2015 |
|                                             | Page 98 of 126                   |
| Responsible Office: Quality and Performance | e Measurement                    |
| SUBJECT: NASA Exit Survey                   |                                  |

8. When the screen appears as shown in Figure 116, choose **Export this email list to a text (CSV) file** under the *Export email list* menu.

| 🤗 Manage Emai List + Windows Internet Explorer                                                                                                    | - 6 - X                                        |
|----------------------------------------------------------------------------------------------------|------------------------------------------------|
| File Edit View Favorites Tools Help                                                                                                    |                                                |
| 👷 Favorites 👍 😰 WebFPPS 🗐 LBMAX - Identity and Acc 😰 EPTS Admin 😰 Workforce Transformatio 🚺 Suggested Sites 🔹 😰 Free Hotmail 😰 Web Sice Gallery 🕶 |                                                |
| E Manage Imail List                                                                                                    | 🖓 🕈 🗔 🕆 🖾 👼 🔻 Page 🕶 Safety 🕶 Tools * 📦 *      |
| ⊙inquisite®                                                                                                    | Logged in as Georgia Seals My Account Log Off  |
| Nome 📋 Surveys 👔 Reports                                                                                                    | 🕐 Help                                         |
| Survey NASA Exit Survey v3                                                                                                    |                                                |
| Manage Email List<br>01.04.13                                                                                                    | Back to Manage Invitations                     |
| Add to email list<br>• Add members manually                                                                                                    | Email list statistics<br>Members 5             |
| <ul> <li>Import members from an address book or text file</li> <li>Import an email list from another survey</li> </ul>                            | Invited 5<br>Responded 0                       |
| Edit email list                                                                                                    |                                                |
| o View or edit the people in this email list                                                                                                    |                                                |
| o Rename this email list                                                                                                    |                                                |
| o Reset statistics for this email list<br>o Delete this email list                                                                                |                                                |
| Export email list                                                                                                    |                                                |
| o Export this email list to a text (CSV) file                                                                                                    |                                                |
| © Copyright 1997-2009 Inquisite Inc.                                                                                                    |                                                |
| Jone                                                                                                    | 🚱 Local intranet   Protected Mode Off  🖧 50% 🔹 |

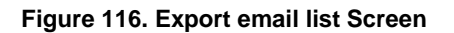

| NSSC Process Work Instruction                           | NSPWI-1280-0003 Revision 0001    |  |  |  |
|---------------------------------------------------------|----------------------------------|--|--|--|
|                                                         | Number                           |  |  |  |
|                                                         | Effective Date: August 13, 2014  |  |  |  |
|                                                         | Expiration Date: August 13, 2015 |  |  |  |
|                                                         | Page 99 of 126                   |  |  |  |
| Responsible Office: Quality and Performance Measurement |                                  |  |  |  |

9. When the screen as shown in Figure 117 appears, click here in the *Click here to return to Manage Email List* phrase.

| A Sample ready for download - Windows Internet Explorer           Image: ready for download - Windows Internet Explorer           Image: ready for download - Windows Internet Explorer | • 🔒 🤟 🗙 🙋 Sing.                                  | х<br>Р •     |
|----------------------------------------------------------------------------------------------------|--------------------------------------------------|--------------|
| 👷 Favorites 🌸 🖗 WebSPPS 🖳 IdMAX - Identity and Acc 😰 (IPTS Admin) 👰 Workforce Transformatio 🚺 Suggested Step 🔹 😰 Free Hotmail 😰 Web Step Gullery 🔹<br>🖉 Sample ready for download                                                                                                    | 👌 = 🔯 = 🖬 🖶 - Page = Safety = Tools =            | <b>0</b> • " |
| ©inquisite*                                                                                                    | Logged in as Georgia Seals My Account Log O      | Í            |
| 😽 Home 🧊 Surveys 🚺 Reports                                                                                                    | 🕐 Help                                           |              |
| Survey NASA Exit Survey v3                                                                                                    |                                                  |              |
| Your email list has been exported to a comma-delimited file (.CSV) and is ready for download.                                                                                                    |                                                  |              |
| Click here to download the file.                                                                                                    |                                                  |              |
| Click here to return to Manage Email List.                                                                                                    |                                                  |              |
| © Copyright 1997-2009 Inquisite Inc.                                                                                                    |                                                  |              |
|                                                                                                    |                                                  | 100          |
|                                                                                                    |                                                  |              |
|                                                                                                    |                                                  |              |
|                                                                                                    |                                                  |              |
|                                                                                                    |                                                  |              |
|                                                                                                    |                                                  |              |
|                                                                                                    |                                                  |              |
|                                                                                                    |                                                  |              |
| Done                                                                                                    | 💊 Local intranet   Protected Mode: Off 🦷 🔹 🖏 150 | 5 +          |

Figure 117. Click here to return to Manage Email List Screen

| NSSC Process Work Instruction              | NSPWI-1280-0003  | Revision 0001   |
|--------------------------------------------|------------------|-----------------|
|                                            | Number           |                 |
|                                            | Effective Date:  | August 13, 2014 |
|                                            | Expiration Date: | August 13, 2015 |
|                                            |                  | Page 100 of 126 |
| Responsible Office: Quality and Performanc | e Measurement    |                 |
| SUBJECT: NASA Exit Survey                  |                  |                 |

10. When the screen as shown in Figure 118 appears, choose **Open**.

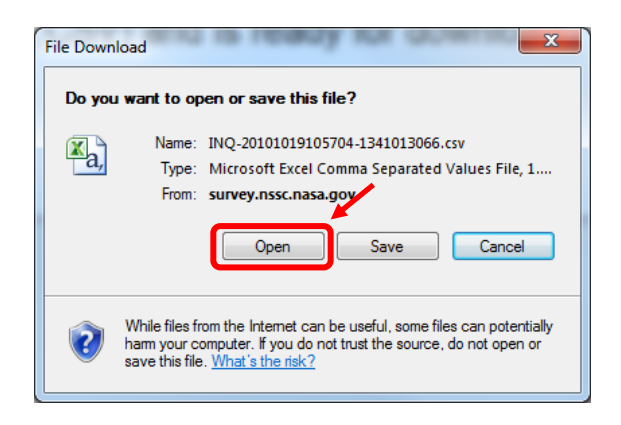

Figure 118. Open Screen

11. The CSV file will automatically open as shown in Figure 119.

| XI        | X 💭 - (* - ) → INQ-20101019105704-1341013066[1],csv - Microsoft Excel                                           |         |        |          |       |              |          |            |           |             |        |     |                                         |                  |                                |                             |        |              |         |            |                            |          |
|-----------|----------------------------------------------------------------------------------------------------|---------|--------|----------|-------|--------------|----------|------------|-----------|-------------|--------|-----|-----------------------------------------|------------------|--------------------------------|-----------------------------|--------|--------------|---------|------------|----------------------------|----------|
| Fil       | File Home Insert Page Layout Formulas Data Review View Acrobat 🛆 🕜 🗆 🔂 🔀                                        |         |        |          |       |              |          |            |           |             |        |     |                                         |                  |                                |                             |        |              |         |            |                            |          |
| Ê         | <u>ک</u>                                                                                                    | Calibri |        | * 1      | 1     | Ă Ă          | = =      | <b>_</b> » | 📑 Wra     | p Text      | Gene   | ral |                                         | •                | <b>1</b>                       | /                           | ÷      | *            | Σ Aut   | oSum • A   | r A                        |          |
| Past<br>* | • 🧹                                                                                                    | BI      | ū      |          | 8     | • <u>A</u> • | E E      | ≡ (# 6     | -a- Mer   | ge & Center | - \$ - | %   | · · • • • • • • • • • • • • • • • • • • | -00 Cond<br>Form | litional For<br>atting ≠ as Ta | mat Cell<br>ible • Styles • | Insert | Delete Forma | t 🖉 Cle | ar ▼ Filte | t& Find &<br>er ▼ Select ▼ |          |
| Clipb     | Clipboard         Font         Font         Alignment         Font         Styles         Cells         Editing |         |        |          |       |              |          |            |           |             |        |     |                                         |                  |                                |                             |        |              |         |            |                            |          |
|           | A1 • A1 - A SampleDetailID                                                                                      |         |        |          |       |              |          |            |           |             |        |     |                                         |                  |                                |                             |        |              |         |            |                            |          |
|           | А                                                                                                    | В       |        | С        |       | D            | E        | F          | G         | Н           | 1      |     | J                                       | К                | L                              | М                           | N      | 0            | Р       | Q          | R                          | S        |
| 1 5       | ampleD                                                                                                    | Samp    | leID E | mail     | Sa    | lutation     | FirstNam | LastName   | Authentic | Language    | Status |     | InvitedDa                               | Reminder         | Responde                       | Reminder                    | Notes  | IsReopene    | ReopenN | (Q00020D   | [Q00021D                   | Q000     |
| 2         | 346675                                                                                                    | 5       | 364 0  | ARY.R.S  | SPEX  | (ARTH@       | GARY     | SPEXARTH   | 255FUA    | English     |        | 0   | *****                                   |                  | 2/4/2013                       | 0                           |        | FALSE        | FALSE   | RESIGNAT   | AEROSPA                    |          |
| 3         | 346676                                                                                                    | 5       | 364 E  | RIAN.R   | .TAY  | LOR@N        | BRIAN    | TAYLOR     | B2895Z    | English     |        | 0   | *****                                   | ****             |                                | 2                           |        | FALSE        | FALSE   | RESIGNAT   | AEROSPAC                   |          |
| 4         | 346677                                                                                                    | 7       | 364 N  | AE.MA    | NGI   | ERI@NA       | VADA     | MANGIER    | BP3CA5    | English     |        | 0   | *****                                   | 2/8/2013         | *****                          | 1                           |        | FALSE        | FALSE   | RESIGNAT   | COMMUN                     |          |
| 5         | 346678                                                                                                    | 3       | 364 J  | ONATH    | AN.I  | .VANNO       | JONATHA  | VAN NOO    | A4RT7B    | English     |        | 0   | *****                                   | ****             |                                | 2                           |        | FALSE        | FALSE   | RESIGNAT   | ELECTRICA                  |          |
| 6         | 346679                                                                                                    | )       | 364 0  | ALEN.P   | .ov   | ERSTREE      | GALEN    | OVERSTRE   | PJKBDX    | English     |        | 0   | *****                                   |                  | ##########                     | 0                           |        | FALSE        | FALSE   | RETIREME   | AEROSPAC                   |          |
| 7         | 346680                                                                                                    | )       | 364 N  | ARK.E.   | PES   | TANA@I       | MARK     | PESTANA    | 8S6J94    | English     |        | 0   | *****                                   | ****             |                                | 2                           |        | FALSE        | FALSE   | RETIREME   | AEROSPAC                   |          |
| 8         | 346681                                                                                                    | L       | 364 0  | ARL.B.F  | PILCI | HER@NA       | CARL     | PILCHER    | AWEKKT    | English     |        | 0   | *****                                   | ****             |                                | 2                           |        | FALSE        | FALSE   | RETIREME   | DIR, NASA                  | :        |
| 9         | 346682                                                                                                    | 2       | 364 D  | ONALD    | ).L.P | IPKINS@      | DONALD   | PIPKINS    | BEQPD5    | English     |        | 0   | *****                                   |                  | *****                          | 0                           |        | FALSE        | FALSE   | RETIREME   | ELECTRON                   |          |
| 10        | 346683                                                                                                    | 3       | 364 \  | VILLIAM  | 1.D.F | HILLIPS      | WILLIAM  | PHILLIPS   | 2SK3GM    | English     |        | 0   | *****                                   | ****             |                                | 2                           |        | FALSE        | FALSE   | RETIREME   | FACILITIES                 |          |
| 11        | 346684                                                                                                    | L       | 364 N  | ЛІСНАЕІ  | L.A.F | RICHTER      | MICHAEL  | RICHTER    | NEMNGN    | English     |        | 0   | *****                                   | ****             |                                | 2                           |        | FALSE        | FALSE   | RETIREME   | INFORMA                    | 1        |
| 12        | 346685                                                                                                    | 5       | 364 [  | ENISE.   | M.W   | HITE@N       | DENISE   | WHITE      | UM86U7    | English     |        | 0   | *****                                   |                  | *****                          | 0                           |        | FALSE        | FALSE   | RETIREME   | IT SPECIAL                 |          |
| 13        | 346686                                                                                                    | 5       | 364 F  | ICKY.L.I | HOF   | F@NASA       | RICKY    | HOFF       | VKT4FJ    | English     |        | 0   | *****                                   | ****             |                                | 2                           |        | FALSE        | FALSE   | RETIREME   | PHOTOGR                    |          |
| 14        | 346687                                                                                                    | 7       | 364 F  | AUL.FU   | NG(   | aNASA.       | PAUL     | FUNG       | GA9Z7N    | English     |        | 0   | *****                                   | ****             |                                | 2                           |        | FALSE        | FALSE   | RETIREME   | PHYSICAL                   |          |
| 15        | 346688                                                                                                    | 3       | 364 0  | AVID.J.  | STE   | IGMAN        | DAVID    | STEIGMAN   | P27EMW    | English     |        | 0   | *****                                   | ****             |                                | 2                           |        | FALSE        | FALSE   | RETIREME   | PROGRAM                    |          |
| 16        | 346689                                                                                                    | )       | 364 0  | AVID.J.  | BRI   | NKER@N       | DAVID    | BRINKER    | XT7NFS    | English     |        | 0   | *****                                   | 2/8/2013         | 2/8/2013                       | 1                           |        | FALSE        | FALSE   | RETIREME   | RESEARCH                   |          |
| 17        | 346690                                                                                                    | )       | 364 F  | BOUND    | s@I   | NASA.G       | PHILLIP  | BOUNDS     | QYF7ZC    | English     |        | 0   | *****                                   | ****             |                                | 2                           |        | FALSE        | FALSE   | RETIREME   | SECURITY                   |          |
| 18        | 346691                                                                                                    | L       | 364 L  | ESLIE.H. | .STA  | PLES@N       | LESLIE   | STAPLES    | 5D6F2U    | English     |        | 0   | *****                                   | 2/8/2013         | 2/8/2013                       | 1                           |        | FALSE        | FALSE   | RETIREME   | SENIOR AI                  |          |
| 19        | 346692                                                                                                    | )       | 364 F  | IANF.H   | .AN   | DREWS        | DIANE    | ANDREWS    | W7T2O9    | English     |        | 0   | *****                                   |                  | ##########                     | 0                           |        | FALSE        | FALSE   | RFTIRFMF   | ADMINIST                   | <b>•</b> |
|           | ► ► IN                                                                                                    | Q-2010  | )1019  | 105704   | 1-13  | 410130       | 66(1/2   | /          |           |             |        |     |                                         |                  |                                |                             |        |              |         | 0          |                            |          |
| Read      | У                                                                                                    |         |        |          |       |              |          |            |           |             |        |     |                                         |                  |                                |                             |        |              |         | .00% 😑     | V                          | •        |

Figure 119. CSV File

| NSSC Process Work Instruction              | NSPWI-1280-0003 Revision 0001    |
|--------------------------------------------|----------------------------------|
|                                            | Number                           |
|                                            | Effective Date: August 13, 2014  |
|                                            | Expiration Date: August 13, 2015 |
|                                            | Page 101 of 126                  |
| Responsible Office: Quality and Performanc | e Measurement                    |

- 12. When the screen appears as shown in Figure 120, click in the top corner of the screen to select **all of the items** (1).
- 13. Right click the **selected items** (2).

| XL     | ] 📮 🗇 × (♀ ×   ≠ INQ-20101019105704-1341013066[1].csv - Microsoft Excel                                                                                                   |         |          |          |          |           |                   |         |        |              |    |      |                                         |             |           |            |                 |          |             |         |                  |                                                                                                    |      |
|--------|----------------------------------------------------------------------------------------------------|---------|----------|----------|----------|-----------|-------------------|---------|--------|--------------|----|------|-----------------------------------------|-------------|-----------|------------|-----------------|----------|-------------|---------|------------------|----------------------------------------------------------------------------------------------------|------|
| File   | File Home Insert Page Layout Formulas Data Review View Acrobat 🗅 🖓 🗆 🕼 🔀                                                                                                  |         |          |          |          |           |                   |         |        |              |    |      |                                         |             |           |            |                 |          |             |         |                  |                                                                                                    |      |
| Paste  | Å<br>]                                                                                                    | Calibri | . п.,    | × 11     | · A      |           | = =               | -<br>≫  |        | ap Text      | Ge | nera | al<br>o/ • <.0                          | ·<br>.00    | Conditio  | nal For    | mat Cell        |          | Delete Form | Σ Au    | toSum • A<br>• Z | 7 A Find & Find & Fi |      |
| *      | 1                                                                                                    | Б       | Ū,       | <u> </u> | <u> </u> | • · =     |                   | 1 14 1  |        | ige & center | ·  | ·    | 70 , .00                                | <b>→</b> .0 | Formattir | ng ∗ as Ta | ible * Styles * | *        | v v         | 🖉 🖉 Cle | ar * Filte       | r * Select *                                                                                                    |      |
| Clipbo | oard G                                                                                                    | •       | Fo       | nt       |          | - Gi      |                   | Align   | iment  |              | G. |      | Number                                  | - G         |           | Style      |                 |          | Cells       |         | Editing          |                                                                                                    |      |
|        | A1 U ( fx SampleDetailID                                                                                                    |         |          |          |          |           |                   |         |        |              |    |      |                                         |             |           |            |                 |          |             |         |                  |                                                                                                    |      |
|        | Α                                                                                                    | B       | }        | С        | D        | E         |                   | F       | G      | H            |    |      | J                                       | K           | (         | L          | М               | Ν        | 0           | Р       | Q                | R                                                                                                    | S 🔺  |
| 1 S    | SampleDe SampleID Email Salutation FirstName LastName Authentic Languagel Status InvitedDa Reminder Responde Reminder Notes IsReopent ReopenNt [Q00020D1 [Q00021D1 [Q000] |         |          |          |          |           |                   |         |        |              |    |      |                                         |             |           |            |                 |          |             |         |                  |                                                                                                    |      |
| 2      | 34667                                                                                                    | 5       | 364 GAF  | Y.R.SP   | EXARTI   | H@ GARY   | SF                | PEXARTH | 255FUA | English      |    |      | 0 ########                              |             | 2/        | 4/2013     | 0               |          | FALSE       | FALSE   | RESIGNAT         | AEROSPA(                                                                                                    |      |
| 3      | 34667                                                                                                    | 6       | 364 BRI  | AN.R.T   | AYLOR(   | DN BRIAN  | N TA              | AYLOR   | B2895Z | English      |    |      | 0 ########                              | #####       | ####      |            | 2               |          | FALSE       | FALSE   | RESIGNAT         | AEROSPA(                                                                                                    |      |
| 4      | 34667                                                                                                    | 7       | 364 MA   | E.MAN    | GIERI@   | NAVADA    | M                 | ANGIER  | BP3CA5 | English      |    |      | 0 ########                              | 2/8/        | 2013 ##   |            | 1               |          | FALSE       | FALSE   | RESIGNAT         | COMMUN                                                                                                    |      |
| 5      | 34667                                                                                                    | 8       | 364 JON  |          | N.L.VAN  | INCJONA   | THAI V/           | AN NOO  | A4RT7B | English A    | 2  |      | 0 ########                              | ****        | ****      |            | 2               |          | FALSE       | FALSE   | RESIGNAT         | ELECTRICA                                                                                                    |      |
| 0      | 34667                                                                                                    | 9       | 364 GAL  | EN.P.C   | VERSI    |           | N O'              | VERSTRE | PJKBDX | English      | -  |      | 0 #########                             |             | ##        |            | 0               |          | FALSE       | FALSE   | RETIREME         | AEROSPAC                                                                                                    |      |
| /      | 34008                                                                                                    | 1       | 304 IVIA | KK.E.Pt  | STANA    |           | C PE              | STANA   | 850394 | English      |    |      | 0 #########                             |             | ****      |            | 2               |          | FALSE       | FALSE   | RETIRENT         |                                                                                                    |      |
| 0      | 34008.                                                                                                    | 1       | 304 CAP  |          |          |           | יין<br>אום מוע    |         |        | English      |    |      | 0 <del>********</del>                   |             | ****      |            | 2               |          | FALSE       | FALSE   | DETIDEME         | JIR, NASA                                                                                                    | . I≣ |
| 2      | 24660                                                                                                    | 2       | 264 MU   |          |          |           | ALD PI            |         | DEUPUS | English      |    |      | 0 <del></del>                           |             | #####     | *****      | 2               |          | EALSE       | EALSE   |                  |                                                                                                    |      |
| 10     | 34668                                                                                                    | 5<br>1  | 364 MIC  | 'HVEL /  | V.PHILLI |           | AIVI PI<br>AFI RI | CHITER  | NEMNGA | English      |    |      | 0 <del></del>                           | ****        |           |            | 2               |          | FALSE       | FALSE   | RETIREME         | INFORMA                                                                                                    |      |
| 12     | 34668                                                                                                    | 5       | 364 DEN  | IISE M   | WHITE    |           | SE W              | HITE    | UM86U7 | Fnglish      |    |      | 0 ##################################### |             |           | *****      | 0               |          | FALSE       | FALSE   | RETIREME         | IT SPECIAL                                                                                                    |      |
| 13     | 34668                                                                                                    | 6       | 364 RIC  | (Y.I.HC  | )FF@N    | AS/ RICKY | / H(              | OFF     | VKT4FI | English      |    |      | 0 #########                             | ####        | ####      |            | 2               |          | FALSE       | FALSE   | RETIREME         | PHOTOGR                                                                                                    |      |
| 14     | 34668                                                                                                    | 7       | 364 PAL  | JL.FUN   | G@NAS    | SA. PAUL  | FL                | JNG     | GA9Z7N | English      |    |      | 0 #########                             |             | ####      |            | 2               |          | FALSE       | FALSE   | RETIREME         | PHYSICAL                                                                                                    |      |
| 15     | 34668                                                                                                    | 8       | 364 DAV  | /ID.J.ST | TEIGMA   | N@DAVIE   | D ST              | EIGMAN  | P27EMW | English      |    | 1    | 0 #########                             | #####       | ####      |            | 2               |          | FALSE       | FALSE   | RETIREME         | PROGRAN                                                                                                    |      |
| 16     | 34668                                                                                                    | 9       | 364 DAV  | /ID.J.BI | RINKER   | @NDAVIE   | D BF              | RINKER  | XT7NFS | English      |    | (    | 0 ########                              | 2/8/        | 2013 2/   | /8/2013    | 1               |          | FALSE       | FALSE   | RETIREME         | RESEARCH                                                                                                    |      |
| 17     | 34669                                                                                                    | 0       | 364 PBC  | UNDS     | @NASA    |           | IP BO             | DUNDS   | QYF7ZC | English      |    | (    | 0 ########                              | #####       | ****      |            | 2               |          | FALSE       | FALSE   | RETIREME         | SECURITY                                                                                                    |      |
| 18     | 34669                                                                                                    | 1       | 364 LES  | LIE.H.ST | TAPLES   | @N LESLIE | E ST              | APLES   | 5D6F2U | English      |    | (    | 0 #########                             | 2/8/        | 2013 2/   | /8/2013    | 1               |          | FALSE       | FALSE   | RETIREME         | SENIOR AI                                                                                                    |      |
| 19     | 34669                                                                                                    | 2       | 364 DIA  | NF.H.A   | NDRFV    | VS& DIANE | F_AJ              | NDRFWS  | W7T209 | Fnglish      |    |      | 0 #########                             |             | ##        |            | 0               |          | FALSE       | FALSE   | RFTIRFMF         | ADMINIST                                                                                                    | •    |
| Read   | NI JAN                                                                                                    | IQ-201  | 0101910  | 5704-1   | 134101   | 3066(1    | <b>~</b> ]/       |         |        |              | _  | _    |                                         | Augre       | 45070     | 006.00     | County E11      | Cum 10/  | 02167010    |         |                  |                                                                                                    |      |
| Kedd   |                                                                                                    |         |          |          |          |           | _                 |         |        |              |    |      |                                         | Avera       | ge: 459/8 | 000.22     | Count: 511      | 5um: 104 | 0210/013    |         | 100%             | V                                                                                                    | U "; |

Figure 120. Select All Items Screen

| NSSC Process Work Instruction              | NSPWI-1280-0003 Revision 0001    |
|--------------------------------------------|----------------------------------|
|                                            | Number                           |
|                                            | Effective Date: August 13, 2014  |
|                                            | Expiration Date: August 13, 2015 |
|                                            | Page 102 of 126                  |
| Responsible Office: Quality and Performanc | e Measurement                    |
| SUBJECT: NASA Exit Survey                  |                                  |

14. When the screen as shown in Figure 121 appears, select **Copy**.

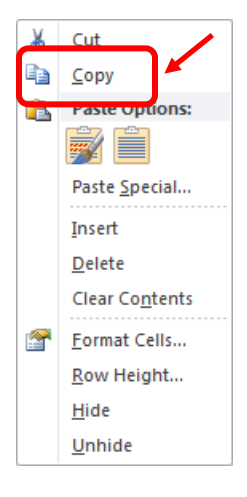

Figure 121. Copy Screen

X

Ready

19 H ↔ ▶ H INQ-20101019105704-1341013066(1 ∕ 😒

|     | 15. Puil up the previously minimized CSV file as shown in Figure 122. |          |          |            |                 |              |           |                |            |               |                 |                                | 2.                         |        |             |          |                    |                            |       |
|-----|-----------------------------------------------------------------------|----------|----------|------------|-----------------|--------------|-----------|----------------|------------|---------------|-----------------|--------------------------------|----------------------------|--------|-------------|----------|--------------------|----------------------------|-------|
| XI  | - 9 -                                                                 | (~ ∗   ∓ |          |            |                 |              | II        | VQ-201010191   | 05704-1341 | l013066[1].cs | v - Micros      | oft Excel                      |                            |        |             |          |                    |                            | x     |
| F   | ile H                                                                 | ome Ins  | ert Page | Layout     | Formulas        | Data F       | Review    | View Acro      | obat       |               |                 |                                |                            |        |             |          |                    | ∾ 🕜 🗆                      | . # X |
| ľ   | <u>ل</u> ر<br>ا                                                       | Calibri  | - 11     | · A A      | · = =           | <b>_</b> »>- | 📑 Wra     | ap Text        | General    |               | •               | <b>1</b>                       |                            | ÷      | *           | Σ Aut    | oSum * A           | r 🗥                        |       |
| Pas | ste 🛷                                                                 | BIU      | E ant    | <u></u>    | · = =           | ■ 律 1        | E Mer     | rge & Center ▼ | \$ - 0     | % •           | -00 Cor<br>Forr | nditional Fo<br>matting * as T | rmat Cell<br>able ≠ Styles | Insert | Delete Form | at 🖉 Cle | Sort<br>ar ▼ Filte | 1& Find &<br>er ▼ Select ▼ |       |
| Cip | A1                                                                    |          | - (e     | fx Sam     | »<br>pleDetaill | D            | intern    | 0              | 4 N        | lumber        | 10              | Style                          | .5                         |        | Cells       |          | Editing            |                            | ~     |
|     | A                                                                     | В        | С        | D          | E               | F            | G         | н              | 1          | J             | К               | L                              | Μ                          | N      | 0           | Р        | Q                  | R                          | S_    |
| 1   | SampleD                                                               | SampleI  | ) Email  | Salutation | FirstNam        | e LastName   | Authentio | c Languagel S  | Status     | InvitedDa     | Reminde         | er Respond                     | e Reminder                 | Notes  | IsReopene   | ReopenN  | (Q00020DI          | [Q00021D                   | [Q000 |
| 2   | 33537                                                                 | 5 350    | CHARLEN  | E.E.GUIN@  | CHARLEN         | EBREAUX      | S8BNFC    | English        | 0          | 1/3/2013      | 2/8/201         | 3                              | 2                          |        | FALSE       | FALSE    | RETIREME           | ACCOUNT                    |       |
| 3   | 33537                                                                 | 5 350    | CHRISTO  | PHER.E.BOO | CHRISTOR        | воск         | VFGSQX    | English        | 0          | 1/3/2013      | 2/8/201         | 3                              | 2                          |        | FALSE       | FALSE    | RETIREME           | COMPUTE                    |       |
| 4   | 33537                                                                 | 7 350    | RAMON.   | LUGO@NAS   | RAMON           | LUGO         | ATQERG    | English        | 0          | 1/3/2013      | 2/8/201         | 3                              | 2                          |        | FALSE       | FALSE    | RETIREME           | DIRECTOR                   |       |
| 5   | 33537                                                                 | 8 350    | MICHAEL  | .A.RICHTER | MICHAEL         | RICHTER      | L6ALMX    | English        | 0          | 1/3/2013      | 2/8/201         | 3                              | 2                          |        | FALSE       | FALSE    | RETIREME           | INFORMA                    | 1     |
| 6   | 33537                                                                 | 9 350    | BRENDA.  | M.JONES@   | BRENDA          | JONES        | 3H69Y5    | English        | 0          | 1/3/2013      | 2/8/201         | 3                              | 2                          |        | FALSE       | FALSE    | RETIREME           | SECRETAR                   |       |
| 7   |                                                                       |          |          |            |                 |              |           |                |            |               |                 |                                |                            |        |             |          |                    |                            |       |
| 8   |                                                                       |          |          |            |                 |              |           |                |            |               |                 |                                |                            |        |             |          |                    |                            |       |
| 9   |                                                                       |          |          |            |                 |              |           |                |            |               |                 |                                |                            |        |             |          |                    |                            | =     |
| 10  |                                                                       |          |          |            |                 |              |           |                |            |               |                 |                                |                            |        |             |          |                    |                            |       |
| 11  |                                                                       |          |          |            |                 |              |           |                |            |               |                 |                                |                            |        |             |          |                    |                            |       |
| 12  |                                                                       |          |          |            |                 |              |           |                |            |               |                 |                                |                            |        |             |          |                    |                            |       |
| 13  |                                                                       |          |          |            |                 |              |           |                |            |               |                 |                                |                            |        |             |          |                    |                            |       |
| 14  |                                                                       |          |          |            |                 |              |           |                |            |               |                 |                                |                            |        |             |          |                    |                            |       |
| 15  |                                                                       |          |          |            |                 |              |           |                |            |               |                 |                                |                            |        |             |          |                    |                            |       |
| 16  |                                                                       |          |          |            |                 |              |           |                |            |               |                 |                                |                            |        |             |          |                    |                            |       |
| 17  |                                                                       |          |          |            |                 |              |           |                |            |               |                 |                                |                            |        |             |          |                    |                            |       |
| 18  |                                                                       |          |          |            |                 |              |           |                |            |               |                 |                                |                            |        |             |          |                    |                            |       |

... 400

Figure 122. CSV File

▶ I

(+

III II 100% 😑

| NSSC Process Work Instruction              | NSPWI-1280-0003 Revision 0001    |
|--------------------------------------------|----------------------------------|
|                                            | Number                           |
|                                            | Effective Date: August 13, 2014  |
|                                            | Expiration Date: August 13, 2015 |
|                                            | Page 103 of 126                  |
| Responsible Office: Quality and Performanc | e Measurement                    |
|                                            |                                  |

- 16. Paste the copies files into the previously minimized CSV file.
- 17. Repeat the process until all the invitation dates are combined into one document.

| X       | x → · · · · · · · · · · · · · · · · · · |                  |          |              |                     |                     |            |           |             |        |     | X               |                   |                                  |                             |        |             |          |                   |                           |         |
|---------|-----------------------------------------|------------------|----------|--------------|---------------------|---------------------|------------|-----------|-------------|--------|-----|-----------------|-------------------|----------------------------------|-----------------------------|--------|-------------|----------|-------------------|---------------------------|---------|
| F       | ile H                                   | ome In           | sert     | Page I       | Layout              | Formulas            | Data A     | Review    | View Acr    | obat   |     |                 |                   |                                  |                             |        |             |          |                   | ے () ۵                    | 5 🗗 🔀   |
|         | <b>)</b>                                | Calibri          |          | * 11         | · A A               | ( ≡ =               | ≡ ≫*       | 📑 Wra     | ıp Text     | Gene   | ral |                 | Ŧ                 | 5                                |                             | +      |             | Σ Aut    | toSum • 🛕<br>• Z  | 7 Å                       |         |
| Pa      | ste<br>∗ 🝼                              | BI               | ] • [    | *            | <u>⊘</u> - <u>A</u> | • = =               | 3 4 1      | •a• Mer   | ge & Center | - \$ - | %   | o , <u></u> €.0 | .00 Co<br>3.0 For | nditional For<br>matting ∗ as Ta | mat Cell<br>able ▼ Styles ▼ | Insert | Delete Form | at 🖉 Cle | Sor<br>ar * Filte | t& Find&<br>er * Select * |         |
| Clip    | board 🖓                                 |                  | Font     |              |                     | Fa                  | Aligr      | nment     |             | ū.     | Nu  | ımber           | G.                | Style                            | 5                           |        | Cells       |          | Editing           |                           |         |
|         | A7 v f <sub>x</sub> 346675              |                  |          |              |                     |                     |            |           |             |        |     |                 | ۷                 |                                  |                             |        |             |          |                   |                           |         |
|         | A                                       | В                | (        | ,            | D                   | E                   | F          | G         | Н           |        |     | J               | K                 | L                                | М                           | Ν      | 0           | Р        | Q                 | R                         | S_      |
| 1       | SampleD                                 | e Sample I       | D Emai   |              | Salutatio           | n FirstNam          | e LastName | Authentio | Language    | Status |     | InvitedDa       | Remind            | er Responde                      | Reminder N                  | otes   | IsReopene   | ReopenN  | (Q00020D          | [Q00021D                  | [Q000   |
| 2       | 33537                                   | 5 35             | 0 CHAF   | LENE         | E.E.GUIN@           | P CHARLEN           | E BREAUX   | S8BNFC    | English     |        | 0   | 1/3/2013        | 2/8/20            | 13                               | 2                           |        | FALSE       | FALSE    | RETIREME          | ACCOUNT                   |         |
| 3       | 33537                                   | 6 35             | 0 CHRI   | STOP         | HER.E.BO            | C CHRISTO           | BOCK       | VFGSQX    | English     |        | 0   | 1/3/2013        | 2/8/20            | 13                               | 2                           |        | FALSE       | FALSE    | RETIREME          | COMPUTE                   |         |
| 4       | 33537                                   | 7 35             | 0 RAM    | DN.LI        | UGO@NA              | SRAMON              | LUGO       | ATQERG    | English     |        | 0   | 1/3/2013        | 2/8/20            | 13                               | 2                           |        | FALSE       | FALSE    | RETIREME          | DIRECTOR                  |         |
| 5       | 33537                                   | 8 35             | 0 MICH   | AEL.         | A.RICHTE            | MICHAEL             | RICHTER    | XWJY9J    | English     |        | 0   | 1/3/2013        | 2/8/20:           | 13                               | 2                           |        | FALSE       | FALSE    | RETIREME          | INFORMA                   |         |
| 6       | 33537                                   | 9 35             | 0 BREN   | DA.N         | A.JONES@            | BRENDA              | JONES      | 3H69Y5    | English     |        | 0   | 1/3/2013        | 2/8/20:           | 13                               | 2                           |        | FALSE       | FALSE    | RETIREME          | SECRETAR                  |         |
| 7       | 34667                                   | 5 36             | 4 GARY   | .R.SP        | PEXARTH@            | GARY                | SPEXARTH   | 255FUA    | English     |        | 0   | #########       |                   | 2/4/2013                         | 0                           |        | FALSE       | FALSE    | RESIGNAT          | AEROSPA                   | CE ENC  |
| 8       | 34667                                   | 6 36             | 4 BRIA   | N.R.T        | AYLOR@I             | N BRIAN             | TAYLOR     | B2895Z    | English     |        | 0   | #########       | #######           | #                                | 2                           |        | FALSE       | FALSE    | RESIGNAT          | AEROSPA                   | CE ENC  |
| 9       | 34667                                   | 7 36             | 4 MAE.   | MAN          | igieri@n            | AVADA               | MANGIER    | BP3CA5    | English     |        | 0   | #########       | 2/8/20:           | 13 ########                      | 1                           |        | FALSE       | FALSE    | RESIGNAT          | COMMUN                    | CATIC   |
| 10      | 34667                                   | 8 36             | 4 JONA   | THAI         | N.L.VANN            | IJONATHA            | IVAN NOO   | A4RT7B    | English     |        | 0   | #########       | #######           | ##                               | 2                           |        | FALSE       | FALSE    | RESIGNAT          | ELECTRIC/                 | LENG    |
| 11      | 34667                                   | 9 36             | 4 GALE   | N.P.C        | OVERSTRE            | EGALEN              | OVERSTRE   | PJKBDX    | English     |        | 0   | #########       |                   | #########                        | 0                           |        | FALSE       | FALSE    | RETIREME          | AEROSPA                   | CE ENC  |
| 12      | 34668                                   | 0 36             | 4 MAR    | (.E.P        | ESTANA@             | MARK                | PESTANA    | 8S6J94    | English     |        | 0   | #########       | #######           | #                                | 2                           |        | FALSE       | FALSE    | RETIREME          | AEROSPA                   | CE ENC  |
| 13      | 34668                                   | 1 36             | 4 CARL   | .B.PII       | LCHER@N             | / CARL              | PILCHER    | AWEKKT    | English     |        | 0   | #########       | #######           | #                                | 2                           |        | FALSE       | FALSE    | RETIREME          | DIR, NASA                 | ASTR    |
| 14      | 34668                                   | 2 36             | 4 DON    | ALD.L        | .PIPKINS            | @ DONALD            | PIPKINS    | BEQPD5    | English     |        | 0   | #########       |                   | ******                           | 0                           |        | FALSE       | FALSE    | RETIREME          | ELECTRON                  | ICS EN  |
| 15      | 34668                                   | 3 36             | 4 WILLI  | AM.[         | D.PHILLIP:          | SWILLIAM            | PHILLIPS   | 2SK3GM    | English     |        | 0   | #########       | #######           | #                                | 2                           |        | FALSE       | FALSE    | RETIREME          | FACILITIES                | MAN     |
| 16      | 346684                                  | 4 36             | 4 MICH   | AEL.         | A.RICHTE            | MICHAEL             | RICHTER    | NEMNGN    | English     |        | 0   | #########       | #######           | #                                | 2                           |        | FALSE       | FALSE    | RETIREME          | INFORMA                   | FION 1  |
| 17      | 34668                                   | 5 36             | 4 DENI   | SE.M         | .WHITE@             | NDENISE             | WHITE      | UM86U7    | English     |        | 0   | #########       |                   | #########                        | 0                           |        | FALSE       | FALSE    | RETIREME          | IT SPECIAI                | IST (C  |
| 18      | 34668                                   | 6 36             | 4 RICK   | ′.L.H(       | OFF@NAS             | <b>FICKY</b>        | HOFF       | VKT4FJ    | English     |        | 0   | #########       | #######           | #                                | 2                           |        | FALSE       | FALSE    | RETIREME          | PHOTOGR                   | APHIC   |
| 19<br>H | 34668                                   | 7 36<br>10-20101 | 4 PAU    | .FUN<br>704- | G@NASA<br>1341013   | .(PAUI<br>066(1 / * | FUNG       | GA977N    | Fnølish     |        | 0   | #########       | ****              | #                                | 2                           |        | FALSE       | FALSE    | RFTIRFMF          | PHYSICAL                  | 6CIFN ▼ |
| Sel     | ect destinat                            | tion and pre     | ss ENTER | or ch        | oose Paste          |                     |            |           |             |        |     |                 | Aver              | age: 70633.870                   | 97 Count: 30                | 4 Sum  | : 8758600   |          | 100% —            | -0                        | -+ ";   |

Figure 123. Pasted file into Minimized CSV File

| NSSC Process Work Instruction               | NSPWI-1280-0003 Revision 0001    |
|---------------------------------------------|----------------------------------|
|                                             | Number                           |
|                                             | Effective Date: August 13, 2014  |
|                                             | Expiration Date: August 13, 2015 |
|                                             | Page 104 of 126                  |
| Responsible Office: Quality and Performance | e Measurement                    |
| SUBJECT: NASA Exit Survey                   |                                  |

18. Save the file as an Excel file in the correct *Quarter's* folder as shown in Figure 124.

| X Save As                                                                                                    | 80                                                     | successful data   | Mile Head         | ine .        |         | X      |
|----------------------------------------------------------------------------------------------------|--------------------------------------------------------|-------------------|-------------------|--------------|---------|--------|
| 🚱 🗢 🖟 « Exit Survey 🕨 Exit Sur                                                                                                    | vey -CS transfer       Reporting       FY13       FY13 | 2nd QTR           | <b>+</b> ∮        | Search FY13- | 2nd QTR | ٩      |
| Organize 🔻 New folder                                                                                                    |                                                        |                   |                   |              |         | 0      |
| FINANCIAL DISCLOSURES - : ^                                                                                                    | Name                                                   | Date modified     | Туре              | Size         |         |        |
| 🅌 HR Surveys - Shortcut                                                                                                    | 🔊 Chart 1-13 to 3-13.xlsx                              | 4/16/2013 4:24 PM | Microsoft Excel W | 24 KB        |         |        |
| □ Libraries         □ Documents         □ Music         □ Pictures         □ Videos         ■ Computer         ▲ Local Disk (C:)         □ nssc-shared (\\nsscfs01p) (N         □ nssc-mfdscan (\\nsscmfd01 |                                                        |                   |                   |              |         |        |
| File name: Inquisite Invitation                                                                                                    | ı List vs Responses FY13 2QTR.xlsx                     |                   |                   |              |         | •      |
| ave as type: Excel Workbook (*                                                                                                    | xlsx)                                                  |                   |                   |              |         |        |
| Authors: Seals, Georgia G (N                                                                                                    | ISSC Tags: Add a tag                                   | Tit               | ile: Add a title  |              |         |        |
| 🕅 Save Thum                                                                                                    | bnail                                                  |                   |                   |              |         |        |
| Hide Folders                                                                                                    |                                                        |                   | Tools 🔻           | Save         | Cance   | el "ii |

Figure 124. Saved Excel File

| NSSC Process Work Instruction              | NSPWI-1280-0003  | Revision 0001   |
|--------------------------------------------|------------------|-----------------|
|                                            | Number           |                 |
|                                            | Effective Date:  | August 13, 2014 |
|                                            | Expiration Date: | August 13, 2015 |
|                                            |                  | Page 105 of 126 |
| Responsible Office: Quality and Performanc | e Measurement    | 1               |
| SUBJECT: NASA Exit Survey                  |                  |                 |

- n. Confirm the number of entries in the Excel file matches the number of invitations sent from Inquisite for the quarter as shown in Figure 125.
  - 1. As an example for the quarter there were 63 sent invitations and there should be 63 entries in the spreadsheet.

| And the second state of the second second se | e fadere e  |      |            |                 |
|----------------------------------------------------------------------------------------------------|-------------|------|------------|-----------------|
| nege Emel List                                                                                                    |             | Q -  | 0 - CR - P | ge + Safety + T |
|                                                                                                    | 09.07.12    | 6    | 6          | 5               |
|                                                                                                    | 09.13.12    | 6    | 6          | 3               |
|                                                                                                    | 9.25.12     | 5    | 5          | 3               |
|                                                                                                    | 10.11.12    | 40   | 40         | 23              |
|                                                                                                    | 10-25-12    | 32   | 32         | 22              |
|                                                                                                    | 11/07/12    | 24   | 24         | 10              |
|                                                                                                    | 11.16.12    | 24   | 24         | 11              |
|                                                                                                    | 11.30.12    | 26   | 36         | 24              |
|                                                                                                    | 12.21.12    | 58   | - 8        | 23              |
|                                                                                                    | 12.28.12    | 10   | 10         | 4               |
|                                                                                                    | 01.04.13    | 5    | 5          | 0               |
|                                                                                                    | 1.25.13     | 20   | 20         | 9               |
|                                                                                                    | 02.08.13    | 7    | 7          | 3               |
|                                                                                                    | 02.22.13    | 8    | 8          | 2               |
|                                                                                                    | 03.08.13    | 9    | 9          | 6               |
|                                                                                                    | 03.22.13    | 14   | 14         | 2               |
|                                                                                                    | 04.05-13    | 12   | 12         | 0               |
|                                                                                                    | Total       | 1187 | 1187       | 590             |
|                                                                                                    | • New email | ist  |            |                 |

Figure 125. Example of Quarter Numbers

- 2. Open the Invitation List Excel file in one screen and open the chart Excel file in the other screen.
- 3 Apply filters to the *Invitation List Excel* file.
- 4. Filter the entries by **center** (1) and click **OK** (2) as shown in Figure 126.

| NSSC Process Work Instruction              | NSPWI-1280-0003 Revision 0001    |
|--------------------------------------------|----------------------------------|
|                                            | Number                           |
|                                            | Effective Date: August 13, 2014  |
|                                            | Expiration Date: August 13, 2015 |
|                                            | Page 106 of 126                  |
| Responsible Office: Quality and Performanc | e Measurement                    |
| SUBJECT: NASA Exit Survey                  |                                  |

5. Record the number of invited by center in the charts.

| Z. •                                                                                                    | Sort A to                                                                                                    | 7                                                                                                    |                                                                                                    |                                                                                                    |                                                                                                    |                                                                                                    |                                                                                                    |                                                                                                    |                                                                                                    |                                                                                                    |                                                                                                    |                                                                                                    |                                                                                                    |                                    |            |
|----------------------------------------------------------------------------------------------------|----------------------------------------------------------------------------------------------------|----------------------------------------------------------------------------------------------------|----------------------------------------------------------------------------------------------------|----------------------------------------------------------------------------------------------------|----------------------------------------------------------------------------------------------------|----------------------------------------------------------------------------------------------------|----------------------------------------------------------------------------------------------------|----------------------------------------------------------------------------------------------------|----------------------------------------------------------------------------------------------------|----------------------------------------------------------------------------------------------------|----------------------------------------------------------------------------------------------------|----------------------------------------------------------------------------------------------------|----------------------------------------------------------------------------------------------------|------------------------------------|------------|
| Z I                                                                                                    | Sort 7 to                                                                                                    |                                                                                                    |                                                                                                    |                                                                                                    |                                                                                                    |                                                                                                    |                                                                                                    |                                                                                                    |                                                                                                    |                                                                                                    |                                                                                                    |                                                                                                    |                                                                                                    |                                    |            |
| A •                                                                                                    | Sort by (                                                                                                    | Color                                                                                                    |                                                                                                    |                                                                                                    |                                                                                                    |                                                                                                    |                                                                                                    |                                                                                                    |                                                                                                    |                                                                                                    |                                                                                                    |                                                                                                    |                                                                                                    |                                    |            |
|                                                                                                    | SOIL Dy C                                                                                                    | 20101                                                                                                    |                                                                                                    |                                                                                                    |                                                                                                    |                                                                                                    | -                                                                                                    |                                                                                                    |                                                                                                    |                                                                                                    |                                                                                                    |                                                                                                    |                                                                                                    |                                    |            |
| 1                                                                                                    | Clear Fil                                                                                                    | ter From "[C                                                                                                    | 2000205                                                                                                    | 52E.Q                                                                                                    | 00020.                                                                                                    |                                                                                                    |                                                                                                    |                                                                                                    |                                                                                                    |                                                                                                    |                                                                                                    |                                                                                                    |                                                                                                    |                                    |            |
|                                                                                                    | F <u>i</u> lter by                                                                                                    | Color                                                                                                    | -                                                                                                    |                                                                                                    |                                                                                                    | ⊩                                                                                                    |                                                                                                    |                                                                                                    |                                                                                                    |                                                                                                    |                                                                                                    |                                                                                                    |                                                                                                    |                                    |            |
|                                                                                                    | Text <u>F</u> ilte                                                                                                    | ers                                                                                                    |                                                                                                    |                                                                                                    |                                                                                                    | ►                                                                                                    |                                                                                                    |                                                                                                    |                                                                                                    |                                                                                                    |                                                                                                    |                                                                                                    |                                                                                                    |                                    |            |
|                                                                                                    | Search                                                                                                    |                                                                                                    | 1                                                                                                    |                                                                                                    |                                                                                                    | Q                                                                                                    |                                                                                                    |                                                                                                    |                                                                                                    |                                                                                                    |                                                                                                    |                                                                                                    |                                                                                                    |                                    |            |
| File                                                                                                    | G                                                                                                    | RC<br>SFC<br>Q<br>SC<br>SC<br>SC<br>SC<br>SC<br>SC<br>ARC<br>ISFC                                                                                                    | OK<br>Formulas                                                                                                    | Deta                                                                                                    | 2<br>Cano<br>Inquisite<br>Review                                                                                                    | cel                                                                                                    | s<br>sist vs Respon                                                                                                | nses FY13 2Q                                                                                                    | TRudue - Mice                                                                                                    | rosoft Excel                                                                                                    |                                                                                                    |                                                                                                    | 400                                                                                                    |                                    |            |
| Paste                                                                                                    | A Calibri<br>B Z U                                                                                                    | •   11 •   A<br>•   11 •   31 • A                                                                                                    | · ==                                                                                                    | ■ 例·<br>■ 课                                                                                                    | 部 Wra<br>建 强 Men                                                                                                    | p Text<br>ge & Center                                                                                                    | General<br>\$ - %                                                                                                  | 14                                                                                                    | * Eormati                                                                                                    | ional Format Cell                                                                                                    | Insert Delete                                                                                                    | ormat 2                                                                                                    | AutoSum * A                                                                                                    |                                    |            |
| Paste                                                                                                    | A Calibri<br>B Z U                                                                                                    | - 11 ▲<br>-   ⊞ -   <u>3</u> ▲<br>Font                                                                                                    | x = =                                                                                                    | ■ 參*<br>電 谋 !<br>Alg                                                                                                    | III Wra<br>Wra<br>Men                                                                                                    | p Text<br>ge & Center                                                                                                    | General<br>\$ - %                                                                                                  |                                                                                                    | Condition                                                                                                    | ional Format Cell<br>ting + as Table + Styles<br>Styles                                                                                                    | Insert Delete Cells                                                                                                    | in Σ<br>in Σ<br>in Σ<br>in Σ<br>in Σ<br>in Σ<br>in Σ<br>in Σ                                                                                                    | AutoSum * 2<br>Fill * Sor<br>Clear * Filt<br>Editing                                                                                                    | T 🕅<br>t & Find &<br>er • Select • |            |
| Paste                                                                                                    | A Calibri<br>B Z U<br>A1 -                                                                                                    | + 11 + A<br>+ 1                                                                                                    | x <sup>*</sup> ≡ ≡<br>• ≢ ≋<br>mpleDetailIC                                                                                                    | ● ※・                                                                                                    | III Wra<br>III Men<br>onnent                                                                                                    | p Text<br>ge & Center                                                                                                    | General<br>\$ - %                                                                                                  | inder                                                                                                    | Conditi<br>Formatt                                                                                                    | ional Format Cell<br>ting + as Table + Styles<br>Styles                                                                                                    | Insert Delete I                                                                                                    | in Σ<br>format                                                                                                    | AutoSum * A<br>Fill * Sor<br>Clear * Filt<br>Editing                                                                                                    | T 🕅                                |            |
| Paste                                                                                                    | A Calibri<br>B Z U<br>A1 -<br>K L                                                                                                    | + 11 + A <sup>*</sup><br>+   ⊞ +   ∆t + ∆<br>Font<br>- (= fr   Sai<br>M   N                                                                                                    | x° ≡ ≡<br>• ≡ ≅<br>mpleDetailIC                                                                                                    | ■ や・<br>理 律 i<br>Alig<br>P                                                                                                    | E Men                                                                                                    | p Text<br>ge & Center                                                                                                    | General<br>\$ - %<br>. Ni                                                                                          | a • ⁺d<br>unber<br>T                                                                                                    | Conditi<br>Formati                                                                                                    | ional Format Cell<br>ting + as Table + Styles<br>Styles                                                                                                    | Insert Delete I<br>Cells                                                                                                    | ormat<br>*                                                                                                    | AutoSum * 2<br>Fill - Sor<br>Clear * Filt<br>Editing                                                                                                    | tà Findà<br>er · Select ·          |            |
| Paste<br>Cipboard                                                                                                    | A Calibn<br>B Z U<br>A1 - K L<br>Inter Respont                                                                                                    | + 11 + A<br>- 1 + 3+ A<br>Font<br>- 5+ 5a<br>M N<br>Remint + Notes                                                                                                    | x = =<br>mpleDetaill(<br>0<br>IsReopie                                                                                                    | ■ ぞ・<br>温 译 f<br>Alig<br>P<br>Reoper *                                                                                                    | ₽ Wra<br>F Men<br>mment<br>Q<br>Q0002 +                                                                                                    | p Text<br>ge & Center<br>R<br>[Q0002] =                                                                                                    | General<br>\$ - %<br>. No<br>S<br>[Q0000 -                                                                         | • • *.4<br>unber<br>T<br>[Q0000 -                                                                                                    | Conditi<br>Formatt                                                                                                    | Cell Cell Cell Cell Cell Cell Cell Cel                                                                                                    | Invert Delete 1<br>Cells                                                                                                    | Σ /<br>cormat<br>2 0<br>2 7<br>2 7<br>(Q0002                                                                                                    | AutoSum * Z<br>Fill * Sor<br>Clear * Filt<br>Editing<br>AA<br>* [Q0002] *                                                                                                    | AB                                 | A/<br>899] |
| Paste<br>Cipboard<br>1 Rem<br>13 mm                                                                                                    | A Calibn<br>B I U<br>A1 -<br>K L<br>Laint - Respon -                                                                                                    | + 11 + A<br>+ 12 + 3n + A<br>Font<br>fr Sau<br>M N<br>Remin(+ Notes<br>2<br>2                                                                                                    | A <sup>*</sup> = =<br>mpleDetailIC<br>0<br>* IsReopi *<br>FALSE<br>FALSE                                                                                                    | ■ 於·<br>通 使 f<br>Alig<br>P<br>Reoper *<br>FALSE<br>FALSE                                                                                                    | Q<br>Q<br>Q<br>Q<br>Q<br>Q<br>Q<br>Q<br>Q<br>RETIREME<br>BETIREME                                                                                                    | p Text<br>ge & Center<br>R<br>[Q0002] =<br>DIR, NASA<br>PHYSICAL                                                                                                    | General<br>\$ - %<br>. In<br>[00000 -<br>1301<br>1301                                                              | <ul> <li>tá</li> <li>mber</li> <li>T</li> <li>Q0000 v</li> <li>9.03E+08</li> <li>4.22E+08</li> </ul>                                         | Condition 1 - 1 - 1 - 1 - 1 - 1 - 1 - 1 - 1 - 1                                                                                                    | V W<br>Concol Format Cell<br>ing * as Table * Styles<br>Styles<br>V W<br>CO0000 * (CO002) *<br>M WHITE<br>M SIAN                                                                                                    | X         Y           [00000] ~ [0000         66 ARC           65 ARC         65 ARC                                                                                                    | Σ /<br>cormat<br>2 1<br>2 2<br>2 7 (Q0002<br>D<br>SCF                                                                                                    | AutoSum * Z<br>ill * Sor<br>Clear * Faith<br>Editing<br>AA<br>* [Q0002] *<br>MUNIMARK                                                                                                    | AB                                 | A/         |
| Paste<br>Cipboard<br>1 Rem<br>13 Minii<br>19 Minii<br>30 3/8                                                                                                    | A Calibn<br>B Z U<br>A1 - K L<br>Ninc - Respon -<br>Nink - Respon -<br>Nink -<br>Respon -<br>Nink -<br>Respon -<br>Nink -<br>Respon -<br>Nink -<br>Respon -<br>Nink -<br>Respon -<br>Nink -<br>Respon -<br>Nink -<br>Respon -<br>Nink -<br>Respon -<br>Nink -<br>Respon -<br>Nink -<br>Respon -<br>Nink -<br>Respon -<br>Nink -<br>Respon -<br>Nink -<br>Respon -<br>Nink -<br>Respon -<br>Respon -                                                                                                    | + 11 + A<br>+ 1 + 3n + A<br>Font<br>- 1 - 5n + A<br>Font<br>- 5n + Sai<br>M N<br>Remin(+ Notes<br>2<br>2<br>2<br>2                                                                                                    | A = = = = = = = = = = = = = = = = = = =                                                                                                    | P     FALSE     FALSE     FALSE                                                                                                    | Q<br>Q<br>Q<br>Q<br>Q<br>Q<br>Q<br>Q<br>RETIREME<br>RETIREME<br>RESIGNAT                                                                                                    | R<br>R<br>R<br>CO0002 -<br>DIR, NASA<br>PHYSICAL<br>SYSTEMS /                                                                                                    | General<br>\$ - %<br>. %<br>[Q0000 +<br>1301<br>1301<br>510                                                        | T<br>(Q0000 -<br>9.03E+08<br>4.22E+08<br>1.55E+08                                                                                            | Conditi<br>Formati<br>0 N<br>14 N<br>14 F                                                                                                    | V W<br>Concol Format Cell<br>innal Format Cell<br>Styles<br>V W<br>Concol - Topologi<br>M WHITE<br>M ASIAN<br>ASIAN                                                                                                    | X Y<br>Cells<br>X Y<br>Colocol - [Colocol<br>66 ARC<br>65 ARC<br>34 ARC                                                                                                    | Cormat<br>2 0<br>2 1<br>2 2<br>2 7<br>2 7<br>2 7<br>2 7<br>2 7<br>2 7<br>2 7                                                                                                    | AutoSum - Z<br>Fill - Z<br>Clear - Fill<br>Editing<br>AA<br>+ [Q0002 -<br>MUUUMUUU<br>MUUUMUUU<br>MUUUMUUU                                                                                                    | AB                                 | A/<br>899] |
| Paste<br>Cipboard<br>1 Rem<br>13 mm<br>30 3/8,<br>49 4/5,                                                                                                    | A Calibri<br>B Z U<br>A1<br>K L<br>U<br>NINC - Respon -<br>NINN<br>V(2013)<br>Z013                                                                                                    | + 11 + A<br>-   □ + 3a + A<br>Font<br>- fc fc Sau<br>Remint + Notes<br>2<br>2<br>2<br>2<br>2<br>2                                                                                                    | A B B B B B B B B B B B B B B B B B B B                                                                                                    | P<br>Reoper •<br>FALSE<br>FALSE<br>FALSE<br>FALSE                                                                                                    | Q<br>Q<br>Q<br>Q<br>Q<br>Q<br>Q<br>Q<br>Q<br>Q<br>Q<br>Q<br>Q<br>Q                                                                                                    | R<br>[00002] +<br>DIR, NASA<br>PHYSICAL<br>SYSTEMS /<br>PROGRAM                                                                                                    | General<br>\$ - %<br>(00000 +<br>1301<br>1301<br>510<br>343                                                        | <ul> <li>* 14</li> <li>amber</li> <li>T</li> <li>[00000 -</li> <li>9.03E+08</li> <li>4.22E+08</li> <li>1.55E+08</li> <li>6.71E+08</li> </ul> | Conditi<br>Formati<br>C00001 - [0<br>0 N<br>14 N<br>14 F<br>14 F                                                                                                    | ional Format Cell<br>ting + as Table + Styles<br>Styles<br>V W<br>Q00000 - Q00002 +<br>M WHITE<br>M ASIAN<br>ASIAN<br>SIAN                                                                                                    | X Y<br>Cotool + Cotool<br>Cells<br>X Y<br>Cotool + Cotool<br>66 ARC<br>65 ARC<br>64 ARC<br>64 ARC<br>64 ARC                                                                                                    | CF<br>CRM                                                                                                    | AutoSum * A<br>III * Sor<br>Clear * Filt<br>Editing<br>* [CO0002] *<br>* [CO0002] *<br>* ########<br>########################                                                                                                    | AB                                 | A/<br>899] |
| Paste<br>Cipbeard<br>1 Rem<br>13 mm<br>19 mm<br>30 3/8<br>49 4/5<br>57 4/5                                                                                                    | A         Calibri           B         I           A1         -           K         L           Linic         Respont           HMMM         -           V2013         -           /2013         -                                                                                                    | + 11 + K<br>Font<br>Font<br>M N<br>Remin(+ Notes<br>2<br>2<br>2<br>1                                                                                                    | A BE BE BE BE BE BE BE BE BE BE BE BE BE                                                                                                    | P<br>FALSE<br>FALSE<br>FALSE<br>FALSE<br>FALSE<br>FALSE                                                                                                    | CO002 -<br>RETIREME<br>RETIREME<br>RETIREME<br>RETIREME<br>RETIREME                                                                                                    | p Text<br>ge & Center<br>[Q0002 ~<br>DIR, NASA<br>PHYSICAL<br>SYSTEMS /<br>PROGRAM<br>ADMINIST                                                                                                    | General<br>\$ • %<br>[Q0000 •<br>1301<br>1301<br>510<br>343<br>341                                                 | T<br>[Q0000 *<br>9.03E+08<br>4.22E+08<br>1.55E+08<br>6.71E+08<br>5.18E+08                                                                    | U<br>CondRi<br>Formatt<br>C00001 + (1<br>0 N<br>14 N<br>14 F<br>14 F                                                                                                    | ional Format Cell<br>ing + as Table + Styles<br>Styles<br>V W<br>Q0000 - Q0002 -<br>M WHITE<br>M ASIAN<br>ASIAN<br>ASIAN<br>ASIAN<br>ASIAN                                                                                                    | X         Y           [00000] *         [00000]           66         ARC           65         ARC           62         ARC           60         ARC           62         ARC           60         ARC                                                                                                    | Crmat<br>2<br>2<br>2<br>2<br>2<br>2<br>2<br>2<br>2<br>2<br>2<br>2<br>2                                                                                                    | AutoSum * 2<br>III * 2<br>Clear * Filt<br>Editing<br>AA<br>* [COCO2] *<br>#########<br>#########################                                                                                                    | AB                                 | A/<br>899] |
| Paste<br>Cipboard<br>1 Rem<br>13 mm<br>19 mm<br>30 3/8;<br>49 4/5;<br>57 4/5;<br>60 4/5;<br>57 4/5;                                                                                                    | A         Calibri           B         I           I         -           K         L           Linic<         Respont           MMMM         /2013           /2013         /2013           /2013         /2013                                                                                                    | - 11 - K<br>- 11 - K<br>5ant<br>F<br>- 5ant<br>F<br>- San<br>- San<br>- Sa | A B B B B B B B B B B B B B B B B B B B                                                                                                    | P<br>Reoper •<br>FALSE<br>FALSE<br>FALSE<br>FALSE<br>FALSE<br>FALSE<br>FALSE<br>FALSE<br>FALSE                                                              | Wink  Wink | P Text<br>ge & Center<br>R<br>[Q0002 ~<br>DIR, NASA<br>PHYSICAL<br>SYSTEMS J<br>PROGRAM<br>ADMINIST<br>AEROSPAC                                                                                                    | General<br>\$ - %<br>[C00000 *<br>1301<br>1301<br>510<br>343<br>341<br>861                                         | T<br>[00000 +<br>9.03E+08<br>4.22E+08<br>1.55E+08<br>6.71E+08<br>5.18E+08<br>3.3E+08<br>5.38E+08                                             | Condition of the formatt                                                                                                    | ional Format Cell<br>ting as Table + Styles<br>Styles<br>V W W<br>4 WhITE<br>4 ASIAN<br>ASIAN<br>ASIAN<br>WHITE<br>4 ASIAN<br>WHITE<br>4 WHITE<br>4 WHITE                                                                                                    | Inset Detet<br>Cells<br>X Y<br>CO000 * C0000<br>66 ARC<br>65 ARC<br>62 ARC<br>60 ARC<br>60 ARC<br>66 ARC                                                                                                    | τ         χ         λ           φ         φ         φ         φ           φ         φ         φ         φ         φ           φ         φ         φ         φ         φ         φ           φ         φ                                                                                                    | AutoSum * 2<br>Fill * Soo<br>Ectar * Ecting<br>Clear * (00002 *<br>MANUMANN<br>4/2/2013                                                                                                    | AB                                 | A/<br>     |
| Paste<br>Cipboard<br>13 mm<br>13 mm<br>30 3/8,<br>49 4/5,<br>57 4/5,<br>60 4/5,<br>61 4/5,<br>61 4/5,<br>62 4/5,                                                                                                    | A1 - A1 - K L L L L L L L L L L L L L L L L L L                                                                                                    |                                                                                                    | A B B B B B B B B B B B B B B B B B B B                                                                                                    | P<br>Reoper •<br>FALSE<br>FALSE<br>FALSE<br>FALSE<br>FALSE<br>FALSE<br>FALSE<br>FALSE<br>FALSE<br>FALSE<br>FALSE<br>FALSE<br>FALSE                          | Wink     Wink       | P Text<br>P Text<br>P Text | General<br>\$ - %<br>http://www.selectropy.com/<br>1301<br>1301<br>1301<br>510<br>343<br>341<br>861<br>1035<br>854 | T<br>[00000 +<br>9.03E+08<br>4.22E+08<br>5.18E+08<br>3.3E+08<br>6.2379150<br>1.03E+08                                                        | U<br>Conditional<br>Conditional<br>Cond                                                                                                    | ional Format Cell<br>ing a Table - Styles<br>Styles<br>V W<br>CO0000 - [C00002 -<br>4 WHITE<br>4 WHITE<br>4 WHITE<br>4 WHITE<br>4 WHITE                                                                                                    | X Y<br>Color Color<br>X Y<br>COLOR<br>66 ARC<br>65 ARC<br>64 ARC<br>65 ARC<br>66 ARC<br>66 ARC<br>66 ARC<br>66 ARC<br>66 ARC<br>66 ARC<br>66 ARC                                                                                                    | Z J<br>Comman<br>Z J<br>Z J<br>C<br>C<br>C<br>F<br>C<br>F<br>C<br>C<br>C<br>C<br>C<br>C<br>C<br>C<br>C<br>C<br>C<br>C<br>C                                                                                                    | LutoSum * 2<br>iii - 2<br>Clear * Fee<br>Editing<br>AA<br>* [00002 *<br>management<br>4/2/2013<br>management<br>Automation                                                                                                    | AB                                 | A(         |
| Paste<br>Cipboard<br>1 Rem<br>13 mm<br>19 mm<br>19 mm<br>30 3/8,<br>49 4/5,<br>57 4/5,<br>60 4/5,<br>61 4/5,<br>65                                                                                                    | A         Calibit           B         I           B         I           A1         -           K         L           Inine -         Respont +           MMMM         ////////////////////////////////////                                                                                                    |                                                                                                    | A S S S S S S S S S S S S S S S S S S S                                                                                                    | P<br>FALSE<br>FALSE<br>FALSE<br>FALSE<br>FALSE<br>FALSE<br>FALSE<br>FALSE<br>FALSE<br>FALSE<br>FALSE                                                        |                                                                                                    | R<br>R<br>[Q0002 ~<br>DIR, NASA<br>PHYSICAL<br>SYSTEMS /<br>PROGRAM<br>ADMINIST<br>AEROSPAC<br>LEAD PUBI<br>SENIOR SC                                                                                                    | General<br>\$ - %<br>b<br>(20000 -<br>1301<br>1301<br>1301<br>510<br>343<br>341<br>861<br>1035<br>854              | T<br>CO0000 +<br>9.03E+08<br>4.22E+08<br>1.55E+08<br>5.18E+08<br>3.3E+08<br>6.2379150<br>1.03E+08                                            | - 22<br>Formati<br>CO0001 - ((<br>CO0001 - ()<br>CO0001 - ()<br>0 N<br>14 F<br>14 F<br>14 F<br>14 F<br>15 N<br>14 N<br>0 N                                                                                                    | v v v<br>oronal Format Cell<br>Styles<br>V v v<br>Concorr<br>M virite<br>M ASIAN<br>ASIAN<br>Virite<br>M virite<br>M virite<br>M virite<br>M virite                                                                                                    | X         Y           Insert         Delete I           Collos         Calls           IG0000         IG0000           66 ARC         65 ARC           64 ARC         62 ARC           66 ARC         66 ARC           66 ARC         66 ARC           66 ARC         66 ARC                                                                                                    | Z J<br>Z J<br>Z J<br>Z J<br>Z J<br>Z J<br>Z J<br>Z J                                                                                                    | AutoSum * 2<br>ill * 2<br>Clear * 5<br>Editing<br>Coting<br>* Cotoo2 *<br>***********************************                                                                                                    | AB                                 | A          |
| Paste<br>Cipbeard<br>1 Rem<br>13 mm<br>19 mm<br>30 3/8,<br>49 4/5,<br>57 4/5,<br>60 4/5,<br>61 4/5,<br>61 4/5,<br>62 4/5,<br>65 65                                                                                                    | A Calibri<br>B Z U<br>B Z U<br>R C Calibri<br>B Z U<br>B Z U<br>Calibri<br>K L<br>Calibri<br>V Calibri<br>V Calibri |                                                                                                    | A SIE SIE SIE SIE SIE SIE SIE SIE SIE SIE                                                                                                    | P<br>FALSE<br>FALSE<br>FALSE<br>FALSE<br>FALSE<br>FALSE<br>FALSE<br>FALSE<br>FALSE<br>FALSE<br>FALSE                                                        | Wina Wina Wina Wina Wina Wina Wina Wina                                                                                                    | R<br>R<br>[G0002] ~<br>DIR, NASA<br>PHYSICAL<br>SYSTEMS /<br>PROGRAM<br>ADMINIST<br>AEROSPAI<br>LEAD PUBI<br>SENIOR SC                                                                                                    | General<br>\$ - %<br>CO0000 -<br>1301<br>1301<br>1301<br>510<br>343<br>341<br>861<br>1035<br>854                   | T<br>CO000 +<br>9.036+08<br>4.222+08<br>1.555+08<br>1.555+08<br>3.36+08<br>3.36+08<br>62379150<br>1.032+08                                   | U<br>Condition<br>Formation<br>(Q0001 • [0]<br>0 N<br>14 F<br>14 F<br>14 F<br>14 F<br>15 N<br>14 N<br>0 N                                                                                                    | Constant Format Cell     Constant Format Cell     Constant Format Cell     Styles     Styles     Styles     V     W     WHITE     WHITE     WHITE                                                                                                    | X         Y           Insert         Cells           X         Y           IO0000         [O0000           66         ARC           60         ARC           60         ARC           56         ARC           68         ARC           66         ARC                                                                                                    | Z A<br>C<br>Z<br>Z<br>Z<br>Z<br>Z<br>Z<br>Z<br>Z<br>Z<br>Z<br>Z<br>Z<br>Z                                                                                                    | AutoSum * 2<br>Clear * Come<br>Editine<br>Editine<br>* Come<br>* Come<br>*                                                                     | AB                                 | A/<br>899] |
| Paste<br>Cipbeard<br>1 Rem<br>13 mm<br>19 mm<br>30 3/8,<br>49 4/5,<br>57 4/5,<br>60 4/5,<br>61 4/5,<br>61 4/5,<br>62 4/5,<br>65 66<br>67                                                                                                    | A         Calibn           B         Z         U           B         Z         U           Inc<         Respont         Inc           Value         Respont         Inc           Value         Zoll3         Zoll3           Zoll3         Zoll3         Zoll3           Zoll3         Zoll3         Zoll3                                                                                                    | +  11 +  A <sup>*</sup><br>-   □ +  3n + Δ<br>Fort<br>M N<br>Remint + Notes<br>2<br>2<br>2<br>2<br>1<br>1<br>1<br>1                                                                                                    | A B B B B B B B B B B B B B B B B B B B                                                                                                    | P<br>Reoper -<br>FALSE<br>FALSE<br>FALSE<br>FALSE<br>FALSE<br>FALSE<br>FALSE<br>FALSE<br>FALSE                                                              | Q<br>RETIREME<br>RETIREME<br>RETIREME<br>RETIREME<br>RETIREME<br>RETIREME<br>RETIREME<br>RETIREME                                                                                                    | P Text<br>R<br>[Q0002 +<br>DIR, NASA<br>PHYSICAL<br>SYSTEMS /<br>PROGRAM<br>AEROSPAC<br>LEAD PUBI<br>SENIOR SC                                                                                                    | General<br>\$ - %<br>[00000 -<br>1301<br>1301<br>1301<br>1301<br>510<br>343<br>341<br>861<br>1035<br>854           | T<br>0.032+08<br>4.222+08<br>1.552+08<br>6.712+08<br>5.182+08<br>3.324+08<br>62379150<br>1.032+08                                            | U<br>Condition<br>(Conditional) - (I<br>Conditional) - (I<br>Conditional) - (I<br>Conditional)<br>Conditional<br>Conditional<br>Condittional<br>Conditional<br>Conditional<br>Condition                                                                                                    | V W<br>OCOOS - Cell<br>Styles<br>Styles<br>V W<br>OCOOS - COOSC -<br>M WHITE<br>M ASIAN<br>- ASIAN<br>- ASIAN<br>- ASIAN<br>- ASIAN<br>- MITE<br>M WHITE<br>M WHITE                                                                                                    | X Y<br>Cotis<br>Cotis<br>X Y<br>Cotis<br>Cotis | Z I<br>Z<br>Z<br>Z<br>Z<br>Z<br>Z<br>Z<br>Z<br>Z<br>Z<br>Z<br>Z<br>Z                                                                                                    | AutoSum * 2<br>Clear * 5<br>Clear * 5<br>Cotoo2 *<br>Reserved<br>4/2/2013<br>Reserved<br>5/3/2013                                                                                                    | AB                                 | A.<br>899) |
| Paster<br>Clipbeard<br>1 Rem<br>13 mm<br>13 mm<br>13 mm<br>13 mm<br>13 mm<br>13 mm<br>13 mm<br>13 mm<br>13 mm<br>13 mm<br>14 dy<br>45 dy<br>57 d/5 do<br>60 d/5,<br>61 d/5,<br>65 do<br>65 do<br>66 do<br>67 do<br>68 do                                                                                                    | Á         Calibri           B         Z           B         Z           B         Z           B         Z           I         -           K         L           Image: Calibria         -           Zolla         -           Zolla         -           Zolla         -           Zolla         -           Zolla         -           Zolla         -                                                                                                    |                                                                                                    | A BENERAL SECTION OF A CONTRACT OF A CONTRACT OF A CONTRAC | P<br>Reoper -<br>FALSE<br>FALSE<br>FALSE<br>FALSE<br>FALSE<br>FALSE<br>FALSE<br>FALSE                                                                       | Wira Wira Wen  C  C  C  C  C  C  C  C  C  C  C  C  C                                                                                                    | P Text<br>R<br>R<br>R<br>R<br>R<br>R<br>R<br>R<br>R<br>R<br>R<br>R<br>R                                                                                                    | General<br>S<br>(00000 +<br>1301<br>1301<br>1301<br>1301<br>1301<br>1301<br>1301<br>1303<br>861                    | T<br>00000 +<br>9.03E+08<br>4.22E+08<br>6.71E+08<br>5.18E+08<br>6.3.3E+08<br>62379150<br>1.03E+08                                            | U<br>Condition<br>Formati<br>CO0001 - [0<br>0 N<br>14 F<br>14 F<br>14 F<br>15 N<br>14 N<br>0 N                                                                                                    | Cell<br>innai - Format<br>Styles<br>V W<br>Q00006 - [Q0002 -<br>4 WHITE<br>A ASIAN<br>- ASIAN<br>- ASIAN<br>- ASIAN<br>- ASIAN<br>- WHITE<br>- WHITE<br>- WHITE                                                                                                    | X Y<br>[00000 - [0000<br>66 ARC<br>65 ARC<br>62 ARC<br>60 ARC<br>66 ARC<br>66 ARC<br>66 ARC                                                                                                    | 2 4<br>iormat 2<br>2 5<br>2 5<br>1<br>2 5<br>2<br>2<br>2<br>2<br>2<br>2<br>2<br>2<br>2<br>2<br>2<br>2<br>2                                                                                                    | AutoSum - A<br>iii - Sort<br>Editing<br>AA<br>- COOO2<br><br><br><br><br><br><br>                                                                                                    | AB<br>13.000021                    | A.<br>899] |
| Paste<br>Cipbeard<br>1 Rem<br>13 mm<br>19 mm<br>19 | Á         Calibri           A1                                                                                                    | + 11 + K<br>- 11 + Sr - ∆<br>Fort<br>C F Sa<br>M N<br>Remin(- Notes<br>2<br>2<br>2<br>2<br>1<br>1<br>1                                                                                                    | A B B B B B B B B B B B B B B B B B B B                                                                                                    | P<br>Reoper •<br>FALSE<br>FALSE<br>FALSE<br>FALSE<br>FALSE<br>FALSE<br>FALSE<br>FALSE                                                                       | Wira Wira Wira Wira Wira Wira Wira Wira                                                                                                    | R<br>R<br>R<br>R<br>R<br>R<br>R<br>R<br>R<br>R<br>R<br>R<br>R<br>R<br>R<br>R<br>R<br>R<br>R                                                                                                    | General<br>5 - %<br>100000 -<br>1301<br>1301<br>1301<br>1301<br>1301<br>1301<br>1303<br>854                        | T<br>9.03E+08<br>4.22E+08<br>1.55E+08<br>6.71E+08<br>3.3E+08<br>3.3E+08<br>62379150<br>1.03E+08                                              | U Condition<br>Formati<br>Q00001 - [0<br>0 N<br>14 F<br>14 F<br>14 F<br>15 N<br>14 N<br>0 N                                                                                                    | Conception of the second of the second of th | Cells     Cells     C                                                                                                    | Z / Command Command Comman<br>Command Command Command Command Command Command Command Command Command Command Command Command Command Command Command Command Command Command Command Command Command Command Command Command Command Command Command Command Command Com                                                                                                    | AutoSum - До<br>ia - Societ<br>Editing<br>AA<br>• [ODO2] -<br>понитини<br>понитини<br>по                                                                                                    | AB<br>13.000021                    | A.<br>899] |
| Paste<br>Paste<br>1 Rem<br>13 ###<br>19 ###<br>30 3/8,<br>49 4/5,<br>57 4/5,<br>60 4/5,<br>61 4/5,<br>62 4/5,<br>66 67<br>68<br>69<br>70                                                                                                    | K         Calibri           J         I           B         Z           B         Z           K         L           K         L           Value         L           Z/2013         Z/2013           Z/2013         Z/2013                                                                                                    | + 11 + A<br>- 1 → 3n - Δ<br>Fort<br>M N<br>Remint + Notes<br>2<br>2<br>2<br>1<br>1<br>1<br>1                                                                                                    | A BERGINA STREET                                                                                                    | P<br>Reoper -<br>FALSE<br>FALSE<br>FALSE<br>FALSE<br>FALSE<br>FALSE<br>FALSE<br>FALSE                                                                       | RETIREME<br>RETIREME<br>RETIREME<br>RETIREME<br>RETIREME<br>RETIREME<br>RETIREME<br>RETIREME                                                                                                    | P Text<br>R<br>R<br>[Q0002] ~<br>DIR, NASA<br>PHYSICAL<br>SYSTEMS J<br>PROGRAM<br>AEROSPAC<br>LEAD PUBI<br>SENIOR SC                                                                                                    | General<br>S - 79<br>1301<br>1301<br>1301<br>510<br>343<br>341<br>861<br>1035<br>854                               | T<br>(20000) *<br>9.03E+08<br>4.22E+08<br>1.55E+08<br>6.71E+08<br>3.3E+08<br>3.3E+08<br>1.03E+08                                             | Condition<br>Formatti<br>Condition<br>Condition<br>Formatti<br>Condition<br>Formatti<br>Condition<br>Formatti<br>Condition<br>Formatti<br>Condition<br>N<br>N<br>N<br>N<br>N<br>N<br>N<br>N<br>N<br>N<br>N<br>N<br>N<br>N<br>N<br>N<br>N<br>N<br>N                                                                                                    | Cell<br>tinga Format Cell<br>styles<br>Styles<br>V W<br>CO0000 - 1<br>C00002 - 4<br>W<br>CO0002 - 4<br>A SIAN<br>A SIAN<br>A SIAN<br>A SIAN<br>WHITE<br>M WHITE<br>M WHITE                                                                                                    | X Y<br>Cetts<br>Cetts<br>X Y<br>Cetts<br>Cetts | CF<br>CF<br>CRM<br>D<br>AOX<br>VC<br>Ti                                                                                                    | kutosum - 20<br>на - 20<br>Edition<br>- 200021 - 7<br>- 2000021 - 7<br>- 20000021 - 7<br>- 2000021 - 7<br>- 2000021 - 7<br>- 2000021 - 7<br>- 2                                                                                                    | AB<br>13.000021                    | A.<br>899) |
| Paste<br>Paste<br>Capbeard<br>1 Remain<br>19 ####<br>19 ####<br>19 ####<br>19 ####<br>19 ####<br>19 ####<br>10 ###<br>10 ####<br>10 ####<br>10 ####<br>10 ####<br>10 ####<br>10 ####<br>10 ####<br>10 ####<br>10 ####<br>10 ####<br>10 ####<br>10 ####<br>10 ####<br>10 ####<br>10 ####<br>10 ####<br>10 ####<br>10 ####<br>10 ####<br>10 ####<br>10 #####<br>10 #####<br>10 #####<br>10 ####################################                                                                                                    | K         Calibri           B         Z         U           B         Z         U           K         L         -           K         L         -           V         Z         2013           Z013         Z013         -           Z013         Z013         -           Z013         Z013         -           Z013         Z013         -                                                                                                    |                                                                                                    | A BERNEY                                                                                                    | P<br>Reoper •<br>FALSE<br>FALSE<br>FALSE<br>FALSE<br>FALSE<br>FALSE<br>FALSE<br>FALSE<br>FALSE                                                              | COOR2 -<br>RETIREME<br>RETIREME<br>RETIREME<br>RETIREME<br>RETIREME<br>RETIREME<br>RETIREME                                                                                                    | P Text<br>R Conter ·<br>I CODO2 ·<br>DIR, NASA<br>PHYSICAL<br>SYSTEMS /<br>PROGRAM<br>ADMINIST<br>AEROSPAL<br>LEAD PUBI<br>SENIOR SC                                                                                                    | General<br>\$ - %<br>CO0000 +<br>1301<br>1301<br>510<br>543<br>341<br>861<br>1035<br>854                           | T<br>[00000 +<br>9.03E+08<br>1.55E+08<br>6.71E+08<br>5.18E+08<br>3.3E+08<br>62379150<br>1.03E+08                                             | Condition of the second second                                                                                                    | Cell<br>innai - Format<br>Styles<br>V W<br>Q00006 - [Q0002 -<br>4 WHITE<br>A ASIAN<br>- ASIAN<br>- ASIAN<br>- ASIAN<br>- WHITE<br>WHITE<br>M WHITE                                                                                                    | X Y<br>(00000 - 10000<br>66 ARC<br>65 ARC<br>66 ARC<br>66 ARC<br>66 ARC                                                                                                    | Criminal 2<br>Criminal 2<br>Crimin | AutoSum - A<br>III - Cocol<br>Coting<br>Coting<br>Coting<br>Cocol<br>Coting<br>Cocol<br>Cocol | AB<br>13.000021                    | A.<br>899) |
| Paste<br>Paste<br>I Rem<br>13 mm<br>13 mm<br>13 mm<br>13 mm<br>13 mm<br>13 mm<br>14 4/5<br>57 4/5<br>60 4/5<br>57 4/5<br>66 4/5<br>66 6/7<br>70<br>71<br>72<br>72                                                                                                    | Á         Cathon           J         J           J         I           B         Z           L         I           K         L           Linc<         Response           Response         2013           Zoold         2013           Zoold         2013                                                                                                    | + 11 + K<br>- 11 + Sr - ∆<br>Font<br>C F Sa<br>M N<br>Remin(- Notes<br>2<br>2<br>2<br>2<br>1<br>1<br>1                                                                                                    | A BRADDY<br>ISRADDY<br>FALSE<br>FALSE<br>FALSE<br>FALSE<br>FALSE<br>FALSE<br>FALSE<br>FALSE<br>FALSE                                                                                                    | P<br>Reoper -<br>FALSE<br>FALSE<br>FALSE<br>FALSE<br>FALSE<br>FALSE<br>FALSE                                                                                | RETIREME<br>RETIREME<br>RETIREME<br>RETIREME<br>RETIREME<br>RETIREME                                                                                                    | P Text<br>R<br>[Q0002 -<br>DIR, NASA<br>PHYSICAL<br>SYSTEMS /<br>PROGRAM<br>ADMINIST<br>AEROSPAL<br>LEAD PUBI<br>SENIOR SC                                                                                                    | General<br>\$ - 7<br>00000 +<br>1301<br>510<br>343<br>341<br>861<br>1035<br>854                                    | T (20000 + 9)<br>9.03E+08<br>4.22E+08<br>4.22E+08<br>6.71E+08<br>5.18E+08<br>3.3E+08<br>6.2379150<br>1.03E+08                                | Condă;<br>Formati<br>Condă;<br>Condă;<br>C | Contact Francis Contact Contact C      | Cells     Cells     C                                                                                                    | Z J<br>ormat<br>Z Z<br>Z J<br>C F<br>C F<br>C F<br>C F<br>C F<br>C F<br>C F<br>C F                                                                                                    | kutoSum - 20<br>iiii - 20<br>Clear - 50<br>Cotting<br>- 100002 - 7<br>- 7<br>- 7<br>- 7<br>- 7<br>- 7<br>- 7<br>- 7                                                                                                    | AB<br>H3.000021                    | A.         |
| Paste<br>Cipbeard<br>1 Rem<br>1 Rem<br>30 3/8<br>49 4/5<br>57 4/5<br>57 4/5<br>66 4/5<br>66 4/5<br>66<br>67<br>67<br>71<br>72<br>73<br>74                                                                                                    | K         Calibri           J         I           B         Z           H         L           K         L           K         L           Z013         Z013           Z013         Z013           Z013         Z013                                                                                                    | + 11 + A<br>- 1 - 3n - A<br>Fort<br>- 7 - 5n - 5n<br>M N<br>Remint + Notes<br>2<br>2<br>2<br>2<br>1<br>1<br>1<br>1                                                                                                    | A B B B B B B B B B B B B B B B B B B B                                                                                                    | <ul> <li>や・・・</li> <li>ア</li> <li>FALSE</li> <li>FALSE</li> <li>FALSE</li> <li>FALSE</li> <li>FALSE</li> <li>FALSE</li> <li>FALSE</li> <li>FALSE</li> </ul> | RETIREME<br>RETIREME<br>RETIREME<br>RETIREME<br>RETIREME<br>RETIREME<br>RETIREME                                                                                                    | P Text<br>R Center -<br>DIR, NASA<br>PHYSICAL<br>SYSTEMS -<br>PROGRAM<br>ADMINIST<br>AEROSPAC<br>LEAD PUBI<br>SENIOR SC                                                                                                    | General<br>\$ • 7 %<br>100<br>5<br>(20000) •<br>1301<br>510<br>343<br>341<br>861<br>1035<br>854                    | T<br>[0.0000/*]<br>9.03E+08<br>4.22E+08<br>1.55E+08<br>6.71E+08<br>3.3E+08<br>3.3E+08<br>1.03E+08                                            | Conddi<br>Conddi<br>Conddi<br>Conddi<br>Conddi<br>Conddi<br>Formati<br>Conddi<br>Formati<br>Conddi<br>Formati<br>Conddi<br>Formati<br>Conddi<br>Conddi<br>Conddi<br>Conddi<br>Formati<br>Conddi<br>Conddi<br>Cond    | Cell<br>tinga - Cell<br>splets<br>Splets<br>V W<br>CO0000 - 1<br>CO002 - 4<br>W<br>WHITE<br>M ASIAN<br>- ASIAN<br>- ASIAN<br>- ASIAN<br>- ASIAN<br>- ASIAN<br>- MHITE<br>M WHITE                                                                                                    | X Y<br>Cetts<br>Cetts<br>X Y<br>Cetts<br>Cetts | 2 1<br>0<br>0<br>0<br>0<br>0<br>0<br>0<br>0<br>0<br>0<br>0<br>0<br>0                                                                                                    | AutoSum - Sor<br>III - Sor<br>Cotton<br>- Cotton<br>- Cotton                               | AB<br>13.000021                    | A.         |
| Capboard<br>1 Rent<br>1 Rent<br>1 Re                                                                                                    | K         Calibri           B         Z         U           B         Z         U           K         L         -           K         L         -           K         L         -           Z013         -         -           Z013         -         -           Z013         -         -           Z013         -         -           Z013         -         -           Z013         -         -           Z013         -         -           Z013         -         -           Z013         -         -           Z013         -         -           Z013         -         -           Z013         -         -           Z013         -         -           Z013         -         -           Z014         -         -         -           Z015         -         -         -           Z014         -         -         -           Z015         -         -         -           Z016         -         -         -      <                                                                                                    |                                                                                                    | A = = = = = = = = = = = = = = = = = = =                                                                                                    | <ul> <li>P</li> <li>Reoper 4</li> <li>Alig</li> <li>P</li> <li>FALSE</li> <li>FALSE</li> <li>FALSE</li> <li>FALSE</li> <li>FALSE</li> </ul>                 | C Wra<br>Ament<br>C COOO2 - RETIREME<br>RETIREME<br>RETIREME<br>RETIREME<br>RETIREME<br>RETIREME<br>RETIREME<br>RETIREME                                                                                                    | P Text<br>R<br>R<br>CO0002 +<br>DIR, NASA<br>PHYSICAL<br>SYSTEMS J<br>PROGRAM<br>ADMINIST<br>AEROSPAC<br>LEAD PUB<br>SENIOR SC                                                                                                    | General<br>\$ - %<br>[00000 -<br>1301<br>1301<br>1301<br>510<br>343<br>341<br>861<br>1035<br>854                   | T<br>00000 + 08<br>9.03E+08<br>4.22E+08<br>1.55E+08<br>6.71E+08<br>3.3E+08<br>3.3E+08<br>02379150<br>1.03E+08                                | 23 Condition<br>Formation<br>0 N<br>14 F<br>14 A<br>14 F<br>15 N<br>14 N<br>0 N                                                                                                    | Cell<br>timpi - Format<br>Splies<br>V W<br>Q00006 - [Q0002 -<br>4 WHITE<br>A ASIAN<br>- ASIAN<br>- ASIAN<br>- ASIAN<br>- ASIAN<br>- WHITE<br>- WHITE<br>- WHITE<br>- WHITE<br>- WHITE                                                                                                    | Cells     Cells     C                                                                                                    | Z / Comment<br>Z / Z / Comment<br>Z / T / Comment<br>C / C / C / C / C / C / C / C / C / C /                                                                                                    | AutoSum - A<br>iii - Cococ - Cococ - Coco - Cococ - Cococ - Cococ - Cococ - Cococ - Cococ - Cococ - Cococ - Cococ - Coco                                                                                                    | A8<br>A8<br>33.000021              | A4<br>899] |

Figure 126. Filter Screen

6. The Bar Chart should automatically begin to fill in color as the invited numbers are typed in.

| NSSC Process Work Instruction                           | NSPWI-1280-0003 Revision 0001    |  |  |  |  |  |  |  |  |  |  |
|---------------------------------------------------------|----------------------------------|--|--|--|--|--|--|--|--|--|--|
|                                                         | Number                           |  |  |  |  |  |  |  |  |  |  |
|                                                         | Effective Date: August 13, 2014  |  |  |  |  |  |  |  |  |  |  |
|                                                         | Expiration Date: August 13, 2015 |  |  |  |  |  |  |  |  |  |  |
|                                                         | Page 107 of 126                  |  |  |  |  |  |  |  |  |  |  |
| Responsible Office: Quality and Performance Measurement |                                  |  |  |  |  |  |  |  |  |  |  |
| SUBJECT: NASA Exit Survey                               |                                  |  |  |  |  |  |  |  |  |  |  |

7. Repeat the process for each center.

| N                                                                                                    |                                                                                                    | State of the local division of the local division of the local div                                                                                                    | -                                                                                                    | Char                                                                                                    | 1-17 to 1-12 year - Mitpopula                      | Lical                                                                                                    | -                                                                                                    | Sec. of the local division of the local division of the local divi |                                       | -                                                                                                    | -                                                                                                    | -                                                                                                    |                  |
|----------------------------------------------------------------------------------------------------|----------------------------------------------------------------------------------------------------|----------------------------------------------------------------------------------------------------|----------------------------------------------------------------------------------------------------|----------------------------------------------------------------------------------------------------|----------------------------------------------------|----------------------------------------------------------------------------------------------------|----------------------------------------------------------------------------------------------------|----------------------------------------------------------------------------------------------------|---------------------------------------|----------------------------------------------------------------------------------------------------|----------------------------------------------------------------------------------------------------|----------------------------------------------------------------------------------------------------|------------------|
| itore had Papelant Formulas                                                                                                    | Data Reserve Vans Allinto                                                                                                    | at '                                                                                                    |                                                                                                    | -                                                                                                    | Course laws                                        | -                                                                                                    |                                                                                                    |                                                                                                    | 10 million                            | 9,10                                                                                                    | Z autota                                                                                                    | · A= .m                                                                                                    | 8.0              |
| Copy - B Z U - H - A                                                                                                    |                                                                                                    | de Cantas - S - 1                                                                                                    | N + 158.23                                                                                                    | Conditional Format                                                                                                    | Excernal Explo                                     | natory Input                                                                                                    | Linkes Call                                                                                                    | Note                                                                                                    | - ELA                                 | Delete Farm                                                                                                    | at 10 Pag -                                                                                                    | Sort & Fred &                                                                                                    |                  |
| Note - Faret                                                                                                    | a Augument                                                                                                    |                                                                                                    | turning in                                                                                                    | Formelling - as Table                                                                                                    |                                                    | Digitary .                                                                                                    |                                                                                                    |                                                                                                    |                                       | 000                                                                                                    | CA COMPT                                                                                                    | Filter + Select<br>Entrop                                                                                                    |                  |
| 0 - (* <i>fe</i>                                                                                                    | 0 8                                                                                                    | 10                                                                                                    | 13                                                                                                    | 0 11 1                                                                                                    | 7 X L H                                            | N C P                                                                                                    | G H S                                                                                                    | ¥ 1/                                                                                                    | v                                     | XV                                                                                                    | 7 A                                                                                                    | AL AC                                                                                                    | A0 AC A          |
| E towned B the recorded B the Harmon                                                                                                    | 2 m 0                                                                                                    |                                                                                                    |                                                                                                    |                                                                                                    |                                                    |                                                                                                    |                                                                                                    |                                                                                                    |                                       |                                                                                                    |                                                                                                    |                                                                                                    |                  |
| 0 0                                                                                                    | #CAUXY                                                                                                    |                                                                                                    |                                                                                                    |                                                                                                    |                                                    |                                                                                                    |                                                                                                    |                                                                                                    |                                       |                                                                                                    |                                                                                                    |                                                                                                    |                  |
| 0 0                                                                                                    | 40M0                                                                                                    |                                                                                                    |                                                                                                    |                                                                                                    |                                                    |                                                                                                    |                                                                                                    |                                                                                                    |                                       |                                                                                                    |                                                                                                    |                                                                                                    |                  |
| 0                                                                                                    | KON/O<br>KON/O                                                                                                    |                                                                                                    |                                                                                                    |                                                                                                    |                                                    |                                                                                                    |                                                                                                    |                                                                                                    |                                       |                                                                                                    |                                                                                                    |                                                                                                    |                  |
| 0 8                                                                                                    | * 404/0<br>*04/0                                                                                                    |                                                                                                    |                                                                                                    |                                                                                                    |                                                    |                                                                                                    |                                                                                                    |                                                                                                    |                                       |                                                                                                    |                                                                                                    |                                                                                                    |                  |
|                                                                                                    | * HORVIO                                                                                                    |                                                                                                    |                                                                                                    |                                                                                                    |                                                    |                                                                                                    |                                                                                                    |                                                                                                    |                                       |                                                                                                    |                                                                                                    |                                                                                                    |                  |
| invited/Responded by Center                                                                                                    | Response R                                                                                                    | ate by Center                                                                                                    |                                                                                                    |                                                                                                    |                                                    |                                                                                                    |                                                                                                    |                                                                                                    |                                       |                                                                                                    |                                                                                                    |                                                                                                    |                  |
|                                                                                                    |                                                                                                    |                                                                                                    |                                                                                                    |                                                                                                    |                                                    |                                                                                                    |                                                                                                    |                                                                                                    |                                       |                                                                                                    |                                                                                                    |                                                                                                    |                  |
|                                                                                                    |                                                                                                    |                                                                                                    |                                                                                                    |                                                                                                    |                                                    |                                                                                                    |                                                                                                    |                                                                                                    |                                       |                                                                                                    |                                                                                                    |                                                                                                    |                  |
|                                                                                                    |                                                                                                    |                                                                                                    |                                                                                                    |                                                                                                    |                                                    |                                                                                                    |                                                                                                    |                                                                                                    |                                       |                                                                                                    |                                                                                                    |                                                                                                    |                  |
|                                                                                                    |                                                                                                    |                                                                                                    |                                                                                                    |                                                                                                    |                                                    |                                                                                                    |                                                                                                    |                                                                                                    |                                       |                                                                                                    |                                                                                                    |                                                                                                    |                  |
|                                                                                                    | - In                                                                                                    |                                                                                                    | -                                                                                                    |                                                                                                    |                                                    |                                                                                                    |                                                                                                    |                                                                                                    |                                       |                                                                                                    |                                                                                                    |                                                                                                    |                  |
| Window Witegenited                                                                                                    | ARE DARE RIVE AND                                                                                                    | JE NE LARE MARE IN                                                                                                    | 494. 542                                                                                                    |                                                                                                    |                                                    |                                                                                                    |                                                                                                    |                                                                                                    |                                       |                                                                                                    |                                                                                                    |                                                                                                    |                  |
|                                                                                                    |                                                                                                    |                                                                                                    |                                                                                                    |                                                                                                    |                                                    |                                                                                                    |                                                                                                    |                                                                                                    |                                       |                                                                                                    |                                                                                                    |                                                                                                    |                  |
|                                                                                                    |                                                                                                    |                                                                                                    |                                                                                                    |                                                                                                    |                                                    |                                                                                                    |                                                                                                    |                                                                                                    |                                       |                                                                                                    |                                                                                                    |                                                                                                    |                  |
|                                                                                                    |                                                                                                    |                                                                                                    |                                                                                                    |                                                                                                    |                                                    |                                                                                                    |                                                                                                    |                                                                                                    |                                       |                                                                                                    |                                                                                                    |                                                                                                    |                  |
| Description of the second second                                                                                                    | net and Barriel                                                                                                    |                                                                                                    |                                                                                                    |                                                                                                    |                                                    |                                                                                                    |                                                                                                    |                                                                                                    |                                       |                                                                                                    |                                                                                                    |                                                                                                    |                  |
| 0 0                                                                                                    | and and                                                                                                    |                                                                                                    |                                                                                                    |                                                                                                    |                                                    |                                                                                                    |                                                                                                    |                                                                                                    |                                       |                                                                                                    |                                                                                                    |                                                                                                    |                  |
| 0 0                                                                                                    | 1 00 G                                                                                                    |                                                                                                    |                                                                                                    |                                                                                                    |                                                    |                                                                                                    |                                                                                                    |                                                                                                    |                                       |                                                                                                    |                                                                                                    |                                                                                                    |                  |
| 0                                                                                                    | 0 C                                                                                                    |                                                                                                    |                                                                                                    |                                                                                                    |                                                    |                                                                                                    |                                                                                                    |                                                                                                    |                                       |                                                                                                    |                                                                                                    |                                                                                                    |                  |
| 0 0                                                                                                    | CC (0)                                                                                                    |                                                                                                    |                                                                                                    |                                                                                                    |                                                    |                                                                                                    |                                                                                                    |                                                                                                    |                                       |                                                                                                    |                                                                                                    |                                                                                                    |                  |
|                                                                                                    | 100 A                                                                                                    |                                                                                                    |                                                                                                    |                                                                                                    |                                                    |                                                                                                    |                                                                                                    |                                                                                                    |                                       |                                                                                                    |                                                                                                    |                                                                                                    |                  |
| Sheet1                                                                                                    |                                                                                                    |                                                                                                    |                                                                                                    |                                                                                                    |                                                    | The second                                                                                                    |                                                                                                    |                                                                                                    |                                       | 14                                                                                                    |                                                                                                    |                                                                                                    |                  |
|                                                                                                    | -                                                                                                    | -                                                                                                    | -                                                                                                    | Chart                                                                                                    | Lala to 3-13 viry - Microsoft                      | Face                                                                                                    | Concernance of the local division of the local division of the loc | and the second second                                                                                                    | -                                     |                                                                                                    |                                                                                                    | 10000                                                                                                    | 6976 (m)         |
| Home Insert Page Layout Formulas                                                                                                    | Data Review View Acrob                                                                                                    | tec                                                                                                    |                                                                                                    | Cinet                                                                                                    |                                                    |                                                                                                    |                                                                                                    |                                                                                                    | -                                     |                                                                                                    | -                                                                                                    | -                                                                                                    | 00               |
|                                                                                                    |                                                                                                    |                                                                                                    |                                                                                                    | THE OWNER                                                                                                    | -                                                  |                                                                                                    |                                                                                                    |                                                                                                    |                                       |                                                                                                    |                                                                                                    |                                                                                                    |                  |
| Cut Calibri - 11 - A                                                                                                    | * * = = 🔤 🗞 - 🚍 Wrap 1                                                                                                    | Text General                                                                                                    | 1 V                                                                                                    |                                                                                                    | Normal Bad                                         | Good                                                                                                    | Neutral                                                                                                    | Calculation                                                                                                    | +-000                                 |                                                                                                    | L AUTOSU                                                                                                    |                                                                                                    |                  |
| Cut<br>Calibri 11 · A<br>B I U · H · Ø·                                                                                                    | 、 ▲ = = = >> - □ Wrap 1<br>▲ - 三 書 言 读 使 副 Merge                                                                                                    | Text General General S = 1                                                                                                    | · · · · · · · · · · · · · · · · · · ·                                                                                                    | Conditional Format                                                                                                    | Normal Bad<br>Check Cell Explo                     | Good<br>natory Input                                                                                                    | Neutral<br>Linked Cell                                                                                                    | Calculation Note                                                                                                    | Insert                                | Delete Form                                                                                                    | at Contract                                                                                                    | Sort & Find &                                                                                                    |                  |
| Cut Calibri • 11 • A<br>a Copy +<br># Format Painter<br>boord • Fort                                                                                                    | t x = = ● ◆ · □·Wrap1<br>▲ · ■ ■ ■ 译译 副Merge<br>→ Alignment                                                                                                    | Text General<br>e & Center - S - 1<br>r <sub>2</sub> b                                                                                                    | 4 • • • • • • • • • • • • • • • • • • •                                                                                                    | Conditional Format<br>Formatting * as Table                                                                                                    | Normal Bad<br>Check Cell Explo                     | Good<br>natory Input<br>Styles                                                                                                    | Neutral<br>Linked Cell                                                                                                    | Calculation                                                                                                    | insert                                | Delete Form<br>Cells                                                                                                    | at 2 clear -                                                                                                    | Sort & Find &<br>Filter * Select<br>Editing                                                                                                    |                  |
| Cut Calibon - 11 - A'<br>Format Painter<br>F9                                                                                                    | A = ■ ● → □ Wrap 1<br>A · ■ ■ ■ は 律 風Merge<br>Alignment                                                                                                    | Text General<br>e & Center - S - 1<br>74 h                                                                                                    | 4 •<br>% • 14 +3<br>Number 7                                                                                                    | Conditional Format<br>Formatting * as Table                                                                                                    | Normal Bad                                         | Good<br>natory Input<br>Styles                                                                                                    | Neutral                                                                                                    | Calculation                                                                                                    | u Insert                              | Delete Form<br>Cells                                                                                                    | at 2 Clear -                                                                                                    | Sort & Find &<br>Filter * Select<br>Editing                                                                                                    |                  |
| Cut         Calibrit         11         ▲         A           Copy         F9         ▼         11         ▲         A           B         I         II         ■         A         Calibrit         F0         ■         Calibrit         F0         ■         Calibrit         F0         ■         Calibrit         F0         ■         Calibrit         F0         ■         Calibrit         F0         ■         Calibrit         F0         ■         Calibrit         F0         ■         F0         ■         F0         ■         Calibrit         F0         ■         F0         ■         F0         ■         F0         F0<                                                                                                    | · ▲ = = ■ ◆ → 部 wrap 1<br>▲ - 新聞書 读 律 副Merge<br>Alignment                                                                                                    | Text Genera<br>c & Center • \$ • •<br>r <sub>4</sub> b                                                                                                    | Number 7.                                                                                                    | Conditional Format<br>Formatting - as Table                                                                                                    | Normal Bad<br>CheckCell Explo                      | Good<br>natory Input<br>Styles                                                                                                    | G H                                                                                                    | Calculation<br>Note                                                                                                    | insert<br>K                           | Cells                                                                                                    | Atrisu<br>at<br>2 Atrisu<br>Fill *<br>at<br>2 Clear *                                                                                                    | Sort & Find &<br>Filter * Select<br>Editing                                                                                                    | о Р              |
| Cot<br>(cop) +<br>Fromat Painter         Caluba         + II         ▲ /           B         I         II         + II         ▲ /           B         I         II         + II         ▲ /           B         I         II         + II         ▲ /           A         B         C         C                                                                                                    | ▲<br>· · · · · · · · · · · · · · · · · · ·                                                                                                     | Text Genera<br>e & Center × \$ - 1<br>r <sub>6</sub> h                                                                                                    | Number 7.                                                                                                    | Conditional Format<br>Formatting - as Table                                                                                                    | CheckCell Explo                                    | Good<br>natory Input<br>Styles                                                                                                    | G H                                                                                                    | Calculation     Note     i     J                                                                                                    | E Insert                              | Cells                                                                                                    | at 2 Clear -                                                                                                    | Sort & Find &<br>Filter - Select<br>Editing                                                                                                    | 0 P              |
| Cot         Calibo         + II         + X           Copy -         Format Painter         B         Z         U         + M         A         B         Format         Format         Format         Format         Format         A         B         C         C         A         B         C         C         A         B         C         C         A         B         C         C         A         B         C         C         A         B         C         A         B         C         A         B         C         A         B         C         A         B         C         A         B         C         A         B         C         A         B         C         A         B         C         A         B         C         A         B         A         A                                                                                                    | 、 A <sup>*</sup> = = = → P <sup>*</sup> 副 Wap 1<br>A · ■ ■ ■ # 評 序 通Merge<br>Abgeneent<br>D                                                                                                    | Text General<br>e&Center - S - 1<br>rc b                                                                                                    | Number 75                                                                                                    | Conditional Format<br>Formatting - as Table                                                                                                    | CheckCell Explo                                    | Good<br>Input<br>Styles                                                                                                    | G H                                                                                                    | Calculation<br>Note                                                                                                    | K                                     | Cells                                                                                                    | at 2 Clear -                                                                                                    | Sort & Find &<br>Filter * Select<br>Editing                                                                                                    | 0 P              |
| Cot.<br>(cop.)         Cabe         -11         -X           (cop.)         Formation         B         I         -X         -X                                                                                                    | A <sup>+</sup> = = = → ↔ ↔ ↔ ↔ ↔ ↔ ↔ ↔ ↔ ↔ ↔ ↔ ↔ ↔                                                                                                    | Text General General S - 1 / 1 / 1 / 1 / 1 / 1 / 1 / 1 / 1 / 1                                                                                                    | Number 70<br>E<br>Response 70<br>MUMU                                                                                                    | Conditional Format<br>Formatting * as Table                                                                                                    | CheckCell Explo                                    | Good aatory Input Style:                                                                                                    | G H                                                                                                    | Calculation<br>Note                                                                                                    | K                                     | Cetts                                                                                                    | at 2 Clear - M                                                                                                    | Sort & Find &<br>Filter * Select<br>Editing                                                                                                    | ο ρ              |
| Cut         Cute         • 11 • * X           Copy -<br>froms Pairs         B ≠ ⊈ • = • ⊕ •         • •           F9         • ●         • ●         • ●           A         B         C         •           er         [Invited]         ■ Responded         •           0         0         •         •                                                                                                    | X = = + → → → → → → → → → → → → → → → → →                                                                                                    | Text Genera<br>e & Center * \$ - *<br>70 P                                                                                                    | E<br>Response<br>#DIV/01<br>#DIV/01                                                                                                    | Conditional Format<br>Formatting * as Table                                                                                                    | Normal Bad<br>CheckColl Explo                      | Good<br>Inatory Input<br>Stylei                                                                                                    | G H                                                                                                    | Calculation<br>Note                                                                                                    | Ensert K                              | Cells                                                                                                    | Adress<br>at<br>2 Adress<br>Fill *<br>2 Clear *<br>M                                                                                                    | " 21 ma<br>Sort & Find &<br>Filter * Select<br>Eating                                                                                                    | 0 P              |
| Cut (cop) - (11 · A)<br>From Piuto (11 · A)<br>P3 · U · (11 · A)<br>P3 · U · (11 · A)<br>P4 · (11 · A)<br>P5 · (11 · A)<br>P5 · (11 · A)<br>P6 · (11 · A)<br>P6 · (11 · A)<br>P6 · (11 · A)<br>P6 · (11 · A)<br>P6 · (11 · A)<br>P7 · (11 · A)<br>P6 · (11 · A)<br>P6 · (11 · A)<br>P7 · (11 · A)<br>P6 · (11 · A)<br>P6 · (11 · A)                                                                                                    | X →                                                                                                    | E di Center 1<br>C Enter 1<br>C Enter 1<br>C Enter 1<br>E                                                                                                    | Kunber 72 +33<br>Nunber 72<br>E<br>Response ♥<br>#DIV/01<br>#DIV/01<br>#DIV/01                                                                                                    | Conditional Format<br>Formatting - as Table                                                                                                    | Normal Bad<br>CheckColl Explo                      | Good<br>Inatory Input<br>Stylei                                                                                                    | G H                                                                                                    | Calculation<br>Note-                                                                                                    | k K                                   | Cells                                                                                                    | Autoou<br>Fill *<br>2 Clear *<br>M                                                                                                    | N                                                                                                    | 0 P              |
| Cut (cary                                                                                                    | X →                                                                                                    | Text Genera<br>6. Center 7<br>72 8 - 1<br>1<br>1<br>1<br>1<br>1<br>1<br>1<br>1<br>1                                                                                                    | Image: Second Second | Conditional Format<br>Formatting • al Table                                                                                                    | Normal Bad<br>CheckColl Explo                      | Good<br>Inatory Input<br>Styles                                                                                                    | G H                                                                                                    | Calculation<br>Note                                                                                                    | inset<br>K                            | Delete Form<br>Cells                                                                                                    | Autoou<br>Fill *<br>2 Clear *<br>M                                                                                                    | N                                                                                                    | 0 P              |
| Cot (coy) + (11 * ) X<br>(cop) + (12 * ) X + (12 * ) X +                                                                                                    | Image: Second second secon         | reat General General Gener                                                                                                    | %         *& 43           Number         %           E         0%           B         0%           #DIV/01         #DIV/01           #DIV/01         #DIV/01           #DIV/01         #DIV/01           #DIV/01         #DIV/01                                                                                                    | Conditional Format<br>Formatring* a Table                                                                                                    | Normal Bad                                         | Good<br>natory Input<br>Styles                                                                                                    | G H                                                                                                    | Catcolation<br>Note                                                                                                    | k K                                   | Delete Form<br>Cells                                                                                                    | M                                                                                                    | " 2rt & Find a<br>Sort & Find a<br>Filter * Select<br>Extring<br>N                                                                                                    | 0 P              |
| Col. (cory +<br>Format Pairs +<br>F9 + (cory +<br>F9 + (cory +<br>F9 + (cory +<br>F9 + (cory +<br>F0 + (cory +<br>F0 + (cory +                                                                                                    | ∴         ∴         →         →         →         →         →         →         →         →         →         →         →         →         →         →         →         →         →         →         →         →         →         →         →         →         →         →         →         →         →         →         →         →         →         →         →         →         →         →         →         →         →         →         →         →         →         →         →         →         →         →         →         →         →         →         →         →         →         →         →         →         →         →         →         →         →         →         →         →         →         →         →         →         →         →         →         →         →         →         →         →         →         →         →         →         →         →         →         →         →         →         →         →         →         →         →         →         →         →         →         →         →         →         →         →         →                                                                                                    | Text General<br>c & Center S S - 1<br>r                                                                                                    | E<br>Response<br>B<br>B<br>B<br>B<br>C<br>B<br>C<br>B<br>C<br>B<br>C<br>C<br>C<br>C<br>C<br>C<br>C<br>C<br>C<br>C<br>C<br>C<br>C                                                                                                    | Constitute<br>Formatting * as Table                                                                                                    | Normal Bad<br>Check Call Explo                     | God<br>inatory Input<br>Styles                                                                                                    | G H                                                                                                    | Catcolation<br>Note                                                                                                    | x<br>z<br>Nucet<br>K                  | Device Form<br>Cells                                                                                                    | M Antogu<br>art at<br>2 Chear -                                                                                                    | " 21 End & Find &<br>Sort & Find &<br>Filter * Select<br>Esting<br>N                                                                                                    | 0 P              |
| Col.<br>Cony                                                                                                    | Image: Second second second               | East General General Gener                                                                                                    | I         -           %         , 38, 43           Namber         7           E         0%           BDIV/01         0%           #DIV/01         #DIV/01           #DIV/01         #DIV/01           #DIV/01         #DIV/01           #DIV/01         #DIV/01           #DIV/01         #DIV/01                                                                                                    | Consideration Format<br>Formatting * as Table                                                                                                    | Normal Bad                                         | Good<br>natory [Input<br>35/45:                                                                                                    | G H                                                                                                    | Kote                                                                                                    | x<br>z<br>k<br>K                      | Device Form<br>Cents                                                                                                    | M                                                                                                    | * 23<br>Serta: Find &<br>Filter * Select<br>Exting                                                                                                    | 0 P              |
| CAL Capy -<br>Form Plane -<br>Form Plane -<br>Form Pl                                                                                                    | Image: Second second secon         | e d. Centre jo                                                                                                    | 4         -           7%         1%           8         7%           8         7%           8         7%           8         7%           8         7%           8         7%           9%         9%           9%         9%           9%         9%           9%         9%           9%         9%           9%         9%           9%         9%           9%         9%           9%         9%           9%         9%           9%         9%           9%         9%           9%         9%           9%         9%           9%         9%           9%         9%           9%         9%           9%         9%           9%         9%           9%         9%           9%         9%           9%         9%           9%         9%           9%         9%           9%         9%           9%         9%           9%         9% <td>Constitute<br/>Formatting* a Table</td> <td>Kormal Bad<br/>chirok Coll Depti</td> <td>Good<br/>Instary Input<br/>37/45:</td> <td>G H</td> <td>Eatcolation<br/>Note</td> <td>* Inset</td> <td>Cess<br/>L</td> <td>M</td> <td>Sarta: Final<br/>Filter - Stete<br/>Editing</td> <td>0 9</td>                                                                                                    | Constitute<br>Formatting* a Table                                                                                                    | Kormal Bad<br>chirok Coll Depti                    | Good<br>Instary Input<br>37/45:                                                                                                    | G H                                                                                                    | Eatcolation<br>Note                                                                                                    | * Inset                               | Cess<br>L                                                                                                    | M                                                                                                    | Sarta: Final<br>Filter - Stete<br>Editing                                                                                                    | 0 9              |
| Col.<br>Copy -<br>Froms Paule<br>P3 → C<br>P3 → C<br>P4 → P4<br>P4 → P4<br>P5 → C<br>P5 → C      | Image: Second second secon         | Text General<br>CalCenter V<br>rc N                                                                                                    | 4 • • • • • • • • • • • • • • • • • • •                                                                                                    | Constitute<br>Formatting* a Table                                                                                                    | Normal Bag<br>Check Coll Dept                      | Good<br>Good<br>Tryles                                                                                                    | G H                                                                                                    | Letculation<br>Note                                                                                                    | k K                                   | Ceils                                                                                                    | Antosu<br>artat<br>2 Clear +<br>M                                                                                                    | Sorta Frida<br>Filter * Select<br>Editing                                                                                                    | 0 <sup>,</sup> P |
| CA<br>Cosy -<br>Fromt Pick<br>P3 - C<br>P3 - C<br>P3 - C<br>P4 - C<br>P4 - C<br>P5 - C<br>P5 - C<br>P5 - C<br>P6 - C<br>P6 - C | Image: Second second second               | Text Generation (Generation (Generation)) (Generation) (Generation) (G                                                                                                    | 4 • • • • • • • • • • • • • • • • • • •                                                                                                    | Conditional Fernal<br>Formating" a Table                                                                                                    | Kormal Bag<br>churckColl Dept                      | Good<br>1994 [1994]<br>19445                                                                                                    | G H                                                                                                    | I j                                                                                                    | k<br>k<br>k                           | L                                                                                                    | Antosu<br>artat<br>2 Clear +<br>M                                                                                                    | Sonta Frida<br>Frider - Select<br>Externo<br>N                                                                                                    | 0 P              |
| CAC.<br>Capy -<br>Format Paule<br>P3 - C<br>P3 - C<br>P3 - C<br>P4 - C<br>P4 - C<br>P  | Image: Second second secon         |                                                                                                    | 4 • • • • • • • • • • • • • • • • • • •                                                                                                    | Conditional Format<br>Formatting - al Table                                                                                                    | Kormal Bag<br>, Chack Coll Dept                    | Good<br>Good<br>States<br>States<br>St | G H                                                                                                    | Calculation                                                                                                    | k K                                   | Cells                                                                                                    | Antesd<br>Tarray<br>2 Clear -                                                                                                    | Sorta Frida<br>Fritter - Seisci<br>Editing                                                                                                    | 0 P              |
| Col.<br>Corp.:<br>Forms Point<br>P3                                                                                                    | ∴                                                                                                    |                                                                                                    | 4                                                                                                    | Constituted Firmat<br>Freedering - a Labor                                                                                                    | Romal Bag<br>classCall Data                        | Good Control Control C                                                                                                    | G H                                                                                                    | Calculation<br>Note                                                                                                    | * Inter                               | Cells                                                                                                    | Management                                                                                                    | Sorta Fred<br>Filter - Select<br>Externo<br>N                                                                                                    | 0 P              |
| Code<br>Code                                                                                                    | Image: Second second secon         |                                                                                                    | 4                                                                                                    | essponse Rat                                                                                                    | e by Center                                        | Good South State State S                                                                                                    | G H                                                                                                    | Education<br>Note                                                                                                    | i i i i i i i i i i i i i i i i i i i | Cetti                                                                                                    | Management                                                                                                    | Sorta Fred<br>Filter - Select<br>Edeling                                                                                                    | 0 <sup>,</sup> P |
| Cod.<br>Cory -<br>From Plant Responded<br>PS - C<br>PS - C<br>PS   | Image: Second second secon         |                                                                                                    | 4                                                                                                    | esponse Rat                                                                                                    | Romal Bag<br>chackCell Dept                        | Good<br>Good<br>States<br>States<br>St | G H                                                                                                    | Education<br>Note                                                                                                    | E Direct                              | Cetts                                                                                                    | A Antesia<br>a rai<br>2 Clear -<br>M                                                                                                    | Sorta Frida<br>Filter - Saled<br>Ething                                                                                                    | 0 P              |
| Col.<br>Cony                                                                                                    | Image: Second second secon         | Ted Genera<br>© Conset<br>© Conset<br>© Co | и                                                                                                    | esponse Rat                                                                                                    | re by Center                                       | Good                                                                                                    | G H                                                                                                    | Education<br>Note                                                                                                    | K                                     | Cess                                                                                                    | Mathematical Antender<br>Mathematical Antender<br>Center -<br>M                                                                                                    | N                                                                                                    | 0 P              |
| Cot (Coy) - (11 - K)<br>From Part (11 - K)<br>From Part (11 - K)<br>F3 - (11 - K)<br>F3 - (11 - K)<br>F3 - (11 - K)<br>F4 - (11 - K)<br>F4 - (11 - K)<br>F5 - (11 - K)<br>F6 - (11 - K)<br>F6 -                                                                                                    | Image: Second second secon         | Ted Generacia<br>c Conserved<br>c Conserved<br>c C Conserved<br>c C Conserved<br>c C Conse                                                                                                    | и                                                                                                    | construit reaction in the second second seco | Romal Bag<br>Churchell Deph<br>F                   | Good 20,000 - 10,000 - 10,000                                                                                                    | G H                                                                                                    | Education<br>Note                                                                                                    | K                                     | Cells                                                                                                    | A Antesia<br>Frain -<br>2 Cheer -<br>M                                                                                                    | N                                                                                                    | 0 P              |
| Cod.<br>Cory -<br>From Plant A<br>P I I I I I I I I<br>P I I I I I I I I<br>Form Plant A<br>P I I I I I I I I<br>Form Plant A<br>P I I I I I I I I I<br>Form Plant A<br>P I I I I I I I I I<br>Form Plant A<br>P I I I I I I I I I<br>Form Plant A<br>P I I I I I I I I I<br>Form Plant A<br>P I I I I I I I I I I<br>Form Plant A<br>P I I I I I I I I I I I<br>Form Plant A<br>P I I I I I I I I I I I I<br>Form Plant A<br>P I I I I I I I I I I I I I I I<br>Form Plant A<br>P I I I I I I I I I I I I I I I I I I I                                                                                                    | Image: Second second secon         | Test General S                                                                                                    | н                                                                                                    | essponse Rat                                                                                                    | Romal Bag<br>CheckCall Dapk                        | Good                                                                                                    | G H                                                                                                    | Education                                                                                                    |                                       | The Second Second Secon | M Antesd<br>Frait<br>2 Cheer -<br>M                                                                                                    | 22 Charles Solution (1996)     10 Constraints (1996)     10 Constraints     10 Constraints     10 Constraints     10       | 0 P              |
| Cot (Cay) - (11 - 14)<br>(Capy - (12 - 14))<br>(Capy - (12 - 14))<br>(Ca                                                                                                    | Image: Second second secon         | Tet Centre 2 Constant<br>2 Constant<br>2 Const                                                                       | и                                                                                                    | esponse Rat                                                                                                    | e by Center                                        | Good<br>Providence<br>19945                                                                                                    | G H                                                                                                    | Education<br>Note                                                                                                    | K K                                   | Com L                                                                                                    | M Antesd<br>Frait<br>2 Cheer -<br>M                                                                                                    | 2 C ma                                                                                                    | 0 P              |
| Cot<br>Cot<br>Copy                                                                                                    | Image: Second second secon         | Tot         Generation           c. Conserved         S + -t           c. Conserved         S + -t           c. Conserved         s           c. Conserved         s           c. Cons         s                                                                                                    | 4                                                                                                    | esponse Rat                                                                                                    | Romal Bag<br>chuckColl Dept                        | Good 2004                                                                                                    | G H                                                                                                    | Education<br>Note                                                                                                    | K                                     |                                                                                                    | M Antesd<br>Prais<br>2 Chear -<br>M                                                                                                    | 2.7 Cm<br>Sorta Fred<br>Rifer-Select<br>Consort                                                                                                    | 0 P              |
| Cole                                                                                                    | X = = = + → = = → = = → west     X = = = + → = = → = → = → = → = → west     X = → → = → → = → → → → → → → → → →                                                                                                    | Test Centre & Centre & Centre & Centre & Centre & S                                                                                                    | 4                                                                                                    | esponse Rat                                                                                                    | Romal Bag<br>classCall Data                        | Good                                                                                                    | G H                                                                                                    | Education<br>Note                                                                                                    | K                                     | Construction                                                                                                    | M                                                                                                    | 2.7 uma<br>Sorta Fred<br>Renov<br>N                                                                                                    | 0 P              |
| Cole                                                                                                    | Image: Second second secon         | Tot         Generation           c         A           c         F           c         F           c <t< td=""><td>a</td><td>esponse Rat</td><td>e by Center</td><td>Good</td><td>G H</td><td>Education<br/>Note</td><td>K</td><td>Com</td><td>A analysis</td><td>2 C ma</td><td>0 P</td></t<>                                                                                                    | a                                                                                                    | esponse Rat                                                                                                    | e by Center                                        | Good                                                                                                    | G H                                                                                                    | Education<br>Note                                                                                                    | K                                     | Com                                                                                                    | A analysis                                                                                                    | 2 C ma                                                                                                    | 0 P              |
| Cot<br>Cot<br>From Pictor<br>Prome Pictor<br>Po<br>Po<br>Po<br>Po<br>Po<br>Po<br>Po<br>Po<br>Po<br>Po                                                                                                    | Image: Second second second               | Tot         Generation           c. Consettion         S + -t           c. Consettion         S + -t           c. Consettion         S + -t           c. Consettion         S + -t           c. Consettion         S + -t           s. Consettion         S + -t           s. Consettion         S + -t           s. Consettion         S + -t           s. Consettion         S + -t           s. Consettion         S + -t           s. Consettion         S + -t           s. Consettion         S + -t           s. Consettion         S + -t           s. S. S. S. S. S. S. S. S. S. S. S. S. S.                                                                                                    | 4         -           4         -           4         -           5         -           2         -           8         -           4         -           4         -           5         -           8         -           4         -           4         -           4         -           4         -           4         -           4         -           4         -           4         -           4         -           4         -           4         -           4         -           4         -           4         -           4         -           4         -           4         -           4         -           4         -           4         -           4         -           4         -           4         -           4         -           4         -           4         -                                                                                                    | esponse Rat                                                                                                    | Kormal Bag<br>CheckCall Dapk                       | Good Good 79147                                                                                                    | G H                                                                                                    | Education<br>Note                                                                                                    | K                                     | Construction                                                                                                    | A and a set of the set of the set | 2 J MA                                                                                                    | 0 P              |
| Cat                                                                                                    | A      A     A | Tet Centre 2 Control 10 Centre 2 Control 10 Centre 2 Centre 2 Cent                                                                                                    | а                                                                                                    | esponse Rat                                                                                                    | e by Center                                        | Good 7000 1000 1000 1000 1000 1000 1000 100                                                                                                    | G H                                                                                                    | Ledvalation<br>Note                                                                                                    | K                                     | Criti                                                                                                    | A state                                                                                                    | 2.7 una<br>Sorta Fred<br>Riter - Seat<br>N                                                                                                    | 0 P              |
| Col (Cory - (11 - K)<br>Freme Part - (11 - K)<br>Freme Part - (11 - K)                                                                                                    | Image: Section 1       Image: Section 1       Image: Section 1         Image: Section 1       Image: Section 1       Image: Section 1         Image: Section 1       Image: Section 1       Image: Section 1         Image: Section 1       Image: Section 1       Image: Section 1         Image: Section 1       Image: Section 1       Image: Section 1         Image: Section 1       Image: Section 1       Image: Section 1         Image: Section 1       Image: Section 1       Image: Section 1         Image: Section 1       Image: Section 1       Image: Section 1         Image: Section 1       Image: Section 1       Image: Section 1         Image: Section 1       Image: Section 1       Image: Section 1         Image: Section 1       Image: Section 1       Image: Section 1         Image: Section 1       Image: Section 1       Image: Section 1         Image: Section 1       Image: Section 1       Image: Section 1         Image: Section 1       Image: Section 1       Image: Section 1       Image: Section 1         Image: Section 1       Image: Section 1       Image: Section 1       Image: Section 1       Image: Section 1         Image: Section 1       Image: Section 1       Image: Section 1       Image: Section 1       Image: Section 1       Image: Section 1       I                                                                                                    | 100         Generation           2         S           2         S           2         S           2         S           3         S           100%         S           100%         S                                                                                                    | A                                                                                                    | esponse Rat                                                                                                    | Romal Bag<br>Churseed Dept                         | Good<br>1994<br>1994<br>1994<br>1994<br>1994<br>1994<br>1994<br>199                                                                                                    | G H                                                                                                    | Education<br>Note                                                                                                    | K                                     | Central Control Contro | A and a set of the set of the set | 2.7 Cm                                                                                                    | 0 P              |
| Col.<br>Cory -<br>Fromt Part I<br>Part I<br>Pa | Image: Second second second                      | 100%         Generation           2         S           2         S           2         S           2         S           3         S           3         S           3         S           3         S           3         S           3         S           3         S           3         S           30%         S           30%         S           30%         S           30%         S           30%         S           30%         S           30%         S           30%         S           30%         S           30%         S           30%         S                                                                                                    |                                                                                                    | esponse Rat                                                                                                    | Constant<br>Charles Coll<br>F<br>F<br>Se by Center | Good<br>1970-0- Input<br>25/455                                                                                                    | G H                                                                                                    | Education<br>Note                                                                                                    | K                                     | Critical Control Control Contr | A and a second second s | 2 C Marine Sector Transmission Sector Sector | 0 P              |
| Col.<br>Col.<br>Corp                                                                                                    | Image: Section of the section of the section of          | Text Centre 6 Centre 6 Centre                                                                                                    | а                                                                                                    | esponse Rat                                                                                                    | re by Center                                       | Good<br>1994/5<br>29/45                                                                                                    | G H                                                                                                    | Education<br>Note                                                                                                    | K                                     | Letter Funge                                                                                                    | A and a set of the set of the set | 2.7 China Sorta Fred Television                                                                                                    | 0 P              |

Figure 127. Bar Chart

| NSSC Process Work Instruction                           | NSPWI-1280-0003 Revision 0001    |  |  |  |  |  |  |  |  |  |  |
|---------------------------------------------------------|----------------------------------|--|--|--|--|--|--|--|--|--|--|
|                                                         | Number                           |  |  |  |  |  |  |  |  |  |  |
|                                                         | Effective Date: August 13, 2014  |  |  |  |  |  |  |  |  |  |  |
|                                                         | Expiration Date: August 13, 2015 |  |  |  |  |  |  |  |  |  |  |
|                                                         | Page 108 of 126                  |  |  |  |  |  |  |  |  |  |  |
| Responsible Office: Quality and Performance Measurement |                                  |  |  |  |  |  |  |  |  |  |  |
| SUBJECT: NASA Exit Survey                               |                                  |  |  |  |  |  |  |  |  |  |  |

8. The Bar Chart does not automatically appear accurate as shown in Figure 128.

| X d 9 Home           | =<br>Insert | Page Lajou  | t Formu          | ilas (  | Data R         | eview V                                                                                                    | ew Ac    | robat Des       | Chiri<br>Ign La | t Tooks<br>yout Forma | at                    | Char         | t 1-13 to 3-13 a | lsa - Miter | osoft Excel |           | 1 | 1   | 1    | 1     | 100 |   | M      | 1     |       | 10        | ł      |          |       | - 6 × |
|----------------------|-------------|-------------|------------------|---------|----------------|----------------------------------------------------------------------------------------------------|----------|-----------------|-----------------|-----------------------|-----------------------|--------------|------------------|-------------|-------------|-----------|---|-----|------|-------|-----|---|--------|-------|-------|-----------|--------|----------|-------|-------|
| Cut                  | Ca          | ibri (Body) | - 10 -           | A' A'   | и <sub>М</sub> | = %                                                                                                    | iii w    | ap Text         | General         |                       | ·                     |              | Normal           |             | Bad         | Good      |   | Neu | tral | Cite  |     |   | Insert |       | ormat | Σ AutoSun | · AT   | A Find A |       |       |
| + 🦪 Format           | Painter     | 1 8 .       | 11 C 1           | 4       | 2.0            | -a - 19-3                                                                                                    | 5 283 mz | nge or venier - |                 | (0 T.   0.00 +        | <sup>A</sup> Esmaltin | g - as Table | HILLARD          |             |             | an Indoor |   |     |      | TANTA |     |   |        |       | 1     | 2 Clear * | Filler | Select - |       |       |
| Cipboard<br>Chost A  | 141         | 10          | 101              | - 19    |                | Aligi                                                                                                    | 10:605   |                 | N               | UNDEF                 | 6                     |              |                  |             |             | styles    |   |     |      |       |     | _ |        | 0.005 | _     |           | aking  | _        |       |       |
| Chart 4              |             | р           |                  | 6       | -              |                                                                                                    |          | 0               | -               | *                     |                       |              |                  |             |             |           | 0 | 6   | 10   |       | 1   | 1 |        | -     |       |           |        |          | 0     | 0 0   |
| 1<br>2<br>3 Center - | Invited     | Respon      | nded             |         |                | No Respo                                                                                                    | onse     |                 |                 | Response 💌            |                       |              |                  |             |             |           | G |     |      |       |     | ŧ | n      |       |       | m         | n      |          | 0     | r 4.  |
| 4 ARC                |             | 8           |                  |         | 0              | and the second second s |          |                 |                 | 0%                    |                       |              |                  |             |             |           |   |     |      |       |     |   |        |       |       |           |        |          |       |       |
| 5 DFRC               |             | 5           |                  |         | 0              |                                                                                                    |          |                 |                 | 0%                    |                       |              |                  |             |             |           |   |     |      |       |     |   |        |       |       |           |        |          |       |       |
| 6 GRC                |             | 9           |                  |         | 0              |                                                                                                    |          |                 |                 | 0%                    |                       |              |                  |             |             |           |   |     |      |       |     |   |        |       |       |           |        |          |       |       |
| 7 GSFC               |             | 11          |                  |         | 0              |                                                                                                    |          |                 |                 | 0%                    |                       |              |                  |             |             |           |   |     |      |       |     |   |        |       |       |           |        |          |       |       |
| 8 HQ                 |             | 7           |                  |         | 0              |                                                                                                    |          |                 |                 | 0%                    |                       |              |                  |             |             |           |   |     |      |       |     |   |        |       |       |           |        |          |       |       |
| 9 JSC                |             | 10          |                  |         | 0              |                                                                                                    |          |                 |                 | 0%                    |                       |              |                  |             |             |           |   |     |      |       |     |   |        |       |       |           |        |          |       |       |
| IO KSC               |             | 2           |                  |         | 0              |                                                                                                    |          |                 |                 | 0%                    |                       |              |                  |             |             |           |   |     |      |       |     |   |        |       |       |           |        |          |       |       |
| 11 LARC              | -           | 5           |                  |         | 0              |                                                                                                    |          |                 |                 | 0%                    |                       |              |                  |             |             |           |   |     |      |       |     |   |        |       |       |           |        |          |       |       |
| 2 MSFC               |             | 3           |                  |         | 0              |                                                                                                    |          |                 |                 | 0%                    |                       |              |                  |             |             |           |   |     |      |       |     |   |        |       |       |           |        |          |       |       |
| L3 NSSC              |             | 1           |                  |         | 0              |                                                                                                    |          |                 |                 | 0%                    |                       |              |                  |             |             |           |   |     |      |       |     |   |        |       |       |           |        |          |       |       |
| 14 55C               | -           | 4           | _                | _       |                |                                                                                                    |          |                 |                 | 0%                    |                       |              |                  |             |             |           |   |     |      |       |     |   |        |       |       |           |        |          |       |       |
| 18<br>19<br>20       | Invi        | ted/Re      | spond            | ed k    | oy Ce          | nter                                                                                                    |          |                 |                 | F                     | lespon                | se Ra        | te by Ce         | enter       |             |           |   |     |      |       |     |   |        |       |       |           |        |          |       |       |
| 1 12                 |             |             |                  |         |                |                                                                                                    |          | 1               | 00%             |                       |                       |              |                  |             |             |           |   |     |      |       |     |   |        |       |       |           |        |          |       |       |
| 10                   |             |             |                  | _       |                |                                                                                                    | -        | 1               | 90%             |                       |                       |              |                  |             |             |           |   |     |      |       |     |   |        |       |       |           |        |          |       |       |
| 23                   | 1.11        |             |                  |         |                |                                                                                                    |          |                 | 80%             |                       |                       |              |                  |             |             | 13        |   |     |      |       |     |   |        |       |       |           |        |          |       |       |
| 8                    |             |             |                  |         |                |                                                                                                    | -        | 8               | 70%             | 1                     |                       |              |                  |             |             |           |   |     |      |       |     |   |        |       |       |           |        |          |       |       |
| 25                   |             |             |                  |         |                |                                                                                                    |          | 2               | 60%             |                       |                       |              |                  |             |             |           |   |     |      |       |     |   |        |       |       |           |        |          |       |       |
| 27                   |             |             |                  |         |                |                                                                                                    |          | 1 3             | 50%             |                       |                       |              |                  |             |             |           |   |     |      |       |     |   |        |       |       |           |        |          |       |       |
| 28 4                 |             |             |                  | -       |                | .,                                                                                                    |          |                 | 40%             |                       |                       |              |                  |             |             | -         |   |     |      |       |     |   |        |       |       |           |        |          |       |       |
| 29                   |             |             |                  |         |                |                                                                                                    |          |                 | 20%             | -                     |                       |              |                  |             |             |           |   |     |      |       |     |   |        |       |       |           |        |          |       |       |
| 30 2                 |             |             |                  | 1       |                |                                                                                                    | 1        |                 | 202             |                       |                       |              |                  |             |             |           |   |     |      |       |     |   |        |       |       |           |        |          |       |       |
| 31                   |             |             |                  |         |                |                                                                                                    | -        | 8               | 20%             |                       |                       |              |                  |             |             |           |   |     |      |       |     |   |        |       |       |           |        |          |       |       |
| 32 ARC               | DFRC G      | C GSFC      | HQ JSC           | KSC     | LARC M         | SFC NSSC                                                                                                    | SSC      | 1               | 10%             | _                     |                       | -            | -                | _           |             |           |   |     |      |       |     |   |        |       |       |           |        |          |       |       |
| 33<br>34<br>35       | P(907333)   | In          | vited <b>B</b> R | esponde | d              | 8.2 <b>19</b> 84 64                                                                                                    | 1.77     | 4               | 0% ₩<br>4       | RC DFRC               | GRC GSFC              | HQ J         | ISC KSC L        | ARC M       | SFC NSSC    | SSC       |   |     |      |       |     |   |        |       |       |           |        |          |       |       |
| 37                   |             |             |                  |         |                |                                                                                                    |          |                 |                 |                       |                       |              |                  |             |             |           |   |     |      |       |     |   |        |       |       |           |        |          |       |       |
| Sheet                | 1/21        |             |                  |         |                |                                                                                                    |          |                 |                 |                       |                       |              |                  |             |             | D         | ( |     |      |       |     |   |        | H.)   |       |           |        |          |       |       |
| Ready                |             |             |                  |         |                |                                                                                                    |          |                 |                 |                       |                       |              |                  |             |             |           |   |     |      |       |     |   |        |       |       |           | 1      | 1日1      | 10% 🕤 | 0 0   |

#### Figure 128. Inaccurate Bar Chart

9. Play with the numbers in the chart as shown in Figure 129 to make the bar graph appear accurate (1) (Adding a.2 to each number might be all that is necessary to bump the bar (2) up to the line).
| NSSC Process Work Instruction                           | NSPWI-1280-0003 Revision 0001    |  |  |  |  |  |  |  |
|---------------------------------------------------------|----------------------------------|--|--|--|--|--|--|--|
|                                                         | Number                           |  |  |  |  |  |  |  |
|                                                         | Effective Date: August 13, 2014  |  |  |  |  |  |  |  |
|                                                         | Expiration Date: August 13, 2015 |  |  |  |  |  |  |  |
|                                                         | Page 109 of 126                  |  |  |  |  |  |  |  |
| Responsible Office: Quality and Performance Measurement |                                  |  |  |  |  |  |  |  |
| SUBJECT: NASA Exit Survey                               |                                  |  |  |  |  |  |  |  |

10. Save the chart file and minimize it.

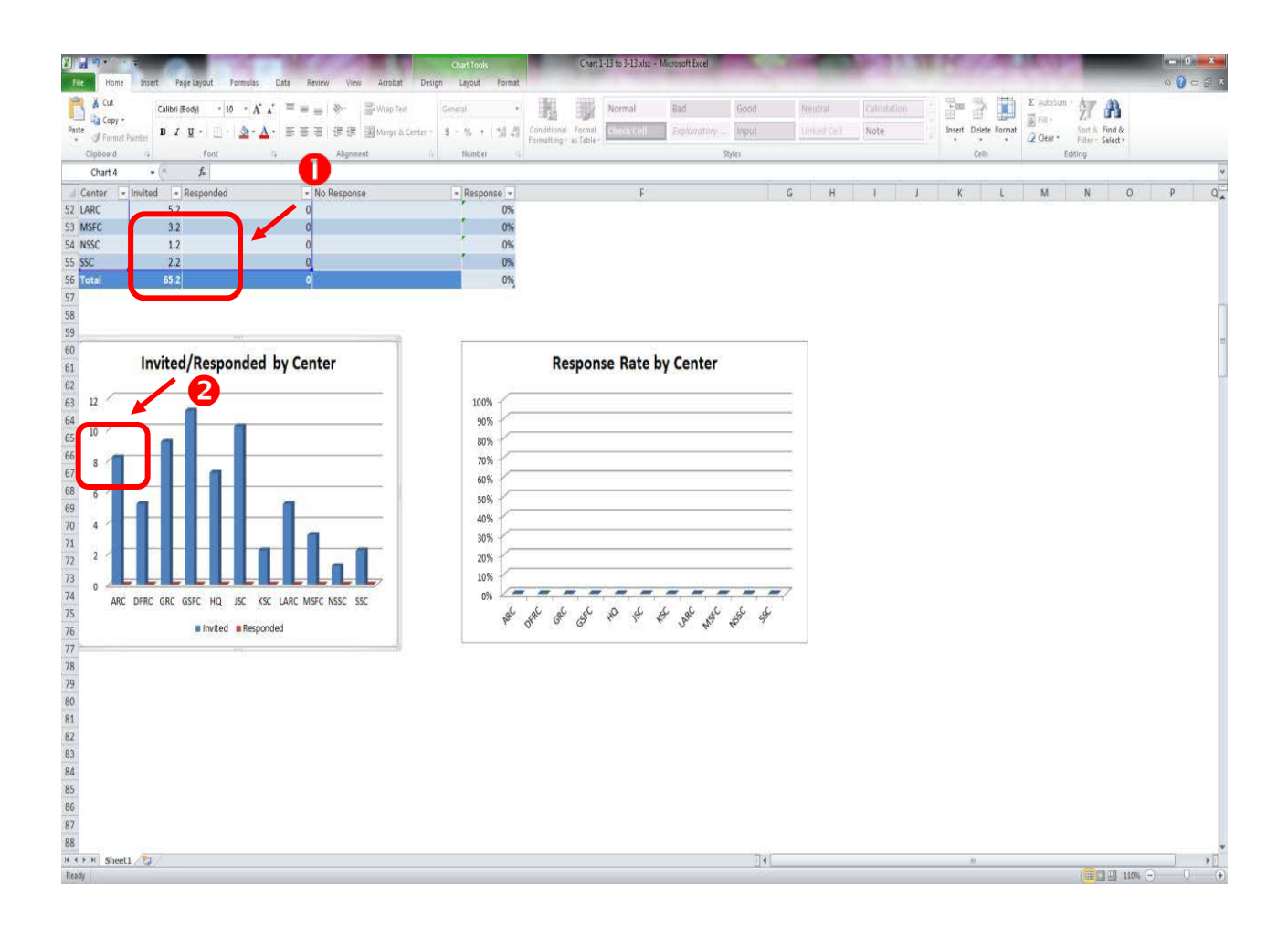

Figure 129. Accurate Chart

| NSSC Process Work Instruction              | NSPWI-1280-0003  | Revision 0001   |
|--------------------------------------------|------------------|-----------------|
|                                            | Number           |                 |
|                                            | Effective Date:  | August 13, 2014 |
|                                            | Expiration Date: | August 13, 2015 |
|                                            |                  | Page 110 of 126 |
| Responsible Office: Quality and Performanc | e Measurement    |                 |
| SUBJECT: NASA Exit Survey                  |                  |                 |

o. To determine the number of responses by center for the quarter, open Inquisite using User ID and Password, and navigate to the NASA Exit Survey v3 Survey Administration page as shown in Figure 130.

| avorites 🛛 🙀 🔊 WebFPPS 😹 IdMAX - Ider                                 | tity and Acc 😰 EPTS Admin 😰 Workforce Transfr | ormatio 🚺 Suggested Sites 👻 🗿 Free Hotmail 👩 Web Slic | e Gallery 🕈           |        |                                                                 |                             |
|-----------------------------------------------------------------------|-----------------------------------------------|-------------------------------------------------------|-----------------------|--------|-----------------------------------------------------------------|-----------------------------|
| wey Administration                                                    | <u> </u>                                      |                                                       |                       |        | <b>3</b> • <b>3</b> • 3 €                                       | Page      Safety      Tools |
| Survey Administration                                                 | 7                                             |                                                       |                       |        | Select anothe                                                   | r survey to administe       |
| urvey: NASA Exit Survey v3                                            | J                                             |                                                       |                       |        | NASA Exit Survey v3                                             | Go Go                       |
| Survey status                                                         |                                               |                                                       |                       |        |                                                                 | C                           |
| urvey code                                                            | 3HB7H7                                        |                                                       |                       | D.     | Preview survey                                                  |                             |
| current status                                                        | Active                                        |                                                       |                       | 3      | Take survey                                                     |                             |
| ast published                                                         | 10/20/2010                                    |                                                       |                       | ×      | Deactivate this survey                                          |                             |
| tesponse summary                                                      |                                               | Email Lists                                           |                       |        |                                                                 | (                           |
| ompleted                                                              | 603                                           | # Email Lists                                         | 61                    | Eis    | Build interactive report                                        |                             |
| progress                                                              | 7                                             | Invitations sent                                      | 1187                  | 1m     | View reports                                                    |                             |
|                                                                       |                                               | Reminders sent                                        | 582                   | 4      | Manage invitations                                              |                             |
|                                                                       |                                               | Authentication                                        | On                    |        | Manage in the lot of                                            |                             |
| This survey is currently act                                          | ive, and response data has been co            | llected. Click 'View reports' to view and ar          | nalyze response data. | gu     | manage responses                                                |                             |
|                                                                       | - M                                           |                                                       |                       |        |                                                                 |                             |
| urvey options                                                         |                                               |                                                       |                       |        | - 10 U                                                          |                             |
| urvey options<br>ame                                                  | NASA Exit Survey v3                           |                                                       |                       | 3      | Edit survey options                                             |                             |
| aurvey options<br>lame<br>lesponse limit                              | NASA Exit Survey v3<br>-                      |                                                       |                       |        | Edit survey options<br>Deployment History                       |                             |
| urvey options<br>ame<br>esponse limit<br>utoff date                   | NASA Exit Survey v3<br>-<br>-                 |                                                       |                       |        | Edit survey options<br>Deployment History<br>Delete this survey |                             |
| turvey options<br>lame<br>lesponse limit<br>tuoff date<br>rotection   | NASA Exit Survey v3<br>-<br>-<br>On           |                                                       |                       |        | Edit survey options<br>Deployment History<br>Delete this survey |                             |
| Survey options<br>lame<br>tesponse limit<br>tutoff date<br>'rotection | NASA Exit Survey v3<br>-<br>-<br>On           |                                                       |                       | ₽<br>K | Edit survey options<br>Deployment History<br>Delete this survey |                             |

Figure 130. NASA Exit Survey v3 Survey Administration Page

| NSSC Process Work Instruction                           | NSPWI-1280-0003 Revision 0001    |  |  |  |  |  |  |  |
|---------------------------------------------------------|----------------------------------|--|--|--|--|--|--|--|
|                                                         | Number                           |  |  |  |  |  |  |  |
|                                                         | Effective Date: August 13, 2014  |  |  |  |  |  |  |  |
|                                                         | Expiration Date: August 13, 2015 |  |  |  |  |  |  |  |
|                                                         | Page 111 of 126                  |  |  |  |  |  |  |  |
| Responsible Office: Quality and Performance Measurement |                                  |  |  |  |  |  |  |  |
| SUBJECT: NASA Exit Survey                               |                                  |  |  |  |  |  |  |  |

1. When the screen appears as shown in Figure 131, choose **View Reports**.

| Survey Administration - Windows Internet Explorer  | dmin.cgi?request=admin_survey8sessionid=V | 0.8/40/30                                              | a a second            | C 1923 | • 6 + × 6 Bing                    | م <mark>سمع</mark> الم        |
|----------------------------------------------------|-------------------------------------------|--------------------------------------------------------|-----------------------|--------|-----------------------------------|-------------------------------|
| File Edit View Favorites Tools Help                |                                           |                                                        |                       |        |                                   |                               |
| 🚖 Favorites 🛛 🙀 🔊 WebFPPS 😹 IdMAX - Identity and . | Acc 😰 EPTS Admin 😰 Workforce Transf       | ormatio, 🚺 Suggested Sites 🔹 🗃 Free Hotmail 🗿 Web Site | æ Gallery 💌           |        |                                   |                               |
| Survey Administration                              |                                           |                                                        |                       |        | 🖞 • 🖾 • 🛱 🖶                       | • Page • Safety • Tools • 😰 • |
| ⊙inquisite®                                        |                                           |                                                        |                       | Lo     | gged in as Georgia Seals My       | Account Log Off               |
| Thome Surveys                                      | Reports                                   |                                                        |                       |        |                                   | 🕐 Help                        |
| Survey NASA Exit Su                                | rvey v3                                   |                                                        |                       |        |                                   |                               |
| Ourseau Administration                             |                                           |                                                        |                       |        | Select another                    | r survey to administer        |
| Survey Administration                              |                                           |                                                        |                       |        | NASA Exit Survey v3               | • Go                          |
| Survey: NASA Exit Survey v3                        |                                           |                                                        |                       |        | Infort Excountry to               |                               |
| Survey status                                      |                                           |                                                        |                       |        |                                   | 0                             |
| Survey code                                        | 3HB7H7                                    |                                                        |                       | D.     | Preview survey                    |                               |
| Current status                                     | Active                                    |                                                        |                       |        | Take survey                       |                               |
| Last published                                     | 10/20/2010                                |                                                        |                       | 8      | Deactivate this survey            |                               |
| Response summary                                   |                                           | Email Lists                                            |                       |        |                                   | 0                             |
| Completed                                          | 603                                       | # Email Lists                                          | 61                    | Th.    | Build interactive report          |                               |
| In progress                                        | 7                                         | Invitations sent                                       | 1187                  | 10     | View reports                      |                               |
|                                                    |                                           | Reminders sent                                         | 582                   |        | Manage invitations                |                               |
|                                                    |                                           | Authentication                                         | On                    |        | Manage invitations                |                               |
|                                                    |                                           |                                                        |                       | gu     | Manage responses                  |                               |
| This survey is currently active, ar                | nd response data has been co              | ollected. Click 'View reports' to view and a           | nalyze response data. |        |                                   |                               |
| Survey options                                     |                                           |                                                        |                       |        |                                   | 0                             |
| Name                                               | NASA Exit Survey v3                       |                                                        |                       | 2      | Edit survey options               |                               |
| Response limit                                     |                                           |                                                        |                       | 1      | Deployment History                |                               |
|                                                    |                                           |                                                        |                       |        | 🔍 Local intranet   Protected Mode | : Off 🖓 🔹 🔩 150% 🔹            |

Figure 131. View Reports Screen

| NSSC Process Work Instruction                           | NSPWI-1280-0003 Revision 0001    |  |  |  |  |  |  |
|---------------------------------------------------------|----------------------------------|--|--|--|--|--|--|
|                                                         | Number                           |  |  |  |  |  |  |
|                                                         | Effective Date: August 13, 2014  |  |  |  |  |  |  |
|                                                         | Expiration Date: August 13, 2015 |  |  |  |  |  |  |
|                                                         | Page 112 of 126                  |  |  |  |  |  |  |
| Responsible Office: Quality and Performance Measurement |                                  |  |  |  |  |  |  |

2. When the screen as shown in Figure 132 appears, choose **Export Responses to Text (.CSV Format).** 

| Reps //www.ynssc.nasa.gov/cgi-bit/greports.cgi?request=report_adminitizesaonid=WD&I/4(2)/92                                  | • 🔒 🧐 🗴 🕑 Birg.     | 1                                       |
|----------------------------------------------------------------------------------------------------|---------------------|-----------------------------------------|
| File Edit View Favorites Tools Help                                                                                          |                     |                                         |
| 🦉 revorites 🐘 😸 vectores jaljanova - alematy ena Acc 😰 or is Alamini 🦉 wonnorce i ransonmatio 🔛 suggestes sites • 🖉 mee      | anna g wersterenny. | Salety - Tools - 📦                      |
| create micracuve online reports that you can analyze,<br>customize and export to PDF.                                        | No Finis            | shed Reports                            |
| o Create a comprehensive interactive report                                                                                  | Analysts            | modify                                  |
| Create a new report                                                                                                    | c                   | arol Cordova                            |
| Generate a new report for analysis, publishing or<br>sharing. Click on a report type below to begin creating<br>your report. | C<br>Shannon O'C    | olleen Fricke<br>Roy Lee<br>Connor-Jobe |
| o Frequency Distribution Reports                                                                                             | Saved reports       | view all                                |
| o Cross Tabulation Reports                                                                                                   | No Sa               | aved Reports                            |
| o Response Summary Reports                                                                                                   | Published reports   | view all                                |
| o Response Detail Reports                                                                                                    | No Publis           | shed Reports                            |
| o Survey Campaign Reports                                                                                                    |                     |                                         |
| Export data                                                                                                    |                     |                                         |
| Export your survey and responses into dimerent<br>formats by clicking a link below.                                          |                     |                                         |
| e Export Survey to Word (.RTF Format)                                                                                        |                     |                                         |
| <ul> <li>Export Responses to Text (.CSV Format)</li> </ul>                                                                   |                     |                                         |
| e Export Responses to SPSS (.SAV Format)                                                                                     |                     |                                         |
| <ul> <li>Export Responses to Access (.MDB Format)</li> </ul>                                                                 |                     |                                         |
| © Copyright 1997-2009 Inquisite Inc.                                                                                         |                     |                                         |

Figure 132. Export Responses to Text (.CSV Format) Screen

| NSSC Process Work Instruction                           | NSPWI-1280-0003 Revision 0001    |  |  |  |  |  |  |
|---------------------------------------------------------|----------------------------------|--|--|--|--|--|--|
|                                                         | Number                           |  |  |  |  |  |  |
|                                                         | Effective Date: August 13, 2014  |  |  |  |  |  |  |
|                                                         | Expiration Date: August 13, 2015 |  |  |  |  |  |  |
|                                                         | Page 113 of 126                  |  |  |  |  |  |  |
| Responsible Office: Quality and Performance Measurement |                                  |  |  |  |  |  |  |
|                                                         |                                  |  |  |  |  |  |  |

- 3. When the next two consecutive screens appear, click **Next** on each screen.
- 4. Check the **Filter by date range** box and key in the **dates** for the quarter as shown in Figure 133.
- 5. Select Next.

| E Edit Report Criteria - Inex report) - Windows Internet Explorer                                                                                                    | A DECEMBER OF              | - 6 -X                            |
|----------------------------------------------------------------------------------------------------|----------------------------|-----------------------------------|
| C C I Maps / www.max.mas.gov.cgi-bin/proofs.cg                                                                                                    | • 🔒 🕂 🗙 🕑                  | Bing 🔑 •                          |
| File Edit View Favorites Tools Help                                                                                                    |                            |                                   |
| Provinte:  Provinte: | A                          | China huna falana Tarina Bar '    |
| E Edit Report Criteria - (new report)                                                                                                    | A.D.                       | 🔄 👼 🔹 Page • Safety • Tools • 💓 • |
| ⊙inquisite*                                                                                                    | Logged in as Georgia Seals | My Account Log Off                |
| Thome Surveys                                                                                                    |                            | 🥐 Help                            |
| Reports                                                                                                    |                            |                                   |
| Response Grid<br>NASA Exit Survey v3                                                                                                    |                            |                                   |
| Questions   Responses   Dates   Appearance                                                                                                    |                            |                                   |
| Date Range Filtering Options                                                                                                    |                            |                                   |
| Filter by date range                                                                                                    |                            |                                   |
|                                                                                                    |                            |                                   |
| To date: 04/01/13 (Midlyyyy)                                                                                                    |                            |                                   |
|                                                                                                    |                            |                                   |
| < Back Next> Execute Comma-separated (CSV) - Save Report                                                                                                    |                            |                                   |
| © Copyright 1997-2009 Inquisite Inc.                                                                                                    |                            |                                   |
|                                                                                                    |                            |                                   |
|                                                                                                    |                            |                                   |
|                                                                                                    | 👊 Local intranet i Prote   |                                   |
|                                                                                                    |                            |                                   |

Figure 133. Filter by date range Screen

| NSSC Process Work Instruction                           | NSPWI-1280-0003 Revision 0001    |  |  |  |  |  |  |
|---------------------------------------------------------|----------------------------------|--|--|--|--|--|--|
|                                                         | Number                           |  |  |  |  |  |  |
|                                                         | Effective Date: August 13, 2014  |  |  |  |  |  |  |
|                                                         | Expiration Date: August 13, 2015 |  |  |  |  |  |  |
|                                                         | Page 114 of 126                  |  |  |  |  |  |  |
| Responsible Office: Quality and Performance Measurement |                                  |  |  |  |  |  |  |

- 6. Select **Execute**.
- 7. Click here in the Click here to download the file phrase.
- 8. Open the file.
- 9. Confirm all dates fall within the quarter being reported under the *Completed Date* column as shown in Figure 134.

| X 🖌   | <b>.</b> | -         |                        |             |         |                   | 100          |           | INQ-201         | 0101910 | 5704-1341013066(4                                        | LCSV - Micro | oft Excel | 100          | 1            | 100          |            |          | 1.00          | 1        | 100            | -                 | 10           | - 0 - X     |
|-------|----------|-----------|------------------------|-------------|---------|-------------------|--------------|-----------|-----------------|---------|----------------------------------------------------------|--------------|-----------|--------------|--------------|--------------|------------|----------|---------------|----------|----------------|-------------------|--------------|-------------|
| File  | Home     | Insert    | Page Layout Formulas C | Data Review | v Vies  | v Acrobat         |              |           |                 |         |                                                          |              |           |              |              |              |            |          |               |          |                |                   | 0            | 0 - 6       |
| -     | 👗 Cut    | Calibr    | • 11 • A A             | =           | 27.     | Wrap Text         | General      | ¥         |                 |         | Normal                                                   | Bad          | G         | iood         | Neutral      | Calcula      | tion       | 1        | - 🛪           |          | Σ AutoSum      | 77 8              |              |             |
| Paste | Copy +   | В.        | U . H                  |             | 诺诺      | Merge & Center    | · s · %      | -2.2      | Conditional F   | ormat   | Check Cell                                               | Explanate    | ry It     | nput         | Linked Cell  | Note         | 1          | Ins      | ert Delete    | Format   | Fill •         | Sort & Find &     |              |             |
| 1     | Format P | ainter    | East 1                 |             | Aligner | ent               | ilumb.       |           | Formatting * as | Table * | Personal sectors and and and and and and and and and and |              | Shiat     |              |              | - Contenter  | 17         |          | Cells         | 1        | 2 Clear *      | Filter * Select * |              |             |
|       | Cl       | • (=      | fr Completed Date      |             | Angere  | 04                |              |           |                 |         |                                                          |              | Mut       |              |              |              |            |          | 000           |          |                | County .          |              | ſ           |
| -     | ٨        | R         | C                      | D           | 6       | c c               | G            | н         | E.              | -à      | K                                                        | 1            | 3.4       | N            | 0            | D            | 0          | -        | p             | s        | т              | 11                | V            | 11/         |
| 1     | Resnonde | Authenti  | Completed Date         | 1 We've     | found   | that neonle leav  | e organizati | ons for d | ifferent reas   | ons f   | n<br>Nease select f                                      | rom the lis  | t helow   | th 1 A 1 P   | lease select | the Nature   | of Work    | ease     | n<br>n(s) the | at affer | ted your d     | ecision to lea    | ve (Chor     | 1 4 2 Ple   |
| 2     | NO-2012  | TTORKO    | 1/14/2013 17:0         | 1. 100 00   | Tound   | that people leav  | C OIBOILEOU  | ons for a | interent reas   | 01135 1 | icuse select i                                           | Retirem      | int       | (Not An      | swered)      | the nature   | of work    | cusc     | ni(s) the     | it unice | ced your o     | coston to rea     | ver lenor    | - Line I h  |
| 3     | NO-2012  | 797YNP    | 12/31/2012 7:4         |             |         |                   |              |           |                 |         |                                                          | Retirem      | L Othe    | r (E (Not An | swered)      |              |            |          |               |          |                |                   |              |             |
| 4     | NO-2012  | 8117544   | 12/31/2012 10:1        |             |         |                   |              |           |                 |         |                                                          | l Retirem    | ent       | (Not An      | swered)      |              |            |          |               |          |                |                   |              |             |
| 5     | NO-2012  | CPG4KR    | 12/31/2012 10:3        |             |         |                   |              |           |                 |         |                                                          | Retirem      | ent       | (Not An      | swered)      |              |            |          |               |          |                |                   |              |             |
| 6     | NO-2013  | 76M79C    | 1/3/2013 5:5           |             |         |                   |              |           |                 |         |                                                          | . Retirem    | ent       | (Not An      | swered)      |              |            |          |               |          |                |                   |              |             |
| 7     | NO-2013  | Y2X9NN    | 1/2/2013 6:2           |             |         |                   |              |           |                 |         |                                                          | L Retirem    | ent       | (Not An      | swered)      |              |            |          |               |          |                |                   |              |             |
| 8     | NO-2013  | 7V59N5    | 1/2/2013 12:0          |             |         |                   |              |           |                 |         |                                                          | I. Retirem   | ent       | (Not An      | swered)      |              |            |          |               |          |                |                   |              |             |
| 9     | NO-2013  | 9VCTX6    | 1/4/2013 8:1           |             |         |                   |              |           |                 |         |                                                          | I. Retirem   | ent       | (Not An      | swered)      |              |            |          |               |          |                |                   |              |             |
| 10    | NQ-2013  |           | 1/10/2013 9:2          |             |         |                   |              |           |                 |         |                                                          | I. Retirem   | J. Othe   | r (E (Not An | swered)      |              |            |          |               |          |                |                   |              |             |
| 11    | NQ-2013  | PJKBDX    | 1/25/2013 16:2         |             |         |                   | D. Compens   | ation/Be  | nefits/Perl G.  | Worl    | k/life balance                                           | I. Retirem   | ent       | (Not An      | swered)      |              |            |          |               |          |                |                   |              |             |
| 12    | NQ-2013  | WZT2Q9    | 1/28/2013 8:4          |             |         |                   |              |           |                 |         |                                                          | I. Retirem   | ent       | (Not An      | swered)      |              |            |          |               |          |                |                   |              |             |
| 13    | NQ-2013  | BEQPDS    | 1/28/2013 14:4         |             |         |                   |              |           |                 |         |                                                          | I. Retirem   | ent       | (Not An      | swered)      |              |            |          |               |          |                |                   |              |             |
| 14    | NQ-2013  | UM86U     | 1/30/2013 14:0         | i i         |         | C. Career a       | dvancemen    | t/develop | pment           |         |                                                          | I. Retirem   | ent       | (Not An      | swered)      |              |            |          |               |          |                |                   |              |             |
| 15    | NQ-2013  | 255FUA    | 2/4/2013 16:3          | A. Natur    | e B. Ma | anage C. Career a | advancem E   | NASA's    | culture/envir   | onme    | nt H. Career                                             | hange        |           | Work w       | as not inter | esting or en | gaging     |          |               |          |                | No poten          | tial for pro | Political I |
| 16    | NQ-2013  | B9EVBV    | 2/8/2013 11:5          |             |         | C. Career a       | advancem E   | NASA's    | F. Persona G.   | Wor     | k/life balance                                           |              |           | (Not An      | swered)      |              |            |          |               |          |                |                   |              |             |
| 17    | NQ-2013  | XT7NFS    | 2/8/2013 12:0          | 2           |         |                   |              |           |                 |         |                                                          | I. Retirem   | ent       | (Not An      | swered)      |              |            |          |               |          |                |                   |              |             |
| 18    | NQ-2013  | N9ZWCI    | 2/8/2013 11:5          | 4           |         |                   |              |           |                 |         |                                                          | I. Retirem   | ent       | (Not An      | swered)      |              |            |          |               |          |                |                   |              |             |
| 19    | NQ-2013  | 5D6F2U    | 2/8/2013 13:2          |             |         |                   |              |           |                 |         |                                                          | I. Retirem   | ent       | (Not An      | swered)      |              |            |          |               |          |                |                   |              |             |
| 20    | NQ-2013  | PJ643K    | 2/11/2013 7:1          |             |         |                   |              |           |                 |         |                                                          | I. Retirem   | ent       | (Not An      | swered)      |              |            |          |               |          |                |                   |              |             |
| 21    | NQ-2013  | 48HHBN    | 2/11/2013 8:5          | i.          | B. M    | anagement         |              |           |                 |         |                                                          |              |           | (Not An      | swered)      |              |            |          |               |          |                |                   |              |             |
| 22    | NQ-2013  | BP3CA5    | 2/12/2013 15:2         |             |         |                   |              |           |                 |         |                                                          |              | J. Othe   | r (E (Not An | swered)      |              |            |          |               |          |                |                   |              |             |
| 23    | NQ-2013  | UKWQ5     | 2/22/2013 9:1          |             |         |                   |              |           | G.              | Wor     | k/life balance                                           |              | J. Othe   | r (E (Not An | swered)      |              |            |          |               |          |                |                   |              |             |
| 24    | NQ-2013  | C38H9T    | 2/26/2013 10:4         |             | B. Ma   | anagement         |              |           |                 |         |                                                          | I. Retirem   | ent       | (Not An      | swered)      |              |            |          |               |          |                |                   |              |             |
| 25    | NQ-2013  | 4AHBDX    | 3/8/2013 13:2          | 2           |         |                   |              |           |                 |         |                                                          | I. Retirem   | ent       | (Not An      | swered)      |              |            |          |               |          |                |                   |              |             |
| 26    | NQ-2013  | 62YUW     | 3/8/2013 14:3          |             |         |                   |              |           |                 |         |                                                          | I. Retirem   | ent       | (Not An      | swered)      |              |            |          |               |          |                |                   |              |             |
| 27    | NQ-2013  | F536C7    | 3/11/2013 8:2          |             |         | C. Career         | D. Compens   | ation/Be  | nefits/Perfor   | manc    | e Recognition                                            |              |           | (Not An      | swered)      |              |            |          |               |          |                |                   |              |             |
| 28    | NQ-2013  | KM4S58    | 3/11/2013 10:5         | e           |         |                   |              |           | F. Personal n   | eason   | 15                                                       |              |           | (Not An      | swered)      |              |            |          |               |          |                |                   |              |             |
| 29    | NQ-2013  | QC7NYH    | 3/29/2013 10:1         |             |         |                   |              |           |                 |         |                                                          | I. Retirem   | ent       | (Not An      | swered)      |              |            |          |               |          |                |                   |              |             |
| 30    | NQ-2013  | QS5288    | 3/22/2013 8:2          |             |         |                   |              |           |                 |         |                                                          | I. Retirem   | ent       | (Not An      | swered)      |              |            |          |               |          |                |                   |              |             |
| 31    | NQ-2013  | 4FC8V2    | 3/22/2013 21:2         |             | B. Ma   | anage C. Career   | D. Compe E   | NASA's    | culture/envir   | onme    | nt                                                       |              |           | (Not An      | swered)      |              |            |          |               |          |                |                   |              |             |
| 32    | NQ-2013  | 8T8Y7H    | 3/29/2013 19:2         | e.          |         |                   |              |           |                 |         |                                                          | I. Retirem   | J. Othe   | r (E (Not An | swered)      |              |            |          |               |          |                |                   |              |             |
| 33    |          |           |                        |             |         |                   |              |           |                 |         |                                                          |              |           |              |              |              |            |          |               |          |                |                   |              |             |
| 34    |          |           |                        |             |         |                   |              |           |                 |         |                                                          |              |           | 100          |              |              |            |          |               |          |                |                   |              |             |
| Read  | M INQ-20 | 101019105 | 04-1341013000(4. Q     |             |         |                   |              |           |                 |         |                                                          |              |           |              | 30           |              | Average 41 | 121 7 70 | 295 Fre       | int: 22  | Sum: 1200605.0 | 79 (78 (78 (78    | 2021         | +L          |

Figure 134. Completed Date Screen

| NSSC Process Work Instruction                           | NSPWI-1280-0003 Revision 0001    |  |  |  |  |  |  |  |
|---------------------------------------------------------|----------------------------------|--|--|--|--|--|--|--|
|                                                         | Number                           |  |  |  |  |  |  |  |
|                                                         | Effective Date: August 13, 2014  |  |  |  |  |  |  |  |
|                                                         | Expiration Date: August 13, 2015 |  |  |  |  |  |  |  |
|                                                         | Page 115 of 126                  |  |  |  |  |  |  |  |
| Responsible Office: Quality and Performance Measurement |                                  |  |  |  |  |  |  |  |
| SUBJECT: NASA Exit Survey                               |                                  |  |  |  |  |  |  |  |

10. Save the file as an Excel Workbook in the correct quarterly folder.

| X Save As                                                                                                    |                                                                         |                                                         |                                                |                        |          | X  |
|----------------------------------------------------------------------------------------------------|-------------------------------------------------------------------------|---------------------------------------------------------|------------------------------------------------|------------------------|----------|----|
| 🚱 🗢 📕 « Exit Survey 🕨 Exit Sur                                                                                                    | rvey -CS transfer 		 Reporting 		 FY13 		 FY13-                         | 2nd QTR                                                 | <b>▼</b> 4j                                    | Search FY13            | -2nd QTR | ٩  |
| Organize 🔻 New folder                                                                                                    |                                                                         | -                                                       |                                                | -                      |          | 0  |
| <ul> <li>FINANCIAL DISCLOSURES - : ^</li> <li>HR Surveys - Shortcut</li> <li>Libraries</li> <li>Documents</li> <li>Music</li> <li>Pictures</li> <li>Videos</li> <li>Computer</li> <li>Local Disk (C:)</li> </ul> | Name Chart 1-13 to 3-13.xlsx Inquisite Invitation List vs Responses FY1 | Date modified<br>4/18/2013 9:47 AM<br>4/18/2013 9:35 AM | Type<br>Microsoft Excel W<br>Microsoft Excel W | Size<br>24 KB<br>21 KB |          |    |
| nssc-mfdscan (\\nsscmfd01                                                                                                    |                                                                         |                                                         |                                                |                        |          |    |
| File name: Excel Reponses.xls<br>Save as type: Excel Workbook (*.<br>Authors: Seals, Georgia G (N                                                                                                    | x<br>xlsx)<br>ISSC Tags: Add a tag<br>bnail                             | Tit                                                     | le: Add a title                                |                        |          | •  |
| Hide Folders                                                                                                    |                                                                         |                                                         | Tools 🔻                                        | Save                   | Cano     | el |

Figure 135. Saved File as Excel Workbook

| NSSC Process Work Instruction                           | NSPWI-1280-0003 Revision 0001    |
|---------------------------------------------------------|----------------------------------|
|                                                         | Number                           |
|                                                         | Effective Date: August 13, 2014  |
|                                                         | Expiration Date: August 13, 2015 |
|                                                         | Page 116 of 126                  |
| Responsible Office: Quality and Performance Measurement |                                  |

- p. Open the chart page again
- q. Filter the responses in the Excel workbook by center and fill in the Responded column of the chart
- r. The Red Bar in the bar graph should appear with each number
  - 1. Add (.2) to the chart at the bottom to ensure the bar graph accurately reflects the correct number.

Note: The response rate may go over 100%...this is addressed in the report.

- 2. The response rate in the top chart automatically calculates while the response rate in the bottom chart does not.
- 3. Manually add the response rate to the bottom chart adding the (.2) or more so the *Response Rate by Center* chart appears accurate.
- 4. When adding the numbers to the report use the top numeric chart for accurate numbers and the bottom bar graphs for accurate graphs.
- 5. To add the *Methodologies* Page to the report, open the first report and confirm the cursor is at the very top page.
- 6. Click the **Insert** tab and **Quick Parts** drop-down menu.
- 7. Scroll down and click the **Building Blocks Organizer** icon as shown in Figure 136.

| NSSC Process Work Instruction                           | NSPWI-1280-0003 Revision 0001    |
|---------------------------------------------------------|----------------------------------|
|                                                         | Number                           |
|                                                         | Effective Date: August 13, 2014  |
|                                                         | Expiration Date: August 13, 2015 |
|                                                         | Page 117 of 126                  |
| Responsible Office: Quality and Performance Measurement |                                  |

| Exit Survey Report                 |      |
|------------------------------------|------|
| Exit Survey - FY13 1st QTR         |      |
|                                    | NASA |
| Exit Survey FY12 4th Quarter       |      |
|                                    | NASA |
| Exit Survey FY12 QTR4              | ≡    |
|                                    | NASA |
| Exit Survey Report                 |      |
|                                    | NASA |
| General                            |      |
| Exit Survey FY12 3rd QTR           |      |
|                                    | NASA |
|                                    |      |
| Document Property                  | >    |
| [=] <u>F</u> ield                  |      |
| Building Blocks Organizer          |      |
| Save Selection to Quick Part Galle | ery  |

# Figure 136. Exit Survey Report

- 8. Sort the list by Name.
- 9. Find Exit Survey items.

| NSSC Process Work Instruction              | NSPW/I-1280-0003 Revision 0001   |
|--------------------------------------------|----------------------------------|
|                                            | Nor WI-1200-0003 Revision 0001   |
|                                            | Number                           |
|                                            | Effective Date: August 13, 2014  |
|                                            | Expiration Date: August 13, 2015 |
|                                            | Page 118 of 126                  |
| Responsible Office: Quality and Performanc | e Measurement                    |
| SUBJECT: NASA Exit Survey                  |                                  |

10. Choose the **most recent** (1) and click the **Insert** button (2) as shown in Figure 137.

| Building Blocks Organizer    |             |                | 3 ×                                            |
|------------------------------|-------------|----------------|------------------------------------------------|
| Building blocks:             |             |                | Click a building block to see its preview      |
| Name                         | Gallery     | Category ^     | <u>^</u>                                       |
| Dog Ear                      | Page Num    | With Shapes    |                                                |
| Dots                         | Page Num    | Plain Numbe    |                                                |
| Dots                         | Page Num    | Plain Numbe    |                                                |
| Dots                         | Page Num    | Plain Numbe    | ~                                              |
| Double Table                 | Tables      | Built-In       |                                                |
| DRAFT1                       | Watermarks  | Disclaimers    |                                                |
| DRAFT 2                      | Watermarks  | Disclaimers    | Association Supervised Fut Supervised          |
| Exit Survey - FY131st QTR    | Quick Parts | Exit Survey R  | State-Sweeter 2011                             |
| Exit Survey Footer           | Footers     | Built-In       |                                                |
| Exit Survey FY12 3rd QTR     | Quick Parts | General        | E                                              |
| Exit Survey FY12 4th Quarter | Quick Parts | Exit Survey R  |                                                |
| Exit Survey FY12 QTR4        | Quick Parts | Exit Survey R  | Uncensored Version Please Distribute with Care |
| Exit Survey Report           | Quick Parts | Exit Survey Re |                                                |
| Expansion of a Sum           | Equations   | Built-In       |                                                |
| Exposure                     | Footers     | Built-In       |                                                |
| Exposure                     | Cover Pages | Built-In       |                                                |
| Exposure                     | Headers     | Built-In       |                                                |
| Exposure Quote               | Text Boxes  | Built-In       |                                                |
| Exposure Sidebar             | Text Boxes  | Built-In       |                                                |
| Fourier Series               | Equations   | Built-In       |                                                |
| Grid                         | Cover Pages | Built-In       | <b>•</b>                                       |
| 1 III                        | 11          | D. Die Tee     | Exit Survey - FY13 1st QTR                     |
| Edit Properties Delete       | Tecort      |                |                                                |
|                              |             |                |                                                |
|                              |             |                | Close                                          |

Figure 137. Building Blocks Organizer

- 11. Change the dates on the title page to reflect the current **Reporting Quarter.**
- 12. Change the dates under the *Report* Section of the report to reflect the current **Reporting Quarter.**
- 13. Update the response rate and the charts on Page 2 of the report.
- 14. When adding the numbers to the report use the top numeric chart for accurate numbers and the bottom bar graphs for accurate graphs.

| NSSC Process Work Instruction                           | NSPWI-1280-0003 Revision 0001    |  |
|---------------------------------------------------------|----------------------------------|--|
|                                                         | Number                           |  |
|                                                         | Effective Date: August 13, 2014  |  |
|                                                         | Expiration Date: August 13, 2015 |  |
|                                                         | Page 119 of 126                  |  |
| Responsible Office: Quality and Performance Measurement |                                  |  |

- 15. When pasting the charts, the charts often appear too big for the page; simply double-click the **chart** to open it up and resize it to fit in the allotted space.
- If there is response rate that goes over the 100%; include an explanation in the report (See the FY13 QTR 2 report as an example).
- 17. Use Quick Parts to add the report footer.
- 18. The extra space at the bottom of the footer will need to be manually deleted.
- 19. Format the page numbers to start at zero.
- 20. Choose Different First Page under the Design tab.
- 21. Close the *Header Footer* tab.
- 22. Double-check the **page spacing** on each page and save the report.
- 23. Scroll down the last page of the report.
- 24. Contact information for Question 10 should only be included in center specific reports.
- 25. Delete the contact information on the Agency Report and add the note below:

Example: After the question paste the note:

```
10. Would you be willing to talk with someone in Human Resources (HR) about your reason(s) for leaving? (Choose one)Yes 7No 24
```

Example: This is the actual note to be pasted - Contact information, as provided by the respondents, can be found on the Center-level reports.

- s. Scroll to the top of the report and save as follows:
  - 1. Save the report as a Portable Document Format (PDF).
  - 2. In the .rtf version of the Agency Report, highlight everything in the first 3 pages of the report.
  - 3. Right click and choose **copy**.
  - 4. Navigate to the *Insert* tab and select **Quick Parts**.
  - 5. Choose Save Selection to Quick Part Gallery.

| NSSC Process Work Instruction | NSPWI-1280-0003 Revision 0001    |
|-------------------------------|----------------------------------|
|                               | Number                           |
|                               | Effective Date: August 13, 2014  |
|                               | Expiration Date: August 13, 2015 |
|                               | Page 120 of 126                  |
|                               |                                  |

Responsible Office: Quality and Performance Measurement SUBJECT: NASA Exit Survey

- 6. Name the selection and use it to insert into each center level report (Saves time in changing the dates and charts).
- t. Repeat formatting process for each center report.
- u. Change the title to reflect the individual center.
- v. Leave the contact information for Question 10.
- w. Save each report as a PDF.
- 4.3.8 Distributing Reports:
  - a. The following two documents are needed to complete the task
    - Most current Exit Quarterly Report Distribution List located at (N:\SP Human Resources\HR Surveys\3.2.2.6 - OHCM HR Special Studies\Exit Survey\Exit Survey -CS transfer\Draft Documents\Exit Quarterly Report Distro List).
    - Draft Email for Exit Reports located at (N:\SP Human Resources\HR Surveys\3.2.2.6 - OHCM HR Special Studies\Exit Survey\Exit Survey -CS transfer\Draft Documents\Draft Email for Exit Reports)
  - b. E-mail the Agency Report to Surveys Lead for quality check.
  - c. After Surveys Lead has approved the report e-mail the Agency Report to Civil Servant Lead for quality check.
  - d. Once the report has been cleared for release update, use the *Draft Email for Exit Reports.*
  - e. Compose the e-mail using the provided draft.
  - f. Change dates of the e-mail in the highlighted areas of the draft document.
  - g. Confirm the POC in the last paragraph has not changed.
  - h. Add user's signature.
  - i. Attach the Agency Report to the e-mail.
  - j. Encrypt the e-mail.
  - k. Send according to the most current distribution list.
  - I. Repeat the procedure for the distribution of center reports.

| NSSC Process Work Instruction                           | NSPWI-1280-0003 Revision 0001    |     |
|---------------------------------------------------------|----------------------------------|-----|
|                                                         | Number                           |     |
|                                                         | Effective Date: August 13, 2014  |     |
|                                                         | Expiration Date: August 13, 2015 |     |
|                                                         | Page 121 of                      | 126 |
| Responsible Office: Quality and Performance Measurement |                                  |     |

## 5.0 Objective:

5.1 The NASA Exit Survey is a tool used by all centers to obtain valuable input from employees moving from center to center or departing NASA entirely.

## 6.0 Roles and Responsibilities:

- 6.1 The HR Office is responsible for the following:
  - a. Entering information on persons leaving the agency into the WTTS
  - b. Publishing losses into WTTS
- 6.2 The WTTS will automatically notify the NSSC an employee is separating from the Agency.
- 6.3 The NSSC is responsible for the following:
  - a. Collecting information on the separating employee from WTTS to the Exit Survey tool (Inquisite)
  - b. Administering the survey
  - c. Collecting the responses and keeping the responses strictly confidential
  - d. Distributing the results in aggregate form to the OHCM for all centers and separate reports for respective NASA Centers.
- 6.4 The Employee is responsible for filling out the survey.
- 6.5 List of the roles of the NASA Point of Contact (POC) for the survey project.

| Name              | Activity     | Role        |
|-------------------|--------------|-------------|
| Linda Lee Pultz   | Project Lead | Project POC |
| Patricia Strother |              | OHCM Lead   |
| Chris Cejka       |              | OHCM Lead   |

#### Table 3. List of NASA Roles and Responsibilities

| NSSC Process Work Instruction              | NSPWI-1280-0003  | Revision 0001   |
|--------------------------------------------|------------------|-----------------|
|                                            | Number           |                 |
|                                            | Effective Date:  | August 13, 2014 |
|                                            | Expiration Date: | August 13, 2015 |
|                                            |                  | Page 122 of 126 |
| Responsible Office: Quality and Performanc | e Measurement    |                 |
| SUBJECT: NASA Exit Survey                  |                  |                 |

## 6.5 List of the roles of the NSSC POC for the survey project.

| Activity         | Role                                    |
|------------------|-----------------------------------------|
| Crystal Schossow | Survey Lead (Inherently Government (IG) |
| Matthew Drudy    | Manager                                 |
| Asya Kamenkovich | Survey Analyst                          |

#### Table 4. List of NSSC Roles/Responsibilities

- 7.0 **Records:** Yes the process produces Official Records
- 7.1 Yes, the process produces Official Records.
- 7.2 The Records produced from the process are listed on the Program Management Office's Mater Records Index (MRI).

## 8.0 Cancellation/Supersession of Previous Documents:

8.1 NSSWI-1280-0277 – NASA Exit Survey Revision 0001

| NSSC Process Work Instruction | NSPWI-1280-0003 Revision 0001    |
|-------------------------------|----------------------------------|
|                               | Number                           |
|                               | Effective Date: August 13, 2014  |
|                               | Expiration Date: August 13, 2015 |
|                               | Page 123 of 126                  |

Responsible Office: Quality and Performance Measurement SUBJECT: NASA Exit Survey

## **APPENDIX A - ACRONYM LIST**

- AUID Agency Unique Identification
- **CSV** Comma Separated Version
- FY Fiscal Year
- HR Human Resources
- HQ Headquarters
- ID Identification
- IG Inherently Government
- JSC Johnson Space Center
- MRI Master Records Index
- MDB Microsoft Access Database
- NASA National Aeronautics and Space Administration
- **NOAC** Nature of Action Code
- NSSC NASA Shared Services Center
- **OHCM** Office of Human Capital Management
- PDF Portable Document Format
- POC Point of Contact
- PWI Process Work Instruction
- SOW Statement of Work
- SP Service Provider
- **UUPIC** Universal Uniform Personal Identification Code
- WTTS Workforce Transformation & Tracking System

| NSSC Process Work Instruction                           | NSPWI-1280-0003  | Revision 00     | )01             |  |
|---------------------------------------------------------|------------------|-----------------|-----------------|--|
|                                                         | Number           |                 |                 |  |
|                                                         | Effective Date:  | August 13, 2014 | 4               |  |
|                                                         | Expiration Date: | August 13, 201  | 5               |  |
|                                                         |                  |                 | Page 124 of 126 |  |
| Responsible Office: Quality and Performance Measurement |                  |                 |                 |  |
| SUBJECT: NASA Exit Survey                               |                  |                 |                 |  |

# **APPENDIX B – SURVEY PROCESS**

| Step 1<br>Develop survey q                                               | uestions | Pull que<br>Inquisi                   | Step 2<br>estions into<br>te                                              |               | Step 3<br>HR enter loss into WTTS                                                                             |
|--------------------------------------------------------------------------|----------|---------------------------------------|---------------------------------------------------------------------------|---------------|----------------------------------------------------------------------------------------------------|
|                                                                          | Step 1   |                                       | Step 2                                                                    |               | Step 3                                                                                                    |
| Description                                                              |          |                                       |                                                                           |               |                                                                                                    |
| Owner                                                                    |          |                                       |                                                                           |               |                                                                                                    |
|                                                                          |          |                                       |                                                                           | _             |                                                                                                    |
| Step 4<br>HR publish loss<br>WTTS                                        | into     | Johnso<br>generat<br>contain<br>basis | Step 5<br>n Space Center (JS<br>e file from WTTS<br>ing all losses on a c | C)            | Step 6<br>File received by Inquisite<br>containing personal<br>information                                    |
|                                                                          | Step 4   |                                       | Step 5                                                                    |               | Step 6                                                                                                    |
| Description                                                              |          |                                       |                                                                           |               |                                                                                                    |
| Owner                                                                    |          |                                       |                                                                           |               |                                                                                                    |
| Step 7<br>Inquisite survey w<br>generate e-mails a<br>track use of surve | vill     | Employ<br>Inquisi<br>survey           | Step 8<br>yee will log into<br>te and fill out                            | $\rightarrow$ | Step 9<br>NSSC will Collect<br>information, analyze and<br>report out on a quarterly<br>and fiscal year basis |
|                                                                          | Step 7   |                                       | Step 8                                                                    |               | Step 9                                                                                                    |
| Description                                                              |          |                                       |                                                                           |               |                                                                                                    |

Owner

| NSSC Process Work Instruction                           | NSPWI-1280-0003  | Revision 0001   |  |
|---------------------------------------------------------|------------------|-----------------|--|
|                                                         | Number           |                 |  |
|                                                         | Effective Date:  | August 13, 2014 |  |
|                                                         | Expiration Date: | August 13, 2015 |  |
|                                                         |                  | Page 125 of 126 |  |
| Responsible Office: Quality and Performance Measurement |                  |                 |  |
|                                                         |                  |                 |  |

# APPENDIX C – STATEMENT OF WORK (SOW) – New Survey Development, Administration, and Reporting

| ТҮРЕ                    | STANDARD SURVEY                                                     |
|-------------------------|---------------------------------------------------------------------|
|                         |                                                                     |
|                         | OTHER _NEW RECURRING SURVEY                                         |
| New or Revision         | New                                                                 |
| Pillar                  | <ul> <li>⋈ HR</li> <li>⋈ FM</li> <li>⋈ PR</li> <li>OTHER</li> </ul> |
| Requestor/Business Area | NASA OHCM                                                           |
| Business Criticality    | High Medium Low                                                     |
| SOW Owner               | Linda Lee Pultz                                                     |
| NASA Owner              | Chris Cejka<br>Linda Lee Pultz                                      |
| Final Reviewer          | Chris Cejka<br>Patricia Strother                                    |

| NSSC Process Work Instruction              | NSPWI-1280-0003 Revision 0001    |                |
|--------------------------------------------|----------------------------------|----------------|
|                                            | Number                           |                |
|                                            | Effective Date: August 13, 2014  |                |
|                                            | Expiration Date: August 13, 2015 |                |
|                                            | F                                | age 126 of 126 |
| Responsible Office: Quality and Performanc | e Measurement                    |                |

# APPENDIX D– CROSS TABULATION REPORT BY CENTER (Only center chosen by respondents are displayed)

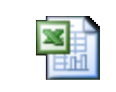

Exit Survey Sample Report.xls ...

## APPENDIX E – COUNT AND PERCENT REPORT (Percent can be calculated by number of respondents or number of responses per particular question)

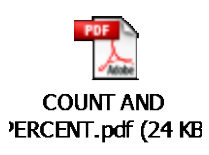